# ThinkPad

# Benutzerhandbuch

ThinkPad X250

**Anmerkung:** Vor Verwendung dieser Informationen und des darin beschriebenen Produkts sollten Sie die folgenden Informationen lesen:

- Sicherheit, Garantie und Einrichtung
- Regulatory Notice
- "Wichtige Sicherheitshinweise" auf Seite vi
- Anhang E "Bemerkungen" auf Seite 169

Die neuesten Versionen der Dokumente Sicherheit, Garantie und Einrichtung und Regulatory Notice finden Sie auf der Lenovo Unterstützungswebsite unter http://www.lenovo.com/UserManuals

#### Dritte Ausgabe (Juli 2015)

© Copyright Lenovo 2015.

HINWEIS ZU EINGESCHRÄNKTEN RECHTEN (LIMITED AND RESTRICTED RIGHTS NOTICE): Werden Daten oder Software gemäß einem GSA-Vertrag (General Services Administration) ausgeliefert, unterliegt die Verwendung, Vervielfältigung oder Offenlegung den in Vertrag Nr. GS-35F-05925 festgelegten Einschränkungen.

# Inhaltsverzeichnis

| Wichtige Informationen                                                                                           | . V                                                                                                    |
|----------------------------------------------------------------------------------------------------|----------------------------------------------------------------------------------------------------|
| Wichtige Sicherheitshinweise                                                                                     | . vi                                                                                                    |
| Situationen, die sofortige Maßnahmen<br>erfordern                                                                | vii                                                                                                    |
| Service und Upgrades                                                                                             | viii                                                                                                    |
| Netzkabel und Netzteile                                                                                          | viii                                                                                                    |
| Verlängerungskabel und verwandte Einheiten                                                                       | ix                                                                                                    |
| Netzstecker und Steckdosen                                                                                       | ix                                                                                                    |
| Hinweise zu Netzteilen                                                                                           | x                                                                                                    |
|                                                                                                    | · ^                                                                                                    |
| Allgemeiner Hinweis zum Akku                                                                                     | . xi                                                                                                    |
| Hinweise zu austauschbaren                                                                                       |                                                                                                    |
| wiederaufladbaren Akkus.                                                                                         | . xi                                                                                                    |
| Hinweise zu integrierten wiederaufladbaren<br>Akkus                                                              | . xi                                                                                                    |
| Hinweise zur nicht wiederaufladbaren                                                                             |                                                                                                    |
| Knopfzellenbatterie                                                                                              | xii                                                                                                    |
| Erwärmung und Lüftung des Produkts                                                                               | xii                                                                                                    |
| Sicherheitshinweise zur elektrischen                                                                             |                                                                                                    |
| Sicherheit                                                                                                    | xiii                                                                                                    |
| Hinweise zu LCD-Bildschirmen                                                                                     | xiv                                                                                                    |
| Verwendung von Kopf- und Ohrhörern                                                                               | xiv                                                                                                    |
| Zusätzliche Sicherheitshinweise                                                                                  | xv                                                                                                    |
|                                                                                                    |                                                                                                    |
| Kapital 1 Draduktübarblick                                                                                       | - 1                                                                                                    |
| Kapitel 1. Produktüberblick                                                                                      | . 1                                                                                                    |
| Kapitel 1. Produktüberblick Positionen der Steuerelemente, Anschlüsse und Anzeigen des Computers                 | <b>.</b> 1                                                                                                    |
| Kapitel 1. Produktüberblick         Positionen der Steuerelemente, Anschlüsse und         Anzeigen des Computers | • 1<br>• 1<br>• 1                                                                                                    |
| Kapitel 1. Produktüberblick         Positionen der Steuerelemente, Anschlüsse und         Anzeigen des Computers | <b>.</b> 1<br>. 1<br>. 3                                                                                                    |
| Kapitel 1. Produktüberblick         Positionen der Steuerelemente, Anschlüsse und         Anzeigen des Computers | • 1<br>• 1<br>• 3<br>• 5                                                                                                    |
| Kapitel 1. Produktüberblick         Positionen der Steuerelemente, Anschlüsse und         Anzeigen des Computers | • 1<br>• 1<br>• 3<br>• 5<br>• 6                                                                                                    |
| Kapitel 1. Produktüberblick         Positionen der Steuerelemente, Anschlüsse und         Anzeigen des Computers | • 1<br>• 1<br>• 3<br>• 5<br>• 6<br>• 7                                                                                                    |
| Kapitel 1. Produktüberblick         Positionen der Steuerelemente, Anschlüsse und         Anzeigen des Computers | • 1<br>• 1<br>• 3<br>• 5<br>• 6<br>• 7<br>• 8                                                                                                    |
| Kapitel 1. Produktüberblick         Positionen der Steuerelemente, Anschlüsse und         Anzeigen des Computers | • 1<br>• 1<br>• 3<br>• 5<br>• 6<br>• 7<br>• 8                                                                                                    |
| Kapitel 1. Produktüberblick         Positionen der Steuerelemente, Anschlüsse und         Anzeigen des Computers | • 1<br>· 1<br>· 3<br>· 5<br>· 6<br>· 7<br>· 8<br>· 8                                                                                                    |
| Kapitel 1. Produktüberblick         Positionen der Steuerelemente, Anschlüsse und         Anzeigen des Computers | • 1<br>· 1<br>· 3<br>· 5<br>· 6<br>· 7<br>· 8<br>· 8                                                                                                    |
| Kapitel 1. Produktüberblick         Positionen der Steuerelemente, Anschlüsse und         Anzeigen des Computers | <ul> <li>1</li> <li>1</li> <li>3</li> <li>5</li> <li>6</li> <li>7</li> <li>8</li> <li>8</li> <li>9</li> </ul>                                                                          |
| Kapitel 1. Produktüberblick         Positionen der Steuerelemente, Anschlüsse und         Anzeigen des Computers | • 1<br>• 1<br>• 3<br>• 5<br>• 6<br>• 7<br>• 8<br>• 8<br>• 9<br>10                                                                                                    |
| Kapitel 1. Produktüberblick         Positionen der Steuerelemente, Anschlüsse und         Anzeigen des Computers | <ul> <li>1</li> <li>1</li> <li>3</li> <li>5</li> <li>6</li> <li>7</li> <li>8</li> <li>8</li> <li>9</li> <li>10</li> <li>11</li> </ul>                                                  |
| Kapitel 1. Produktüberblick         Positionen der Steuerelemente, Anschlüsse und         Anzeigen des Computers | <ul> <li>1</li> <li>1</li> <li>3</li> <li>5</li> <li>6</li> <li>7</li> <li>8</li> <li>8</li> <li>9</li> <li>10</li> <li>11</li> <li>12</li> </ul>                                      |
| Kapitel 1. Produktüberblick         Positionen der Steuerelemente, Anschlüsse und         Anzeigen des Computers | <ul> <li>1</li> <li>1</li> <li>3</li> <li>5</li> <li>6</li> <li>7</li> <li>8</li> <li>9</li> <li>10</li> <li>11</li> <li>12</li> <li>12</li> </ul>                                     |
| Kapitel 1. Produktüberblick         Positionen der Steuerelemente, Anschlüsse und         Anzeigen des Computers | <ul> <li>1</li> <li>1</li> <li>3</li> <li>5</li> <li>6</li> <li>7</li> <li>8</li> <li>9</li> <li>10</li> <li>11</li> <li>12</li> <li>12</li> <li>13</li> </ul>                         |
| Kapitel 1. Produktüberblick         Positionen der Steuerelemente, Anschlüsse und         Anzeigen des Computers | <ul> <li>1</li> <li>1</li> <li>3</li> <li>5</li> <li>6</li> <li>7</li> <li>8</li> <li>8</li> <li>9</li> <li>10</li> <li>11</li> <li>12</li> <li>12</li> <li>13</li> <li>13</li> </ul>  |
| Kapitel 1. Produktüberblick         Positionen der Steuerelemente, Anschlüsse und         Anzeigen des Computers | <ul> <li>1</li> <li>1</li> <li>3</li> <li>5</li> <li>6</li> <li>7</li> <li>8</li> <li>9</li> <li>10</li> <li>11</li> <li>12</li> <li>12</li> <li>13</li> <li>13</li> <li>14</li> </ul> |
| Kapitel 1. Produktüberblick         Positionen der Steuerelemente, Anschlüsse und         Anzeigen des Computers | <pre>. 1 . 1 . 1 . 3 . 5 . 6 . 7 . 8 . 8 . 9 10 11 12 13 13 14 17</pre>                                                                                                    |
| Kapitel 1. Produktüberblick         Positionen der Steuerelemente, Anschlüsse und         Anzeigen des Computers | <pre>. 1 . 1 . 1 . 3 . 5 . 6 . 7 . 8 . 8 . 9 10 11 12 12 13 13 14 17 17</pre>                                                                                                    |

| Hilfe zum Windows-Betriebssystem                          |
|-----------------------------------------------------------|
| Multitouchscreen verwenden                                |
| Sondertasten                                              |
| Funktionstasten und Tastenkombinationen 25                |
| Windows-Taste                                             |
| ThinkPad-Zeigereinheit                                    |
| TrackPoint-Zeigereinheit                                  |
| Trackpad                                                  |
| Trackpad-Touch-Gesten                                     |
| Kappe des Zeigestifts austauschen 31                      |
| ThinkPad-Zeigereinheit anpassen                           |
| Stromverbrauchssteuerung                                  |
| Wechselstromnetzteil verwenden                            |
| Akkuladezustand überprüfen                                |
| Akkus aufladen                                            |
| Akkustrom verwalten                                       |
| Stromsparmodi                                             |
| Umgang mit dem Akku                                       |
| Netzverbindung herstellen                                 |
| Ethernet-Verbindungen                                     |
| Drahtlose Verbindungen                                    |
| Externen Bildschirm verwenden                             |
| Externen Bildschirm anschließen 40                        |
| Anzeigemodus auswählen                                    |
| Anzeigeeinstellungen ändern                               |
| Audiofunktionen verwenden                                 |
| Kamera verwenden                                          |
| Flash-Media-Karte oder Smart-Card verwenden . 43          |
|                                                           |
| Kapitel 3. Computer erweitern 45                          |
| ThinkPad-Zusatzeinrichtungen 45                           |
| ThinkPad Dockingstationen 45                              |
| Positionen der Anschlüsse                                 |
| und Steuerelemente auf den<br>ThinkPad-Andockstationen 45 |
| ThinkPad-Andockstation anschließen 51                     |
| Think ad-Andockstation treppen 52                         |
| Richtlinien zum Anschließen mehrerer externer             |
| Anzeigeeinheiten an eine Andockstation                    |
| Sicherheitseinrichtungen                                  |
| 5                                                         |
| Kapitel 4. Sie und Ihr Computer 55                        |
| Eingabehilfen und Komfort                                 |
| Hinweise zur Ergonomie                                    |
| Bequeme Sitzhaltung                                       |
| Informationen zur Barrierefreiheit                        |
| Auslandsreisen mit dem ThinkPad 59                        |

| Reisetipps                               | 59  |    |
|------------------------------------------|-----|----|
| Reisezubehör                             | 60  |    |
| Kapitel 5. Sicherheit                    | 61  |    |
| Kennwörter verwenden                     | 61  |    |
| Kennwörter eingeben                      | 61  |    |
| Startkennwort                            | 61  |    |
| Administratorkennwort.                   | 62  |    |
| Festplattenkennwörter                    | 64  |    |
| Sicherheit der Festplatte                | 66  |    |
| Sicherheitschip einstellen               | 67  | L  |
| l esegerät für Eingerabdrücke verwenden  | 68  | ŗ  |
| Hinweise zum Löschen von Daten von einem | 00  | N. |
| internen Speicherlaufwerk                | 72  |    |
| Firewalls verwenden                      | 73  | L  |
| Daten vor Viren schützen                 | 73  |    |
|                                          | 75  |    |
| Kapitel 6. Erweiterte Konfiguration      | 15  |    |
| Neues Betriebssystem installieren        | 75  |    |
| Betriebssystem Windows / installieren    | 75  |    |
| Betriebssystem Windows 8.1 oder Windows  | 76  |    |
|                                          | 70  |    |
| Think Pad Satur Dragramm varwandan       | 77  |    |
| Manii Main"                              | 70  |    |
|                                          | 78  |    |
|                                          | 79  | Ü  |
|                                          | 85  | E  |
|                                          | 85  |    |
|                                          | 90  |    |
|                                          | 92  |    |
|                                          | 92  |    |
| Systemverwaltungsfunktionen verwenden    | 93  |    |
| Verwaltungsfunktionen einrichten         | 94  |    |
| Kapitel 7. Fehlervermeidung              | 95  |    |
| Allgemeine Tipps zur Fehlervermeidung    | 95  | Ü  |
| Auf aktuelle Einheitentreiber überprüfen | 96  | E  |
| Pflege des Computers und Umgang mit dem  |     |    |
| Computer                                 | 97  |    |
| Außenseite des Computers reinigen        | 99  |    |
|                                          |     |    |
| hababab                                  | 101 |    |
|                                          | 101 | _  |
|                                          | 101 | ł  |
|                                          | 101 | S  |
|                                          | 101 | h  |
|                                          | 102 | Ν  |
|                                          | 102 | A  |
|                                          | 105 | h  |
| Fehler beim Hauptspeichermodul           | 105 | S  |
| Fehler beim Netzbetrieb                  | 105 | Ν  |
|                                          |     | а  |

| ehler beim Hauptspeich | err |
|------------------------|-----|
| ehler beim Netzbetrieb |     |
|                        |     |
|                        |     |
|                        |     |

| 59       | Fehler an der Tastatur und an anderen                                      |     |
|----------|----------------------------------------------------------------------------|-----|
| 60       | Zeigereinheiten                                                            | 108 |
|          | Problemen bei Anzeige- und                                                 |     |
| 61       | Multimediaeinheiten                                                        | 109 |
| 61       | Fehler am Lesegerät für Fingerabdrücke                                     | 115 |
| 61       | Akku- und Stromversorgungsfehler                                           | 115 |
| 61       | Fehler an Laufwerken oder anderen                                          |     |
| 62       |                                                                            | 119 |
| 64       | Softwarefehler                                                             | 119 |
| 66       | Fehler an Anschlüssen                                                      | 120 |
| 67       | Kapital Q Übarajaht zur                                                    |     |
| 68       | Winderherstellung                                                          | 101 |
|          |                                                                            | 121 |
| 72       | Uberblick uber die Wiederherstellung unter dem<br>Betriebssystem Windows 7 | 121 |
| 73       |                                                                            | 121 |
| 73       | verwenden                                                                  | 121 |
|          | Sicherungs- und                                                            |     |
| 75       | Wiederherstellungsoperationen                                              |     |
| 75       | durchführen                                                                | 122 |
| 75       | Arbeitsbereich von Rescue and Recovery verwenden                           | 123 |
| 76       | Wiederherstellungsdatenträger erstellen und                                |     |
| 77       | verwenden                                                                  | 125 |
| 77       | Vorinstallierte Programme und Einheitentreiber                             |     |
| 78       | erneut installieren                                                        | 126 |
| 70       | Fehler bei der Wiederherstellung beheben                                   | 127 |
| 73<br>95 | Überblick über die Wiederherstellung unter dem                             | 407 |
| 95<br>95 |                                                                            | 127 |
| 00       |                                                                            | 127 |
| 90       | Zurücksetzen des Computers auf die                                         | 100 |
| 92       | Standardmabigen werksenstendingen.                                         | 120 |
| 92       | Erweiterte Startoptionen verwenden                                         | 120 |
| 93       | Windows 8.1 nicht startet                                                  | 128 |
| 94       | USB-Laufwerk für die Wiederherstellung                                     | 120 |
| 95       | erstellen und verwenden                                                    | 128 |
| 05       | Überblick über die Wiederherstellung unter dem                             |     |
| 90       | Betriebssystem Windows 10                                                  | 130 |
| 90       | Computer zurücksetzen                                                      | 130 |
| 97       | Erweiterte Startoptionen verwenden                                         | 130 |
| 99       | Betriebssystem wiederherstellen, falls<br>Windows 10 nicht startet         | 131 |
|          | USB-Laufwerk für die Wiederherstellung                                     | 101 |
| 01       |                                                                            | 131 |
| 101      | Kanitel 10 Finheiten austauschen                                           | 133 |
| 101      | Statische Aufladung vermeiden                                              | 133 |
| 101      |                                                                            | 122 |
| 102      | Miero SIM Karto installiaren odar austausehen                              | 100 |
| 102      |                                                                            | 104 |
| 105      |                                                                            | 107 |
| 105      |                                                                            | 137 |
| 105      |                                                                            | 141 |
|          | w.2-Karte für drahtlose WAN-Verbindungen                                   | 1/2 |
|          |                                                                            | 140 |

## Kapitel 11. Unterstützung

| anfordern                                                                                                    | 149 |
|----------------------------------------------------------------------------------------------------|-----|
| Bevor Sie Lenovo kontaktieren                                                                                                    | 149 |
| Hilfe und Serviceleistungen anfordern                                                                                                    | 150 |
| Diagnoseprogramme verwenden                                                                                                    | 150 |
| Lenovo Unterstützungswebsite                                                                                                    | 150 |
| Lenovo telefonisch kontaktieren                                                                                                    | 151 |
| Zusätzliche Services anfordern                                                                                                    | 151 |
| Anhang A. Informationen zur                                                                                                    |     |
| Verwendung von Einheiten                                                                                                    | 153 |
| UltraConnect <sup>™</sup> -Antennen für drahtlose<br>Verbindungen ausfindig machen                                                                                                | 153 |
| Informationen zu drahtlosen Einheiten                                                                                                    | 153 |
| Informationen zur Konformität von<br>Funkverbindungen                                                                                                    | 155 |
| Hinweise zur Verwendung drahtloser                                                                                                    |     |
| Verbindungen                                                                                                    | 155 |
| Informationen in Bezug auf Zertifizierung                                                                                                    | 155 |
| Exportbestimmungen                                                                                                    | 155 |
| Hinweise zur elektromagnetischen Verträglichkeit                                                                                                    | 156 |
| FCC-Konformitätserklärung (Federal Communications Commission)                                                                                                    | 156 |
| Hinweis bezüglich der kanadischen<br>Bestimmungen für Klasse B.                                                                                                    | 156 |
| Europäische Union - Einhaltung der Richtlinie zur elektromagnetischen Kompatibilität                                                                                              | 156 |
| Hinweis bezüglich der deutschen<br>Bestimmungen für Klasse B                                                                                                    | 157 |
| Hinweis bezüglich der koreanischen<br>Bestimmungen für Klasse B.                                                                                                    | 157 |
| Hinweis bezüglich der japanischen VCCI-Bestimmungen für Klasse B                                                                                                    | 157 |
| Hinweis bezüglich der japanischen<br>Bestimmungen für Produkte, die an eine<br>Stromversorgung angeschlossen werden, bei<br>der der Nennstrom höchstens 20 A pro Phase<br>beträgt | 158 |
|                                                                                                    | 100 |

| Hinweis zum Netzkabel (Japan)                               | 158 |
|-------------------------------------------------------------|-----|
| Informationen zum Lenovo Produktservice in<br>Taiwan        | 158 |
| Erklärung zur Erfüllung der Richtlinie für Europa           |     |
|                                                             | 158 |
| Audio-Hinweis (Brasilien).                                  | 158 |
| Anhang B. Hinweise zu Elektro- und                          |     |
| Elektronikaltgeräten (WEEE) und zur                         |     |
| Wiederverwertbarkeit                                        | 159 |
| Wichtige Informationen zu Elektro- und                      | 150 |
|                                                             | 159 |
| Recycling-Informationen für China                           | 159 |
| Recycling-Informationen für Japan                           | 160 |
| Informationen zur Wiederverwertung/Entsorgung für Brasilien | 160 |
| Batterie-Recycling-Informationen für Taiwan                 | 161 |
| Batterie-Recycling-Informationen für die                    |     |
| Europäische Union                                           | 161 |
| Batterie-Recycling-Informationen für die USA und            |     |
| Kanada                                                      | 162 |
| Anhong C. Dichtlinic zur                                    |     |
| Annang C. Richulme Zur<br>Reschränkung der Verwondung       |     |
| Beschränkung der Verwendung                                 |     |
| Destriction of Hererdous Substances                         |     |
| Directive)                                                  | 162 |
|                                                             | 103 |
| Europaischen Union RoHS                                     | 163 |
| China RoHS                                                  | 164 |
| Indien RoHS                                                 | 164 |
| Türkische RoHS                                              | 165 |
| Ukraine RoHS                                                | 165 |
| Anhang D. Informationen zum                                 |     |
| ENERGY STAR-Modell                                          | 167 |
| Anhang E. Bemerkungen                                       | 169 |
| Marken                                                      | 170 |

# Wichtige Informationen

Bei Beachtung der nachfolgend aufgeführten Hinweise wird Ihnen der Computer große Freude bereiten. Andernfalls kann es zu Hautreizungen oder Verletzungen kommen, oder am Computer können Fehler auftreten.

#### Schützen Sie sich vor der vom Computer erzeugten Wärme.

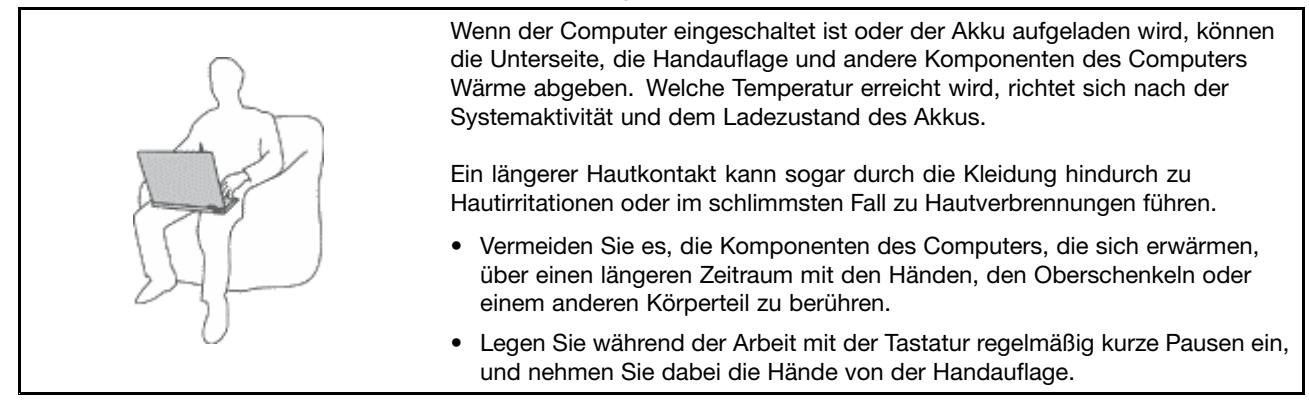

#### Schützen Sie sich vor der vom Netzteil erzeugten Wärme.

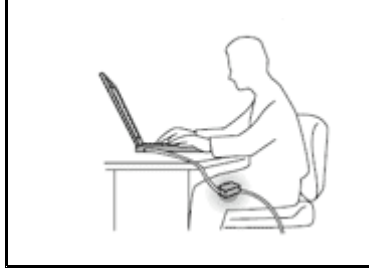

Das Netzteil erwärmt sich, wenn es an den Computer angeschlossen und mit einer Netzsteckdose verbunden ist.

Ein längerer Hautkontakt kann sogar durch die Kleidung hindurch zu Hautverbrennungen führen.

- Vermeiden Sie es, das Netzteil über einen längeren Zeitraum zu berühren, wenn Sie es verwenden.
- Verwenden Sie ein Netzteil niemals, um z. B. Ihre Hände aufzuwärmen.

#### Schützen Sie den Computer vor Feuchtigkeit.

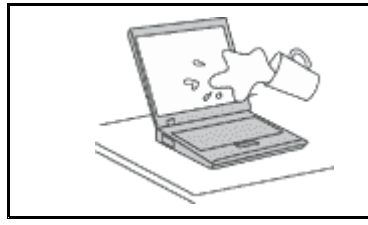

Bewahren Sie in der Nähe des Computers keine Flüssigkeiten auf, um das Verschütten von Flüssigkeiten auf dem Computer und die Gefahr eines elektrischen Schlags zu vermeiden.

#### Schützen Sie die Kabel vor Beschädigungen.

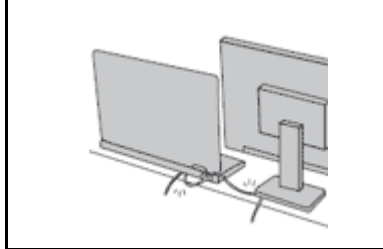

Behandeln Sie Kabel immer sorgfältig; beschädigen oder knicken Sie sie nicht.

Verlegen Sie DFV-Leitungen, Kabel von Netzteilen, Mäusen, Tastaturen, Druckern und anderen elektronischen Geräten so, dass sie nicht vom Computer oder von anderen Objekten eingeklemmt werden, Benutzer nicht über die Kabel stolpern oder darauf treten können und der Betrieb des Computers nicht auf andere Weise behindert wird.

#### Schützen Sie den Computer und die darauf gespeicherten Daten, wenn Sie ihn transportieren.

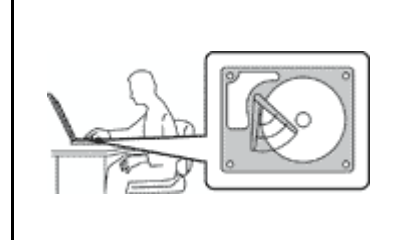

Bevor Sie einen Computer mit einem Festplattenlaufwerk oder Hybridlaufwerk transportieren, gehen Sie nach einem der folgenden Verfahren vor:

- Schalten Sie den Computer aus.
- Versetzen Sie den Computer in den Energiesparmodus.
- Versetzen Sie den Computer in den Ruhezustand.

Sie vermeiden damit Schäden am Computer und mögliche Datenverluste.

#### Gehen Sie vorsichtig mit dem Computer um.

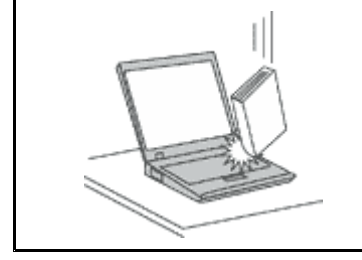

Vermeiden Sie Erschütterungen des Computers, des Bildschirms und der externen Einheiten, wie z. B. Stöße, Fallenlassen, Vibrationen und Verdrehungen, und vermeiden Sie Kratzer an den Einheiten. Legen Sie keine schweren Gegenstände auf dem Computer, dem Bildschirm und den externen Einheiten ab.

#### Gehen Sie beim Tragen des Computers vorsichtig vor.

|                                                                                                    | <ul> <li>Wählen Sie f ür den Transport einen qualitativ hochwertigen Transportbeh älter,<br/>durch den Ersch ütterungen aufgefangen werden und der Computer gesch ützt ist.</li> </ul>                                                                                            |
|----------------------------------------------------------------------------------------------------|----------------------------------------------------------------------------------------------------|
| 2 Ch                                                                                                    | <ul> <li>Bringen Sie den Computer nicht in einem vollen Koffer oder einer vollen Tasche<br/>unter.</li> </ul>                                                                                                    |
| Bevor Sie Ihren Computer<br>aus oder versetzen Sie ihn<br>Legen Sie den Computer n<br>eingeschaltet ist. | <ul> <li>Bevor Sie Ihren Computer in einen Transportbehälter legen, schalten Sie ihn<br/>aus oder versetzen Sie ihn in den Energiesparmodus oder in den Ruhezustand.<br/>Legen Sie den Computer nicht in den Transportbehälter, solange er noch<br/>eingeschaltet ist.</li> </ul> |

## Wichtige Sicherheitshinweise

Anmerkung: Lesen Sie unbedingt zuerst die wichtigen Sicherheitshinweise.

Diese Informationen geben Ihnen Auskunft über den sicheren Umgang mit Ihrem Notebook-Computer. Beachten Sie alle Informationen, die im Lieferumfang Ihres Computers enthalten sind, und bewahren Sie sie auf. Durch die Informationen in diesem Dokument werden die Bedingungen Ihrer Kaufvereinbarung oder der Lenovo<sup>®</sup>-Garantie nicht außer Kraft gesetzt. Weitere Informationen finden Sie im Abschnitt "Garantieinformationen" des Handbuchs *Sicherheit, Garantie und Einrichtung*, das mit dem Computer geliefert wurde.

Die Sicherheit unserer Kunden spielt eine große Rolle. Unsere Produkte werden mit dem Ziel entwickelt, sicher und effektiv zu sein. Dennoch sollten Sie immer beachten, dass es sich bei Computern um elektronische Geräte handelt. Netzkabel, Netzteile und andere Komponenten können Sicherheitsrisiken verursachen, die vor allem bei falscher Verwendung dieser Komponenten zu Personen- oder Sachschäden führen können. Um diese Risiken zu verringern, befolgen Sie die im Lieferumfang enthaltenen Anweisungen, beachten Sie alle Warnungen, die auf dem Produkt und in der Bedienungsanweisung ausgewiesen sind, und lesen Sie die Informationen in diesem Dokument sorgfältig. Sie können sich selbst vor Gefahren schützen und eine sichere Umgebung für die Arbeit mit dem Computer schaffen, indem Sie sich sowohl an die Informationen in diesem Dokument als auch an die im Lieferumfang des Produkts enthaltenen Anweisungen halten. **Anmerkung:** Diese Informationen enthalten Hinweise zu Netzteilen, Akkus und Batterien. Neben Notebook-Computern werden auch einige andere Produkte (wie z. B. Lautsprecher und Bildschirme) mit externen Netzteilen ausgeliefert. Wenn Sie über ein solches Produkt verfügen, gelten die Informationen zu Netzteilen für Ihr Produkt. Zusätzlich verfügen Computer über eine interne Knopfzellenbatterie, die die Systemuhr mit Strom versorgt, wenn der Computer nicht angeschlossen ist. Daher gelten die Sicherheitshinweise zu Batterien für alle Computer.

## Situationen, die sofortige Maßnahmen erfordern

Produkte können durch falsche Verwendung oder Nachlässigkeit beschädigt werden. Einige Schäden an Produkten können so beträchtlich sein, dass das Produkt nicht erneut verwendet werden sollte, bis es von einer autorisierten Servicekraft überprüft und, falls erforderlich, repariert wurde.

Lassen Sie das Produkt, wie jedes andere elektronische Gerät, nicht unbeaufsichtigt, wenn es eingeschaltet ist. In sehr seltenen Fällen kann es zum Auftreten von Gerüchen oder zum Austritt von Rauch und Funken aus dem Produkt kommen. Es können auch Geräusche wie Knallen, Knacken oder Rauschen zu hören sein. Dies kann lediglich bedeuten, dass eine interne elektronische Komponente in einer sicheren und kontrollierten Weise ausgefallen ist. Allerdings kann dies auch auf ein potenzielles Sicherheitsrisiko hindeuten. Gehen Sie in diesem Fall keine Risiken ein, und versuchen Sie nicht, die Ursache selbst herauszufinden. Wenden Sie sich an das Kundensupportzentrum, um weitere Anweisungen zu erhalten. Eine Liste der Telefonnummern für Service- und Unterstützungsleistungen finden Sie auf der folgenden Website:

#### http://www.lenovo.com/support/phone

Überprüfen Sie in regelmäßigen Abständen, ob Ihr Computer und die zugehörigen Komponenten Schäden, Verschleißspuren oder Anzeichen eines Sicherheitsrisikos aufweisen. Verwenden Sie das Produkt nicht, wenn Sie Zweifel am einwandfreien Zustand einer Komponente haben. Wenden Sie sich an das Kundensupportzentrum oder den Produkthersteller, um Anweisungen zur Überprüfung und, falls erforderlich, zur Reparatur des Produkts zu erhalten.

Für den unwahrscheinlichen Fall, dass einer der folgenden Umstände eintritt, oder wenn Sie irgendwelche Sicherheitsbedenken bezüglich Ihres Produkts haben, beenden Sie die Verwendung des Produkts, und unterbrechen Sie die Verbindung zur Stromquelle und zu Telekommunikationsleitungen, bis Sie mit dem Kundensupportzentrum Kontakt aufnehmen können und Anweisungen zur weiteren Vorgehensweise erhalten.

- Netzkabel, Netzstecker, Netzteile, Verlängerungskabel oder Überspannungsschutzeinrichtungen sind rissig, brüchig oder beschädigt.
- Anzeichen von Überhitzung wie Rauch, Funken oder Feuer treten auf.
- Schäden am Akku, selbständiges Entladen des Akkus oder Ablagerung von Korrosionsmaterial am Akku treten auf.
- Geräusche wie Knacken, Rauschen, Knallen oder strenge Gerüche gehen von dem Produkt aus.
- Es gibt Anzeichen dafür, dass eine Flüssigkeit auf den Computer, das Netzkabel oder das Netzteil verschüttet wurde oder ein Gegenstand auf eines dieser Teile gefallen ist.
- Der Computer, das Netzkabel oder das Netzteil sind mit Wasser in Berührung gekommen.
- Das Produkt wurde fallen gelassen oder auf irgendeine andere Weise beschädigt.
- Das Produkt funktioniert nicht ordnungsgemäß, wenn Sie die Bedienungsanweisungen befolgen.

**Anmerkung:** Treten diese Situationen bei Produkten eines anderen Herstellers auf (z. B. bei einem Verlängerungskabel), verwenden Sie diese nicht weiter, bis Sie vom Produkthersteller weitere Anweisungen oder einen geeigneten Ersatz erhalten haben.

## Service und Upgrades

Versuchen Sie nicht, ein Produkt selbst zu warten, wenn Sie dazu nicht vom Kundensupportzentrum angewiesen wurden oder entsprechende Anweisungen in der zugehörigen Dokumentation vorliegen. Wenden Sie sich ausschließlich an einen Service-Provider, der für Reparaturen an dem von Ihnen verwendeten Produkt zugelassen ist.

**Anmerkung:** Einige Computerteile können vom Kunden selbst aufgerüstet oder ersetzt werden. Upgrades werden in der Regel als Zusatzeinrichtungen bezeichnet. Ersatzteile, die für die Installation durch den Kunden zugelassen sind, werden als CRUs (Customer Replaceable Units - durch den Kunden austauschbare Funktionseinheiten) bezeichnet. Lenovo stellt Dokumentation mit Anweisungen zur Verfügung, wenn der Kunde diese CRUs selbst ersetzen kann. Befolgen Sie bei der Installation oder beim Austauschen von Teilen sorgfältig alle Anweisungen. Wenn sich die Betriebsanzeige im Status "Aus" (Off) befindet, bedeutet dies nicht, dass im Inneren des Produkts keine elektrischen Spannungen anliegen. Stellen Sie immer sicher, dass die Stromversorgung ausgeschaltet ist und dass das Produkt nicht mit einer Stromquelle verbunden ist, bevor Sie die Abdeckung eines Produkts entfernen, das über ein Netzkabel verfügt. Wenden Sie sich bei Fragen an das Kundensupportzentrum.

Obwohl sich nach dem Abziehen des Netzkabels in Ihrem Computer keine beweglichen Teile befinden, ist der folgende Warnhinweis für Ihre Sicherheit nötig.

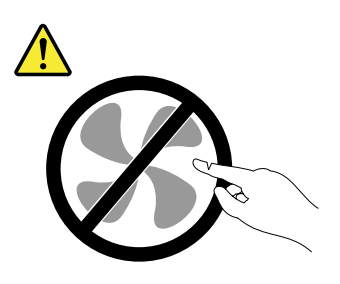

Vorsicht: Gefahr durch bewegliche Teile. Nicht mit den Fingern oder anderen Körperteilen berühren.

Vorsicht:

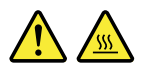

Bevor Sie die Computerabdeckung öffnen, schalten Sie den Computer aus und warten Sie einige Minuten, bis der Computer abgekühlt ist.

## Netzkabel und Netzteile

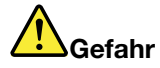

Verwenden Sie nur vom Hersteller empfohlene Netzkabel und Netzteile.

Als Netzkabel muss eine geprüfte Leitung verwendet werden. In Deutschland sollten die Netzkabel mindestens dem Sicherheitsstandard H05VV-F, 3G, 0,75 mm<sup>2</sup> entsprechen. In anderen Ländern müssen die entsprechenden Typen verwendet werden.

Wickeln Sie das Netzkabel niemals um ein Netzteil oder um ein anderes Objekt. Das Kabel kann dadurch so stark beansprucht werden, dass es beschädigt wird. Dies kann ein Sicherheitsrisiko darstellen.

Achten Sie darauf, alle Netzkabel so zu verlegen, dass sie keine Gefahr für Personen darstellen und nicht beschädigt werden können.

Schützen Sie Netzkabel und Netzteile vor Flüssigkeiten. Legen Sie Netzkabel und Netzteile beispielsweise nicht in der Nähe von Waschbecken, Badewannen oder Toiletten oder auf Böden ab, die mit Flüssigkeiten gereinigt werden. Flüssigkeiten können Kurzschlüsse verursachen, insbesondere wenn das Kabel oder das Netzteil durch nicht sachgerechte Verwendung stark beansprucht wurde. Flüssigkeiten können außerdem eine allmähliche Korrosion der Netzkabelanschlüsse und/oder der Anschlussenden am Netzteil verursachen. Dies kann schließlich zu Überhitzung führen.

Schließen Sie Netzkabel und Signalkabel immer in der richtigen Reihenfolge an, und stellen Sie sicher, dass alle Netzkabelanschlüsse fest und vollständig in die Netzsteckdosen gesteckt sind.

Verwenden Sie keine Netzteile, die Korrosionsschäden am Stecker und/oder Schäden durch Überhitzung (z. B. verformte Plastikteile) am Stecker oder an anderen Komponenten des Netzteils aufweisen.

Verwenden Sie keine Netzkabel, bei denen die elektrischen Kontakte Anzeichen von Korrosion oder Überhitzung aufweisen oder die auf eine andere Weise beschädigt sind.

Um einer möglichen Überhitzung vorzubeugen, vermeiden Sie es, Kleidung oder andere Gegenstände auf das Netzteil zu legen, wenn dieses in eine Netzsteckdose eingesteckt ist.

## Verlängerungskabel und verwandte Einheiten

Stellen Sie sicher, dass verwendete Verlängerungskabel, Überspannungsschutzeinrichtungen, unterbrechungsfreie Netzteile und Verteilerleisten so eingestuft sind, dass sie den elektrischen Anforderungen des Produkts genügen. Überlasten Sie diese Einheiten niemals. Wenn eine Verteilerleiste verwendet wird, sollte die Belastung den Eingangsspannungsbereich der Verteilerleiste nicht überschreiten. Wenden Sie sich für weitere Informationen zu Netzbelastungen, Anschlusswerten und Eingangsspannungsbereichen an einen Elektriker.

## Netzstecker und Steckdosen

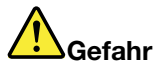

Wenn eine Netzsteckdose, die Sie verwenden möchten, Anzeichen einer Beschädigung oder Korrosion aufweist, verwenden Sie die Netzsteckdose erst nachdem sie von einem qualifizierten Elektriker ausgetauscht wurde.

Verbiegen oder verändern Sie den Netzstecker nicht. Wenn der Netzstecker beschädigt ist, wenden Sie sich an den Hersteller, um Ersatz zu erhalten.

Verwenden Sie eine Netzsteckdose nicht zusammen mit anderen privaten oder kommerziellen Geräten, die große Mengen an Elektrizität verbrauchen, da durch instabile Spannungen der Computer, Ihre Daten oder angeschlossene Einheiten beschädigt werden können.

Einige Produkte sind mit einem 3-poligen Netzstecker ausgestattet. Dieser Netzstecker ist nur für die Verwendung mit geerdeten Netzsteckdosen geeignet. Hierbei handelt es sich um eine Sicherheitsvorkehrung. Versuchen Sie nicht, diese Sicherheitsvorkehrung zu umgehen, indem Sie den Netzstecker an eine nicht geerdete Netzsteckdose anschließen. Wenn Sie den Stecker nicht in die Netzsteckdose stecken können, wenden Sie Sich an einen Elektriker, um einen zugelassenen Steckdosenadapter zu erhalten, oder lassen Sie die Steckdose durch eine andere ersetzen, die für diese Sicherheitsvorkehrung ausgestattet ist. Überlasten Sie niemals eine Netzsteckdose. Die gesamte Systembelastung darf 80 % des Wertes für den Netzstromkreis nicht überschreiten. Wenden Sie sich bei Fragen zu Netzbelastungen und Werten für den Netzstromkreis an einen Elektriker.

Vergewissern Sie sich, dass die verwendete Netzsteckdose ordnungsgemäß angeschlossen ist, dass Sie sie auf einfache Weise erreichen können und dass sie sich in der Nähe der Einheiten befindet. Wenn Sie ein Netzkabel mit einer Netzsteckdose verbinden, dürfen Sie das Kabel nicht übermäßig dehnen, damit es nicht beschädigt wird.

Stellen Sie sicher, dass über die Netzsteckdose die richtige Spannung und die richtige Stromstärke für das Produkt zur Verfügung gestellt werden, das Sie installieren.

Gehen Sie sowohl beim Anschließen der Einheit an die Netzsteckdose als auch beim Trennen dieser Verbindung vorsichtig vor.

## Hinweise zu Netzteilen

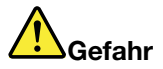

Die Abdeckung des Netzteils oder einer Komponente, die mit dem folgenden Etikett versehen ist, darf niemals entfernt werden.

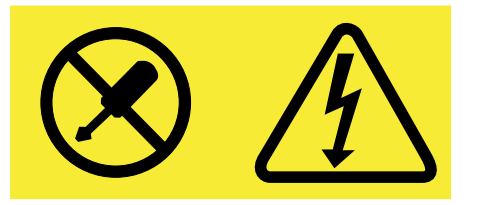

In Komponenten, die dieses Etikett aufweisen, treten gefährliche Spannungen und Energien auf. Diese Komponenten enthalten keine Teile, die gewartet werden müssen. Besteht der Verdacht eines Fehlers an einem dieser Teile, ist ein Kundendiensttechniker zu verständigen.

## Externe Einheiten

Vorsicht:

Lösen oder schließen Sie keine Kabel für externe Einheiten (außer USB-Kabel) an, während der Computer eingeschaltet ist, da sonst der Computer beschädigt werden kann. Um die mögliche Beschädigung angeschlossener Einheiten zu vermeiden, warten Sie mindestens fünf Sekunden, nachdem der Computer heruntergefahren wurde, und unterbrechen Sie erst dann die Verbindung zu den externen Einheiten.

## Allgemeiner Hinweis zum Akku

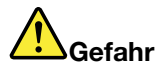

Batterien und Akkus, die im Lieferumfang des Lenovo Produkts enthalten sind, wurden auf Kompatibilität getestet und sollten nur durch von Lenovo zugelassene Komponenten ersetzt werden. Akkus, die nicht von Lenovo zum Gebrauch angegeben sind, oder zerlegte oder veränderte Akkus sind von der Garantie ausgeschlossen.

Ein Missbrauch des Akkus oder ein fehlerhafter Umgang damit kann zu einer Explosion des Akkus oder einem Flüssigkeitsaustritt aus dem Akku führen. Gehen Sie wie folgt vor, um mögliche Verletzungen zu vermeiden:

- Öffnen, zerlegen oder warten Sie keinen Akku.
- Bohren Sie den Akku nicht an und beschädigen Sie ihn in keiner anderen Weise.
- Schließen Sie den Akku nicht kurz und schützen Sie ihn vor Feuchtigkeit und Nässe.
- Den Akku vor Kindern fernhalten.
- Den Akku vor Feuer schützen.

Verwenden Sie den Akku nicht, wenn er beschädigt ist oder sich selbständig entlädt oder wenn sich an den Kontakten des Akkus Korrosionsmaterial ablagert.

Bewahren Sie Akkus oder Produkte, die einen Akku enthalten, bei Zimmertemperatur und mit einer Ladung von ca. 30 bis 50 % auf. Es wird empfohlen, die Akkus ungefähr einmal pro Jahr aufzuladen, um ein übermäßiges Entladen der Akkus zu verhindern.

Den Akku nicht im Hausmüll entsorgen. Beachten Sie bei der Entsorgung des Akkus die örtlichen Bestimmungen für Sondermüll und die allgemeinen Sicherheitsbestimmungen.

## Hinweise zu austauschbaren wiederaufladbaren Akkus

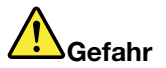

Befolgen Sie beim Aufladen des Akkus genau die Anweisungen in der Produktdokumentation.

Der Akku kann bei unsachgemäßem Austausch explodieren. Der Akku enthält eine geringe Menge eines gefährlichen Stoffs.

## Hinweise zu integrierten wiederaufladbaren Akkus

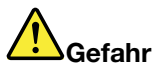

Versuchen Sie nicht, den integrierten wiederaufladbaren Akku auszutauschen. Der Austausch des Akkus muss durch eine von Lenovo autorisierte Reparaturwerkstatt oder Fachkraft durchgeführt werden.

Befolgen Sie beim Aufladen des Akkus genau die Anweisungen in der Produktdokumentation.

In einer solchen Werkstatt oder durch eine solche Fachkraft werden Lenovo-Batterien gemäß den örtlichen Gesetzen und Richtlinien entsorgt.

## Hinweise zur nicht wiederaufladbaren Knopfzellenbatterie

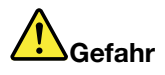

Versuchen Sie nicht, die nicht wiederaufladbare Knopfzellenbatterie auszutauschen. Der Austausch des Akkus muss durch eine von Lenovo autorisierte Reparaturwerkstatt oder Fachkraft durchgeführt werden.

In einer solchen Werkstatt oder durch eine solche Fachkraft werden Lenovo-Batterien gemäß den örtlichen Gesetzen und Richtlinien entsorgt.

Die folgende Erklärung bezieht sich auf Benutzer in Kalifornien, U.S.A.

Informationen zu Perchloraten für Kalifornien:

Produkte, in denen Mangan-Dioxid-Lithium-Knopfzellenbatterien verwendet werden, können Perchlorate enthalten.

Perchloratmaterialien - Eventuell ist eine spezielle Handhabung nötig. Lesen Sie die Informationen unter www.dtsc.ca.gov/hazardouswaste/perchlorate

## Erwärmung und Lüftung des Produkts

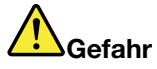

Computer, Netzteile und viele Zubehörgeräte erzeugen Wärme beim Betrieb und beim Aufladen von Akkus. Notebook-Computer können aufgrund ihrer kompakten Größe große Wärmemengen erzeugen. Beachten Sie immer folgende Vorsichtsmaßnahmen:

- Wenn der Computer eingeschaltet ist oder der Akku aufgeladen wird, können die Unterseite, die Handauflage und andere Komponenten des Computers Wärme abgeben. Vermeiden Sie es, die Komponenten des Computers, die sich erwärmen, über einen längeren Zeitraum mit den Händen, den Oberschenkeln oder einem anderen Körperteil zu berühren. Vermeiden Sie es, die Handauflage über einen längeren Zeitraum mit den Handinnenflächen zu berühren, wenn Sie die Tastatur verwenden. Der Computer gibt im normalen Betrieb Wärme ab. Wie viel Wärme entsteht, richtet sich nach der Systemaktivität und dem Ladezustand des Akkus. Ein längerer Hautkontakt kann sogar durch die Kleidung hindurch zu Hautirritationen oder im schlimmsten Fall zu Hautverbrennungen führen. Legen Sie in regelmäßigen Abständen Pausen bei der Verwendung der Tastatur ein, indem Sie Ihre Hände von der Handauflage nehmen. Verwenden Sie die Tastatur nicht über einen längeren Zeitraum hinweg.
- Vermeiden Sie das Arbeiten mit Ihrem Computer oder das Laden des Akkus in der Nähe von brennbaren Materialien oder in explosionsgefährdeten Umgebungen.
- Im Lieferumfang des Produkts sind Lüftungsschlitze, Lüfter und/oder Kühlkörper enthalten, um Sicherheit, Komfort und einen zuverlässigen Betrieb zu gewährleisten. Diese Komponenten könnten unabsichtlich blockiert werden, wenn das Produkt auf ein Bett, ein Sofa, einen Teppich oder andere weiche Oberflächen gestellt wird. Diese Komponenten dürfen niemals blockiert, abgedeckt oder beschädigt werden.
- Das Netzteil erwärmt sich, wenn es an den Computer angeschlossen und mit einer Netzsteckdose verbunden ist. Vermeiden Sie es, das Netzteil über einen längeren Zeitraum zu berühren, wenn es in Betrieb ist. Verwenden Sie ein Netzteil niemals, um z. B. Ihre Hände aufzuwärmen. Ein längerer Hautkontakt kann sogar durch die Kleidung hindurch zu Hautverbrennungen führen.

Beachten Sie zu Ihrer eigenen Sicherheit immer die folgenden grundlegenden Vorsichtsmaßnahmen:

- Öffnen Sie die Abdeckung nicht, wenn der Computer an den Netzstrom angeschlossen ist.
- Entfernen Sie Staubablagerungen von den Entlüftungsschlitzen und Perforationen in der Frontblende. Bei Verwendung des Computers in stark frequentierten Bereichen oder in Bereichen, in denen viel Staub entsteht, ist möglicherweise ein häufigeres Reinigen des Computers erforderlich.
- Blockieren Sie nicht die Lüftungsöffnungen des Computers.
- Achten Sie darauf, dass der Computer nicht in Möbeln betrieben wird, um die Gefahr einer Überhitzung zu verringern.
- Achten Sie darauf, dass die in den Computer hineinströmende Luft 35 °C nicht übersteigt.

## Sicherheitshinweise zur elektrischen Sicherheit

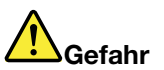

An Netz-, Telefon- oder Datenleitungen können gefährliche elektrische Spannungen anliegen.

Aus Sicherheitsgründen:

- Den Computer nicht während eines Gewitter verwenden.
- Bei Gewitter an diesem Gerät keine Kabel anschließen oder lösen. Ferner keine Installations-, Wartungs- oder Rekonfigurationsarbeiten durchführen.
- Alle Netzkabel nur an eine Schutzkontaktsteckdose mit ordnungsgemäß geerdetem Schutzkontakt anschließen.
- Alle angeschlossenen Geräte ebenfalls an Schutzkontaktsteckdosen mit ordnungsgemäß geerdetem Schutzkontakt anschließen.
- Die Signalkabel nach Möglichkeit nur einhändig anschließen oder lösen, um einen Stromschlag durch Berühren von Oberflächen mit unterschiedlichem elektrischem Potenzial zu vermeiden.
- Geräte niemals einschalten, wenn Hinweise auf Feuer, Wasser oder Gebäudeschäden vorliegen.
- Den Computer nicht verwenden, bis alle Abdeckungen für interne Teile befestigt sind. Verwenden Sie den Computer nie, wenn interne Teile und Schaltkreise freiliegen.

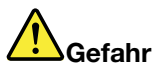

Zum Installieren, Verschieben und Öffnen der Abdeckungen des Computers oder der angeschlossenen Geräte die Kabel gemäß der folgenden Tabelle anschließen und abziehen.

Verbindungen herstellen:

- 1. Schalten Sie alle Geräte AUS.
- 2. Schließen Sie die Einheitenkabel an.
- 3. Schließen Sie die Signalkabel an die entsprechenden Anschlüsse an.
- 4. Schließen Sie Netzkabel an die Netzsteckdosen an.
- 5. Schalten Sie die Geräte EIN.

Verbindungen trennen:

- 1. Schalten Sie alle Geräte AUS.
- 2. Ziehen Sie zuerst die Netzkabel von den Netzsteckdosen ab.
- 3. Ziehen Sie die Signalkabel von ihren Anschlüssen ab.
- 4. Entfernen Sie alle Kabel von den Geräten.

Das Netzkabel muss von der Wandsteckdose oder von der Netzsteckdose abgezogen werden, bevor andere Netzkabel installiert werden, die mit dem Computer verbunden werden.

Das Netzkabel darf erst dann wieder an die Wandsteckdose oder die Netzsteckdose angeschlossen werden, wenn alle anderen Netzkabel mit dem Computer verbunden sind.

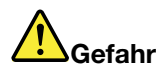

Führen Sie während eines Gewitters keine Austauschmaßnahmen durch und stecken Sie den Telefonstecker weder in die Telefonsteckdose ein noch aus.

## Hinweise zu LCD-Bildschirmen

Vorsicht:

Der LCD-Bildschirm besteht aus Glas und kann zerbrechen, wenn er unsachgemäß behandelt wird oder der Computer auf den Boden fällt. Ist der Bildschirm beschädigt und gerät die darin befindliche Flüssigkeit in Kontakt mit Haut und Augen, spülen Sie die betroffenen Stellen mindestens 15 Minuten mit Wasser ab und suchen Sie bei Beschwerden anschließend einen Arzt auf.

**Anmerkung:** Bei Produkten mit quecksilberhaltigen Leuchtstofflampen (beispielsweise Nicht-LED-Anzeigen) enthält die Leuchtstofflampe in der LCD-Anzeige Quecksilber. Bei der Entsorgung der Lampe sind die örtlichen Bestimmungen für Sondermüll sowie die Sicherheitsbestimmungen zu beachten.

## Verwendung von Kopf- und Ohrhörern

Wenn Ihr Computer sowohl über einen Kopfhöreranschluss als auch über einen Audioausgangsanschluss verfügt, schließen Sie Kopfhörer (ggf. auch als "Headset" bezeichnet) und Ohrhörer immer an den Kopfhöreranschluss an.

#### Vorsicht:

Übermäßiger Schalldruck von Ohrhörern bzw. Kopfhörern kann einen Hörverlust bewirken. Eine Einstellung des Entzerrers auf Maximalwerte erhöht die Ausgangsspannung am Ohrhörer- bzw. Kopfhörerausgang und auch den Schalldruckpegel. Um Hörschäden zu vermeiden, stellen Sie Ihren Entzerrer auf ein angemessenes Niveau ein.

Der exzessive Gebrauch von Kopfhörern oder Ohrhörern über einen langen Zeitraum bei starker Lautstärke kann zu Schäden führen, wenn die Ausgänge der Kopfhörer oder Ohrhörer nicht EN 50332-2 entsprechen. Der Kopfhörer-Ausgangsanschluss des Computers entspricht der 50332-2-Spezifikation, Unterabschnitt 7. Durch diese Spezifikation wird die Ausgabespannung für den maximalen tatsächlichen Breitband-RMS-Wert des Computers auf 150 mV beschränkt. Um Hörschäden zu vermeiden, stellen Sie sicher, dass die von Ihnen verwendeten Kopfhörer oder Ohrhörer ebenfalls EN 50332-2 (Abschnitt 7, "Limits") für eine für den Breitbandbetrieb charakteristische Spannung von 75 mV entsprechen. Der Gebrauch von Kopfhörern, die EN 50332-2 nicht entsprechen, kann aufgrund von erhöhten Schalldruckpegeln eine Gefahr darstellen.

Wenn im Lieferumfang Ihres Lenovo Computers Kopfhörer oder Ohrhörer als Set enthalten sind, entspricht die Kombination aus Kopfhörer oder Ohrhörer und aus Computer bereits EN 50332-1. Wenn andere Kopfhörer oder Ohrhörer verwendet werden, stellen Sie sicher, dass die von Ihnen verwendeten Kopfhörer oder Ohrhörer EN 50332-1 (Grenzwerte aus Abschnitt 6.5) entsprechen. Der Gebrauch von Kopfhörern, die EN 50332-1 nicht entsprechen, kann aufgrund von erhöhten Schalldruckpegeln eine Gefahr darstellen.

## Zusätzliche Sicherheitshinweise

#### Hinweis zu Plastiktüten

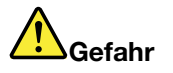

Plastiktüten können gefährlich sein. Bewahren Sie Plastiktüten nicht in Reichweite von Kleinkindern und Kindern auf, um eine Erstickungsgefahr zu vermeiden.

#### Hinweis zu Komponenten aus Glas

Vorsicht:

Einige Komponenten des Produkts bestehen möglicherweise aus Glas. Dieses Glas kann brechen, wenn das Produkt auf eine harte Oberfläche fällt oder erheblichen Stößen ausgesetzt ist. Wenn Glas bricht, berühren Sie es nicht und versuchen Sie es nicht zu entfernen. Verwenden Sie das Produkt erst wieder, wenn die Glaskomponente von erfahrenen Kundendienstmitarbeitern ausgetauscht wurde.

#### Hinweis zu Kabeln aus Polyvinylchlorid (PVC)

Viele PC-Produkte und -Zusatzgeräte enthalten Kabel, Netzkabel oder Anschlüsse, z. B. Netzkabel oder Verbindungskabel, um das Zubehör am PC anzuschließen. Wenn dieses Produkt über ein solches Kabel, Netzkabel oder Anschluss verfügt, beachten Sie bitte folgenden Warnhinweis:

**WARNUNG:** Bei der Handhabung des Kabels an diesem Produkt oder von Kabeln an Zubehör, das mit diesem Produkt vertrieben wird, kommen Sie mit Blei in Kontakt, ein chemischer Stoff, der dem Staat Kalifornien als krebserregend bekannt ist. Außerdem kann er Geburtsfehler und Fruchtbarkeitsstörungen hervorrufen. *Waschen Sie nach der Verwendung Ihre Hände*.

Bewahren Sie diese Anweisungen auf.

## Kapitel 1. Produktüberblick

In diesem Kapitel finden Sie Informationen zu den Positionen von Anschlüssen, zur Position wichtiger Produktetiketten, zu Computerkomponenten, Spezifikationen, zur Betriebsumgebung und zu vorinstallierten Programmen.

- "Positionen der Steuerelemente, Anschlüsse und Anzeigen des Computers" auf Seite 1
- "Position wichtiger Produktinformationen" auf Seite 8
- "Funktionen" auf Seite 11
- "Technische Daten" auf Seite 12
- "Betriebsumgebung" auf Seite 12
- "Lenovo-Programme" auf Seite 13

# Positionen der Steuerelemente, Anschlüsse und Anzeigen des Computers

In diesem Abschnitt lernen Sie die Hardwareausstattung des Computers kennen und erhalten grundlegende Informationen darüber, wie Sie seine Funktionen optimal nutzen können.

## Vorne

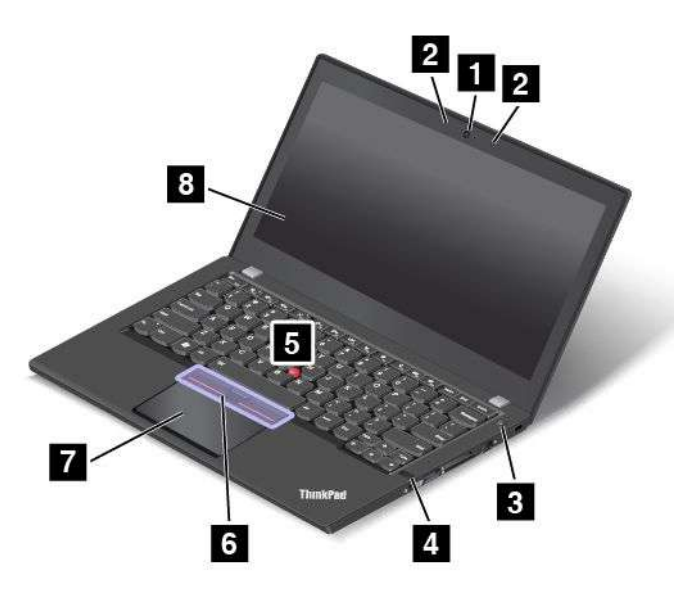

#### Abbildung 1. Vorne

| 1 Kamera (bei einigen Modellen)  | 2 Mikrofone (bei einigen Modellen)                    |
|----------------------------------|-------------------------------------------------------|
| 3 Betriebsspannungsschalter      | 4 Lesegerät für Fingerabdrücke (bei einigen Modellen) |
| 5 TrackPoint®-Stift              | 6 TrackPoint-Klicktasten                              |
| 7 ThinkPad <sup>®</sup> Trackpad | 8 Bildschirm (bei einigen Modellen Multitouchscreen)  |

#### 1 Kamera (bei einigen Modellen)

Verwenden Sie die Kamera zum Aufnehmen von Fotos oder für Videokonferenzen. Weitere Informationen hierzu finden Sie unter "Kamera verwenden" auf Seite 42.

#### 2 Mikrofone (bei einigen Modellen)

Die Mikrofone zeichnen Geräusche und Stimmen auf, wenn sie gemeinsam mit einem Programm genutzt werden, das Audiodaten verarbeiten kann.

#### 3 Betriebsspannungsschalter

Drücken Sie den Netzschalter, um den Computer einzuschalten oder in den Energiesparmodus zu versetzen. Informationen zum Ausschalten des Computers finden Sie unter "Häufig gestellte Fragen" auf Seite 17.

Wenn Ihr Computer überhaupt nicht mehr reagiert, schalten Sie den Computer aus, indem Sie den Netzschalter mindestens vier Sekunden lang gedrückt halten. Wenn der Computer nicht ausgeschaltet werden kann, lesen Sie die Informationen unter "Computer reagiert nicht mehr" auf Seite 101.

Sie können auch festlegen, welche Aktion der Netzschalter durchführen soll. So können Sie beispielsweise durch Betätigen des Netzschalters den Computer ausschalten oder in den Energiesparmodus oder Ruhezustand versetzen. Gehen Sie wie folgt vor, um die Aktion zu ändern, die der Netzschalter durchführen soll:

- 1. Rufen Sie die Systemsteuerung auf und ändern Sie die Anzeige der Systemsteuerung von "Kategorie" in "Kleine Symbole" oder "Große Symbole".
- 2. Klicken Sie auf Energieoptionen → Auswählen, was beim Drücken von Netzschaltern geschehen soll.
- 3. Befolgen Sie die angezeigten Anweisungen.

#### 4 Lesegerät für Fingerabdrücke (bei einigen Modellen)

Die Authentifizierung über Fingerabdrücke ermöglicht einen einfachen und sicheren Benutzerzugriff, indem Ihrem Fingerabdruck Kennwörter zugeordnet werden. Weitere Informationen hierzu finden Sie unter "Lesegerät für Fingerabdrücke verwenden" auf Seite 68.

#### ThinkPad-Zeigereinheit

#### 5 TrackPoint-Stift

#### 6 TrackPoint-Klicktasten

#### 7 ThinkPad-Trackpad

Die Tastatur enthält die Lenovo-eigene ThinkPad-Zeigereinheit. Ohne die Finger von der Tastatur zu nehmen, können Sie hiermit auf ein Objekt zeigen, es auswählen und verschieben. Weitere Informationen hierzu finden Sie unter "ThinkPad-Zeigereinheit" auf Seite 27.

#### 8 Bildschirm (bei einigen Modellen Multitouchscreen)

Weitere Informationen hierzu finden Sie unter "Multitouchscreen verwenden" auf Seite 20.

## Ansicht von rechts

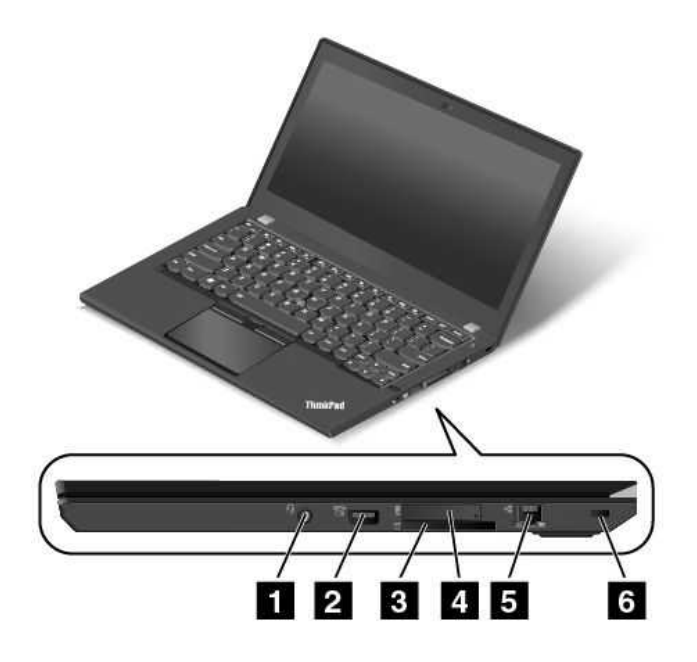

Abbildung 2. Ansicht von rechts

| 1 Audioanschluss                              | 2 Always On USB-Anschluss                         |
|-----------------------------------------------|---------------------------------------------------|
| 3 Steckplatz für Lesegerät für Speicherkarten | 4 Micro-SIM-Karteneinschub (bei einigen Modellen) |
| 5 Ethernet-Anschluss                          | 6 Schlitz für das Sicherheitsschloss              |

#### 1 Audioanschluss

Um vom Computer ausgegebene Töne hören zu können, schließen Sie einen Kopfhörer oder ein Headset mit einem 3,5 mm großen 4-poligen Stecker an den Kombinationsaudioanschluss an.

#### Anmerkungen:

- Wenn Sie ein Headset mit einem Funktionsschalter verwenden, z. B. ein Headset für ein mobiles digitales Gerät wie das iPhone, drücken Sie nicht diesen Schalter, während Sie das Headset verwenden. Wenn Sie diesen Schalter drücken, wird das Mikrofon des Headsets deaktiviert und das interne Mikrofon des Computers stattdessen aktiviert.
- Der Kombinations-Audioanschluss unterstützt kein herkömmliches Mikrofon. Weitere Informationen hierzu finden Sie unter "Audiofunktionen verwenden" auf Seite 41.

#### 2 Always On USB-Anschluss

Sie können in folgenden Situationen standardmäßig über den Always On USB-Anschluss (Universal Serial Bus) einige digitale Mobileinheiten und Smartphones laden:

- Wenn Ihr Computer eingeschaltet ist oder sich im Energiesparmodus befindet.
- Wenn sich der Computer im Ruhezustand befindet oder ausgeschaltet ist, aber an eine Netzsteckdose angeschlossen ist.

Wenn Sie diese Einheiten laden möchten, während sich der Computer im Ruhezustand befindet oder ausgeschaltet und dabei nicht an eine Netzsteckdose angeschlossen ist, gehen Sie wie folgt vor:

- Windows<sup>®</sup> 7: Starten Sie das Programm "Power Manager", klicken Sie auf die Registerkarte Globale Einstellungen für Energieversorgung und befolgen Sie die angezeigten Anweisungen.
- Windows 8.1 und Windows 10: Starten Sie das Programm "Lenovo Settings", klicken Sie auf Stromversorgung und befolgen Sie die angezeigten Anweisungen.

Anweisungen zum Starten der Programme finden Sie unter "Auf Lenovo Programme zugreifen" auf Seite 13.

Achtung: Wenn Sie ein USB-Kabel an diesen Anschluss anschließen, müssen Sie darauf achten, dass das USB-Zeichen nach oben zeigt. Andernfalls kann der Anschluss beschädigt werden.

#### 3 Steckplatz für Lesegerät für Speicherkarten

Ihr Computer verfügt über einen Steckplatz für ein Lesegerät für Speicherkarten. Schieben Sie Ihre Flash-Media-Karte vollständig in den entsprechenden Steckplatz, um die auf der Karte gespeicherten Daten zu lesen. Weitere Informationen zu den unterstützten Karten finden Sie unter "Flash-Media-Karte oder Smart-Card verwenden" auf Seite 43.

#### 4 Micro-SIM-Karteneinschub (bei einigen Modellen)

Wenn Ihr Computer über eine Funktion für drahtloses WAN (Wide Area Network) verfügt, ist möglicherweise eine Micro-SIM (Micro Subscriber Identification Module)-Karte erforderlich, um eine drahtlose WAN-Verbindung herzustellen. Je nachdem, in welchem Land Sie Ihren Computer erworben haben, ist die Micro-SIM-Karte möglicherweise bereits im Micro-SIM-Karteneinschub installiert. Weitere Informationen hierzu finden Sie unter "Micro-SIM-Karte installieren oder austauschen" auf Seite 134.

**Anmerkung:** Stellen Sie sicher, dass Sie eine Mikro-SIM-Karte verwenden. Verwenden Sie keine SIM-Karte mit Standardgröße. Eine SIM-Karte mit Standardgröße ist nicht kompatibel.

Lesen Sie zum Installieren oder Austauschen einer Micro-SIM-Karte die Informationen im Abschnitt "Micro-SIM-Karte installieren oder austauschen" auf Seite 134.

#### 5 Ethernet-Anschluss

Sie können den Computer über den Ethernet-Anschluss mit einem Local Area Network (LAN) verbinden.

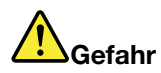

Schließen Sie nicht das Telefonkabel an den Ethernet-Anschluss an, da sonst die Gefahr eines elektrischen Schlags besteht. An diesen Anschluss darf nur ein Ethernet-Kabel angeschlossen werden.

Der Ethernet-Anschluss verfügt über zwei Netzwerk-Statusanzeigen. Wenn die grüne Anzeige leuchtet, ist der Computer mit einem LAN verbunden. Wenn die Anzeige gelb blinkt, werden gerade Daten übertragen.

**Anmerkung:** Wenn Ihr Computer an eine Andockstation angeschlossen ist, verwenden Sie den Ethernet-Anschluss an der Andockstation und nicht den Anschluss am Computer.

#### 6 Schlitz für das Sicherheitsschloss

Um den Computer vor Diebstahl zu schützen, kaufen Sie ein Sicherheitskabelschloss, das in die Öffnung für das Sicherheitsschloss, mit dem Sie den Computer an ein unbewegliches Objekt anschließen können.

**Anmerkung:** Für die Bewertung, Auswahl und das Anbringen von Schlössern und Sicherheitseinrichtungen sind Sie selbst verantwortlich. Lenovo enthält sich jeglicher Äußerung, Bewertung oder Gewährleistung in Bezug auf die Funktion, Qualität oder Leistung von Schlössern und Sicherheitseinrichtungen.

## Ansicht von links

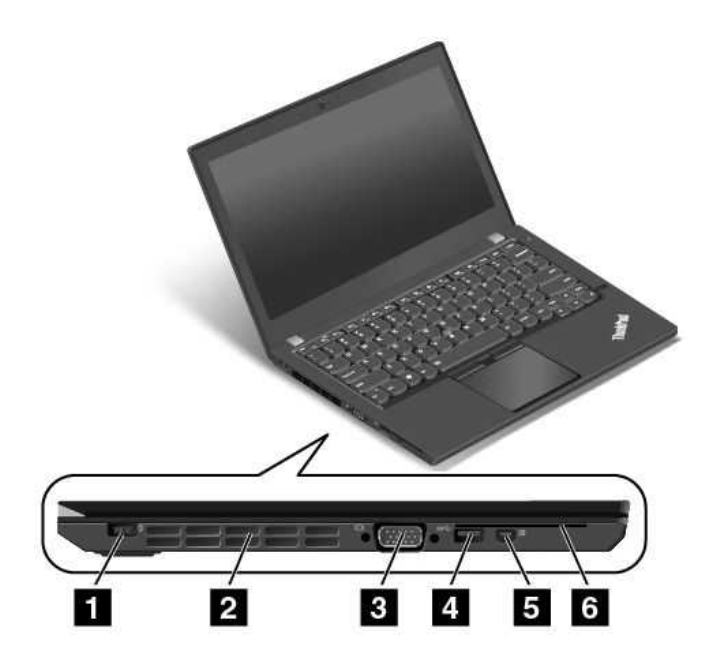

Abbildung 3. Ansicht von links

| 1 Netzteilanschluss                        | 2 Lüftungsschlitze                                             |
|--------------------------------------------|----------------------------------------------------------------|
| 3 VGA-Anschluss (Video Graphics Array)     | 4 USB 3.0-Anschluss                                            |
| 5 Mini DisplayPort <sup>®</sup> -Anschluss | 6 Steckplatz für Smart-Cards-Lesegeräte (bei einigen Modellen) |

#### 1 Netzteilanschluss

Schließen Sie das Netzkabel an den Netzteilanschluss an, um den Computer mit Strom zu versorgen und um die Akkus zu laden.

#### 2 Lüftungsschlitze

Die Lüftungsschlitze und der interne Lüfter ermöglichen die Luftzirkulation im Computer und stellen eine angemessene Kühlung sicher (insbesondere beim Mikroprozessor).

**Anmerkung:** Achten Sie darauf, dass die Vorderseite des Lüftungsschlitzes nicht durch Gegenstände blockiert ist, um einen ordnungsgemäßen Luftstrom zu gewährleisten.

#### **3** Video Graphics Array (VGA)-Anschluss

Verwenden Sie den VGA-Anschluss, um den Computer mit einer VGA-kompatiblen Videoeinheit (z. B. einem VGA-Monitor) zu verbinden.

**Anmerkung:** Wenn Sie den Computer an eine Andockstation anschließen, verwenden Sie den VGA-Anschluss der Andockstation, nicht den des Computers.

Weitere Informationen hierzu finden Sie unter "Externen Bildschirm verwenden" auf Seite 39.

#### 4 USB 3.0-Anschluss

Der USB 3.0-Anschluss dient zum Anschließen von USB-kompatiblen Einheiten, z. B. USB-Drucker oder Digitalkamera.

Achtung: Wenn Sie ein USB-Kabel an den USB 3.0-Anschluss anschließen, vergewissern Sie sich, dass das USB-Zeichen nach oben zeigt. Andernfalls kann der Anschluss beschädigt werden.

#### 5 Mini DisplayPort<sup>®</sup>-Anschluss

Verwenden Sie den Mini DisplayPort-Anschluss, um Ihren Computer an einen kompatiblen Projektor, ein externes Anzeigegerät oder ein High Definition-Fernsehgerät anzuschließen. Der Mini DisplayPort-Anschluss Ihres Computers unterstützt Audio- und Video-Streaming. Dieser kompakte Anschluss ermöglicht eine Plug-and-Play-Konfiguration und unterstützt Adapter, die an DVI-, VGA- oder HDMI™ (High-Definition Multimedia Interface)-Anschlüsse angeschlossen werden können. Weitere Informationen hierzu finden Sie unter "Externen Bildschirm verwenden" auf Seite 39.

#### 6 Steckplatz für Smart-Cards-Lesegeräte (bei einigen Modellen)

Modellabhängig verfügt der Computer möglicherweise über ein integriertes Lesegerät für Smart-Cards.

## Ansicht von unten

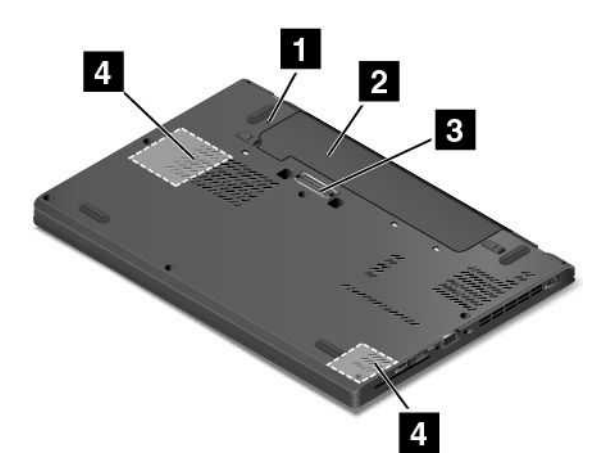

#### Abbildung 4. Ansicht von unten

| 1 Notrücksetzöffnung      | 2 Austauschbarer Akku |
|---------------------------|-----------------------|
| 3 Andockstationsanschluss | 4 Lautsprecher        |

#### 1 Notrücksetzöffnung

Wenn der Computer nicht auf Benutzereingaben reagiert und Sie ihn durch Drücken des Netzschalters nicht ausschalten können, ziehen Sie das Netzteil ab und führen Sie das Ende einer aufgebogenen Büroklammer in die Notrücksetzöffnung ein, um den Computer zurückzusetzen.

#### 2 Austauschbarer Akku

Sie können den Computer mit dem integrierten Akku betreiben, wenn kein Stromnetz zur Verfügung steht.

#### **3** Andockstationsanschluss

Sie können Ihren Computer an einer unterstützten Andockstation anschließen, um das Leistungsspektrum des Computers für die Arbeit im Büro oder zu Hause zu erweitern. Weitere Informationen zu den unterstützten Andockstationen finden Sie unter "ThinkPad Dockingstationen" auf Seite 45.

#### 4 Lautsprecher

Ihr Computer verfügt über ein Paar Stereolautsprecher.

## Statusanzeigen

Die Statusanzeigen zeigen den aktuellen Status des Computers an.

Anmerkung: Möglicherweise sieht Ihr Computer etwas anders aus als in den nachfolgenden Abbildungen dargestellt.

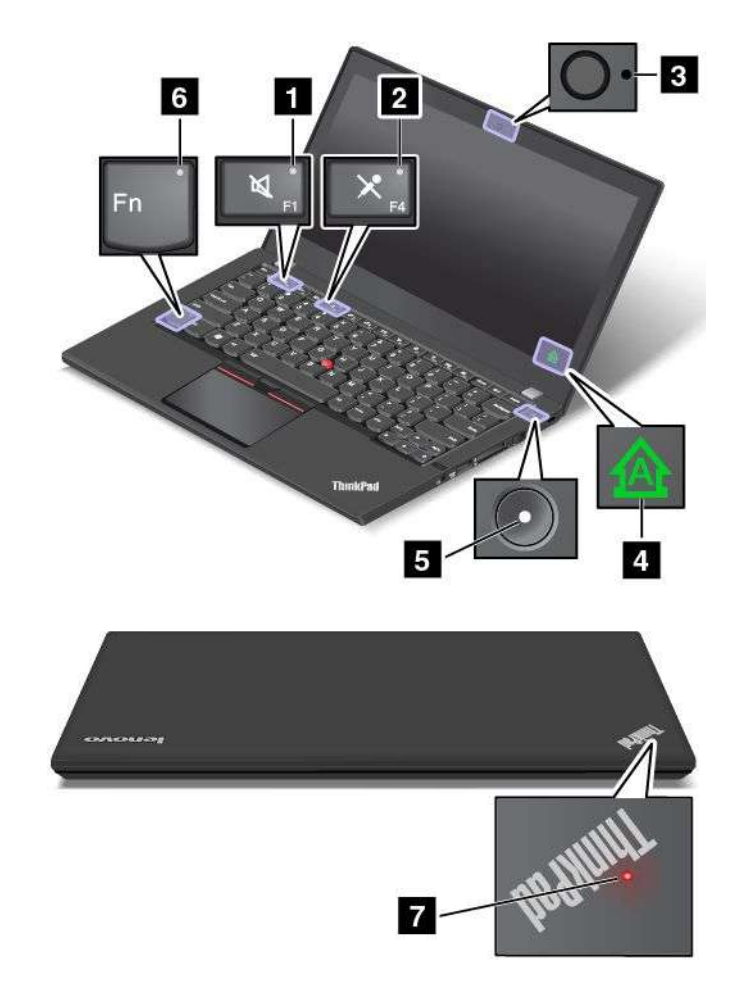

#### 1 Anzeige für Lautsprecherstummschaltung

Wenn die Anzeige für die Lautsprecher-Stummschaltung leuchtet, bedeutet dies, dass die Lautsprecher stummgeschaltet sind.

#### 2 Anzeige für Mikrofonstummschaltung

Wenn die Anzeige für die Mikrofon-Stummschaltung leuchtet, bedeutet dies, dass die Mikrofone stummgeschaltet sind.

#### 3 Anzeige für Kamerastatus

Wenn die Anzeige für den Kamerastatus leuchtet, wird die Kamera verwendet.

#### 4 Anzeige für Großschreibmodus

Wenn die Anzeige leuchtet, ist der Großschreibmodus aktiviert. Sie können alle alphabetischen Zeichen (A bis Z) direkt in Großbuchstaben eingeben.

#### 5 7 Systemstatusanzeigen

Die Anzeigen im ThinkPad-Logo und in der Mitte des Betriebsspannungsschalters zeigen den Systemstatus des Computers an.

- Blinkt drei Mal: Der Computer ist an die Stromversorgung angeschlossen.
- Ein: Der Computer ist eingeschaltet (befindet sich im normalen Modus).
- Schnell blinkend: Der Computer wechselt in den Energiesparmodus oder Ruhezustand.
- Langsames Blinken: Der Computer befindet sich im Energiesparmodus.
- Anzeige ist aus: Der Computer ist ausgeschaltet oder wird im Hibernationsmodus betrieben.

#### 6 Anzeige für den Fn Lock-Modus

De Fn Lock-Anzeige zeigt den Status der Fn Lock-Funktion an. Weitere Informationen hierzu finden Sie unter "Sondertasten" auf Seite 25.

## **Position wichtiger Produktinformationen**

Dieser Abschnitt enthält Informationen zu den Positionen, an denen Sie Ihren Computertyp, das Modelletikett, die FCC-ID (Federal Communications Commission, US-amerikanische Kommunikationskommission) und das IC-Zertifizierungsetikett sowie das Etikett für das Windows-Echtheitszertifikat und das Original-Microsoft<sup>®</sup>-Etikett finden.

## Etikett für Computertyp und Modellinformationen

Das Etikett für Maschinentyp und -modell identifiziert Ihren Computer. Wenn Sie sich an Lenovo wenden, um Unterstützung zu erhalten, können die Kundendienstmitarbeiter Ihren Computer über den Maschinentyp und das Modell identifizieren und Sie schneller unterstützen.

Je nach Computermodell befindet sich das Etikett für Computertyp und -modell auf der Computerabdeckung, unter dem Akku oder auf dem Netzteil. Die folgende Abbildung zeigt die Position der Angabe von Computertyp und Modell Ihres Computers:

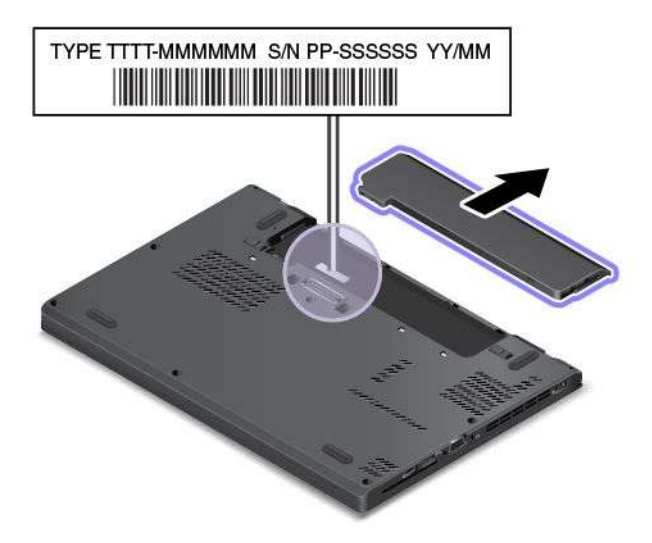

## FCC-Kennungsetikett und IC-Zertifizierungsinformation

Die FCC-Kennung und IC-Zertifizierungsinformationen sind durch ein Etikett auf der unteren Abdeckung des Computers gekennzeichnet, wie in der folgenden Abbildung dargestellt.

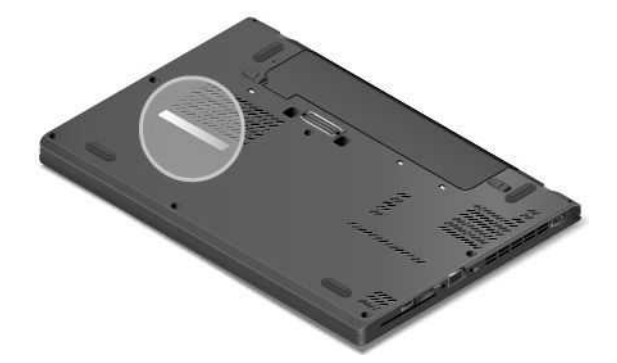

Die Information auf diesem Etikett unterscheidet sich je nachdem, welches drahtlose Modul im Lieferumfang Ihres Computers enthalten ist:

• Bei einem vorinstallierten drahtlosen Modul identifiziert dieses Etikett die tatsächliche FCC-Kennung und IC-Zertifizierungsnummer für das drahtlose Modul, das von Lenovo installiert wurde.

**Anmerkung:** Entfernen oder ersetzen Sie ein vorinstalliertes drahtloses Modul nicht selbst. Für einen Austausch des Moduls müssen Sie sich zunächst an den Lenovo Service wenden. Lenovo übernimmt keine Verantwortung für Schäden, die durch einen unautorisierten Austausch verursacht werden.

• Für ein durch den Benutzer austauschbares drahtloses WAN-Modul enthält dieses Etikett den Hinweis, dass die tatsächliche FCC-Kennung und IC-Zertifizierungsnummer in diesem Benutzerhandbuch zu finden sind.

Das Etikett mit FCC-Kennung und IC-Zertifizierungsnummer für das durch den Benutzer austauschbare drahtlose WAN-Modul ist am drahtlosen Modul **1** angebracht (bei einigen Modellen verfügbar), das in Ihrem Computer installiert ist.

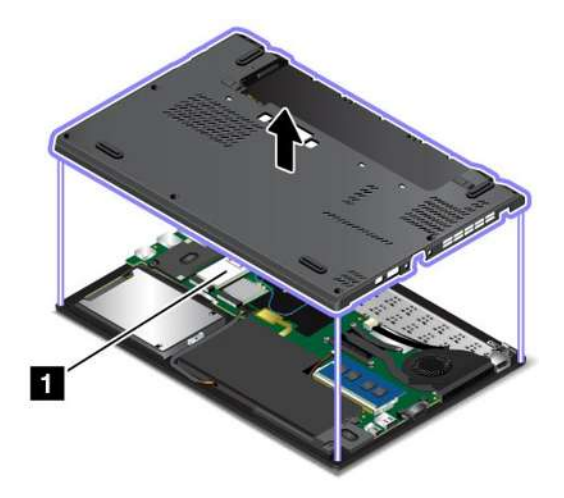

**Anmerkung:** Für das durch den Benutzer austauschbare drahtlose Modul, stellen Sie sicher, dass Sie nur von Lenovo autorisierte drahtlose Module für den Computer verwenden. Andernfalls werden beim Einschalten des Computers eine Fehlernachricht angezeigt und akustische Signaltöne ausgegeben.

## Etiketten für die Windows-Betriebssysteme

**Windows 7-Echtheitszertifikat:** Bei Computermodellen mit vorinstalliertem Windows 7-Betriebssystem befindet sich das Echtheitszertifikat auf der Computerabdeckung oder im Akkufach. Das Echtheitszertifikat gibt an, dass der Computer für ein Windows 7-Produkt lizenziert ist und dass eine Windows 7-Originalversion vorinstalliert ist. In einigen Fällen kann eine frühere Windows-Version gemäß den Bedingungen der Windows 7 Professional-Downgradeberechtigungen vorinstalliert sein. Die Windows 7-Version, für die der Computer lizenziert ist, sowie die Produkt-ID sind auf dem Echtheitszertifikat aufgedruckt. Die Produkt-ID ist für den Fall wichtig, dass Sie das Windows 7-Betriebssystem aus einer anderen Quelle als den Lenovo Produktwiederherstellungsdatenträgern neu installieren müssen.

**Original-Microsoft-Etikett für Windows 8, Windows 8.1 und Windows 10:** Abhängig von Ihrem geografischen Standort, dem Herstellungsdatum des Computers und der vorinstallierten Version von Windows 8, Windows 8.1 oder Windows 10 ist auf der Abdeckung des Computers möglicherweise ein Original-Microsoft-Etikett angebracht. Abbildungen der verschiedenen Original-Microsoft-Etiketten finden Sie unter http://www.microsoft.com/en-us/howtotell/Hardware.aspx.

- In der Volksrepublik China ist das Original-Microsoft-Etikett auf allen Computermodellen mit einer vorinstallierten Version von Windows 8, Windows 8.1 oder Windows 10 erforderlich.
- In anderen Ländern und Regionen ist das Original-Microsoft-Etikett nur bei Computermodellen erforderlich, die für Windows 8 Pro, Windows 8.1 Pro oder Windows 10 Pro lizenziert sind.

Ein fehlendes Original-Microsoft-Etikett heißt nicht, dass die vorinstallierte Windows-Version keine Originalversion ist. Ausführliche Informationen darüber, wie Sie ermitteln, ob es sich bei dem vorinstallierten Windows-Produkt um eine Originalversion handelt, finden Sie auf der Microsoft-Website unter http://www.microsoft.com/en-us/howtotell/default.aspx.

Anders als bei Windows 7-Produkten wird weder die Produkt-ID noch die Windows-Version, für die der Computer lizenziert ist, sichtbar außen angegeben. Die Produkt-ID ist stattdessen in der Computer-Firmware erfasst. Sobald ein Windows 8-, Windows 8.1- oder Windows 10-Produkt installiert wird, überprüft das Installationsprogramm die Computer-Firmware auf eine gültige, übereinstimmende Produkt-ID, um die Aktivierung abzuschließen.

In einigen Fällen kann eine frühere Windows-Version gemäß den Bedingungen der Windows 8 Pro-, Windows 8.1 Pro- oder Windows 10 Pro-Downgradeberechtigungen vorinstalliert sein.

## Funktionen

Dieser Abschnitt enthält Informationen zu den Produktmerkmalen des Computers.

#### Mikroprozessor

- Gehen Sie wie folgt vor, um die Mikroprozessor-Informationen Ihres Computers anzuzeigen:
  - Windows 7: Öffnen Sie das Startmenü und klicken Sie mit der rechten Maustaste auf Computer, dann klicken Sie auf Eigenschaften.
  - Windows 8.1: Verschieben Sie auf dem Desktop den Zeiger in die rechte obere oder in die rechte untere Ecke des Bildschirms, um die Charms anzuzeigen. Klicken Sie anschließend auf Einstellungen → PC-Informationen.
  - Windows 10: Führen Sie eine der folgenden Aktionen aus:
    - Öffnen Sie das Startmenü und klicken Sie auf Einstellungen. Falls Einstellungen nicht angezeigt wird, klicken Sie auf Alle Apps, um alle Programme anzuzeigen. Klicken Sie dann auf Einstellungen
       → System → Info.

#### Speicher

• Double Data Rate 3 Low-Voltage Synchronous Dynamic Random Access Memory (DDR3 LV SDRAM)

#### Speichereinheit

Je nach Modell:

- 2,5-Zoll-Festplattenlaufwerk (Höhe: 7 mm)
- 2,5-Zoll-Festplattenlaufwerk (Höhe: 9,5 mm)
- 2,5-Zoll-Solid-State-Laufwerk (Höhe: 7 mm)
- 2,5-Zoll-Hybridlaufwerk (Höhe: 7 mm)
- M.2 Solid-State-Laufwerk nur für Caching

#### Bildschirm

- Farbbildschirm mit TFT (Thin-Film Transistor)-Technologie
- Bildschirmgröße: 317,5 mm (12,5 Zoll)
- Bildschirmauflösung: 1366 x 768 oder 1920 x 1080, je nach Modell
- Helligkeitssteuerung
- Integrierte Kamera (bei einigen Modellen verfügbar)
- Integrierte Mikrofone
- Multitouchscreen-Technologie (bei einigen Modellen verfügbar)

#### Tastatur

- Tastatur mit 6 Reihen (Hintergrundbeleuchtungsfeature bei einigen Modellen verfügbar)
- Funktionstasten
- TrackPoint-Zeigereinheit und Trackpad

#### Schnittstelle

- 4-in-1-Lesegerät für Digitalspeicherkarten
- Audioanschluss
- VGA-Anschluss
- Mini DisplayPort-Anschluss
- Always On USB 3.0-Anschluss
- USB 3.0-Anschluss
- RJ45-Ethernet-Anschluss
- Smart-Card-Lesegerät (bei einigen Modellen verfügbar)
- Andockstationsanschluss (bei einigen Modellen verfügbar)

#### GPS und Funktionen für drahtlose Verbindungen

- Integrierte Bluetooth-Funktion
- Integrierte Funktion für drahtloses LAN
- Satellitenempfänger für globales Positionierungssystem (GPS) (bei Modellen mit Drahtlos-WAN-Funktion verfügbar)
- Integriertes Drahtlos-WAN (bei einigen Modellen verfügbar)

#### Sicherheitseinrichtung

• Lesegerät für Fingerabdrücke (bei einigen Modellen verfügbar)

## **Technische Daten**

#### Größe

- Breite: 305,5 mm
- Tiefe: 208,5 mm
- Höhe: 20,3 mm oder 21,5 mm

#### Wärmeabgabe

• Maximal 45 W

#### Stromquelle (Netzteil)

- Frequenz: 50 bis 60 Hz
- Eingangsspannungsbereich des Netzteils: 100 bis 240 V Wechselstrom, 50 bis 60 Hz

## Betriebsumgebung

Dieser Abschnitt enthält Informationen zur Betriebsumgebung des Computers.

#### Umgebung

- Maximale Höhe unter normalen Luftdruckbedingungen: 3048 m
- Temperatur
  - Bei Höhen bis zu 2438 m
    - In Betrieb: 5,0 °C bis 35,0 °C

- Lagerung: 5,0 °C bis 43,0 °C
- Bei Höhen über 2438 m

Maximale Betriebstemperatur unter normalen Druckbedingungen: 31,3 °C

Anmerkung: Die Akkus müssen beim Laden eine Temperatur von mindestens 10 °C haben.

- Relative Feuchtigkeit:
  - In Betrieb: 8 % bis 95 % bei Feuchtkugeltemperatur: 23 °C
  - Lagerung: 5 % bis 95 % bei Feuchtkugeltemperatur: 27 °C

Wenn möglich, sollten Sie Ihren Computer in einem gut belüfteten und trockenen Bereich ohne direkte Sonneneinstrahlung aufstellen.

**Achtung:** Halten Sie Elektrogeräte wie elektrische Lüfter, Radios, leistungsstarke Lautsprecher, Klimaanlagen und Mikrowellengeräte von Ihrem Computer fern. Die starken Magnetfelder, die durch diese elektrischen Geräte erzeugt werden, können die Daten auf dem Speicherlaufwerk beschädigen.

Stellen Sie keine Getränke auf oder neben den Computer oder andere angeschlossene Einheiten. Wenn Flüssigkeit auf oder in dem Computer oder einer angeschlossenen Einheit verschüttet wurde, kann ein Kurzschluss oder ein anderer Schaden auftreten.

Essen und rauchen Sie nicht über Ihrer Tastatur. Partikel, die in die Tastatur fallen, können zu Beschädigungen führen.

### Lenovo-Programme

Auf Ihrem Computer sind Lenovo-Programme vorinstalliert, die Ihre Arbeit einfach und sicher machen.

Anmerkung: Die verfügbaren Programme können ohne vorherige Ankündigung geändert werden.

Weitere Informationen zu den Programmen und anderen interessanten Angeboten von Lenovo finden Sie unter:

http://www.lenovo.com/support

## Auf Lenovo Programme zugreifen

Gehen Sie wie folgt vor, um auf die Lenovo Programme auf dem Computer zuzugreifen:

- Für Windows 7 und Windows 10:
  - 1. Klicken Sie auf die Schaltfläche "Start", um das Startmenü zu öffnen. Suchen Sie anhand des Programmnamens nach einem Programm.
  - 2. Falls das Programm nicht im Startmenü angezeigt wird, klicken Sie auf **Alle Programme** oder **Alle Apps**, um alle Programme anzuzeigen.
  - 3. Wenn Sie das Programm nicht in der Programmliste finden, suchen Sie mithilfe des Suchfelds danach.
- Windows 8.1:
  - 1. Drücken Sie die Windows-Taste, um den Startbildschirm aufzurufen. Suchen Sie anhand des Programmnamens nach einem Programm.
  - 2. Falls das Programm nicht auf dem Startbildschirm angezeigt wird, klicken Sie auf das Pfeilsymbol 🔍, um den Apps-Bildschirm aufzurufen.
  - 3. Wenn Sie das Programm nicht auf dem Apps-Bildschirm finden, suchen Sie mithilfe des Suchfelds danach.

Einige Lenovo Programme sind bereit für die Installation. Sie können diese Programme erst nach ihrer Installation mithilfe der oben genannten Methoden finden. Zum Installieren dieser Lenovo Programme rufen Sie Lenovo PC Experience  $\rightarrow$  Lenovo Tools auf und befolgen Sie die angezeigten Anweisungen.

## Einführung zu Lenovo-Programmen

In diesem Abschnitt werden kurz die Lenovo Programme vorgestellt. Je nach Computermodell sind möglicherweise nicht alle Programme verfügbar.

| Access Connections™<br>(Windows 7)                                                                                         | Das Programm "Access Connections" ist ein Konnektivitätsassistentenprogramm<br>für die Erstellung und Verwaltung von Standortprofilen. In den Standortprofilen<br>werden Netz- und Internetkonfigurationseinstellungen gespeichert, mit deren<br>Hilfe von einem bestimmten Standort aus (z. B. von zu Hause oder vom Büro<br>aus) eine Verbindung zu einer Netzinfrastruktur hergestellt werden kann.<br>Durch die Möglichkeit, zwischen den Standortprofilen zu wechseln, wenn<br>Sie Ihren Computer mitnehmen, können Sie schnell und problemlos eine<br>Netzverbindung aufbauen, ohne Ihre Einstellungen manuell neu konfigurieren<br>und den Computer jedes Mal neu starten zu müssen.                                                                                                    |
|----------------------------------------------------------------------------------------------------|----------------------------------------------------------------------------------------------------|
| Active Protection System™<br>(Windows 7, Windows 8.1 und<br>Windows 10)                                                    | <ul> <li>Das Programm "Active Protection System" schützt das interne Speicherlaufwerk<br/>(wie beispielsweise ein Festplattenlaufwerk), wenn der Erschütterungssensor<br/>im Computer eine Situation ermittelt, bei der das Laufwerk beschädigt werden<br/>könnte, wie z. B. Änderungen der Systemneigung, starke Vibrationen und<br/>Erschütterungen.</li> <li>Das interne Speicherlaufwerk ist weniger anfällig für Schäden, wenn es nicht<br/>in Betrieb ist. Dies liegt daran, dass das System das interne Speicherlaufwerk<br/>stoppt, wenn es nicht in Betrieb ist, und zudem auch die Schreib-/Leseköpfe<br/>gegebenenfalls in Bereiche versetzt, die keine Daten enthalten.</li> <li>Wenn der Erschütterungssensor eine stabile Umgebung, d. h. nur minimale<br/>Änderungen bei Systemlage und geringe Vibrationen und Erschütterungen,<br/>feststellt, wird das interne Speicherlaufwerk wieder eingeschaltet.</li> </ul> |
| Auto Scroll Utility<br>(Windows 7, Windows 8.1 und<br>Windows 10)                                                          | Dieses Programm optimiert die Nutzung von Fenstern. Bei einer Anwendung<br>im Vordergrund wird die Fensterposition automatisch angepasst. Auch die<br>Bildlaufleiste der Benutzeroberfläche wird automatisch angepasst.                                                                                                    |
| Communications Utility (Windows 7)                                                                                         | Mithilfe des Programms "Communications Utility" können Sie Einstellungen für die integrierte Kamera und Audioeinheiten konfigurieren.                                                                                                    |
| Fingerprint Manager Pro,<br>Lenovo Fingerprint Manager<br>oder<br>Touch Fingerprint Manager<br>(Windows 7 und Windows 8.1) | Wenn Ihr Computer mit einem Lesegerät für Fingerabdrücke ausgestattet ist,<br>können Sie mit dem Programm "Fingerprint Manager Pro", "Lenovo Fingerprint<br>Manager" oder "Touch Fingerprint Manager" Ihren Fingerabdruck registrieren<br>und ihn Ihren Kennwörtern zuordnen. Die Authentifizierung über Fingerabdrücke<br>kann somit Ihre Kennwörter ersetzen und einen einfachen und sicheren<br>Benutzerzugriff ermöglichen.                                                                                                    |
| Hotkey Features Integration<br>(Windows 7, Windows 8.1 und<br>Windows 10)                                                  | Mit dem Dienstprogrammpaket "Hotkey Features Integration" können Sie<br>Dienstprogramme für die Sondertasten auf Ihrem Computer auswählen<br>und installieren. Die Sondertasten sind speziell für Anforderungen an<br>Barrierefreiheit und Benutzerfreundlichkeit entwickelt worden. Die vollständige<br>Funktionalität der Sondertasten wird durch die Installation der entsprechenden<br>Dienstprogramme gewährleistet.                                                                                                    |

| Lenovo Companion                           | Die besten Funktionen Ihres Systems sollten leicht verständlich und einfach<br>zugänglich sein. Mit Companion sind sie es.                                                                                                    |
|--------------------------------------------|----------------------------------------------------------------------------------------------------|
| (Windows 8.1 und Windows 10)               |                                                                                                    |
|                                            | Verwenden Sie Companion, um den Computer zu registrieren, auf das<br>Benutzerhandbuch zuzugreifen, den Systemzustand und Updates zu verwalten,<br>den Garantiestatus zu überprüfen und das entsprechende Zubehör anzuzeigen,<br>das für Ihren Computer angepasst wurde. Sie können auch die Hinweise<br>und Tipps lesen, die Lenovo Foren durchsuchen und mit Artikeln und Blogs<br>aus vertrauenswürdigen Quellen hinsichtlich Technologienachrichten auf dem<br>aktuellen Stand bleiben. Diese App enthält exklusive Inhalte von Lenovo, mit<br>denen Sie mehr über Ihr neues System erfahren können. |
| Lenovo PC Experience                       | Mit dem Programm "Lenovo PC Experience" können Sie einfacher und                                                                                                    |
| (Windows 7, Windows 8.1 und<br>Windows 10) | sicherer arbeiten, da Sie einfachen Zugriff auf verschiedene Programme wie<br>beispielsweise "Active Protection System" und "Lenovo Solution Center" haben.                                                                                                    |
| Lenovo Settings                            | Mit dem Programm "Lenovo Settings" können Sie das Arbeiten mit dem                                                                                                    |
| (Windows 8.1 und Windows 10)               | Computer verbessern, indem Sie Ihren Computer als mobilen Hotspot<br>verwenden, die Kamera- und Audioeinstellungen konfigurieren, Ihre<br>Energieeinstellungen optimieren und mehrere Netzwerkprofile erstellen und<br>verwalten.                                                                                                    |
| Lenovo Solution Center                     | Mithilfe des Programms "Lenovo Solution Center" können Sie                                                                                                    |
| (Windows 7, Windows 8.1 und                | Computerprobleme ermitteln und beheben. Es ermöglicht Diagnosetests,<br>die Sammlung von Systeminformationen, die Anzeige des Sicherheitsstatus                                                                                                    |
| Windows 10)                                | und bietet Informationen zur technischen Unterstützung. Zudem erhalten Sie<br>Hinweisen und Tipps zur Optimierung der Systemleistung.                                                                                                    |
| Mobile Broadband Connect                   | Mithilfe von Mobile Broadband Connect können Sie den Computer über eine unterstützte drahtlose WAN-Karte mit dem mobilen Breitbandnetz verbinden.                                                                                                    |
| (Windows 7 und Windows 10)                 |                                                                                                    |
| Message Center Plus (Windows 7)            | Das Programm "Message Center Plus" benachrichtigt Sie automatisch<br>über wichtige Hinweise von Lenovo und macht Sie beispielsweise auf<br>Systemaktualisierungen oder andere wichtige Umstände aufmerksam.                                                                                                    |
| Password Manager                           | Das Programm "Password Manager" sorgt für das automatische Erfassen und                                                                                                    |
| (Windows 7 und Windows 8.1)                | Austulien von Authentinzierungsdaten für Windows-Programme und Websites.                                                                                                    |
| Power Manager                              | Das Programm "Power Manager" sorgt bei Ihrem Computer für eine praktische,                                                                                                    |
| (Windows 7)                                | flexible und vollständige Steuerung des Energieverbrauchs. Mit ihm können Sie<br>die Energieeinstellungen für den Computer so einstellen, dass eine optimale<br>Kombination aus Computerleistung und Stromeinsparung entsteht.                                                                                                    |
| REACHit                                    | Mit REACHit können Sie all Ihre Dateien unabhängig von deren Speicherort                                                                                                    |
| (Windows 7, Windows 8.1 und<br>Windows 10) | Speicherkonten in der Cloud, um schneller und einfacher auf Ihre Daten zuzugreifen.                                                                                                    |
| Recovery Media                             | Mit dem Programm "Recovery Media" können Sie die Werkseinstellungen Ihres<br>Festplattenlaufwerks wiederberstellen                                                                                                    |
| (Windows 7 und Windows 10)                 |                                                                                                    |
| Rescue and Recovery®                       | Bei dem Programm "Rescue and Recovery" handelt es sich um eine<br>benutzerfreundliche Wiederherstellungslösung Es umfasst eine Beihe von                                                                                                    |
| (Windows 7)                                | Tools zur selbstständigen Wiederherstellung, mit denen Sie Fehler am<br>Computer bestimmen und Hilfe anfordern sowie eine Wiederherstellung<br>nach einem Systemabsturz selbst dann durchführen können, wenn Sie das<br>Windows-Betriebssystem nicht starten können.                                                                                                    |

| SHAREit<br>(Windows 7, Windows 8.1 und<br>Windows 10) | Mit dem SHAREit-Programm können Sie Dateien einfach und schnell und<br>sogar ohne Internetverbindung für Geräte freigeben, z. B. für Computer und<br>Smartphones. Mit Lenovo SHAREit können Sie sich mit Ihren Freunden<br>kurzschließen und Fotos, Ordner und andere Dateien an sie senden. Das Teilen<br>ist schnell und einfach.                              |
|-------------------------------------------------------|----------------------------------------------------------------------------------------------------|
| System Update (Windows 7 und Windows 8.1)             | Mit dem Programm "System Update" können Sie die Software auf dem<br>Computer immer auf dem aktuellen Stand halten, indem Sie Softwarepakete<br>einschließlich Einheitentreibern, UEFI (Unified Extensible Firmware Interface)<br>BIOS (Basic Input/Output System)-Aktualisierungen und weiteren Programmen<br>von Drittanbietern herunterladen und installieren. |
| WRITEit<br>(Windows 8.1 und Windows 10)               | Mit WRITEit steht Ihnen jederzeit die handschriftliche Eingabe zur Verfügung.<br>Sie können direkt in jede beliebige App und in jedes Textfeld schreiben, Text<br>in Echtzeit bearbeiten, den ganzen Bildschirm anzeigen und Ihre Handschrift<br>in digitalen Text konvertieren.                                                                                 |

## Kapitel 2. Computer verwenden

Dieses Kapitel enthält Informationen zur Verwendung einiger Computerkomponenten.

- "Computer registrieren" auf Seite 17
- "Häufig gestellte Fragen" auf Seite 17
- "Hilfe zum Windows-Betriebssystem" auf Seite 19
- "Multitouchscreen verwenden" auf Seite 20
- "Sondertasten" auf Seite 25
- "ThinkPad-Zeigereinheit" auf Seite 27
- "Stromverbrauchssteuerung" auf Seite 31
- "Netzverbindung herstellen" auf Seite 35
- "Externen Bildschirm verwenden" auf Seite 39
- "Audiofunktionen verwenden" auf Seite 41
- "Kamera verwenden" auf Seite 42
- "Flash-Media-Karte oder Smart-Card verwenden" auf Seite 43

## **Computer registrieren**

Wenn Sie Ihren Computer registrieren, werden Informationen in eine Datenbank eingegeben, mit denen Lenovo bei einem Rückruf oder einem anderen schwerwiegenden Fehler mit Ihnen Kontakt aufnehmen kann. Zusätzlich werden an einigen Standorten erweiterte Privilegien und Services für registrierte Benutzer angeboten.

Die Registrierung Ihres Computers bei Lenovo bietet außerdem folgende Vorteile:

- Schnelleren Service, wenn Sie Unterstützung bei Lenovo anfordern
- Automatische Benachrichtigung über kostenlose Software und Angebote

Wenn Sie Ihren Computer bei Lenovo registrieren möchten, rufen Sie die Website http://www.lenovo.com/register auf und befolgen Sie die Bildschirmanweisungen zur Registrierung des Computers.

Wenn Sie das Betriebssystem Windows 7 benutzen, können Sie Ihren Computer auch über das vorinstallierte Lenovo Product Registration-Programm registrieren. Wenn Sie Ihren Computer für einige Zeit verwendet haben, wird das Programm automatisch gestartet. Befolgen Sie die angezeigten Anweisungen, um Ihren Computer zu registrieren.

## Häufig gestellte Fragen

In diesem Abschnitt finden Sie einige Tipps, mit deren Hilfe Sie die Verwendung Ihres ThinkPad-Notebook-Computers optimieren können.

Um die Leistung Ihres Computers zu optimieren, rufen Sie folgende Webseite auf. Dort finden Sie nützliche Informationen, z. B. Hilfe bei der Fehlerbehebung und Antworten auf häufig gestellte Fragen: http://www.lenovo.com/support/faq

#### Ist das Benutzerhandbuch in einer anderen Sprache verfügbar?

Sie können das Benutzerhandbuch unter http://www.lenovo.com/support in einer anderen Sprachversion herunterladen. Befolgen Sie die angezeigten Anweisungen.

#### Hinweise zum Ausschalten des Computers

- Windows 7: Öffnen Sie das Startmenü und klicken Sie auf Herunterfahren.
- Windows 8.1: Führen Sie eine der folgenden Aktionen aus:
  - Wechseln Sie zum Startbildschirm, indem Sie die Windows-Taste drücken, klicken Sie auf das Energiesymbol in der oberen rechten Ecke des Bildschirms, und klicken Sie anschließend auf Herunterfahren.
  - Bewegen Sie den Zeiger zur rechten oberen oder rechten unteren Ecke des Bildschirms, um die Charms anzuzeigen. Klicken Sie anschließend auf Einstellungen → Stromversorgung → Herunterfahren.

Anmerkung: Sie können den Charm Einstellungen auch öffnen, indem Sie die Einstellungstaste drücken.

• Windows 10: Öffnen Sie das Startmenü und klicken Sie auf das <sup>(1)</sup> Netzschaltersymbol und dann auf Herunterfahren.

#### Wie rufe ich die Systemsteuerung auf?

- Windows 7: Öffnen Sie das Startmenü und klicken Sie auf Systemsteuerung.
- Windows 8.1: Drücken Sie die Windows-Taste, um zum Startbildschirm zu gelangen. Klicken Sie auf das Pfeilsymbol , um den Apps-Bildschirm zu öffnen, und klicken Sie dann auf Systemsteuerung.
- Windows 10: Klicken Sie mit der rechten Maustaste auf die Schaltfläche "Start" und klicken Sie dann auf Systemsteuerung.

#### Wie nutze ich die Energie meines Akkus effizienter, wenn ich unterwegs bin?

- Um Strom zu sparen oder um den Betrieb auszusetzen, ohne Programme zu schließen oder Dateien zu speichern, lesen Sie weiter im Abschnitt "Stromsparmodi" auf Seite 33.
- Ändern Sie die Einstellungen für den Stromverbrauch, sodass eine optimale Kombination aus Computerleistung und Stromeinsparung entsteht. Informationen hierzu finden Sie im Abschnitt "Akkustrom verwalten" auf Seite 33.
- Wenn Sie den Computer für längere Zeit ausschalten, entfernen Sie den austauschbaren Akku und befolgen Sie die Anweisungen unter "Internen Akku deaktivieren" auf Seite 133, um den internen Akku zu deaktivieren und zu verhindern, dass die Akkuleistung abnimmt.

#### Wie kann ich Daten sicher von meinem Speicherlaufwerk löschen?

- Lesen Sie die Informationen im Abschnitt Kapitel 5 "Sicherheit" auf Seite 61. Hier finden Sie Informationen zum Schutz Ihres Computers vor Diebstahl und unbefugter Benutzung.
- Lesen Sie vor dem Löschen von Daten vom Speicherlaufwerk den Abschnitt "Hinweise zum Löschen von Daten von einem internen Speicherlaufwerk" auf Seite 72.

# Wie gehe ich vor, wenn ich Präsentationen halten oder ein externes Anzeigegerät anschließen möchte?

- Beachten Sie die im Abschnitt "Externen Bildschirm anschließen" auf Seite 40 beschriebene Vorgehensweise.
- Mit der Funktion "Erweiterter Desktop" kann die Computerausgabe sowohl auf dem LCD-Bildschirm als auch auf einem externen Anzeigegerät angezeigt werden. Weitere Informationen finden Sie unter "Anzeigemodus auswählen" auf Seite 41.
# Ich habe den Computer bereits einige Zeit lang verwendet und er arbeitet langsamer als zuvor. Wie gehe ich vor?

- Befolgen Sie den Abschnitt "Allgemeine Tipps zur Fehlervermeidung" auf Seite 95.
- Sie können mithilfe der vorinstallierten Diagnose-Software selbst Fehler diagnostizieren. Informationen hierzu finden Sie im Abschnitt "Fehlerdiagnose" auf Seite 101.
- Weitere Wiederherstellungslösungen finden Sie unter Kapitel 9 "Übersicht zur Wiederherstellung" auf Seite 121.

# Kann ich das Startverhalten von Windows 8.1 so ändern, dass entweder der Desktop oder der Startbildschirm angezeigt wird?

In Windows 8.1 können Sie den Computer so einstellen, dass als Standard entweder der Desktop oder der Startbildschirms der Desktop geöffnet. Gehen Sie wie folgt vor, um festzulegen, dass beim Start immer der Startbildschirm angezeigt wird:

- 1. Bewegen Sie den Zeiger auf dem Desktop unten auf die Taskleiste und klicken Sie dort mit der rechten Maustaste.
- 2. Klicken Sie auf **Eigenschaften**. Das Fenster mit den Eigenschaften für Taskleiste und Navigation wird angezeigt.
- 3. Suchen Sie auf der Registerkarte **Navigation** den Abschnitt **Startbildschirm** und gehen Sie dann wie folgt vor:
  - Wenn Sie den Desktop als Standard-Startbildschirm einstellen möchten, wählen Sie Beim Anmelden oder Schließen aller Apps auf einem Bildschirm Desktop statt Startbildschirm anzeigen aus, sodass ein Häkchen angezeigt wird.
  - Wenn Sie den Startbildschirm als Standard einstellen möchten, entfernen Sie das Häkchen vom Kontrollkästchen Beim Anmelden oder Schließen aller Apps auf einem Bildschirm Desktop statt Startbildschirm anzeigen.
- 4. Speichern Sie die neue Einstellung mit OK.

Drucken Sie die folgenden Abschnitte aus, und bewahren Sie sie zusammen mit dem Computer auf, für den Fall, dass Sie einmal nicht auf diese Onlinehilfe zugreifen können.

- "Neues Betriebssystem installieren" auf Seite 75
- "Computer reagiert nicht mehr" auf Seite 101
- "Stromversorgungsprobleme" auf Seite 117

# Hilfe zum Windows-Betriebssystem

Die Windows-Hilfefunktion enthält detaillierte Informationen zur Verwendung des Windows-Betriebssystems und unterstützt Sie bei der optimalen Nutzung Ihres Computers. Führen Sie einen der folgende Schritte aus, um auf die Windows-Hilfefunktion zuzugreifen.

- Windows 7: Öffnen Sie das Startmenü und klicken Sie auf Hilfe und Support.
- Windows 8.1: Bewegen Sie den Zeiger in die rechte obere oder in die rechte untere Ecke des Bildschirms, um die Charms anzuzeigen. Klicken Sie anschließend auf Einstellungen → Hilfe. Darüber hinaus gibt es in Windows 8.1 die Anwendung Hilfe & Tipps. Diese kann vom Start- oder Apps-Bildschirm aus aufgerufen werden.
- Windows 10: Öffnen Sie das Startmenü und klicken Sie im rechten Bereich auf Erste Schritte. Zudem können Sie mithilfe der Taskleiste nach Hilfethemen, Apps, Dateien, Einstellungen usw. suchen.

# Multitouchscreen verwenden

Dieser Abschnitt enthält Anweisungen zum Verwenden des Multitouchscreens, mit dem einige Modelle ausgestattet sind.

#### Anmerkungen:

- Möglicherweise sieht Ihr Computerbildschirm etwas anders aus als in den nachfolgenden Abbildungen dargestellt.
- Je nach verwendeter App sind einige Gesten möglicherweise nicht verfügbar.

Die folgende Tabelle enthält einige häufig verwendete Gesten.

| Touch-Gesten (nur<br>Touch-Modelle) | Beschreibung                                                                                                    |  |  |  |
|-------------------------------------|----------------------------------------------------------------------------------------------------|--|--|--|
|                                     | <ul> <li>Berühren: Tippen.</li> <li>Mausaktion: Klicken.</li> <li>Funktion: Öffnen einer App oder Ausführen einer Aktion in einer geöffneten App, z. B. Kopieren, Speichern oder Löschen, je nach App.</li> </ul>          |  |  |  |
|                                     | Berühren: Tippen und halten.<br>Mausaktion: Mit der rechten Maustaste klicken.<br>Funktion: Ein Menü mit mehreren Optionen öffnen.                                                                                         |  |  |  |
|                                     | <ul> <li>Berühren: Ziehen.</li> <li>Mausaktion: Das Mausrad rollen, die Bildlaufleiste verschieben oder den Bildlaufpfeil anklicken.</li> <li>Funktion: Durch Elemente blättern, wie Listen, Seiten oder Fotos.</li> </ul> |  |  |  |
|                                     | <ul><li>Berühren: Ein Element an die gewünschte Position ziehen.</li><li>Mausaktion: Ein Element anklicken, halten und ziehen.</li><li>Funktion: Ein Objekt verschieben.</li></ul>                                         |  |  |  |
|                                     | Berühren: Zwei Finger zusammenführen.<br>Mausaktion: Beim Rückwärtsdrehen des Mausrads die Strg-Taste drücken.<br>Funktion: Verkleinern.                                                                                   |  |  |  |

| Touch-Gesten (nur<br>Touch-Modelle) | Beschreibung                                                                                                    |  |  |
|-------------------------------------|----------------------------------------------------------------------------------------------------|--|--|
|                                     | Berühren: Zwei Finger auseinander bewegen.         Mausaktion: Beim Vorwärtsdrehen des Mausrads die Strg-Taste drücken.         Funktion: Vergrößern.                                                                                                    |  |  |
|                                     | <ul> <li>Berühren: Zwei oder mehr Finger auf ein Element legen und die Finger im oder gegen den Uhrzeigersinn drehen.</li> <li>Mausaktion: Wenn die App die Drehung unterstützt, auf das Drehungssymbol klicken.</li> <li>Funktion: Ein Element drehen.</li> </ul> |  |  |

#### In der folgenden Tabelle werden Touch-Gesten für das Betriebssystem Windows 8.1 vorgestellt.

| Touch-Gesten (nur<br>Touch-Modelle) | Beschreibung                                                                                                    |  |  |
|-------------------------------------|----------------------------------------------------------------------------------------------------|--|--|
| ·                                   | Berühren: Vom rechten Rand aus auf den Bildschirm gleiten.                                                                                                    |  |  |
| •                                   | <b>Mausaktion</b> : Den Zeiger in die rechte untere oder in die rechte obere Ecke des Bildschirms bewegen.                                                                               |  |  |
|                                     | Funktion: Zum Anzeigen der Charms mit Systembefehlen, wie Start, Einstellungen, Suchen, Teilen und Geräte.                                                                               |  |  |
| •                                   | Berühren: Vom linken Rand aus auf den Bildschirm gleiten.                                                                                                    |  |  |
|                                     | <b>Mausaktion</b> : Den Zeiger in die linke obere Ecke des Bildschirms bewegen und dann klicken. Weiter klicken, um alle geöffneten Apps zu durchlaufen.                                 |  |  |
|                                     | Funktion: In den Apps navigieren und zu offenen Apps wechseln.                                                                                                    |  |  |
| 0                                   | Berühren: Vom linken Rand aus auf den Bildschirm und zurück gleiten.                                                                                                    |  |  |
| 0 1 1 0                             | <b>Mausaktion</b> : Den Zeiger in die linke obere Bildschirmecke und dann am Rand entlang nach unten bewegen. Um eine Auswahl zu treffen, klicken Sie auf die gewünschte App.            |  |  |
|                                     | <b>Funktion</b> : Zuletzt verwendete Apps anzeigen oder eine aktive App aus der Liste auswählen.                                                                                         |  |  |
| *                                   | Berühren: Zum oberen Rand des Bildschirms gleiten.                                                                                                    |  |  |
|                                     | <b>Mausaktion</b> : Klicken Sie auf den Pfeil nach unten ①, der sich in der unteren linken Ecke des Startbildschirms befindet.                                                           |  |  |
|                                     | Funktion: Alle Apps auf dem Startbildschirm anzeigen.                                                                                                    |  |  |
| <u>م</u>                            | <b>Berühren</b> : Vom oberen oder unteren Rand aus auf den Startbildschirm gleiten, auf <b>Anpassen</b> tippen und dann auf das gewünschte Symbol tippen.                                |  |  |
|                                     | <b>Mausaktion</b> : Mit der rechten Maustaste auf einen leeren Bereich auf dem Startbildschirm klicken, auf <b>Anpassen</b> klicken, und anschließend auf das gewünschte Symbol klicken. |  |  |
|                                     | Funktion: Kacheln auf dem Startbildschirm anpassen oder eine App deinstallieren.                                                                                                    |  |  |

| Touch-Gesten (nur<br>Touch-Modelle) | Beschreibung                                                                                                    |  |  |
|-------------------------------------|----------------------------------------------------------------------------------------------------|--|--|
|                                     | <ul><li>Berühren: Vom oberen oder unteren Rand einer geöffneten App aus auf den Bildschirm gleiten.</li><li>Mausaktion: Mit der rechten Maustaste auf eine beliebige Stelle einer geöffneten App klicken.</li></ul>                                                                    |  |  |
|                                     | Funktion: Anwendungsbefehle in einer geöffneten App anzeigen, z. B. Kopieren, Speichern oder Löschen, je nach App.                                                                                                    |  |  |
|                                     | <ul> <li>Berühren: Vom oberen Rand zum unteren Rand einer geöffneten App gleiten.</li> <li>Mausaktion: Am oberen Bildschirmrand klicken, halten und den Zeiger zum unteren Bildschirmrand bewegen. Dann die Taste Ioslassen.</li> <li>Funktion: Die aktuelle App schließen.</li> </ul> |  |  |

In der folgenden Tabelle werden einige Touch-Gesten für das Betriebssystem Windows 10 vorgestellt.

| Touch-Gesten (nur | Beschreibung                                                                                                    |  |  |  |
|-------------------|----------------------------------------------------------------------------------------------------|--|--|--|
| Touch-Modelle)    |                                                                                                    |  |  |  |
|                   | Berühren: Vom rechten Rand aus auf den Bildschirm gleiten.                                                                                                    |  |  |  |
| <b>⊷</b> 1        | Mausaktion: Klicken Sie in der Taskleiste auf das Wartungscentersymbol 🗐.                                                                                                    |  |  |  |
|                   | Funktion: Öffnen Sie das Wartungscenter, um Ihre Benachrichtigungen und schnelle Aktionen anzuzeigen.                                                                        |  |  |  |
| 0                 | Berühren: Vom linken Rand aus auf den Bildschirm gleiten.                                                                                                    |  |  |  |
|                   | Mausaktion: Klicken Sie in der Taskleiste auf das Symbol für die Aufgabenansicht.                                                                                            |  |  |  |
|                   | Funktion: Zeigen Sie alle geöffneten Fenster in der Aufgabenansicht an.                                                                                                    |  |  |  |
|                   | Touch: Wischen Sie von unten nach oben, um die App im Vollbildmodus zu nutzen.                                                                                               |  |  |  |
| t                 | Mausaktion: Bewegen Sie den Cursor in den Windows-Infobereich unten auf dem Bildschirm.                                                                                      |  |  |  |
|                   | Funktion: Zeigen Sie die Taskleiste an.                                                                                                    |  |  |  |
| $\langle \rangle$ | <b>Anmerkung:</b> Der Vollbildmodus ist nur bei einigen Apps verfügbar. Wenn Sie eine App im Vollbildmodus öffnen möchten, klicken Sie in der Titelleiste auf $\checkmark$ . |  |  |  |
| •                 | <ul> <li>Kurzes Wischen f ür eine App im Vollbildmodus oder f ür den Computer<br/>im Tabletmodus</li> </ul>                                                                  |  |  |  |
|                   | Touch: Wischen Sie kurz vom oberen Rand nach unten.                                                                                                    |  |  |  |
|                   | Mausaktion: Bewegen Sie den Cursor zum oberen Rand des Bildschirms.                                                                                                    |  |  |  |
|                   | Funktion: Blenden Sie eine ausgeblendete Titelleiste ein.                                                                                                    |  |  |  |
| $\langle \rangle$ | Langes Wischen für den Computer im Tabletmodus                                                                                                    |  |  |  |
|                   | Touch: Wischen Sie vom oberen Rand zum unteren Rand.                                                                                                    |  |  |  |
|                   | Mausaktion: Halten Sie am oberen Bildschirmrand die Maustaste gedrückt, bewegen Sie den Zeiger zum unteren Bildschirmrand und lassen Sie los.                                |  |  |  |
|                   | Funktion: Die aktuelle App schließen.                                                                                                    |  |  |  |

#### Tipps zur Verwendung des Touchscreen

- Der Multitouchscreen ist eine Glasabdeckung, die mit einem Kunststoff-Film bedeckt ist. Üben Sie keinen Druck auf den Bildschirm aus und legen Sie keine Metallgegenstände auf den Bildschirm, da es andernfalls zu einer Beschädigung oder Funktionsstörung des Touch-Panels kommen kann.
- Verwenden Sie für Ihre Eingaben auf dem Bildschirm keine Fingernägel, Handschuhe oder unbelebten Objekte.
- Kalibrieren Sie regelmäßig die Genauigkeit der Fingereingabe, um einer Abweichungen zu vermeiden.

#### Tipps zur Reinigung des Touchscreen

- Schalten Sie den Computer aus, bevor Sie den Multitouchscreen reinigen.
- Verwenden Sie ein trockenes, weiches, fusselfreies Tuch oder saugfähige Wattepads, um z. B. Fingerabdrücke oder Staub vom Multitouchscreen zu entfernen. Geben Sie keine Lösungsmittel auf den Stoff.

• Wischen Sie behutsam von oben nach unten über den Bildschirm. Drücken Sie nicht den Bildschirm.

# Sondertasten

Ihr Computer verfügt über mehrere Sondertasten, die Ihre Arbeit einfach und effektiv gestalten.

# Funktionstasten und Tastenkombinationen

Die Tastatur hat mehrere Sondertasten, die aus der Fn-Taste 1 und den Funktionstasten 2 bestehen.

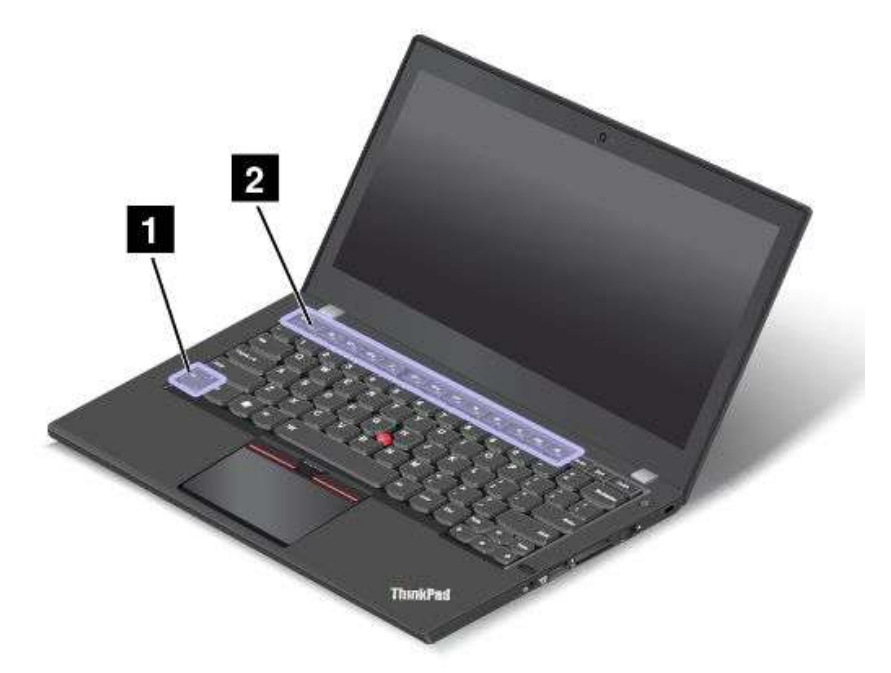

Gehen Sie wie folgt vor, um die Fn-Taste und die Funktionstasten im Fenster "Tastatureigenschaften" zu konfigurieren:

- 1. Rufen Sie die Systemsteuerung auf und ändern Sie die Anzeige der Systemsteuerung von "Kategorie" in "Kleine Symbole" oder "Große Symbole".
- 2. Klicken Sie auf **Tastatur**. Klicken Sie im Fenster "Tastatureigenschaften" auf die Registerkarte **Fn- und Funktionstasten** oder **ThinkPad-Tasten F1–F12**.
- 3. Wählen Sie Ihre bevorzugten Optionen aus.

Fn + Esc mu Aktiviert oder deaktiviert die Fn Lock-Funktion.

**Wenn die Fn Lock-Funktion aktiviert ist:** Die Fn Lock-Anzeige ist eingeschaltet. Um die Tasten F1-F12 einzugeben, drücken Sie Funktionstasten direkt. Um die auf jeder Taste als Symbol angegebene Spezialfunktion auszulösen, drücken Sie Fn-Taste und die entsprechende Funktionstaste.

**Wenn die Fn Lock-Funktion deaktiviert ist:** Die Fn Lock-Anzeige ist ausgeschaltet. Um die auf jeder Taste als Symbol angegebene Spezialfunktion auszulösen, drücken Sie die Funktionstasten direkt. Um die Tasten F1–F12 einzugeben, drücken Sie die Kombination aus der Taste Fn und der entsprechenden Funktionstaste.

• Schaltet den Lautsprecher stumm oder hebt die Stummschaltung auf. Wenn die Lautsprecher stumm geschaltet sind, leuchtet die Anzeige.

Wenn Sie den Ton ausschalten und den Computer ausschalten, bleibt der Ton beim erneuten Einschalten <u>des Computers ausgeschaltet. Um den T</u>on wieder einzuschalten, drücken Sie die Lautsprechertaste

der die Lautsprechertaste

- Stellt den Lautsprecher leiser.
- Stellt den Lautsprecher lauter.
- Schaltet die Mikrofone stumm oder hebt die Stummschaltung auf. Wenn die Mikrofone stumm geschaltet sind, leuchtet die Anzeige auf der Taste.
- Vermindert die Helligkeit des Bildschirms.
- Erhöht die Helligkeit des Bildschirms.
- Verwaltet die externen Anzeigegeräte.
- Aktiviert oder Deaktiviert die Funktionen für drahtlose Verbindungen.
- 🗘 F9
  - Windows 7: Öffnet die Systemsteuerung.
  - Windows 8.1: Öffnet den Charm Einstellungen.
  - Windows 10: Öffnet das Fenster "Einstellungen".
- Q =10
  - Windows 7: Öffnet die Windows-Suche.
  - Windows 8.1: Öffnet den Charm Suche.
  - Windows 10: Öffnet das Cortana<sup>®</sup>-Suchfeld.
- Zeigt alle geöffneten Programme.
- - Windows 7: Öffnet Computer.
  - Windows 8.1 und Windows 10: Zeigt alle Programme an.
- Fn+Leertaste: Steuert die Hintergrundbeleuchtung der Tastatur.

Für die Hintergrundbeleuchtung der Tastatur gibt es drei Modi: **Aus**, **Schwach** und **Hell**. Drücken Sie Fn+Leertaste, um die Hintergrundbeleuchtung der Tastatur zu steuern.

- **Fn+4:** Versetzt den Computer in den Energiesparmodus. Um den normalen Betrieb wieder aufzunehmen, drücken Sie die Taste Fn oder den Netzschalter.
- Fn+Ende: Hat dieselbe Funktion wie die Einfügen-Taste auf einer herkömmlichen Tastatur.
- Fn+B: Hat dieselbe Funktion wie die Unterbrechungstaste auf einer herkömmlichen Tastatur.
- Fn+K: Hat dieselbe Funktion wie die Taste "Rollen" (Blättermodus) auf der herkömmlichen Tastatur.
- **Fn+P:** Hat dieselbe Funktion wie die Pausetaste auf der herkömmlichen Tastatur.
- Fn+S: Hat dieselbe Funktion wie die Systemabfragetaste auf der herkömmlichen Tastatur.

# Windows-Taste

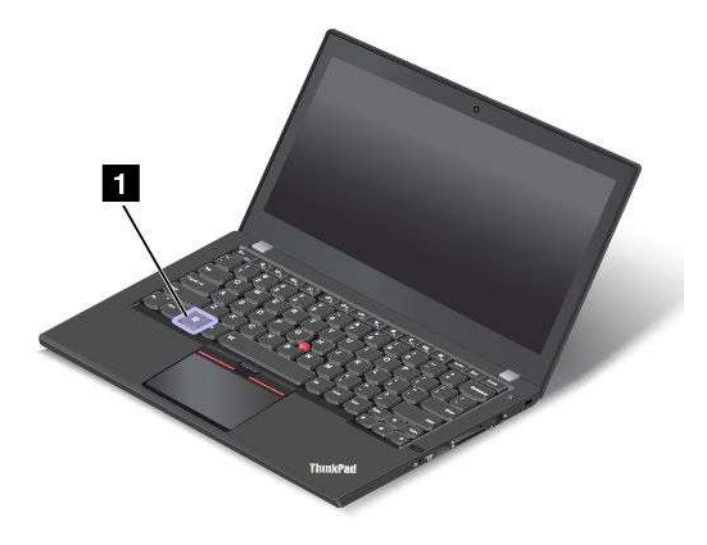

Windows 7 und Windows 10: Drücken Sie die Windows-Taste 1, um das Startmenü zu öffnen. Windows 8.1: Drücken Sie die Windows-Taste 1, um zwischen dem aktuellen Arbeitsbereich und dem Startbildschirm zu wechseln.

Sie können die Windows-Taste auch zusammen mit anderen Tasten verwenden, um weitere Funktionen zu erzielen. Weitere Informationen hierzu finden Sie im Informationssystem der Hilfe des Windows-Betriebssystems.

# **ThinkPad-Zeigereinheit**

Die ThinkPad-Zeigereinheit ermöglicht es Ihnen, alle Funktionen einer herkömmlichen Maus auszuführen, z. B. Zeigerbewegung, Klicken und Blättern. Mit der ThinkPad-Zeigereinheit können Sie eine Vielzahl von Touch-Gesten ausführen, z. B. Drehen, Vergrößern und Verkleinern.

Die ThinkPad-Zeigereinheit besteht aus den folgenden zwei Einheiten:

TrackPoint-Zeigereinheit
 Trackpad

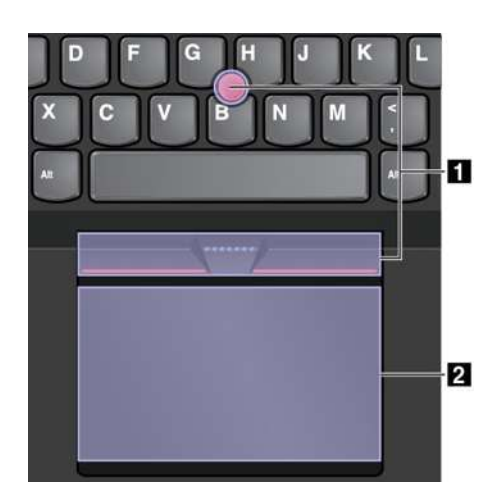

Standardmäßig sind die TrackPoint-Zeigereinheit und das Trackpad mit den eingeschalteten Touch-Gesten aktiv. Informationen zum Ändern der Einstellungen finden Sie im Abschnitt "ThinkPad-Zeigereinheit anpassen" auf Seite 31.

# TrackPoint-Zeigereinheit

Die TrackPoint-Zeigereinheit ermöglicht es Ihnen, alle Funktionen einer herkömmlichen Maus auszuführen, z. B. Zeiger bewegen, Klicken und Blättern.

Die TrackPoint-Zeigereinheit besteht aus den folgenden vier Komponenten:

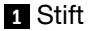

- 2 Linke Taste (primäre Klicktaste)
- 3 Rechte Taste (sekundäre Klicktaste)
- 4 Schiebeleiste

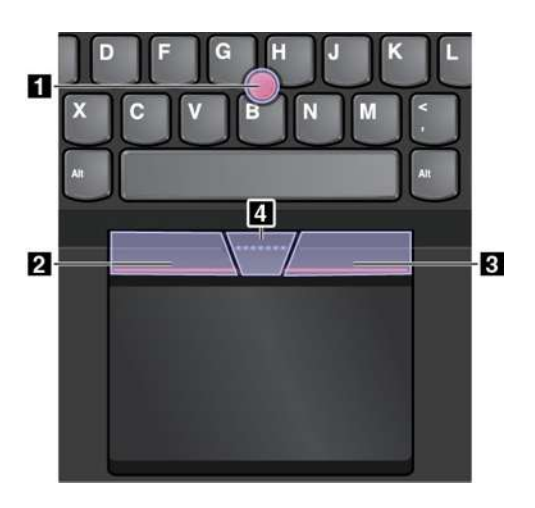

Gehen Sie wie folgt vor, um die TrackPoint-Zeigereinheit zu nutzen:

**Anmerkung:** Halten Sie die Finger in Tippstellung und üben Sie mit dem Zeigefinger oder Mittelfinger Druck auf die rutschfeste Kappe des Stifts aus. Drücken Sie mit dem Daumen auf die Linksklick- oder Rechtsklicktaste.

#### • Zeigen

Verwenden Sie den Stift, 1 um den Zeiger auf dem Bildschirm zu bewegen. Um den Stift zu verwenden, üben Sie in eine beliebige Richtung parallel zur Tastatur Druck auf die rutschfeste Kappe des Stiftes aus. Der Zeiger bewegt sich entsprechend, aber der Zeigestift selbst wird dabei nicht bewegt. Die Geschwindigkeit, mit der sich der Zeiger bewegt, wird durch den auf den Zeigestift ausgeübten Druck bestimmt.

#### • Links klicken

Betätigen Sie die linke Klicktaste 2, um ein Element auszuwählen oder zu öffnen.

#### • Rechts klicken

Drücken Sie auf die Rechtsklicktaste 3, um ein Kontextmenü aufzurufen.

• Blättern

Halten Sie die gepunktete Schiebeleiste 4 gedrückt, und üben Sie gleichzeitig auf den Zeigestift in die vertikale oder horizontale Richtung Druck aus. Anschließend können Sie im Dokument, auf der Website oder in den Apps blättern.

# Trackpad

Das gesamte Trackpad ist ein aktiver Bereich, der sensibel auf Fingerberührungen und -bewegungen reagiert. Sie können mit dem Trackpad sämtliche Zeige-, Klick- und Blätteraktionen wie mit einer herkömmlichen Maus durchführen.

Das Trackpad kann nach Funktion in zwei Bereiche unterteilt sein:

1 Linker Klickbereich (primärer Klickbereich)

2 Rechter Klickbereich (sekundärer Klickbereich)

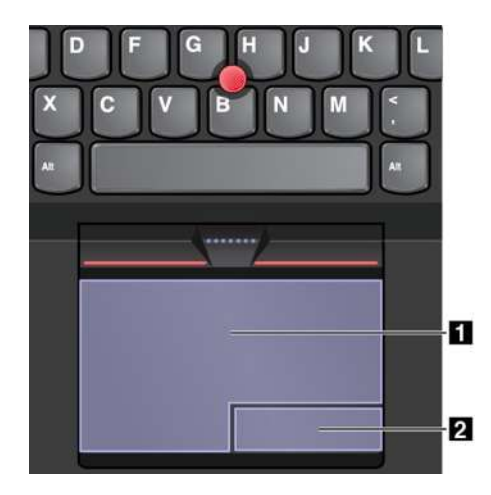

Beachten Sie folgende Anweisungen, wenn Sie das Trackpad verwenden:

• Zeigen

Gleiten Sie mit dem Finger über die Trackpad-Oberfläche, um den Zeiger entsprechend zu bewegen.

• Links klicken

Drücken Sie auf den Linksklickbereich **1**, um ein Element auszuwählen oder zu öffnen. Sie können die Linksklick-Aktion auch ausführen, indem Sie mit dem Finger auf eine beliebige Stelle auf der Oberfläche des Trackpad tippen.

#### Rechts klicken

Drücken Sie auf den Rechtsklickbereich, 2 um ein Kontextmenü anzuzeigen. Sie können alternativ hierzu auch mit zwei Fingern auf eine beliebige Stelle auf dem Trackpad tippen.

Blättern

Legen Sie zwei Finger auf das Trackpad, und bewegen Sie sie in die vertikale oder horizontale Richtung. Anschließend können Sie im Dokument, auf der Website oder in den Apps blättern. Stellen Sie sicher, dass zwischen den Fingern ein kleiner Abstand vorhanden ist.

Sie können mit dem Trackpad auch eine Vielzahl von Touch-Gesten durchzuführen. Weitere Informationen zur Verwendung der Touch-Gesten finden Sie im Abschnitt "Trackpad-Touch-Gesten" auf Seite 29.

# Trackpad-Touch-Gesten

Die gesamte Trackpad-Oberfläche reagiert auf Fingerberührungen und -bewegungen. Sie können mit dem Trackpad Zeige- und Klickaktionen durchführen, genau wie mit einer herkömmlichen Maus. Sie können mit dem Trackpad auch eine Vielzahl von Touch-Gesten durchzuführen.

Der folgende Abschnitt führt einige häufig verwendete Touch-Gesten ein, beispielsweise Tippen, Ziehen und Blättern. Informationen zu weiteren Gesten finden Sie im Hilfeinformationssystem der ThinkPad-Zeigereinheit.

#### Anmerkungen:

- Wenn Sie mehrere Finger verwenden, stellen Sie sicher, dass zwischen den Fingern ein kleiner Abstand vorhanden ist.
- Einige Gesten sind nicht verfügbar, wenn die letzte Aktion aus der TrackPoint-Zeigereinheit durchgeführt wurde.
- Einige Gesten sind nur verfügbar, wenn Sie bestimmte Anwendungen verwenden.

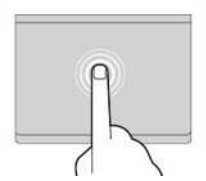

Tippen

Tippen Sie mit einem Finger auf eine beliebige Stelle des Trackpad, um ein Element auswählen oder zu öffnen.

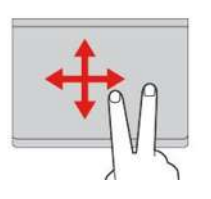

Blättern mit zwei Fingern Legen Sie zwei Finger auf das Trackpad, und bewegen Sie sie in die vertikale oder horizontale Richtung. Anschließend können Sie im Dokument, auf der Website oder in den Apps blättern.

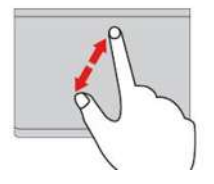

Vergrößern mit zwei Fingern Legen Sie zwei Finger auf das Trackpad, und vergrößern Sie den Abstand zwischen ihnen, um

ein Element zu vergrößern.

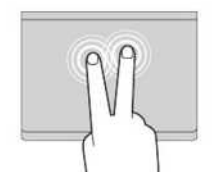

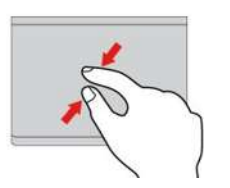

#### Tippen mit zwei Fingern

Tippen Sie mit zwei Fingern auf eine beliebige Stelle des Trackpad, um ein Kontextmenü aufzurufen.

#### Verkleinern mit zwei Fingern

Legen Sie zwei Finger auf das Trackpad, und verkleinern Sie den Abstand zwischen ihnen, um ein Element zu verkleinern.

Im folgenden Abschnitt werden einige Touch-Gesten für das Betriebssystem Windows 8.1 vorgestellt.

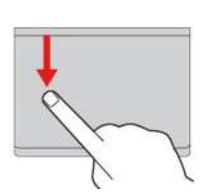

#### Vom oberen Rand nach unten wischen

Bewegen Sie im Startbildschirm oder in der aktuellen App einen Finger vom oberen Rand des Trackpad nach unten, um das Befehlsmenü anzuzeigen.

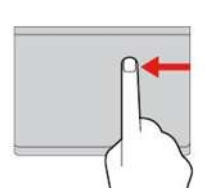

Von rechts nach links wischen

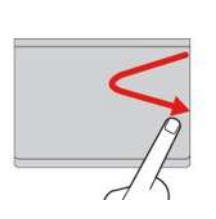

Bewegen Sie einen Finger vom rechten Rand des Trackpad nach links, um die Charms anzuzeigen.

Von rechts nach links und wieder rechts wischen Bewegen Sie einen Finger vom rechten Rand des Trackpad zuerst nach links und dann wieder nach rechts, um die Charms auszublenden.

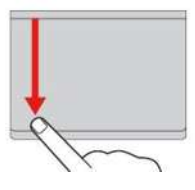

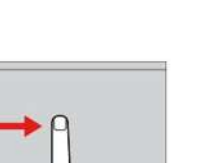

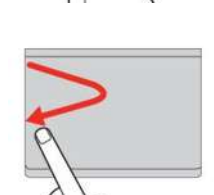

#### Vom oberen Rand nach unten wischen

Bewegen Sie einen Finger vom oberen Rand des Trackpad nach unten, um die aktuelle App zu schließen. Durch Ausführen dieser Geste auf dem Desktop wird der Desktop geschlossen, und der Startbildschirm wird angezeigt.

#### Von links nach rechts wischen

Bewegen Sie einen Finger vom linken Rand des Trackpad nach rechts, um die zuvor verwendete App anzuzeigen.

#### Von links nach rechts und wieder links wischen

Bewegen Sie einen Finger vom linken Rand des Trackpad zuerst nach rechts und dann wieder nach links, um alle Charms anzuzeigen.

Im folgenden Abschnitt werden einige Touch-Gesten für das Betriebssystem Windows 10 vorgestellt.

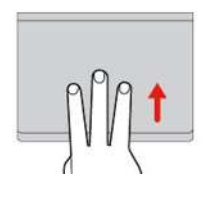

# Mit drei Fingern nach oben wischen

Legen Sie drei Finger auf das Trackpad und wischen Sie dann nach oben, um die Aufgabenansicht mit allen geöffneten Fenstern anzuzeigen.

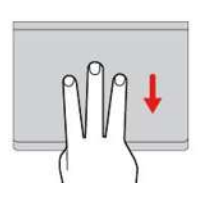

# Mit drei Fingern nach unten wischen

Legen Sie drei Finger auf das Trackpad und wischen Sie dann nach unten, um den Desktop anzuzeigen.

# Kappe des Zeigestifts austauschen

Die Kappe **1** auf dem Zeigestift kann abgezogen werden. Wenn Sie die Kappe längere Zeit benutzt haben, empfiehlt es sich möglicherweise, sie durch eine neue zu ersetzen. Um eine neue Kappe zu erhalten, wenden Sie sich an das Lenovo Customer Support Center. Informationen hierzu finden Sie im Abschnitt "Lenovo telefonisch kontaktieren" auf Seite 151.

Anmerkung: Stellen Sie sicher, dass Sie eine Kappe mit Einkerbungen averwenden, wie in der folgenden Abbildung dargestellt.

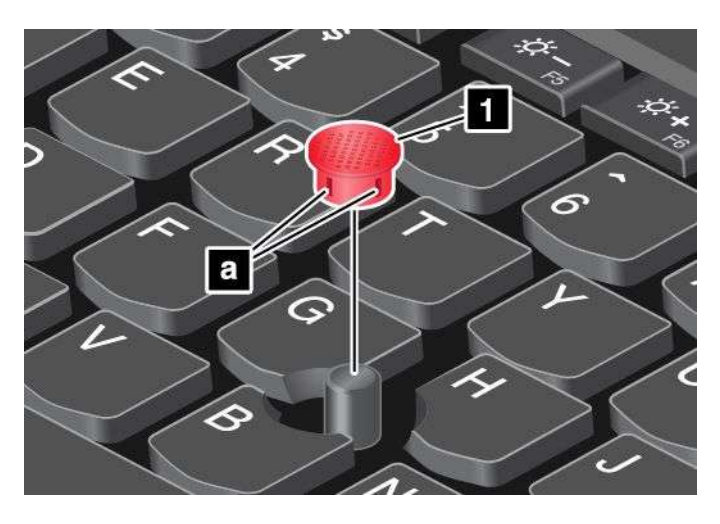

# ThinkPad-Zeigereinheit anpassen

Sie können die ThinkPad-Zeigereinheit anpassen, um die Verwendung praktischer und effizienter zu gestalten. Beispielsweise können Sie wahlweise die TrackPoint-Zeigereinheit, das Trackpad oder beides aktivieren. Sie können Touch-Gesten auch deaktivieren oder aktivieren.

Gehen Sie wie folgt vor, um die ThinkPad-Zeigereinheit anzupassen:

- 1. Wechseln Sie zur Systemsteuerung.
- 2. Klicken Sie auf Hardware und Sound  $\rightarrow$  Maus. Das Fenster mit den Mauseigenschaften wird angezeigt.
- 3. Befolgen Sie im Fenster mit den Mauseigenschaften die angezeigten Anweisungen, um die Anpassung durchzuführen.

### Stromverbrauchssteuerung

Wenn Sie den Computer ohne Anschluss an eine Steckdose betreiben möchten, sind Sie auf Akkustrom angewiesen. Die verschiedenen Komponenten des Computers verbrauchen unterschiedlich viel Strom. Je öfter Sie Komponenten verwenden, die viel Strom verbrauchen, desto schneller wird der Akkustrom verbraucht.

Mithilfe von ThinkPad-Akkus können Sie auch länger arbeiten, ohne an die Stromversorgung angeschlossen zu sein. Die Mobilität der modernen Arbeitswelt ermöglicht Ihnen, an jedem beliebigen Ort Ihrer Arbeit nachzugehen. Dank ThinkPad-Akkus können Sie länger unabhängig von einer Netzsteckdose arbeiten.

# Wechselstromnetzteil verwenden

Ihr Computer kann wahlweise über den austauschbaren Akku, über den integrierten Akku oder über das Netzteil an einer Wechselstrom-Netzsteckdose mit Strom versorgt werden. Beim Netzbetrieb werden die Akkus automatisch aufgeladen.

#### Wechselstromnetzteil anschließen

So schließen Sie das Netzteil an die Netzsteckdose an:

Achtung: Die Verwendung eines ungeeigneten Netzkabels kann zu schweren Schäden am Computer führen.

Anmerkung: Stellen Sie sicher, dass Sie die Maßnahmen in der angegebenen Reihenfolge ausführen.

- 1. Schließen Sie das Netzkabel an das Netzteil an.
- 2. Verbinden Sie das Netzteil mit dem entsprechenden Netzteilanschluss des Computers.
- 3. Schließen Sie das Netzteil an eine Netzsteckdose an.

#### Hinweise zur Verwendung des Netzteils

- Wenn das Netzteil nicht verwendet wird, ziehen Sie es von der Netzsteckdose ab.
- Wickeln Sie das Netzkabel nicht zu straff um den Wechselstromtransformatorsatz, wenn es an den Transformator angeschlossen ist.
- Stellen Sie vor dem Laden der Akkus sicher, dass ihre Temperatur mindestens 10 °C beträgt.
- Sie können die Akkus aufladen, wenn das Netzteil an den Computer angeschlossen ist. Sie müssen die Akkus in folgenden Situationen laden:
  - Wenn das Akkusymbol im Windows-Infobereich einen niedrigen Akkuladestand anzeigt.
  - Wenn die Akkus über einen längeren Zeitraum nicht verwendet wurden.

# Akkuladezustand überprüfen

Wenn Sie den Akkuladezustand prüfen möchten, positionieren Sie den Mauszeiger auf dem Symbol für den Akkuladezustand im Windows-Infobereich. Das Symbol für den Akkuladezustand gibt die verbleibende Akkuleistung in Prozent an. Außerdem erfahren Sie, wie lange Sie den Computer noch nutzen können, bevor der Akku geladen werden muss.

Der Verbrauch von Akkustrom bestimmt, wie lange Sie mit den Akkus des Computers arbeiten können. Aufgrund unterschiedlicher Nutzungsgewohnheiten und -anforderungen ist es schwer vorauszusagen, wie lange ein Akkuladung hält. Zwei wichtige Faktoren bestimmen den Verbrauch:

- Die im Akku zu Beginn der Arbeit enthaltene Strommenge.
- Die Art der Verwendung Ihres Computers. Zum Beispiel:
  - Wie oft Sie auf das Speicherlaufwerk zugreifen.
  - Wie hell Sie den LCD-Bildschirm einstellen.
  - Wie oft Sie die Drahtlosfunktionen verwenden.

# Akkus aufladen

Wenn nur noch wenig Restkapazität im Akku vorhanden ist, sollten Sie den Akku aufladen oder durch einen aufgeladenen Akku ersetzen. Zum Beispiel:

- Wenn sie meinen, dass der Prozentsatz der verbleibenden Akkuleistung niedrig ist.
- Wenn das Warnsignal des Netzstromalarms angeht.

Wenn Sie Zugang zu einer Netzsteckdose haben, stecken Sie das Netzteil ein, und stellen Sie anschließend eine Verbindung zwischen dem Netzteilstecker und dem Anschluss des Computers her. Die Akkus sind nach ca. zwei bis drei Stunden vollständig aufgeladen. Die Aufladezeit ist abhängig von der Größe des Akkus und der physischen Umgebung. Sie können den Akkuladezustand jederzeit anhand des entsprechenden Anzeigesymbols im Windows-Infobereich überprüfen.

**Anmerkung:** Um die Haltbarkeit des Akkus zu optimieren, startet der Computer erst dann den Wiederaufladevorgang des Akkus, wenn der verbleibende Akkustrom unter 95 % liegt.

# Akkustrom verwalten

Passen Sie die Einstellungen für den Stromverbrauch an, sodass eine optimale Kombination aus Computerleistung und Stromeinsparung entsteht. Gehen Sie wie folgt vor, um die Einstellungen für das Energieschema anzupassen:

- 1. Rufen Sie die Systemsteuerung auf und ändern Sie die Anzeige der Systemsteuerung von "Kategorie" in "Kleine Symbole" oder "Große Symbole".
- 2. Klicken Sie auf Energieoptionen.
- 3. Befolgen Sie die angezeigten Anweisungen.

Weitere Informationen hierzu finden Sie im Informationssystem der Hilfe zum Programm.

# Stromsparmodi

Es stehen verschiedene Modi zu Verfügung, mit denen Sie Strom sparen können. In diesem Abschnitt werden die einzelnen Modi eingeführt. Zudem erhalten Sie Hinweise zur effizienten Verwendung der Akkuladung.

#### • Anzeige ausschalten (nur für Windows 7)

Der LCD-Bildschirm benötigt sehr viel Akkustrom. Um die Stromversorgung und die Anzeige des LCD-Bildschirms auszuschalten, klicken Sie im Windows-Infobereich mit der rechten Maustaste auf das Symbol für die Akkustandanzeige, und wählen Sie **Anzeige ausschalten** aus.

#### • Energiesparmodus

Im Energiesparmodus wird Ihre Arbeit im Speicher gesichert. Das Speicherlaufwerk sowie der LCD-Bildschirm werden ausgeschaltet. Wenn der Computer wieder aktiviert wird, wird Ihre Arbeit innerhalb von Sekunden wiederhergestellt.

Drücken Sie die Tastenkombination Fn+4, um den Computer in den Energiesparmodus zu versetzen.

Alternativ können Sie den Computer wie folgt in den Energiesparmodus versetzen:

- Windows 7: Öffnen Sie das Startmenü und klicken Sie auf den Pfeil neben der Schaltfläche Herunterfahren. Klicken Sie im angezeigten Menü auf Energie sparen.
- Windows 10: Öffnen Sie das Startmenü und klicken Sie auf das <sup>(1)</sup> Netzschaltersymbol und dann auf Energie sparen.

#### Ruhezustand

Mithilfe dieses Modus können Sie den Computer vollständig ausschalten, ohne dabei Dateien speichern oder aktive Programme schließen zu müssen. Wenn der Computer in den Ruhezustand wechselt, werden alle geöffneten Programme, Ordner und Dateien auf den Speichergeräten gesichert. Anschließend wird der Computer ausgeschaltet.

Gehen Sie wie folgt vor, um den Computer in den Hibernationsmodus zu versetzen:

- Windows 7: Öffnen Sie das Startmenü und klicken Sie auf den Pfeil neben der Schaltfläche Herunterfahren. Klicken Sie im angezeigten Menü auf Ruhezustand.
- Windows 8.1 und Windows 10: Definieren Sie, welche Aktion der Netzschalter zuerst ausführen soll, und drücken Sie anschließend den Netzschalter, um den Computer in den Ruhezustand zu versetzen. Weitere Informationen hierzu finden Sie unter "Vorne" auf Seite 1.

Wenn die Wake-up-Funktion deaktiviert ist, wenn Sie den Computer in den Ruhezustand versetzen, verbraucht der Computer keinen Strom. Die Wake up-Funktion ist standardmäßig deaktiviert. Wenn Sie den Computer in den Ruhezustand versetzen und die Wake-up-Funktion aktiviert ist, verbraucht der Computer wenig Strom.

Gehen Sie wie folgt vor, um die Wake-up-Funktion zu aktivieren:

- 1. Navigieren Sie zur Systemsteuerung und klicken Sie auf System und Sicherheit.
- 2. Klicken Sie auf Verwaltung.
- 3. Klicken Sie auf **Taskplaner**. Wenn Sie aufgefordert werden, ein Administratorkennwort oder eine Bestätigung einzugeben, geben Sie das Kennwort oder die Bestätigung ein.
- 4. Wählen Sie im linken Teilfenster den Taskordner aus, für den Sie die Wake-up-Funktion aktivieren möchten. Die geplanten Tasks werden angezeigt.
- 5. Klicken Sie auf eine geplante Task, und klicken Sie dann auf die Registerkarte Bedingungen.
- 6. Wählen Sie unter der Energieverwaltung das Kontrollkästchen Computer zum Ausführen dieser Task reaktivieren aus.

#### • Drahtlosfunktion aus

Wenn Sie die Funktionen für drahtlose Verbindungen, wie z. B. Bluetooth oder drahtloses LAN, nicht nutzen, schalten Sie diese aus. Auf diese Weise sparen Sie Strom. Um die Funktionen für drahtlose

Verbindungen auszuschalten, drücken Sie die Steuertaste

# Umgang mit dem Akku

Dieses System unterstützt nur Akkus, die speziell für das jeweilige System und von Lenovo oder einem autorisierten Builder hergestellt wurden. Das System unterstützt keine Akkus, die nicht zugelassen sind oder die für andere Systeme entwickelt wurden. Wenn ein nicht zugelassener Akku oder ein für ein anderes System entwickelter Akku installiert ist, wird das System nicht geladen.

Achtung: Lenovo übernimmt keine Verantwortung für die Leistung oder Sicherheit nicht autorisierter Akkus und bietet keine Garantie für Fehlfunktionen oder Schäden, die dadurch entstehen.

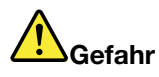

Zerlegen oder verändern Sie den Akku nicht.

Der Akku kann dabei explodieren, oder Flüssigkeit kann aus dem Akku austreten.

Akkus, die nicht von Lenovo zum Gebrauch angegeben sind, oder zerlegte oder veränderte Akkus sind von der Garantie ausgeschlossen.

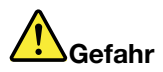

Der wiederaufladbare Akku kann bei unsachgemäßem Austauschen explodieren. Der Akku enthält gefährliche Stoffe. Gehen Sie nach folgenden Anweisungen vor, um mögliche Gefährdungen auszuschließen:

- Nur einen von Lenovo empfohlenen Akku verwenden.
- Den Akku vor Feuer schützen.
- Den Akku vor übermäßiger Hitze schützen.
- Den Akku vor Feuchtigkeit und Nässe schützen.
- Den Akku nicht kurzschließen.
- Den Akku an einem kühlen, trockenen Ort aufbewahren.
- Den Akku nicht in Reichweite von Kindern aufbewahren.

Der Akku ist ein Gebrauchsgegenstand. Entlädt sich der Akku zu schnell, tauschen Sie den Akku durch einen neuen Akku eines von Lenovo empfohlenen Typs aus. Weitere Informationen zum Austauschen des Akkus erhalten Sie beim Customer Support Center.

# 

Den Akku nicht fallen lassen, quetschen, anbohren oder anderweitig beschädigen. Die Knopfzellenbatterie bzw. der Akku können durch unsachgemäße Handhabung überhitzen, sodass Gase oder Flammen "austreten" können. Verwenden Sie den Akku nicht, wenn er beschädigt ist oder sich selbständig entlädt oder wenn sich an den Kontakten des Akkus Korrosionsmaterial ablagert. Erwerben Sie in diesem Fall einen Ersatzakku vom Hersteller.

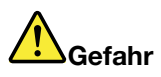

Befolgen Sie beim Aufladen des Akkus genau die Anweisungen in der Produktdokumentation.

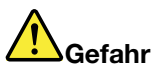

Entsorgen Sie den Akku nicht im Hausmüll. Bei der Entsorgung des Akku die örtlichen Bestimmungen für Sondermüll sowie die allgemeinen Sicherheitsbestimmungen beachten.

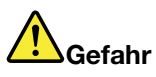

Die Knopfzellenbatterie kann bei unsachgemäßem Einsetzen explodieren. Der Lithium-Akku enthält Lithium und kann bei unsachgemäßer Handhabung oder Entsorgung explodieren. Nur den Akku vom Hersteller oder einen gleichwertigen Akku verwenden. Aus Sicherheitsgründen: (1) Bringen Sie den Akku nicht mit Wasser in Berührung, (2) erhitzen Sie den Akku nicht über 100 °C und (3) reparieren oder zerlegen Sie den Akku nicht. Beachten Sie bei der Entsorgung die örtlichen Bestimmungen für Sondermüll sowie die einschlägigen Sicherheitsbestimmungen.

# Netzverbindung herstellen

Der Computer verfügt über eine oder mehrere Netzkarten, mit denen Sie eine Verbindung zum Internet oder andere Netzverbindungen herstellen können.

# **Ethernet-Verbindungen**

Sie können unter Verwendung der im Computer integrierten Ethernet-Funktion eine Verbindung zu einem lokalen Netz oder eine Breitbandverbindung herstellen.

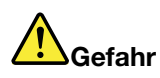

Ihr Computer verfügt über einen Ethernet-Anschluss. Schließen Sie nicht das Telefonkabel an den Ethernet-Anschluss an, da sonst die Gefahr eines elektrischen Schlags besteht.

# **Drahtlose Verbindungen**

Bei einer drahtlosen Verbindung werden Daten nicht über Kabel, sondern über Funkwellen übertragen.

Im Flugzeugmodus sind alle Funktionen für drahtlose Verbindungen deaktiviert. Gehen Sie wie folgt vor, um den Flugzeugmodus zu deaktivieren:

- Windows 8.1: Wischen Sie vom rechten Rand aus über den Bildschirm, um die Charms-Leiste anzuzeigen, tippen Sie dann auf Einstellungen → PC-Einstellungen ändern → Netzwerk und schieben Sie die Steuerung für den Flugzeugmodus nach links.
- Windows 10: Öffnen Sie das Startmenü, und klicken Sie dann auf Einstellungen. Falls Einstellungen nicht angezeigt wird, klicken Sie auf Alle Apps, um alle Programme anzuzeigen, und klicken Sie anschließend auf Einstellungen → Netzwerk und Internet → Flugzeugmodus, und schieben Sie den Regler für den Flugzeugmodus nach links.

Je nachdem, welche drahtlosen Einheiten auf Ihrem Computer installiert sind, können Sie möglicherweise zu den folgenden drahtlosen Netzen eine Verbindung herstellen.

- Drahtlose LAN-Verbindung
- Drahtlose WAN-Verbindung
- Bluetooth-Verbindung

#### **Drahtlose LAN-Verbindung verwenden**

Ein drahtloses Local Area Network (LAN) deckt einen relativ kleinen Bereich ab, wie z. B. ein Bürogebäude oder ein Haus. Verbindungen zu dieser Art von Netz können von Einheiten hergestellt werden, die eine Datenübertragung gemäß den 802.11-Standards durchführen.

Ihr Computer verfügt über eine integrierte Netzkarte für drahtlose LAN-Verbindungen und ein Konfigurationsdienstprogramm, mit deren Hilfe Sie drahtlose Verbindungen herstellen und den Verbindungsstatus überwachen können. Damit können Sie eine Verbindung zum Netzwerk aufrechterhalten, während Sie sich im Büro, in einem Besprechungsraum oder zu Hause befinden, ohne dass Sie eine verdrahtete Verbindung benötigen.

Gehen Sie wie folgt vor, um eine Drahtlos-LAN-Verbindung herzustellen:

- 1. Klicken Sie im Windows-Infobereich auf das Symbol für den Status der drahtlosen Netzverbindung. Daraufhin wird eine Liste der verfügbaren Drahtlosnetzwerke angezeigt.
- 2. Klicken Sie doppelt auf ein Netzwerk, um damit eine Verbindung herzustellen. Geben Sie bei Bedarf die erforderlichen Informationen ein.

Bei einem Standortwechsel stellt der Computer automatisch eine Verbindung zu einem vorhandenen drahtlosen Netzwerk her. Öffnen Sie das Netzwerk- und Freigabecenter, um mehrere Netzwerkprofile zu verwalten. Weitere Informationen hierzu finden Sie in der Windows-Hilfefunktion.

#### Tipps zur Verwendung der Funktion für drahtlose Verbindungen im LAN

Beachten Sie für eine optimale Verbindungsqualität die folgenden Richtlinien:

- Platzieren Sie den Computer so, dass der Bereich zwischen dem Zugriffspunkt (Access Point) für drahtlose LANs und dem Computer möglichst frei bleibt.
- Klappen Sie die Computerabdeckung in einem Winkel von etwas mehr als 90 Grad auf.
- Wenn Sie die Funktion f
  ür drahtlose Verbindungen Ihres Computers (802.11-Normen) gleichzeitig mit einer Bluetooth-Zusatzeinrichtung verwenden, kann dies die Daten
  übertragungsgeschwindigkeit verringern und die Leistung der Funktion f
  ür drahtlose Verbindungen vermindern.

#### Status der drahtlosen LAN-Verbindung überprüfen

Sie können den Status der drahtlosen LAN-Verbindung und der Signalstärke im Windows-Infobereich über das Symbol für den Verbindungsstatus für drahtlose Netze überprüfen. Je mehr Balken angezeigt werden, desto stärker das Signal.

Unter dem Betriebssystem Windows 7 können Sie im Windows-Infobereich außerdem den Zustandsanzeiger für Access Connections, das Symbol für den Status von Access Connections und das Symbol für den Status der drahtlosen Access Connections-Verbindung überprüfen.

#### Zustandsanzeiger für Access Connections:

- Die Funkverbindung ist ausgeschaltet oder es ist kein Signal vorhanden.
- Die Funkverbindung ist eingeschaltet. Die Signalstärke der drahtlosen Verbindung ist schlecht. Versuchen Sie, Ihren Computer näher an den drahtlosen Netzzugang (Access Point) heranzubringen, um eine bessere Signalstärke zu erhalten.
- \_\_\_\_ Die Funkverbindung ist eingeschaltet. Die Signalstärke der drahtlosen Verbindung ist schwach.
- **\_\_\_\_\_** Die Funkverbindung ist eingeschaltet. Die Signalstärke der drahtlosen Verbindung ist ausgezeichnet.

#### Symbol für den Status von Access Connections:

- 毒 Es ist kein Standortprofil aktiv oder kein Standortprofil vorhanden.
- Las aktuelle Standortprofil ist nicht verbunden.
- Bas aktuelle Standortprofil ist verbunden.

#### Symbol für den Status von drahtlosen Verbindungen von Access Connections:

- 🖾 Die Funkverbindung ist ausgeschaltet.
- M Die Funkverbindung ist eingeschaltet. Keine Zuordnung.
- M Die Funkverbindung ist eingeschaltet. Kein Signal.
- Die Funkverbindung ist eingeschaltet. Die Signalstärke der drahtlosen Verbindung ist ausgezeichnet.
- III Die Funkverbindung ist eingeschaltet. Die Signalstärke der drahtlosen Verbindung ist schwach.
- Die Funkverbindung ist eingeschaltet. Die Signalstärke der drahtlosen Verbindung ist schlecht. Versuchen Sie, Ihren Computer näher an den drahtlosen Netzzugang (Access Point) heranzubringen, um eine bessere Signalstärke zu erhalten.

#### **Drahtlose WAN-Verbindung verwenden**

Mit drahtlosen WAN-Verbindungen (Wireless Wide Area Network, drahtloses Weitverkehrsnetz) können Sie mit Mobilfunknetzen für die Datenübertragung drahtlose Verbindungen über ferne öffentliche oder private Netze herstellen. Diese Verbindungen können sich über große Entfernungen erstrecken, wie z. B. im Bereich einer Stadt oder eines ganzen Landes. Dazu werden eine Vielzahl von Antennenstandorten oder Satellitensystemen verwendet, die von Service-Providern für drahtlose Services verwaltet werden.

Bestimmte ThinkPad-Notebook-Computer verfügen über eine integrierte Karte für drahtlose WAN-Verbindungen, die für drahtlose WAN-Technologien, z. B. 1xEV-DO, HSPA, 3G, GPRS oder LTE, verwendet werden kann. Mithilfe der integrierten WAN-Karte für drahtlose Verbindungen und dem Konfigurationsdienstprogramm, das im Lieferumfang Ihres Computers enthalten ist, können Sie drahtlose WAN-Verbindungen herstellen und den Verbindungsstatus überwachen.

Anmerkung: Drahtlose WAN-Services werden von autorisierten Service-Providern in bestimmten Ländern zur Verfügung gestellt.

#### Tipps zur Verwendung der Funktion für drahtlose Verbindungen im WAN

Beachten Sie für eine optimale Verbindungsqualität die folgenden Richtlinien:

- Halten Sie Abstand zwischen Ihrem Computer und Ihrem Körper.
- Legen Sie den Computer auf eine ebene Oberfläche und klappen Sie die Computerabdeckung in einem Winkel von etwas mehr als 90 Grad auf.
- Stellen Sie Ihren Computer nicht neben Beton- oder Backsteinwänden auf, die Funksignale abschwächen können.
- Der beste Empfang ist in der Nähe von Fenstern und anderen Positionen verfügbar, an denen guter Handyempfang besteht.

#### Status der drahtlosen WAN-Verbindung überprüfen

Sie können den Status der drahtlosen WAN-Verbindung und der Signalstärke im Windows-Infobereich über das Symbol für den Verbindungsstatus für drahtlose Netze überprüfen. Je mehr Balken angezeigt werden, desto stärker das Signal.

Unter dem Betriebssystem Windows 7 können Sie im Windows-Infobereich außerdem den Zustandsanzeiger für Access Connections, das Symbol für den Status von Access Connections und das Symbol für den Status der drahtlosen Access Connections-Verbindung überprüfen.

#### Zustandsanzeiger für den Status von Access Connections:

- Kein Signal
- **\_\_\_\_**Schwaches Signal
- — Mittleres Signal
- **\_\_\_\_** Starkes Signal

#### Symbol für den Status von Access Connections:

- 墨 Es ist kein Standortprofil aktiv oder kein Standortprofil vorhanden.
- 🗏 Das aktuelle Standortprofil ist nicht verbunden.
- 晕 Das aktuelle Standortprofil ist verbunden.

#### Symbol für den Status der drahtlosen Verbindung:

• Main Die WAN-Funkverbindung ist ausgeschaltet

- 🔣 Keine Zuordnung
- 📶 Kein Signal
- Grand Schwaches Signal
- 📶 Mittleres Signal
- Karkes Signal

### **Bluetooth-Verbindung verwenden**

Bluetooth kann Verbindungen zwischen Einheiten auf kurze Distanz herstellen. Die Technologie wird normalerweise verwendet, um Peripheriegeräte mit einem Computer zu verbinden, Daten zwischen Handheld-Computern und einem PC zu übertragen oder Einheiten, wie z. B. Mobiltelefone, über Remotezugriff zu steuern und Daten zu/von ihnen zu übertragen.

Je nach Modell unterstützt Ihr Computer eventuell die Bluetooth-Funktion. Gehen Sie wie folgt vor, um Daten über Bluetooth zu übertragen:

**Anmerkung:** Wenn Sie die Funktion für drahtlose Verbindungen Ihres Computers (802.11-Normen) gleichzeitig mit einer Bluetooth-Zusatzeinrichtung verwenden, kann dies die Datenübertragungsgeschwindigkeit verringern und die Leistung der Funktion für drahtlose Verbindungen vermindern.

- 1. Vergewissern Sie sich, dass die Bluetooth-Funktion aktiviert ist.
  - Windows 7: Drücken Sie die Steuertaste für drahtlose Verbindungen und aktivieren Sie die Bluetooth-Funktion.
  - Windows 8.1:
    - a. Bewegen Sie den Zeiger zur rechten oberen oder rechten unteren Ecke des Bildschirms, um die Charms anzuzeigen.
    - b. Klicken Sie auf Einstellungen → PC-Einstellungen ändern → PC und Geräte → Bluetooth.
    - c. Aktivieren Sie die Bluetooth-Funktion.
  - Windows 10: Führen Sie eine der folgenden Aktionen aus:
    - Öffnen Sie das Startmenü und klicken Sie auf Einstellungen. Falls Einstellungen nicht angezeigt wird, klicken Sie auf Alle Apps, um alle Programme anzuzeigen. Klicken Sie dann auf Einstellungen → Geräte → Bluetooth. Aktivieren Sie die Bluetooth-Funktion.
    - Öffnen Sie das Startmenü und klicken Sie auf Einstellungen. Falls Einstellungen nicht angezeigt wird, klicken Sie auf Alle Apps, um alle Programme anzuzeigen. Klicken Sie dann auf Einstellungen → Netzwerk und Internet → Flugzeugmodus. Aktivieren Sie die Bluetooth-Funktion.
- 2. Klicken Sie mit der rechten Maustaste auf die Daten, die Sie senden möchten.
- 3. Wählen Sie Senden an → Bluetooth-Einheiten aus.
- 4. Wählen Sie eine Bluetooth-Einheit aus und befolgen Sie die Anweisungen auf dem Bildschirm.

Weitere Informationen finden Sie im Informationssystem der Windows- und Bluetooth-Hilfe.

# Externen Bildschirm verwenden

Sie können ein externes Anzeigegerät verwenden, zum Beispiel einen Projektor oder einen Monitor, um Präsentationen durchzuführen oder Ihren Arbeitsbereich zu erweitern. In diesem Abschnitt wird erläutert, wie Sie ein externes Anzeigegerät anschließen, Anzeigemodi auswählen und Anzeigeeinstellungen ändern können.

Wenn Sie einen externen Bildschirm anschließen, wird ein Videoschnittstellenkabel mit einem Ferritkern benötigt. Der Computer unterstützt möglicherweise die folgende Bildauflösung, vorausgesetzt, dass das externe Anzeigegerät diese Auflösung ebenfalls unterstützt.

- Ihr Computer unterstützt bis zu 2048 x 1536, wenn ein externes Anzeigegerät am VGA-Anschluss Ihres Computers angeschlossen ist.
- Ihr Computer unterstützt bis zu 2560 x 1600, wenn ein externes Anzeigegerät an den Mini DisplayPort-Anschluss Ihres Computers angeschlossen ist.

Weitere Informationen zum externen Anzeigegerät finden Sie in der Dokumentation, die Sie zusammen mit dem Anzeigegerät erhalten haben.

# Externen Bildschirm anschließen

Sie können entweder ein kabelgebundenes oder ein drahtloses Anzeigegerät verwenden. Das kabelgebundene Anzeigegerät kann mit einem Kabel an den HDMI-, VGA-oder Mini DisplayPort-Anschluss angeschlossen werden. Das drahtlose Anzeigegerät kann mithilfe der Wi-Di- oder Miracast-Funktion hinzugefügt werden.

#### • Kabelgebundenes Anzeigegerät anschließen

**Anmerkung:** Wenn Sie einen externen Bildschirm anschließen, wird ein Videoschnittstellenkabel mit einem Ferritkern benötigt.

- 1. Schließen Sie das externe Anzeigegerät an einen geeigneten Videoanschluss auf Ihrem Computer an, wie den VGA-, Mini DisplayPort- oder HDMI-Anschluss.
- 2. Verbinden Sie dann das externe Anzeigegerät mit einer Netzsteckdose.
- 3. Schalten Sie das externe Anzeigegerät ein.

Gehen Sie wie folgt vor, wenn Ihr Computer das externe Anzeigegerät nicht erkennt:

- Windows 7 und Windows 8.1: Klicken Sie mit der rechten Maustaste auf den Desktop und klicken Sie dann auf Bildschirmauflösung → Erkennen.
- Windows 10: Klicken Sie mit der rechten Maustaste auf den Desktop und klicken Sie dann auf Anzeigeeinstellungen → Erkennen.
- Drahtloses Anzeigegerät anschließen

**Anmerkung:** Wenn Sie ein drahtloses Anzeigegerät verwenden möchten, stellen Sie sicher, dass der Computer bzw. das externe Anzeigegerät die Wi-Di- oder Miracast-Funktion unterstützen.

Windows 7

Öffnen Sie das Startmenü und klicken Sie auf Geräte und Drucker -> Gerät hinzufügen

- Windows 8.1
  - 1. Bewegen Sie den Zeiger zur rechten oberen oder rechten unteren Ecke des Bildschirms, um die Charms anzuzeigen.
  - 2. Klicken Sie auf Geräte → Projektor → Drahtlose Anzeige hinzufügen.
  - 3. Berühren Sie das gewünschte drahtlose Anzeigegerät, und befolgen Sie die angezeigten Anweisungen.
- Windows 10

Führen Sie eine der folgenden Aktionen aus:

 – Öffnen Sie das Startmenü und klicken Sie auf Einstellungen. Falls Einstellungen nicht angezeigt wird, klicken Sie auf Alle Apps, um alle Programme anzuzeigen. Klicken Sie dann auf Einstellungen
 → Geräte → Angeschlossene Geräte → Gerät hinzufügen.  Klicken Sie in der Taskleiste auf das Wartungscentersymbol . Klicken Sie auf Verbinden. Berühren Sie das gewünschte drahtlose Anzeigegerät, und befolgen Sie die angezeigten Anweisungen.

Weitere Informationen hierzu finden Sie in der Windows-Hilfefunktion.

# Anzeigemodus auswählen

Sie können Ihren Desktop und Ihre Apps auf der Computeranzeige und/oder dem externen Anzeigegerät anzeigen. Um auszuwählen, wie die Videoausgabe angezeigt wird, drücken Sie die Taste zum Wechseln zwischen den Anzeigemodi , und wählen Sie den gewünschten Modus aus.

Es gibt vier Anzeigemodi:

• Verbindung trennen: Zeigt die Videoausgabe nur auf dem Computerbildschirm an.

Anmerkung: Je nach Situation kann Verbindung trennen, Nur PC-Bildschirm, Nur Computer oder Projektor trennen angezeigt werden.

- **Duplizieren**: Zeigt die gleiche Videoausgabe auf dem Computerbildschirm und einem externen Anzeigegerät an.
- Erweitern: Erweitert die Videoausgabe der Computeranzeige auf das externe Anzeigegerät. Sie können Elemente durch Ziehen zwischen den beiden Anzeigegeräten verschieben.
- Nur Projektor: Zeigt die Videoausgabe nur auf dem externen Anzeigegerät an.

Anmerkung: Je nach der Situation wird Nur Projektor oder Nur zweiter Bildschirm angezeigt.

**Anmerkung:** Wenn Sie DOS oder Programme ausführen, die DirectDraw oder Direct3D<sup>®</sup> im Vollbildmodus verwenden, wird die Videoausgabe nur auf dem Hauptbildschirm angezeigt.

# Anzeigeeinstellungen ändern

Sie können die Einstellungen für die Computeranzeige und das externe Anzeigegerät ändern. Sie können beispielsweise festlegen, welches Anzeigegerät das primäre und welches das sekundäre Anzeigegerät ist. Sie können auch die Auflösung und die Ausrichtung ändern.

Gehen Sie zum Ändern von Anzeigeeinstellungen wie folgt vor:

- 1. Klicken Sie mit der rechten Maustaste auf den Desktop und wählen Sie dann **Bildschirmauflösung** oder **Anzeigeeinstellungen** aus.
- 2. Wählen Sie das Anzeigegerät aus, das Sie konfigurieren möchten.
- 3. Ändern Sie die Anzeigeeinstellungen nach Bedarf.

**Anmerkung:** Wenn Sie für die Computeranzeige eine höhere Auflösung festlegen als für das externe Anzeigegerät, kann nur ein Teil des Bildschirms auf dem externen Anzeigegerät angezeigt werden.

# Audiofunktionen verwenden

Ihr Computer ist mit folgenden Elementen ausgestattet:

- Mikrofone
- Lautsprecher
- Audioanschluss mit einem Durchmesser von 3,5 mm

Außerdem verfügt Ihr Computer über einen Audiochip, mit dem Sie verschiedene Audiofunktionen aus dem Multimediabereich nutzen können, z. B.:

• Wiedergabe von MIDI- und MP3-Dateien

- Aufzeichnen und Wiedergabe von PCM- und WAV-Dateien
- Aufnahmen von verschiedenen Tonquellen, wie z. B. über ein angeschlossenes Headset

In der folgenden Tabelle ist angegeben, welche Funktionen der Audiogeräte, die an die Anschlüsse am Computer oder an der Andockstation angeschlossen sind, unterstützt werden.

| Anschluss      | Headset mit einem 3,5<br>mm großen 4-poligen<br>Stecker    | Herkömmlicher<br>Kopfhörer            | Herkömmliches Mikrofon |
|----------------|------------------------------------------------------------|---------------------------------------|------------------------|
| Audioanschluss | Kopfhörer- und<br>Mikrofonfunktionen werden<br>unterstützt | Kopfhörerfunktion wird<br>unterstützt | Nicht unterstützt      |

Tabelle 1. Liste zu Audiofunktionen

Um das Mikrofon für eine optimale Tonaufnahme zu konfigurieren, verwenden Sie das Programm "Realtek HD Audio Manager". Zum Starten des Programms wechseln Sie in die "Systemsteuerung", und klicken Sie auf Hardware und Sound → Realtek HD Audio Manager.

### Kamera verwenden

Wenn auf Ihrem Computer eine Kamera installiert ist, können Sie mit der Kamera eine Vorschau für Ihr Videobild anzeigen und von Ihrem aktuellen Bild eine Momentaufnahme erstellen.

Gehen Sie wie folgt vor, um die Kamera zu starten:

- Windows 7: Starten Sie das Communications Utility-Programm. Informationen hierzu finden Sie im Abschnitt "Auf Lenovo Programme zugreifen" auf Seite 13.
- Windows 8.1: Klicken Sie auf dem Startbildschirm auf Kamera.
- Windows 10: Öffnen Sie das Startmenü und klicken Sie in der Liste aller Apps auf Kamera.

Wenn die Kamera gestartet wird, wird die grüne Anzeige für die Kamera eingeschaltet.

Sie können die integrierte Kamera auch gemeinsam mit anderen Programmen verwenden, die Funktionen zum Fotografieren, zur Videoaufzeichnung und für Videokonferenzen umfassen. Um die integrierte Kamera mit anderen Programmen zu verwenden, öffnen Sie eines dieser Programme, und starten Sie die Funktion zum Fotografieren, zur Videoaufzeichnung oder für Videokonferenzen. Die Kamera wird dann automatisch gestartet und die grüne Anzeige für die Kamera eingeschaltet. Weitere Informationen zum Verwenden der Kamera mit einem Programm finden Sie im Informationssystem der Hilfe zum Programm.

#### Kameraeinstellungen konfigurieren

Sie können die Kameraeinstellungen für Ihre Bedürfnisse konfigurieren und z. B. die Qualität der Videoausgabe anpassen.

Gehen Sie wie folgt vor, um die Kameraeinstellungen zu konfigurieren:

- Windows 7: Starten Sie das Programm "Communications Utility" und konfigurieren Sie die Einstellungen für die Kamera nach Ihren Wünschen.
- Windows 8.1: Führen Sie eine der folgenden Aktionen aus:
  - Konfigurieren Sie die Kameraeinstellungen direkt über das Programm, das die Kamera verwendet.
     Weitere Informationen hierzu finden Sie im Informationssystem der Hilfe zum Programm.
  - Klicken Sie im Startbildschirm auf Lenovo Settings. Klicken Sie anschließend auf Kamera. Folgen Sie den angezeigten Anweisungen, um die Kameraeinstellungen wie gewünscht zu konfigurieren.

- Windows 10: Führen Sie eine der folgenden Aktionen aus:
  - Öffnen Sie die App Kamera und klicken Sie auf das Symbol f
    ür die Einstellungen in der rechten oberen Ecke. Folgen Sie den angezeigten Anweisungen, um die Kameraeinstellungen wie gew
    ünscht zu konfigurieren.
  - Klicken Sie im Startmenü auf **Lenovo Settings**. Klicken Sie anschließend auf **Kamera**. Folgen Sie den angezeigten Anweisungen, um die Kameraeinstellungen wie gewünscht zu konfigurieren.

# Flash-Media-Karte oder Smart-Card verwenden

Ihr Computer verfügt über einen Steckplatz für ein Lesegerät für Speicherkarten. Der Steckplatz unterstützt folgende Kartentypen:

- MultiMediaCard (MMC)
- Secure Digital eXtended-Capacity-(SDXC)-Karte
- SD-Karte (Secure Digital)
- SDHC-Karte (Secure Digital High-Capacity)

**Anmerkung:** Ihr Computer unterstützt nicht die Content Protection for Recordable Media (CPRM)-Funktion für die SD-Karte.

Das Smart-Card-Lesegerät auf Ihrem Computer unterstützt nur die Smart-Card mit folgender Spezifikation:

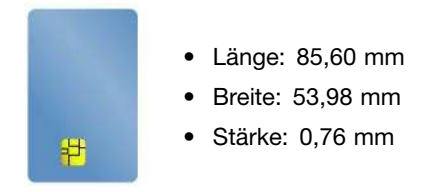

Setzen Sie keine Smart-Cards mit Aussparungen in Ihren Computer ein. Andernfalls kann das Smart-Cards-Lesegerät beschädigt werden.

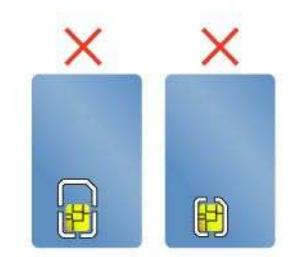

**Achtung:** Versetzen Sie den Computer bei der Datenübertragung von einer oder auf eine Flash-Media-Karte oder Smart-Card nicht in den Energiesparmodus oder in den Ruhezustand, bevor die Datenübertragung abgeschlossen ist. Ihre Daten könnten andernfalls beschädigt werden.

#### Flash-Media-Karte oder Smart-Card installieren

**Achtung:** Berühren Sie vor dem Installieren einer Karte einen Metalltisch oder einen geerdeten Gegenstand aus Metall. Dadurch wird die statische Aufladung, die von Ihnen ausgehen könnte, reduziert. Durch statische Aufladung kann die Karte beschädigt werden.

Gehen Sie wie folgt vor, um eine Karte zu installieren:

1. Stellen Sie sicher, dass die Karte richtig ausgerichtet ist.

2. Setzen Sie die Karte fest in den Steckplatz des 4-in-1-Lesegeräts für Speicherkarten oder den Smart-Card-Steckplatz ein.

Wenn die Plug-and-play-Funktion nicht für die installierte Flash-Media-Karte aktiviert ist, gehen Sie wie folgt vor, um die Funktion zu aktivieren:

- 1. Öffnen Sie die Systemsteuerung.
- 2. Klicken Sie auf Hardware und Audio.
- 3. Klicken Sie auf **Geräte-Manager**. Wenn Sie aufgefordert werden, ein Administratorkennwort oder eine Bestätigung einzugeben, geben Sie das Kennwort oder die Bestätigung ein.
- 4. Wählen Sie im Menü **Aktion** die Option **Traditionelle Hardware hinzufügen** aus. Der Hardware-Assistent wird gestartet.
- 5. Befolgen Sie die angezeigten Anweisungen.

#### Flash-Media-Karte oder Smart-Card entfernen

#### Achtung:

- Bevor Sie eine Karte entnehmen, müssen Sie zunächst die Karte stoppen. Andernfalls können die Daten auf der Karte beschädigt werden oder verloren gehen.
- Entfernen Sie auf keinen Fall eine Karte, wenn sich der Computer im Energiesparmodus oder im Ruhezustand befindet. Andernfalls reagiert das System möglicherweise nicht, wenn Sie versuchen, den normalen Betrieb wieder aufzunehmen.

Gehen Sie wie folgt vor, um eine Flash-Media-Karte oder eine Smart-Card zu entfernen:

- 1. Klicken Sie auf das dreieckige Symbol im Windows-Infobereich, um ausgeblendete Symbole anzuzeigen. Klicken Sie mit der rechten Maustaste auf das Symbol **Hardware kann entfernt und Medium ausgegeben werden**.
- 2. Wählen Sie das Element aus, das Sie entfernen möchten, um die Karte zu stoppen.
- 3. Drücken Sie auf die Karten, damit Sie vom Computer ausgegeben wird.
- 4. Entnehmen Sie die Karte und bewahren Sie sie an einem sicheren Ort auf.

**Anmerkung:** Wenn Sie die Karte nicht aus dem Computer entnehmen, nachdem Sie vom Windows-Betriebssystem ausgegeben wurde, kann auf die Karte nicht mehr zugegriffen werden. Um wieder auf die Karte zugreifen zu können, müssen Sie sie zuerst entnehmen und erneut einsetzen.

# Kapitel 3. Computer erweitern

In diesem Kapitel finden Sie Anweisungen zur Nutzung von Hardwareeinheiten, um das Leistungsspektrum Ihres Computers zu erweitern.

- "ThinkPad-Zusatzeinrichtungen" auf Seite 45
- "ThinkPad Dockingstationen" auf Seite 45

# ThinkPad-Zusatzeinrichtungen

Wenn Sie das Leistungsspektrum Ihres Computers erweitern möchten, bietet Ihnen Lenovo verschiedene Hardwarezubehörteile und -Upgrades an. Zu diesen Zusatzeinrichtungen zählen unter anderem Speichermodule, Speichereinheiten, Netzkarten, Anschlussreplikatoren sowie Andockstationen, Akkus, Netzteile, Drucker, Scanner, Tastaturen und Mäuse.

Sie können Ihre Bestellungen bei Lenovo rund um die Uhr über das World Wide Web aufgeben. Sie benötigen dazu nur einen Internetanschluss und eine Kreditkarte.

Rufen Sie für Ihre Bestellungen bei Lenovo die Website http://www.lenovo.com/essentials auf.

# ThinkPad Dockingstationen

Um die Arbeitsleistung Ihres Computers zu verbessern, können Sie ihn an eine der unterstützten Andockstationen anschließen. Je nach Modell unterstützt Ihr Computer möglicherweise die folgenden Andockstationen:

- ThinkPad Basic Dock
- ThinkPad Pro Dock
- ThinkPad Ultra Dock
- ThinkPad USB 3.0 Dock
- ThinkPad Basic USB 3.0 Dock

#### Vorsicht:

Wenn der Computer an eine Andockstation angeschlossen ist, sollten Sie niemals die gesamte Baugruppe nur am Computer anheben. Heben Sie stets die gesamte Baugruppe hoch.

# Positionen der Anschlüsse und Steuerelemente auf den ThinkPad-Andockstationen

In diesem Abschnitt werden die Positionen der Anschlüsse und Steuerelemente auf den folgenden ThinkPad-Andockstationen vorgestellt.

- ThinkPad Basic Dock
- ThinkPad Pro Dock
- ThinkPad Ultra Dock

Weitere Informationen zu den Andockstationen ThinkPad USB 3.0 Dock und ThinkPad Basic USB 3.0 Dock finden Sie in der Dokumentation, die im Lieferumfang der jeweiligen Andockstation enthalten ist.

### ThinkPad Basic Dock

Vorne

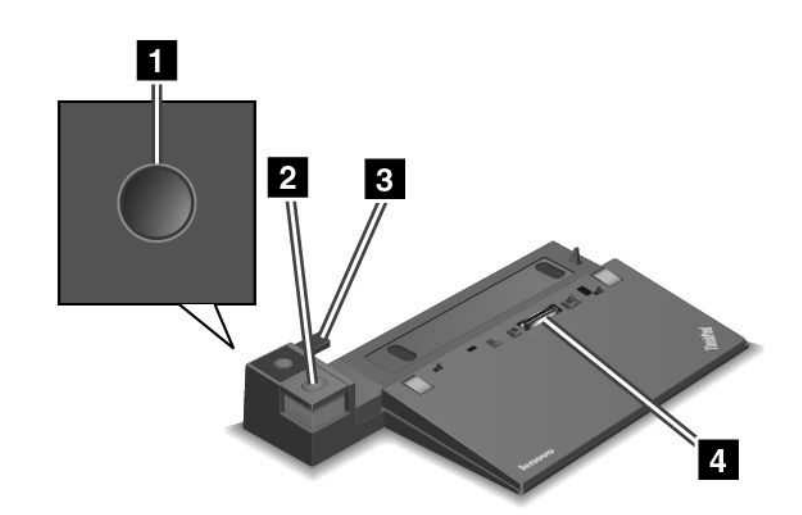

1 Netzschalter: Drücken Sie den Netzschalter, um den Computer ein- oder auszuschalten.

2 Entnahmetaste: Drücken Sie die Entnahmetaste, um den Computer aus der Andockstation zu entfernen.

**3 Schiebeleiste**: Verwenden Sie die Schiebeleiste als Führung, um den Andockstationsanschluss an Ihrem Computer auszurichten, während Sie die Andockstation anschließen.

4 Anschluss der Andockstation: Für die Verbindung mit Ihrem Computer.

#### Rückansicht

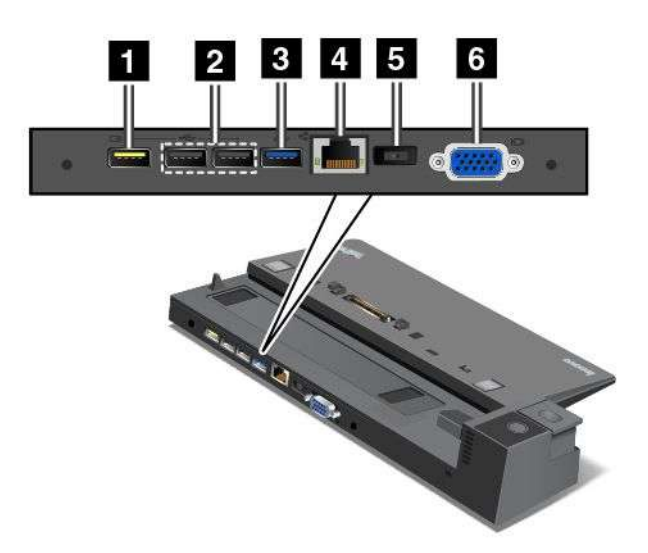

Always On USB-Anschluss: Für die Verbindung von Einheiten, die mit USB 2.0 kompatibel sind oder zum Aufladen einiger digitaler Mobileinheiten und Smartphones, wenn sich der Computer im Energiesparoder Ruhemodus befindet oder ausgeschaltet ist.

2 USB 2.0-Anschlüsse: Zum Anschließen von USB-Einheiten (kompatibel mit USB 2.0).

**3 USB 3.0-Anschluss**: Zum Anschließen von USB-Einheiten (kompatibel mit USB 3.0).

4 Ethernet-Anschluss: Für Die Verbindung der Andockstation mit einem Ethernet-LAN.

**Anmerkung:** Wenn Sie Ihren Computer an eine Andockstation anschließen und einen Ethernet-Anschluss oder ein externes Anzeigegerät benutzen möchten, verwenden Sie den Ethernet-Anschluss oder den Anschluss für das externe Anzeigegerät an der Andockstation, nicht den Anschluss am Computer.

5 Netzteilanschluss: Zur Verbindung des Netzteils.

**VGA-Anschluss**: Zur Verbindung des Computers mit einer VGA-kompatible Videoeinheit wie zum Beispiel einem VGA-Monitor.

#### **ThinkPad Pro Dock**

Vorne

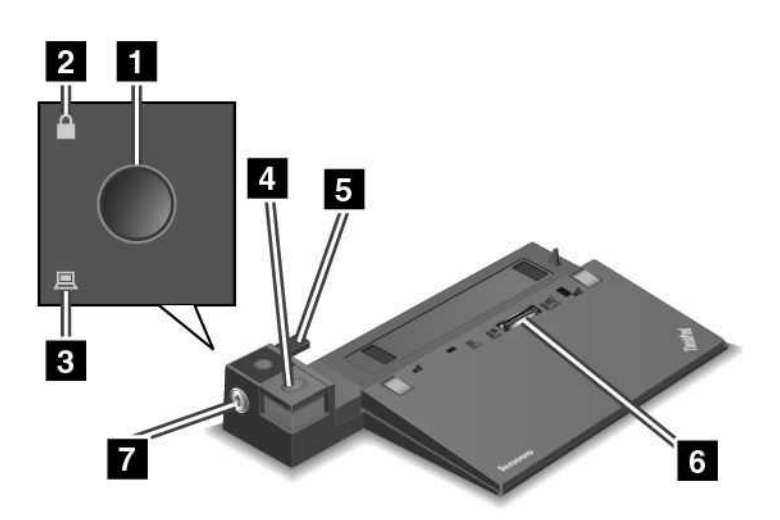

1 Netzschalter: Drücken Sie den Netzschalter, um den Computer ein- oder auszuschalten.

**2** Schlüsselsperranzeige: Diese Anzeige leuchtet auf wenn sich der Sperrschlüssel für das System in der gesperrten Position befindet.

3 Andockstatusanzeige: Diese Anzeige leuchtet auf, wenn der Computer angedockt ist.

4 Entnahmetaste: Drücken Sie die Entnahmetaste, um den Computer aus der Andockstation zu entfernen.

**5** Schiebeleiste: Verwenden Sie die Schiebeleiste als Führung, um den Andockstationsanschluss an Ihrem Computer auszurichten, während Sie die Andockstation anschließen.

6 Anschluss der Andockstation: Für die Verbindung mit Ihrem Computer.

**Sperrschlüssel für das System**: Verwenden Sie den Sperrschlüssel für das System zum Sperren der Entnahmetaste. Wenn sich der Sperrschlüssel für das System in der gesperrten Position befindet, ist die Entnahmetaste an der Andockstation gesperrt und der Computer kann weder angeschlossen noch entfernt werden.

Rückansicht

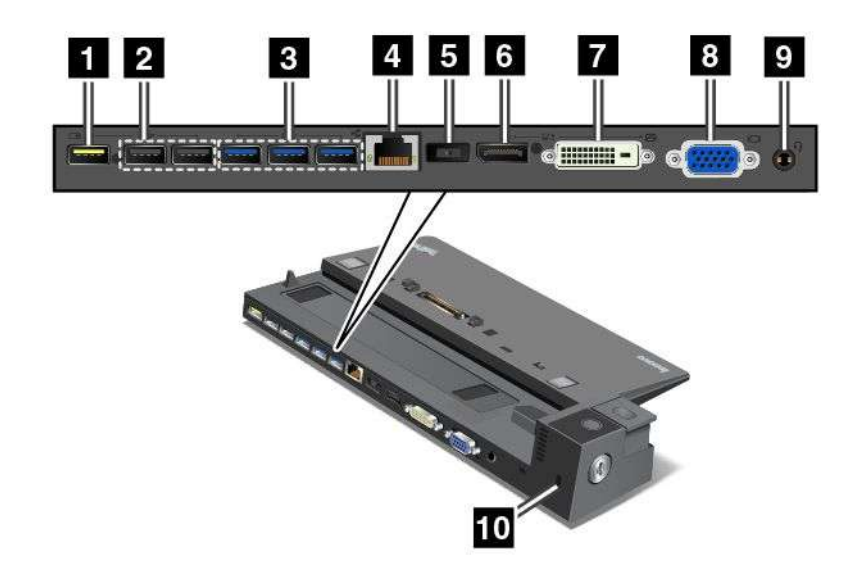

**1** Always On USB-Anschluss: Für die Verbindung von Einheiten, die mit USB 2.0 kompatibel sind oder zum Aufladen einiger digitaler Mobileinheiten und Smartphones, wenn sich der Computer im Energiesparoder Ruhemodus befindet oder ausgeschaltet ist.

2 USB 2.0-Anschlüsse: Zum Anschließen von USB-Einheiten (kompatibel mit USB 2.0).

**3 USB 3.0-Anschlüsse**: Zum Anschließen von USB-Einheiten (kompatibel mit USB 3.0).

4 Ethernet-Anschluss: Für Die Verbindung der Andockstation mit einem Ethernet-LAN.

**Anmerkung:** Wenn Sie Ihren Computer an eine Andockstation anschließen und einen Ethernet-Anschluss oder ein externes Anzeigegerät benutzen möchten, verwenden Sie den Ethernet-Anschluss oder den Anschluss für das externe Anzeigegerät an der Andockstation, nicht den Anschluss am Computer.

5 Netzteilanschluss: Zur Verbindung des Netzteils.

**DisplayPort-Anschluss**: Dient zum Anschließen eines leistungsfähigen Bildschirms, eines Bildschirms mit Direktsteuerung oder von anderen Einheiten, die einen Mini DisplayPort-Anschluss verwenden.

7 DVI-Anschluss: Zum Anschließen eines Bildschirms, der Digital Visual Interface (DVI) unterstützt.

**Anmerkung:** Der DVI-Anschluss stellt nur eine digitale Schnittstelle zur Verfügung. Dieser Anschluss kann nur bei Computern verwendet werden, die DVI-Verbindungen unterstützten.

Gehen Sie wie folgt vor, um einen DVI-Bildschirm anzuschließen:

- Schalten Sie den Computer aus.
- Schließen Sie den DVI-Bildschirm an den DVI-Anschluss an. Verbinden Sie dann den Bildschirm mit einer Netzsteckdose.
- Schalten Sie zuerst den DVI-Bildschirm und dann den Computer ein.

**VGA-Anschluss**: Zur Verbindung des Computers mit einer VGA-kompatible Videoeinheit wie zum Beispiel einem VGA-Monitor.

**Audio-Anschluss**: Zur Verbindung eines Kopfhörers oder eines Headsets mit einem 3,5 mm großen 4-poligen Stecker, um vom Computer ausgegebene Töne hören zu können.

**10** Schlitz für das Sicherheitsschloss: Um die Andockstation vor Diebstahl zu schützen, können Sie ein Sicherheitskabelschloss, wie ein Kensington-Schloss, verwenden, das in diesen Schlitz für das Sicherheitsschloss passt, damit Sie die Andockstation vorübergehend an einen Arbeitsplatz, Tisch anschließen können.

### ThinkPad Ultra Dock

Vorne

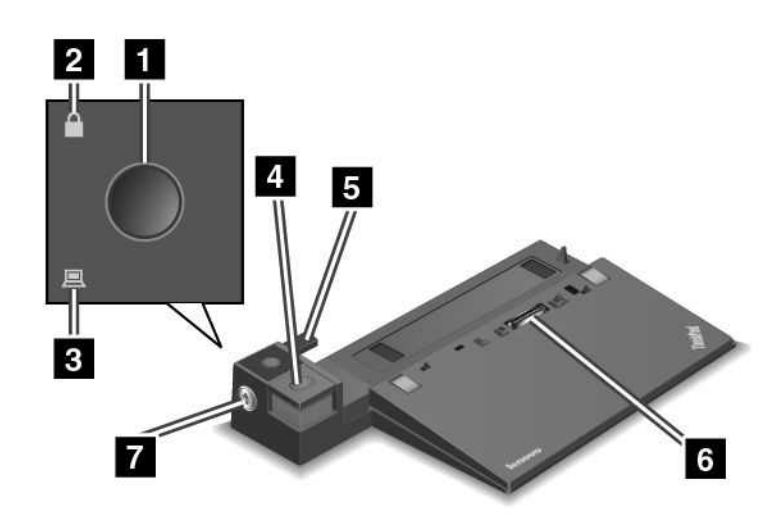

1 Netzschalter: Drücken Sie den Netzschalter, um den Computer ein- oder auszuschalten.

2 Schlüsselsperranzeige: Diese Anzeige leuchtet auf wenn sich der Sperrschlüssel für das System in der gesperrten Position befindet.

3 Andockstatusanzeige: Diese Anzeige leuchtet auf, wenn der Computer angedockt ist.

4 Entnahmetaste: Drücken Sie die Entnahmetaste, um den Computer aus der Andockstation zu entfernen.

**5** Schiebeleiste: Verwenden Sie die Schiebeleiste als Führung, um den Andockstationsanschluss an Ihrem Computer auszurichten, während Sie die Andockstation anschließen.

6 Anschluss der Andockstation: Für die Verbindung mit Ihrem Computer.

**7** Sperrschlüssel für das System: Verwenden Sie den Sperrschlüssel für das System zum Sperren der Entnahmetaste. Wenn sich der Sperrschlüssel für das System in der gesperrten Position befindet, ist die Entnahmetaste an der Andockstation gesperrt und der Computer kann weder angeschlossen noch entfernt werden.

#### Rückansicht

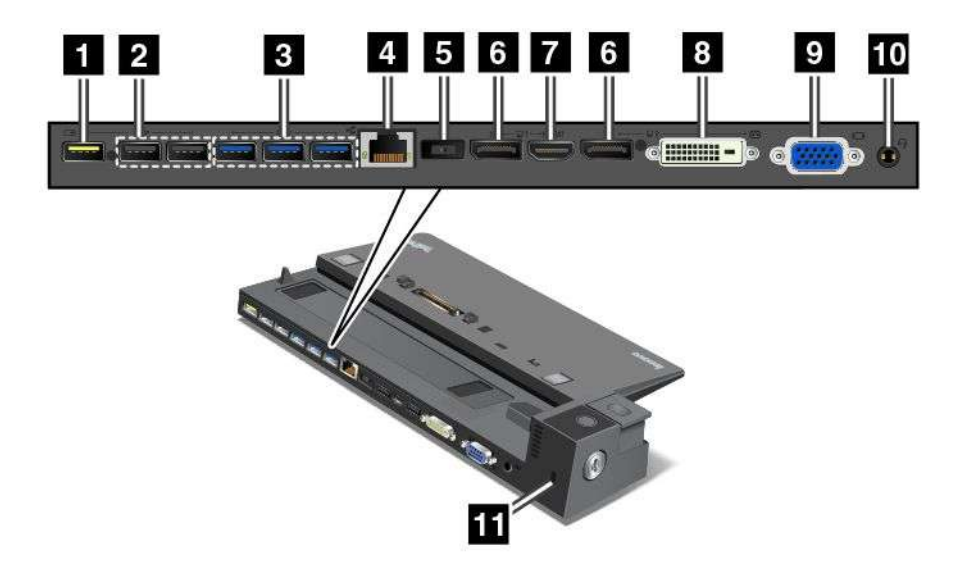

Always On USB-Anschluss: Für die Verbindung von Einheiten, die mit USB 2.0 kompatibel sind oder zum Aufladen einiger digitaler Mobileinheiten und Smartphones, wenn sich der Computer im Energiesparoder Ruhemodus befindet oder ausgeschaltet ist.

2 USB 2.0-Anschlüsse: Zum Anschließen von USB-Einheiten (kompatibel mit USB 2.0).

**3 USB 3.0-Anschlüsse**: Zum Anschließen von USB-Einheiten (kompatibel mit USB 3.0).

4 Ethernet-Anschluss: Für Die Verbindung der Andockstation mit einem Ethernet-LAN.

**Anmerkung:** Wenn Sie Ihren Computer an eine Andockstation anschließen und einen Ethernet-Anschluss oder ein externes Anzeigegerät benutzen möchten, verwenden Sie den Ethernet-Anschluss oder den Anschluss für das externe Anzeigegerät an der Andockstation, nicht den Anschluss am Computer.

5 Netzteilanschluss: Zur Verbindung des Netzteils.

**DisplayPort-Anschlüsse**: Dient zum Anschließen eines leistungsfähigen Bildschirms, eines Bildschirms mit Direktsteuerung oder von anderen Einheiten, die einen Mini DisplayPort-Anschluss verwenden.

7 HDMI-Anschluss: Zur Verbindung eines HD-Fernsehgerätes.

8 DVI-Anschluss: Zum Anschließen eines Bildschirms, der Digital Visual Interface (DVI) unterstützt.

**Anmerkung:** Der DVI-Anschluss stellt nur eine digitale Schnittstelle zur Verfügung. Dieser Anschluss kann nur bei Computern verwendet werden, die DVI-Verbindungen unterstützten.

Gehen Sie wie folgt vor, um einen DVI-Bildschirm anzuschließen:

- Schalten Sie den Computer aus.
- Schließen Sie den DVI-Bildschirm an den DVI-Anschluss an. Verbinden Sie dann den Bildschirm mit einer Netzsteckdose.
- Schalten Sie zuerst den DVI-Bildschirm und dann den Computer ein.

**9 VGA-Anschluss**: Zur Verbindung des Computers mit einer VGA-kompatible Videoeinheit wie zum Beispiel einem VGA-Monitor.

**10** Audio-Anschluss: Zur Verbindung eines Kopfhörers oder eines Headsets mit einem 3,5 mm großen 4-poligen Stecker, um vom Computer ausgegebene Töne hören zu können.

**11** Schlitz für das Sicherheitsschloss: Um die Andockstation vor Diebstahl zu schützen, können Sie ein Sicherheitskabelschloss, wie ein Kensington-Schloss, verwenden, das in diesen Schlitz für das Sicherheitsschloss passt, damit Sie die Andockstation vorübergehend an einen Arbeitsplatz, Tisch anschließen können.

# ThinkPad-Andockstation anschließen

Gehen Sie wie folgt vor, um Ihren Computer an eine unterstützte ThinkPad-Andockstation anzuschließen:

Anmerkung: Das ThinkPad Basic Dock verfügt nicht über ein Systemschloss.

- 1. Trennen Sie alle Kabel und Einheiten vom Computer.
- 2. Stellen Sie sicher, dass sich der Sperrschlüssel für das System in der entriegelten (horizontalen) Position befindet.

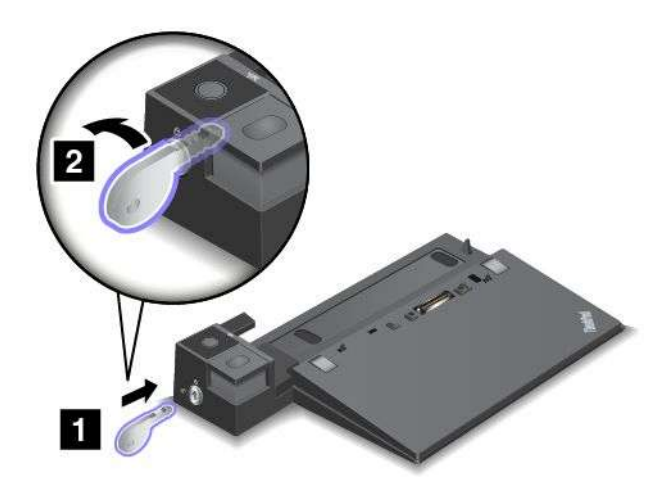

 Richten Sie die obere linke Ecke des Computers mit der Positionsmarkierung der Andockstation aus. Setzen Sie Ihren Computer vertikal in die Andockstation ein, bis er hörbar einrastet 1. Der Computer ist nun an die Andockstation angeschlossen. Drehen Sie dann den Sperrschlüssels für das System in die gesperrte Position (horizontal) 2.

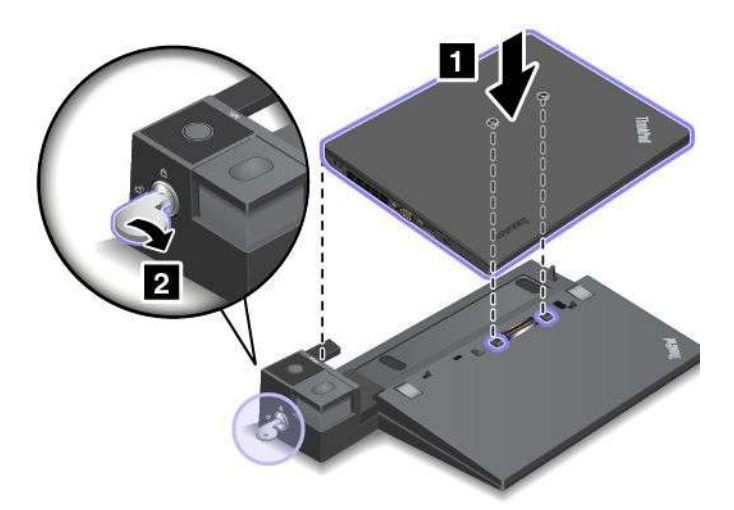

4. Überprüfen Sie die Andockstatusanzeige. Wenn die Andockstatusanzeige nicht aufleuchtet, wurde der Computer nicht ordnungsgemäß mit der Andockstation verbunden. Überprüfen Sie das Netzteil an der Andockstation oder ziehen Sie das Netzteil ab und schließen Sie es dann wieder an.

**Anmerkung:** Wenn Sie die Andockstation an Ihren Computer anschließen, jedoch nicht das entsprechende Netzteil der Andockstation mit dem Netzanschluss verbinden, wechselt der Computer in den Akkubetrieb.

# ThinkPad-Andockstation trennen

Gehen Sie wie folgt vor, um den Computer von einer ThinkPad-Andockstation zu trennen:

Anmerkung: Das ThinkPad Basic Dock verfügt nicht über ein Systemschloss.

- 1. Trennen Sie alle Kabel und Einheiten vom Computer.
- 2. Stellen Sie sicher, dass sich der Sperrschlüssel für das System in der entriegelten (horizontalen) Position befindet.

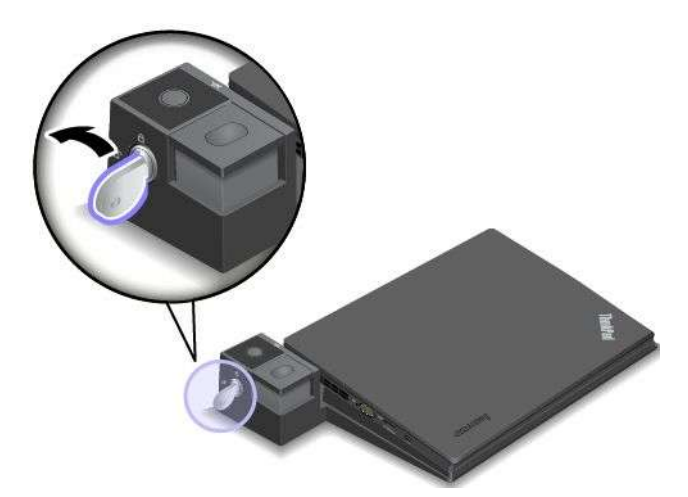

3. Drücken Sie die Entnahmetaste, bis sich der Computer nach oben bewegt. Halten Sie den Computer seitlich mit beiden Händen fest und entfernen Sie ihn.

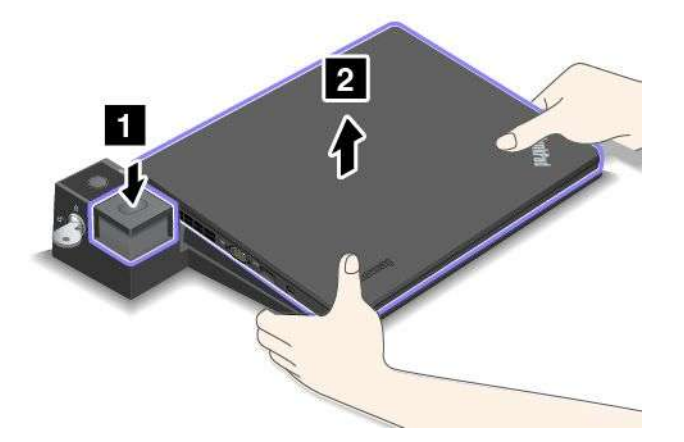

# Richtlinien zum Anschließen mehrerer externer Anzeigeeinheiten an eine Andockstation

Sie können mehrere externe Anzeigegeräte an eine unterstützte ThinkPad-Andockstation anschließen. Um sicherzustellen, dass die verschiedenen Anzeigen ordnungsgemäß funktionieren, beachten Sie die folgenden Richtlinien und schließen Sie die Anzeigen an die entsprechenden Anschlüsse an.

- Verwenden Sie die in der folgenden Abbildung gezeigten Anschlusskombinationen nicht zum Anschließen mehrerer Bildschirme. Andernfalls wird einer der Bildschirme nicht funktionieren.
  - ThinkPad Pro Dock

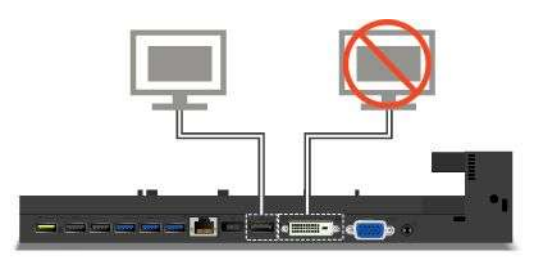

- ThinkPad Ultra Dock

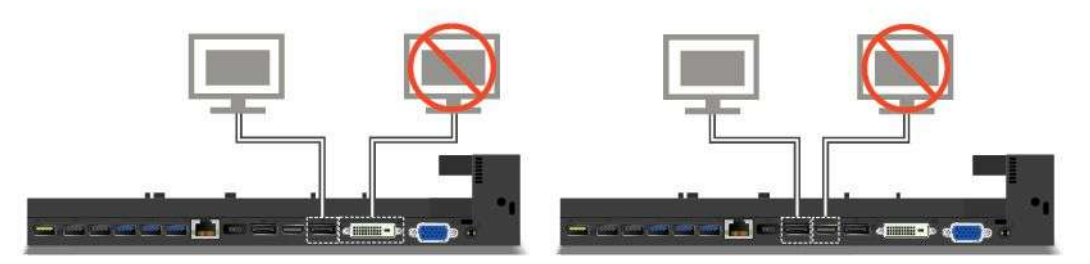

- Beim ThinkPad Ultra Dock können maximal drei Bildschirme (einschließlich des Computerbildschirms) gleichzeitig verwendet werden. Wenn Sie also drei externe Anzeigegeräte an das ThinkPad Ultra Dock anschließen, funktioniert die Anzeige, die an den VGA-Anschluss angeschlossen ist, nicht, wenn Ihr Computerbildschirm eingeschaltet ist.
  - Wenn der Computerbildschirm ausgeschaltet ist:

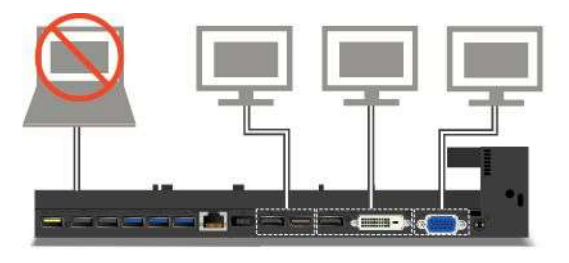

- Wenn der Computerbildschirm eingeschaltet ist:

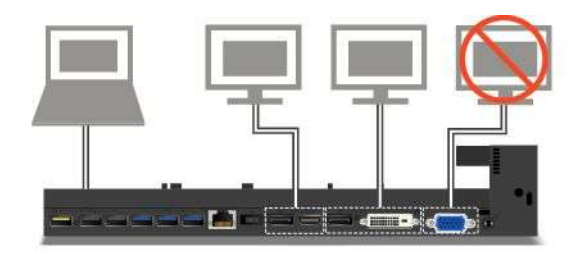

# Sicherheitseinrichtungen

Der Sperrschlüssel für das System verfügt über zwei Positionen wie in der Abbildung dargestellt.

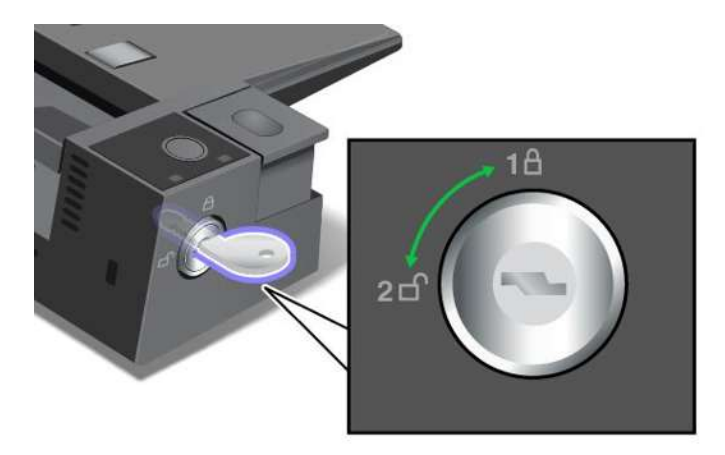

Die Sicherheitsfunktion unterscheidet sich für verschiedene Schlüsselpositionen:

- Wenn sich die Taste in der Position 1 befindet, ist die Entnahmetaste der Andockstation gesperrt und Sie können den Computer nicht entfernen. Wenn die Entnahmetaste gesperrt ist, leuchtet die Schlüsselsperranzeige. Das Sicherheitskabel ist gesperrt.
- Wenn sich die Taste in der Position 2 befindet, ist die Entnahmetaste der Andockstation entsperrt und Sie können den Computer entfernen. Wenn die Entnahmetaste entriegelt ist, leuchtet die Schlüsselsperranzeige nicht auf. Das Sicherheitskabel ist gesperrt.
# Kapitel 4. Sie und Ihr Computer

Dieses Kapitel enthält Informationen zur barrierefreien Nutzung, vereinfachten Verwendung und zum Reisen mit Ihrem Computer.

- "Eingabehilfen und Komfort" auf Seite 55
- "Auslandsreisen mit dem ThinkPad" auf Seite 59

# Eingabehilfen und Komfort

Die Einhaltung von ergonomischen Regeln ist wichtig, um den Computer optimal nutzen zu können und Unannehmlichkeiten zu vermeiden. Richten Sie Ihren Arbeitsplatz und Ihre Geräte so ein, dass sie Ihrem individuellen Bedarf und Ihrer Arbeit entsprechen. Auch die richtige Körperhaltung bei der Arbeit mit dem Computer sowie gelegentliche kurze Pause tragen zur Optimierung von Leistung und Bequemlichkeit bei.

In den folgenden Abschnitten finden Sie Informationen zum Einrichten des Arbeitsbereichs, zum Einrichten des Computers und zur richtigen Körperhaltung.

Lenovo bemüht sich, Kunden mit körperlichen Behinderungen Zugang zu aktuellen Informationen und Technologien zu ermöglichen. Weitere Informationen erhalten Sie in den Abschnitten zu den Eingabehilfen. Informationen hierzu finden Sie im Abschnitt "Informationen zur Barrierefreiheit" auf Seite 56.

## Hinweise zur Ergonomie

Das Arbeiten in einem virtuellen Büro kann bedeuten, dass Sie sich häufig auf Änderungen Ihrer Arbeitsumgebung einstellen müssen. Beispielsweise kann durch Anpassen der Umgebungsbeleuchtung, eine bequeme Sitzgelegenheit und die Position der Computerhardware Ihre Leistungsfähigkeit und das Wohlbefinden verbessert werden.

Das folgende Beispiel stellt eine Person an einem typischen Arbeitsplatz dar. Auch wenn Ihr persönlicher Arbeitsplatz von dem hier dargestellten abweicht, könnten einige der folgenden Ratschläge nützlich für Sie sein. Haben Sie sich erst an die richtigen Verhaltensweisen gewöhnt, können Sie in Zukunft sicher davon profitieren.

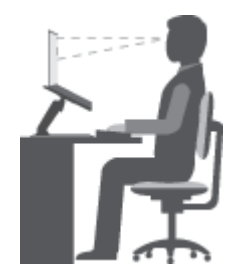

**Allgemeine Sitzhaltung**: Wenn Sie während des Arbeitens Ihre Sitzhaltung gelegentlich geringfügig ändern, können Sie körperlichen Beschwerden vorbeugen, die durch langes Arbeiten in derselben Position auftreten. Regelmäßige kurze Pausen während der Arbeit sind ebenfalls hilfreich.

**Bildschirm**: Halten Sie zum Bildschirm einen Abstand von ca. 51 bis 76 cm ein. Stellen Sie den Computer so auf, dass die Deckenbeleuchtung oder externe Lichtquellen nicht vom Bildschirm reflektiert werden und Sie blenden. Halten Sie den Bildschirm sauber, und stellen Sie die Helligkeit so ein, dass Sie die Anzeigen klar und deutlich sehen können. Drücken Sie zum Anpassen der Bildschirmhelligkeit die Tasten für die Helligkeitssteuerung oder Externe Lichtque in Sie der Bildschirmhelligkeit die Tasten für die Helligkeitssteuerung oder Externe Lichtque in Sie der Bildschirmhelligkeit die Tasten für die Helligkeitssteuerung oder Externe Lichtque in Sie der Bildschirmhelligkeit die Tasten für die Helligkeitssteuerung oder Externe Lichtque in Sie die Helligkeit die Tasten für die Helligkeitssteuerung bei der Bildschirmhelligkeit die Tasten für die Helligkeitssteuerung bei der Bildschirmhelligkeit die Tasten für die Helligkeitssteuerung bei der Bildschirmhelligkeit die Tasten für die Helligkeitssteuerung bei der Bildschirmhelligkeit die Tasten für die Helligkeitssteuerung bei der Bildschirmhelligkeit die Tasten für die Helligkeitssteuerung bei der Bildschirmhelligkeit die Tasten für die Helligkeitssteuerung bei der Bildschirmhelligkeit die Tasten für die Helligkeitssteuerung bei der Bildschirmhelligkeit die Tasten für die Helligkeitssteuerung bei der Bildschirmhelligkeit die Tasten für die Helligkeit die Tasten für die Helligkeitssteuerung bei der Bildschirmhelligkeit die Tasten für die Helligkeit die Tasten für die H

Kopfhaltung: Achten Sie auf eine bequeme und aufrechte Kopfhaltung.

**Stuhl**: Benutzen Sie einen Stuhl mit einer guten Rückenlehne und einstellbarer Sitzhöhe. Stellen Sie den Stuhl Ihrer Sitzhaltung entsprechend ein.

**Arm- und Handposition**: Halten Sie Ihre Unterarme, Handgelenke und Hände entspannt und in einer horizontalen Position. Achten Sie auf einen leichten Tastenanschlag.

**Beinposition**: Ihre Oberschenkel sollten sich parallel zum Boden befinden. Stellen Sie Ihre Füße flach auf den Boden oder auf eine Fußstütze.

#### Verhalten auf Reisen

Es wird Ihnen vielleicht nicht immer möglich sein, die genannten Ergonomieregeln zu befolgen, besonders wenn Sie unterwegs sind oder sich an ungewöhnlichen Arbeitsplätzen befinden. Versuchen Sie dennoch, möglichst viele dieser genannten Hinweise zu beachten. Die richtige Sitzhaltung und eine angemessene Beleuchtung sind beispielsweise Faktoren, die erheblich zu einem komfortableren Arbeiten und einer entsprechenden Leistungsfähigkeit beitragen.

#### Augenschonender Bildschirm

Der LCD-Bildschirm des ThinkPads erfüllt die höchsten Qualitätsstandards. Diese Bildschirme garantieren gut erkennbare und gestochen scharfe Anzeigen, die Ihre Augen schonen. Durch langes und konzentriertes Arbeiten sind gewisse Ermüdungserscheinungen dennoch nicht auszuschließen. Bei Augenschmerzen oder Sehbeschwerden sollten Sie sich an einen Optiker oder Augenarzt wenden.

### **Bequeme Sitzhaltung**

Beachten Sie die folgenden Hinweise, um Wohlbefinden und Ihre Leistungsfähigkeit zu verbessern:

Aktives Sitzen und häufige Pausen während der Arbeit: Je länger Sie sitzend mit dem ThinkPad arbeiten, um so wichtiger ist es, auf eine richtige Körperhaltung zu achten. Befolgen Sie die Anweisungen unter "Hinweise zur Ergonomie" auf Seite 55 und praktizieren Sie "aktives Sitzen", um Beschwerden zu vermeiden, die durch eine falsche Körperhaltung während der Arbeit verursacht werden. Zu einer richtigen Körperhaltung während des Arbeitens am Computer können Sie beitragen, indem Sie Ihre Sitzhaltung gelegentlich geringfügig verändern und öfters eine kurze Pause während der Arbeit einlegen. Ihr Computer ist leicht und mobil; er kann auf einfache Weise auf der Arbeitsoberfläche bewegt werden, um sich Ihrer veränderten Sitzhaltung anzupassen.

**Einrichtung der Arbeitsumgebung**: Machen Sie sich mit den Büromöbeln vertraut, sodass Sie die Arbeitsoberfläche, die Sitzgelegenheit und andere Arbeitsmittel Ihren Anforderungen entsprechend anpassen können. Wenn Sie nicht in einem Büro arbeiten, achten Sie besonders auf aktives Sitzen und Arbeitspausen. Außerdem sind viele ThinkPad-Zusatzeinrichtungen erhältlich, mit denen Sie Ihren Computer Ihren Anforderungen entsprechend verändern und erweitern können. Auf der Website http://www.lenovo.com/essentials können Sie einige dieser Optionen ansehen. Lesen Sie die Informationen zu Zusatzeinrichtungen, z. B. Andocklösungen und externen Produkten, durch die Sie die Funktionalität des Computers erweitern können.

### Informationen zur Barrierefreiheit

Lenovo ist bemüht, Benutzern mit Hör-, Seh- oder Bewegungsstörungen den Zugang zu Informationen und den Umgang mit Technologien zu erleichtern. Dieser Abschnitt enthält Informationen darüber, wie diese Benutzer den Computer einfacher verwenden können. Aktuelle Informationen zur Barrierefreiheit finden Sie auch auf der folgenden Website:

http://www.lenovo.com/accessibility

#### Tastenkombinationen

Die folgende Tabelle enthält die Tastenkombinationen, die bei der einfacheren Benutzung des Computers helfen können.

**Anmerkung:** Je nach Tastatur stehen möglicherweise nicht alle der folgenden Tastenkombinationen zur Verfügung.

| Tastenkombination                                              | Funktion                                            |
|----------------------------------------------------------------|-----------------------------------------------------|
| Taste mit dem Windows-Logo + U                                 | Center für erleichterte Bedienung öffnen            |
| Rechte Umschalttaste für acht Sekunden drücken                 | Filtertasten aktivieren oder deaktivieren           |
| Umschalttaste fünfmal drücken                                  | Einfingertasten aktivieren oder deaktivieren        |
| Zahlenblocktaste (Num) für fünf Sekunden drücken               | Vorzeichenwechseltaste aktivieren oder deaktivieren |
| Linke Alt-Taste + linke Umschalttaste + Zahlenblocktaste (Num) | Maustasten aktivieren oder deaktivieren             |
| Linke Alt-Taste + linke Umschalttaste + Drucktaste             | Hohen Kontrast aktivieren oder deaktivieren         |

Weitere Informationen finden Sie unter http://windows.microsoft.com/, indem Sie eines der folgenden Schlüsselwörter in die Suchfunktion eingeben: Tastaturkurzbefehle, Tastenkombinationen, Tasten für Tastaturbefehle.

#### Center für erleichterte Bedienung

Mit dem Center für erleichterte Bedienung im Windows-Betriebssystem können Benutzer die Computerkonfiguration an ihre individuellen Bedürfnisse anpassen.

Gehen Sie wie folgt vor, um das Center für erleichterte Bedienung zu nutzen:

- 1. Rufen Sie die Systemsteuerung auf und achten Sie darauf, dass die Anzeige nach "Kategorie" erfolgt.
- 2. Klicken Sie auf Erleichterte Bedienung → Center für erleichterte Bedienung.
- 3. Nutzen Sie die Tools, indem Sie die angezeigten Anweisungen befolgen.

Hauptsächlich umfasst das Center für erleichterte Bedienung die folgenden Tools:

• Bildschirmlupe

Die Bildschirmlupe vergrößert den gesamten Bildschirm oder einzelne Bereiche des Bildschirms, sodass die Elemente besser erkannt werden.

• Sprachausgabe

Sprachausgabe liest laut vor, was auf dem Bildschirm angezeigt wird und beschreibt Benutzerinformationen wie Fehlermeldungen.

• Bildschirmtastatur

Wenn Sie es bevorzugen, Daten ohne Verwendung einer klassischen Tastatur in den Computer einzugeben, können Sie die Bildschirmtastatur verwenden. Bei der Bildschirmtastatur sehen Sie eine Standardtastatur auf dem Bildschirm. Sie können Tasten mithilfe der Maus oder einer anderen Zeigereinheit auswählen oder, wenn Ihr Computer Multi-Touch-Screen unterstützt, auf die Tasten tippen.

Hoher Kontrast

Mit der Funktion des hohen Kontrasts wird der Farbkontrast einiger Texte und Bilder auf dem Bildschirm erhöht. Daher sind diese Elemente deutlicher und leichter zu erkennen.

• Personalisierte Tastatur

Passen Sie die Tastatureinstellungen an, um die Bedienung der Tastatur zu erleichtern. Beispielsweise können Sie mit der Tastatur den Zeiger steuern und die Bedienung der Tastatur bei bestimmten Tastenkombinationen vereinfachen.

• Personalisierte Maus

Passen Sie die Mauseinstellungen an, um die Bedienung der Maus zu erleichtern. Beispielsweise können Sie die Zeigerdarstellung ändern und die Bedienung der Maus zur Verwaltung der Fenster vereinfachen.

#### Spracherkennung

Spracherkennung ermöglicht die Computersteuerung mit Hilfe von Sprache.

Mit Sprache allein können Programme gestartet, Menüs geöffnet, Objekte auf dem Bildschirm angeklickt, Texte in Dokumente diktiert, E-Mails geschrieben und gesendet werden. Alles, was mit Tastatur und Maus ausgeführt werden kann, kann auch nur mit der Stimme ausgeführt werden.

Gehen Sie wie folgt vor, um die Spracherkennung zu nutzen:

- 1. Rufen Sie die Systemsteuerung auf und achten Sie darauf, dass die Anzeige nach "Kategorie" erfolgt.
- 2. Klicken Sie auf Erleichterte Bedienung -> Spracherkennung.
- 3. Befolgen Sie die angezeigten Anweisungen.

#### Sprachausgabeprogramme

Sprachausgabeprogramme werden besonders für Softwareprogrammschnittstellen, Informationssysteme der Hilfe und verschiedene Onlinedokumente eingesetzt. Weitere Informationen zu Sprachausgabeprogrammen finden Sie in folgenden Abschnitten:

- Nutzung von PDF-Dateien mit Sprachausgabeprogrammen: http://www.adobe.com/accessibility.html?promoid=DJGVE
- Nutzung der JAWS-Sprachausgabe: http://www.freedomscientific.com/jaws-hq.asp
- Nutzung der NVDA-Sprachausgabe: http://www.nvaccess.org/

#### Bildschirmauflösung

Sie können die Texte und Bilder auf dem Bildschirm lesbarer darstellen, indem Sie die Bildschirmauflösung des Computers anpassen.

Gehen Sie wie folgt vor, um die Bildschirmauflösung anzupassen:

- Für Windows 7 und Windows 8.1:
  - 1. Klicken Sie mit der rechten Maustaste in einen leeren Bereich auf dem Desktop und wählen Sie **Bildschirmauflösung** aus.
  - 2. Befolgen Sie die angezeigten Anweisungen.
- Windows 10:
  - 1. Klicken Sie mit der rechten Maustaste in einen leeren Bereich auf dem Desktop und wählen Sie Anzeigeeinstellungen → Erweiterte Anzeigeeinstellungen aus.
  - 2. Wählen Sie Ihre bevorzugte Einstellung unter Auflösung aus.

Anmerkung: Eine zu geringe Auflösung kann dazu führen, dass einige Elemente nicht auf den Bildschirm passen.

#### Vom Benutzer anpassbare Elementgröße

Sie können die Elemente auf dem Bildschirm lesbarer darstellen, indem Sie die Elementgröße ändern.

- Zur vorübergehenden Änderung der Elementgröße können Sie die Bildschirmlupe im Center für erleichterte Bedienung verwenden. Informationen hierzu finden Sie im Abschnitt "Center für erleichterte Bedienung" auf Seite 57.
- Gehen Sie wie folgt vor, um die Elementgröße dauerhaft zu ändern:
  - Ändern Sie die Größe aller Elemente auf dem Bildschirm.
    - 1. Rufen Sie die Systemsteuerung auf und achten Sie darauf, dass die Anzeige nach "Kategorie" erfolgt.
    - 2. Klicken Sie auf **Darstellung und Anpassung**  $\rightarrow$  **Anzeige**.
    - 3. Ändern Sie anhand der angezeigten Anweisungen die Elementgröße.
    - 4. Klicken Sie auf **Übernehmen**. Diese Änderung wird erst mit der nächsten Anmeldung am Betriebssystem wirksam.
  - Ändern Sie die Größe der Elemente auf einer Webseite.

Halten Sie die Strg-Taste gedrückt und drücken Sie zum Vergrößern des Texts die Taste mit dem Pluszeichen (+) und zum Verkleinern des Texts die Taste mit dem Minuszeichen (-).

- Ändern Sie die Größe der Elemente auf dem Desktop oder in einem Fenster.

Anmerkung: Diese Funktion funktioniert möglicherweise nicht bei allen Fenstern.

Wenn die Maus über ein Mausrad verfügt, halten Sie die Strg-Taste gedrückt und drehen Sie das Rad, um die Elementgröße zu ändern.

#### Anschlüsse nach Industriestandard

Der Computer ist mit Anschlüssen ausgestattet, die dem Industriestandard entsprechen und den Anschluss von Hilfseinheiten erlauben.

Weitere Informationen über die Lage und Funktion der Anschlüsse finden Sie unter "Positionen der Steuerelemente, Anschlüsse und Anzeigen des Computers" auf Seite 1.

#### Dokumentation in den zugänglichen Formaten

Lenovo stellt seine Dokumentation in elektronischer und leicht zugänglicher Form zur Verfügung, z. B. mit den korrekten Tags versehene PDF-Dateien oder Dateien im HTML(Hypertext Markup Language)-Format. Die elektronische Dokumentation von Lenovo wurde entwickelt, um sehbehinderten Benutzern das Lesen der Dokumentation mithilfe eines Screenreaders zu ermöglichen. Jedes Bild in einer Dokumentation beinhaltet auch den adäquaten alternativen Text, damit sehbehinderte Benutzer das Bild auch bei Verwendung des Screenreaders erfassen können.

# Auslandsreisen mit dem ThinkPad

In diesem Abschnitt finden Sie Informationen zum Arbeiten mit Ihrem Computer, wenn Sie unterwegs sind.

# Reisetipps

Wenn Sie mit Ihrem Computer auf Geschäftsreise gehen, können Sie mithilfe der folgenden Reisetipps sicher gehen, dass Ihnen wichtige Informationen jederzeit zur Verfügung stehen.

- Ihr Computer kann bedenkenlos durch die Screening-Maschinen bei der Flugsicherung transportiert werden. Sie sollten den Computer jedoch nicht unbeaufsichtigt stehen lassen, um einem Diebstahl vorzubeugen.
- Nehmen Sie gegebenenfalls einen Auto-/Flugzeugadapter für Ihren Computer mit.

• Wenn Sie ein Netzteil mitnehmen, ziehen Sie das entsprechende Kabel ab, um Beschädigungen daran zu vermeiden.

#### Tipps bei Flugreisen

Wenn Sie Ihren Computer an Bord eines Flugzeugs nehmen, beachten Sie die folgenden Tipps:

- Wenn Sie Ihren Computer oder drahtlose Services (z. B. Internet und Bluetooth) verwenden möchten, informieren Sie sich bei der Airline ob diese Services verfügbar sind und ob es diesbezüglich Beschränkungen gibt, bevor Sie an Bord gehen. Wenn die Verwendung eines Computers mit Funktionen für drahtlose Verbindungen an Bord des Flugzeugs nicht zulässig ist, darf der Computer nicht mit diesen Funktionen verwendet werden. Falls erforderlich, aktivieren Sie den Flugzeugmodus, bevor Sie an Bord gehen. Im Flugzeugmodus sind alle Funktionen für drahtlose Verbindungen deaktiviert. Gehen Sie wie folgt vor, um den Flugzeugmodus zu aktivieren:
  - Windows 8.1: Wischen Sie vom rechten Rand aus über den Bildschirm, um die Charms-Leiste anzuzeigen, tippen Sie dann auf Einstellungen → PC-Einstellungen ändern → Netzwerk und schieben Sie die Steuerung für den Flugzeugmodus nach rechts.
  - Windows 10: Öffnen Sie das Startmenü, und klicken Sie dann auf Einstellungen. Falls Einstellungen nicht angezeigt wird, klicken Sie auf Alle Apps, um alle Programme anzuzeigen, und klicken Sie anschließend auf Einstellungen → Netzwerk und Internet → Flugzeugmodus und schieben Sie den Regler für den Flugzeugmodus nach rechts.
- Achten Sie in Flugzeugen auf den Sitz vor Ihnen. Stellen Sie den Computer so auf, dass er nicht eingeklemmt wird, wenn die Sitzlehne vor Ihnen zurückgestellt wird.
- Während das Flugzeug startet, schalten Sie den Computer aus oder versetzen Sie ihn in den Ruhezustand.

# Reisezubehör

In der folgenden Liste sind Gegenstände und Einheiten aufgeführt, die Sie möglicherweise unterwegs benötigen:

- ThinkPad-Netzteil
- Adapter von Mini DisplayPort auf HDMI
- Externe Maus (wenn Sie mit deren Verwendung vertraut sind)
- Ethernet-Kabel
- Ein hochwertiger Transportbehälter, durch den Erschütterungen aufgefangen werden und der Computer geschützt ist
- Externe Speichereinheit

Wenn Sie in ein anderes Land reisen, benötigen Sie für das Land möglicherweise ein entsprechendes Netzteil.

Unter folgender Adresse können Sie Reisezubehör zu erwerben: http://www.lenovo.com/accessories

# Kapitel 5. Sicherheit

Dieses Kapitel enthält Informationen zum Schutz Ihres Computers vor Diebstahl und unbefugter Benutzung.

- "Kennwörter verwenden" auf Seite 61
- "Sicherheit der Festplatte" auf Seite 66 •
- "Sicherheitschip einstellen" auf Seite 67
- "Lesegerät für Fingerabdrücke verwenden" auf Seite 68
- "Hinweise zum Löschen von Daten von einem internen Speicherlaufwerk" auf Seite 72
- "Firewalls verwenden" auf Seite 73
- "Daten vor Viren schützen" auf Seite 73

### Kennwörter verwenden

Durch das Festlegen von Kennwörtern können Sie verhindern, dass Ihr Computer von Unbefugten verwendet wird. Nachdem ein Kennwort festgelegt wurde, wird nach jedem Einschalten des Computers eine Eingabeaufforderung angezeigt. An dieser Eingabeaufforderung müssen Sie das Kennwort eingeben. Sie können den Computer erst nach Eingabe des richtigen Kennworts verwenden.

Wurde ein Startkennwort, ein Administratorkennwort oder ein Festplattenkennwort festgelegt, wird die Sperrung der Festplatte bei Wiederaufnahme des normalen Betriebs aus dem Energiesparmodus automatisch aufgehoben.

Anmerkung: Wenn ein Windows-Kennwort festgelegt wurde, werden Sie dazu aufgefordert, es einzugeben.

# Kennwörter eingeben

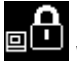

Wenn dieses Symbol angezeigt wird, geben Sie ein Startkennwort oder ein Administratorkennwort ein.

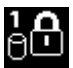

Wenn dieses Symbol angezeigt wird, geben Sie ein Benutzer-Hard Disk Password ein. Drücken Sie die

Taste F1, um ein Master-Festplattenkennwort einzugeben. Wenn sich das Symbol auf Sie das Master-Festplattenkennwort ein.

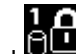

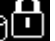

Anmerkung: Wenn Sie zum Symbol zurückkehren möchten, drücken Sie erneut die Taste F1.

### Startkennwort

Mit einem Startkennwort können Sie den Computer vor der Benutzung durch unbefugte Personen schützen.

Wenn Sie ein Startkennwort festgelegt haben, wird bei jedem Einschalten des Computers eine Aufforderung zur Kennworteingabe angezeigt. Damit Sie mit dem Computer arbeiten können, müssen Sie das richtige Kennwort eingeben.

#### Startkennwort festlegen, ändern oder löschen

Drucken Sie diese Anweisungen aus, bevor Sie beginnen.

Wenn Sie das Startkennwort festlegen, ändern oder löschen möchten, gehen Sie wie folgt vor:

- 1. Starten Sie den Computer neu. Drücken Sie die Taste F1, wenn die Logoanzeige erscheint, damit das ThinkPad Setup-Programm gestartet wird.
- 2. Wählen Sie anhand der Pfeiltasten Security → Password → Power-on Password aus.
- 3. Gehen Sie je nach Bedarf wie folgt vor:
  - Gehen Sie wie folgt vor, um das Kennwort festzulegen:
    - a. Geben Sie in das Feld **Enter New Password** das gewünschte Kennwort ein, und drücken Sie die Eingabetaste.
    - b. Geben Sie in das Feld **Confirm New Password** das Kennwort erneut ein, und drücken Sie die Eingabetaste.
  - Gehen Sie wie folgt vor, um ein Kennwort zu ändern:
    - a. Geben Sie das derzeitige Startkennwort in das Feld **Enter Current Password** ein und drücken Sie die Eingabetaste.
    - b. Geben Sie das neue Startkennwort im Feld Enter New Password ein und drücken Sie die Eingabetaste. Anschließend geben Sie das Kennwort zur Bestätigung im Feld Confirm New Password erneut ein und drücken die Eingabetaste.
  - Gehen Sie wie folgt vor, um ein Kennwort zu löschen:
    - a. Geben Sie das derzeitige Startkennwort in das Feld **Enter Current Password** ein und drücken Sie die Eingabetaste.
    - b. Lassen Sie die Felder Enter New Password und Confirm New Password leer. Drücken Sie zweimal die Eingabetaste.
- 4. Eine Konfigurationsnachricht wird angezeigt. Drücken Sie die Eingabetaste, um fortzufahren.
- 5. Drücken Sie die Taste F10. Eine Konfigurationsbestätigung wird angezeigt. Wählen Sie **Yes**, um die Konfigurationsänderungen zu speichern und das Programm zu verlassen.

**Anmerkung:** Es empfiehlt sich, das Kennwort zu notieren und an einem sicheren Ort aufzubewahren. Falls Sie das Kennwort vergessen, müssen Sie den Computer zu einem Lenovo-Wiederverkäufer oder -Vertriebsbeauftragten bringen, um das Kennwort löschen zu lassen.

### Administratorkennwort

Das Administratorkennwort schützt die Systeminformationen, die im ThinkPad Setup-Programm gespeichert sind. Wenn Sie ein Administratorkennwort festgelegt haben, kann niemand Änderungen an der Konfiguration des Computers ohne dieses Kennwort vornehmen. Dieses Kennwort bietet die folgenden Sicherheitseinrichtungen:

- Wurde nur ein Administratorkennwort festgelegt, wird beim Starten von ThinkPad Setup eine Aufforderung zur Kennworteingabe angezeigt. Nicht autorisierte Benutzer können ohne das Kennwort nicht auf das ThinkPad Setup-Programm zugreifen.
- Der Systemadministrator kann mithilfe des Administratorkennworts auf einen Computer zugreifen, auch wenn der Benutzer des Computers ein Startkennwort festgelegt hat. Das Administratorkennwort setzt das Startkennwort außer Kraft.
- Wenn sowohl ein Administratorkennwort als auch ein Startkennwort festgelegt wurden, können Sie folgende Schritte nur mit einem Administratorkennwort durchführen:
  - Startkennwort ändern oder löschen
  - Administratorkennwort ändern oder löschen
  - Datum und Uhrzeit ändern
  - Die Mindestlänge von Startkennwort und Festplattenkennwort festlegen

- Einstellungen für den Sicherheitschip ändern
- Einstellungen für Virtualization ändern
- Einstellungen für I/O Port Access ändern
- Einstellungen für Anti-Theft ändern
- Einstellungen für Secure Boot ändern
- Daten zu Fingerabdrücken löschen
- Folgende Funktionen aktivieren oder deaktivieren:
  - Lock UEFI BIOS Settings
  - Password at unattended boot
  - Boot Device List F12 Option
  - Boot Order Lock
  - Flash BIOS Updating by End-Users
  - Secure RollBack Prevention
  - Execution Prevention
  - Sicherheitsmodus
  - Priorität des Fingerabdruck-Lesegeräts

#### Anmerkungen:

- Der Systemadministrator kann dasselbe Administratorkennwort auf verschiedenen ThinkPad-Notebooks festlegen, um die Verwaltung zu erleichtern.
- Wenn die Option Lock UEFI BIOS Settings aktiviert ist, können keine BIOS-Einstellungen geändert werden. Wenn Sie die Einstellungen ändern möchten, ist ein Administratorkennwort erforderlich:

#### Administratorkennwort festlegen, ändern oder löschen

Drucken Sie diese Anweisungen aus, bevor Sie beginnen.

Nur der Systemadministrator kann Administratorkennwörter festlegen, ändern oder löschen. Wenn Sie das Administratorkennwort festlegen, ändern oder löschen möchten, gehen Sie wie folgt vor:

- 1. Starten Sie den Computer neu. Drücken Sie die Taste F1, wenn die Logoanzeige erscheint, damit das ThinkPad Setup-Programm gestartet wird.
- 2. Wählen Sie anhand der Pfeiltasten Security → Password → Supervisor Password aus.
- 3. Gehen Sie je nach Bedarf wie folgt vor:
  - Gehen Sie wie folgt vor, um das Kennwort festzulegen:
    - a. Geben Sie in das Feld **Enter New Password** das gewünschte Kennwort ein, und drücken Sie die Eingabetaste.
    - b. Geben Sie in das Feld **Confirm New Password** das Kennwort erneut ein, und drücken Sie die Eingabetaste.
  - Gehen Sie wie folgt vor, um ein Kennwort zu ändern:
    - a. Geben Sie das derzeitige Administratorkennwort in das Feld **Enter Current Password** ein, und drücken Sie die Eingabetaste.
    - b. Geben Sie das neue Administratorkennwort im Feld Enter New Password ein und drücken Sie die Eingabetaste. Anschließend geben Sie das Kennwort zur Bestätigung im Feld Confirm New Password erneut ein und drücken die Eingabetaste.
  - Gehen Sie wie folgt vor, um ein Kennwort zu löschen:

- a. Geben Sie das derzeitige Administratorkennwort in das Feld **Enter Current Password** ein, und drücken Sie die Eingabetaste.
- b. Lassen Sie die Felder Enter New Password und Confirm New Password leer. Drücken Sie zweimal die Eingabetaste.
- 4. Eine Konfigurationsnachricht wird angezeigt. Drücken Sie die Eingabetaste, um fortzufahren.
- 5. Drücken Sie die Taste F10. Eine Konfigurationsbestätigung wird angezeigt. Wählen Sie **Yes**, um die Konfigurationsänderungen zu speichern und das Programm zu verlassen.

**Anmerkung:** Es empfiehlt sich, das Kennwort zu notieren und an einem sicheren Ort aufzubewahren. Wenn Sie ThinkPad Setup das nächste Mal aufrufen, werden Sie aufgefordert, das Administratorkennwort einzugeben, bevor Sie fortfahren können. Wenn Sie das Administratorkennwort vergessen haben, kann Lenovo dieses Kennwort nicht zurücksetzen. In diesem Fall müssen Sie den Computer zu einem Lenovo Reseller oder Lenovo Vertriebsbeauftragten bringen, um die Systemplatine auszutauschen. Dafür ist der Kaufnachweis erforderlich; außerdem fallen Gebühren für die ausgetauschten Teile und die Serviceleistungen an.

# Festplattenkennwörter

Die auf dem Festplattenlaufwerk gespeicherten Daten können mit den folgenden zwei Arten von Festplattenkennwörtern geschützt werden:

Benutzer-Festplattenkennwort

Wurde nur ein Benutzer-Festplattenkennwort und kein Master-Festplattenkennwort festgelegt, können Benutzer erst nach Eingabe des Benutzer-Festplattenkennworts auf die Dateien und Anwendungen zugreifen, die sich auf dem Festplattenlaufwerk befinden.

#### Master-Festplattenkennwort

Für das Master-Festplattenkennwort ist außerdem ein Benutzerkennwort für die Festplatte erforderlich. Das Master-Festplattenkennwort wird normalerweise von einem Systemadministrator eingerichtet und verwendet. Mit einem Master-Festplattenkennwort hat der Systemadministrator, ähnlich wie mit einem Generalschlüssel, Zugriff auf jedes Festplattenlaufwerk im System. Der Systemadministrator richtet das Master-Kennwort ein; anschließend weist er für jeden Computer im Netz ein Benutzerkennwort zu. Dieses Kennwort kann vom Benutzer ggf. geändert werden. Der Systemadministrator hat durch das Master-Festplattenkennwort jedoch weiterhin Zugriff auf den entsprechenden Computer.

Wenn ein Master-Festplattenkennwort festgelegt wurde, kann das Benutzer-Festplattenkennwort nur vom Systemadministrator entfernt werden.

#### Festplattenkennwort festlegen

Drucken Sie diese Anweisungen aus, bevor Sie beginnen.

Gehen Sie wie folgt vor, um ein Festplattenkennwort festzulegen:

- 1. Starten Sie den Computer neu. Drücken Sie die Taste F1, wenn die Logoanzeige erscheint, damit das ThinkPad Setup-Programm gestartet wird.
- 2. Wählen Sie anhand der Pfeiltasten Security → Password → Hard disk 1 Password aus.
- 3. Ein Fenster für die Eingabe eines Kennworts wird angezeigt. Sie werden dann aufgefordert, den Menüpunkt User oder User + Master auszuwählen. Wählen Sie User aus, wenn Sie nur ein Festplattenkennwort festlegen möchten. Wählen Sie User + Master, wenn Sie ein Benutzer-Festplattenkennwort und ein Master-Festplattenkennwort einrichten möchten, beispielsweise, wenn Sie ein Administrator oder ein Supervisor sind.
  - Wenn Sie User auswählen, gehen Sie wie folgt vor:
    - a. Sobald ein Fenster für die Eingabe des neuen Kennworts angezeigt wird, geben Sie Ihr neues Kennwort in das Feld **Enter New Password** ein und drücken die Eingabetaste.

- b. Geben Sie im Feld **Confirm New Password** das soeben eingegebene neue Kennwort zur Bestätigung erneut ein und drücken Sie die Eingabetaste.
- Wenn Sie User + Master auswählen, gehen Sie wie folgt vor:
  - a. Legen Sie zuerst ein Benutzer-Festplattenkennwort fest. Wenn eine Nachricht angezeigt wird, in der Sie aufgefordert werden, das Benutzer-Festplattenkennwort festzulegen, drücken Sie die Eingabetaste, um fortzufahren. Geben Sie Ihr neues Benutzer-Festplattenkennwort im Feld Enter New Password ein und drücken Sie die Eingabetaste. Geben Sie das Kennwort im Feld Confirm New Password erneut ein und drücken Sie die Eingabetaste.
  - b. Legen Sie anschließend ein Master-Festplattenkennwort fest. Sobald eine Nachricht angezeigt wird in der Sie aufgefordert werden, das Master-Festplattenkennwort festzulegen, gehen Sie wie folgt vor: Drücken Sie die Eingabetaste, um fortzufahren. Geben Sie Ihr neues Master-Festplattenkennwort im Feld Enter New Password ein und drücken Sie die Eingabetaste. Geben Sie das Kennwort im Feld Confirm New Password erneut ein und drücken Sie die Eingabetaste.
- 4. Eine Konfigurationsnachricht wird angezeigt. Drücken Sie die Eingabetaste, um fortzufahren.
- 5. Drücken Sie die Taste F10. Eine Konfigurationsbestätigung wird angezeigt. Wählen Sie **Yes**, um die Konfigurationsänderungen zu speichern und das Programm zu verlassen.

Nach dem nächsten Einschalten des Computers müssen Sie das Benutzer- oder Master-Festplattenkennwort eingeben, damit der Computer gestartet wird und Sie auf das Betriebssystem zugreifen können.

#### Festplattenkennwort ändern oder löschen

Wenn Sie das Festplattenkennwort ändern oder löschen möchten, gehen Sie wie folgt vor:

- Wenn der Festplattenmodus User+Master ausgeführt wird, wählen Sie zum Ändern des Kennworts User HDP oder Master HDP aus, je nach Ihren Ansprüchen.
  - Wenn Sie den User HDP-Modus auswählen, gehen Sie wie folgt vor, um das Benutzer-Festplattenkennwort zu ändern:
    - 1. Geben Sie das aktuelle Benutzer-Festplattenkennwort in das Feld **Enter Current Password** ein und drücken Sie die Eingabetaste.
    - Geben Sie das neue Kennwort im Feld Enter New Password ein und drücken Sie die Eingabetaste. Anschließend geben Sie das Kennwort zur Bestätigung im Feld Confirm New Password erneut ein und drücken die Eingabetaste.
    - 3. Eine Konfigurationsnachricht wird angezeigt. Drücken Sie erneut die Eingabetaste, um fortzufahren. Das Benutzer-Festplattenkennwort wird geändert.

Anmerkung: Das Benutzer-Festplattenkennwort kann im User HDP-Modus nicht gelöscht werden.

- Wenn Sie den Master HDP-Modus auswählen, gehen Sie wie folgt vor, um das Master-Festplattenkennwort zu ändern:
  - 1. Geben Sie das aktuelle Master-Festplattenkennwort in das Feld **Enter Current Password** ein und drücken Sie die Eingabetaste.
  - Geben Sie nun das neue Master-Festplattenkennwort im Feld Enter New Password ein und drücken Sie die Eingabetaste. Anschließend geben Sie das soeben eingegebene Kennwort zur Bestätigung im Feld Confirm New Password erneut ein und drücken die Eingabetaste.
  - 3. Eine Konfigurationsnachricht wird angezeigt. Drücken Sie die Eingabetaste, um fortzufahren. Das Master-Festplattenkennwort wird geändert.

Anmerkung: Wenn Sie die Felder Enter New Password und Confirm New Password leer lassen und zweimal die Eingabetaste drücken, werden sowohl das Benutzer- als auch das Master-Festplattenkennwort gelöscht.

• Gehen Sie im User-Festplattenmodus wie folgt vor, um das Benutzer-Festplattenkennwort zu ändern:

- 1. Befolgen Sie die Schritte 1 bis 7 unter "Festplattenkennwort festlegen" auf Seite 64, und geben Sie Ihr Kennwort ein, um das ThinkPad Setup-Programm zu starten.
- 2. Geben Sie das aktuelle Benutzer-Festplattenkennwort in das Feld **Enter Current Password** ein und drücken Sie die Eingabetaste.
- 3. Geben Sie das neue Kennwort im Feld **Enter New Password** ein und drücken Sie die Eingabetaste. Anschließend geben Sie das neue Kennwort zur Bestätigung im Feld **Confirm New Password** erneut ein und drücken die Eingabetaste.
- 4. Eine Konfigurationsnachricht wird angezeigt. Drücken Sie erneut die Eingabetaste, um fortzufahren. Das Benutzer-Festplattenkennwort wird geändert.

Anmerkung: Wenn Sie die Felder Enter New Password und Confirm New Password leer lassen und zweimal die Eingabetaste drücken, wird das Benutzer-Festplattenkennwort gelöscht.

#### Tipps zur Verwendung des Festplattenkennworts

- Sie können Sie die Mindestlänge des Festplattenkennworts über das Menü Security festlegen.
- Wenn Sie ein Festplattenkennwort festlegen, das mehr als sieben Zeichen umfasst, kann das Festplattenlaufwerk nur in einem Computer verwendet werden, der ein Festplattenkennwort mit mehr als sieben Zeichen erkennt. Wenn Sie anschließend das Festplattenlaufwerk in einem Computer installieren, der ein Festplattenkennwort mit mehr als sieben Zeichen nicht erkennen kann, ist kein Zugriff auf das Laufwerk möglich.
- Notieren Sie das Kennwort und bewahren Sie es an einem sicheren Ort auf. Wenn Sie das Benutzer-Festplattenkennwort bzw. das Benutzer- und das Master-Festplattenkennwort vergessen, kann Lenovo die Kennwörter nicht zurücksetzen oder die Daten vom Festplattenlaufwerk wiederherstellen. Sie müssen in diesem Fall den Computer zu einem Lenovo Reseller oder einem Lenovo Vertriebsbeauftragten bringen, um das Festplattenlaufwerk austauschen zu lassen. Dafür ist der Kaufnachweis erforderlich; außerdem fallen Gebühren für die ausgetauschten Teile und die Serviceleistungen an.

**Anmerkungen:** Die eDrive-Speicherlaufwerke oder Opal-kompatiblem Trusted Computing Group (TCG)-Speicherlaufwerke verfügen über Selbstverschlüsselungsfunktionen zur Sicherung Ihrer Daten.

- Wenn ein Opal-kompatibles Speicherlaufwerk TCG und eine TCG Opal-Verwaltungssoftware installiert wurden und die TCG Opal-Verwaltungssoftware aktiviert ist, ist das Hard Disk Password nicht verfügbar.
- Wenn auf Ihrem Computer ein eDrive-Speicherlaufwerk installiert und das Betriebssystem Windows 8.1 oder Windows 10 vorinstalliert ist, ist das Festplattenkennwort nicht verfügbar.

### Sicherheit der Festplatte

Sie können Kennwörter vor nicht autorisierten Sicherheitsangriffen schützen, indem Sie anhand folgender Tipps die Sicherheit optimieren:

- Legen Sie ein Startkennwort und ein Festplattenkennwort für Ihr internes Speicherlaufwerk fest. Informationen hierzu finden Sie in den Abschnitten "Startkennwort" auf Seite 61 und "Festplattenkennwörter" auf Seite 64. Aus Sicherheitsgründen wird die Verwendung eines längeren Kennworts empfohlen.
- Um eine zuverlässige Sicherheit für das UEFI BIOS sicherzustellen, verwenden Sie den Sicherheitschip und eine Sicherheitsanwendung mit einer TPM-Verwaltungsfunktion (Trusted Platform Module). Siehe hierzu den Abschnitt "Sicherheitschip einstellen" auf Seite 67.
- Wenn in Ihrem Computer ein Speicherlaufwerk mit Laufwerkverschlüsselung installiert ist, sollten Sie den Inhalt des Computerspeichers mithilfe einer Laufwerkverschlüsselungssoftware wie der Microsoft Windows BitLocker<sup>®</sup>-Laufwerkverschlüsselung vor nicht autorisiertem Zugriff schützen. Informationen hierzu finden Sie im Abschnitt "Windows BitLocker Drive Encryption verwenden" auf Seite 67.

• Bevor Sie Ihren Computer entsorgen, verkaufen oder verschenken, müssen Sie diese gespeicherten Daten löschen. Weitere Informationen finden Sie in "Hinweise zum Löschen von Daten von einem internen Speicherlaufwerk" auf Seite 72.

Das in Ihrem Computer installierte Speicherlaufwerk kann über das UEFI BIOS geschützt werden.

#### Windows BitLocker Drive Encryption verwenden

Um den Computer vor unbefugtem Zugriff zu schützen, sollte eine Laufwerkverschlüsselungssoftware, z. B. die Windows BitLocker-Laufwerksverschlüsselung, verwendet werden.

Bei einigen Windows-Betriebssystemversionen ist die Windows BitLocker-Laufwerkverschlüsselung eine integrierte Sicherheitsfunktion. Mit dieser Funktion können das Betriebssystem und die auf dem Computer gespeicherten Daten geschützt werden, selbst wenn der Computer verloren geht oder gestohlen wird. BitLocker verschlüsselt alle Benutzer- und Systemdateien, einschließlich der Auslagerungsdatei und der Hibernationsdatei.

BitLocker verwendet ein TPM (Trusted Platform Module). Damit können die Daten besser geschützt werden, und beim Systemstart wird die Integrität der Komponenten geprüft. Kompatibel sind TPMs der Version 1.2.

Zum Prüfen des Status von BitLocker wechseln Sie zur Systemsteuerung und klicken Sie auf **System und Sicherheit → BitLocker-Laufwerkverschlüsselung**.

Weitere Informationen zur Windows BitLocker-Laufwerkverschlüsselung finden Sie im Informationssystem der Hilfe vom Windows-Betriebssystem oder in der "Schritt-für-Schritt-Anleitung zu BitLocker-Laufwerkverschlüsselung" auf der Website von Microsoft.

#### Speicherlaufwerk mit Plattenverschlüsselung

Einige Modelle sind mit einem Speicherlaufwerk mit Plattenverschlüsselung ausgestattet. Diese Funktion schützt den Computer durch einen Hardwareverschlüsselungschip vor Sicherheitsangriffen auf Datenträger, NAND-Flash oder Einheitencontroller. Damit die Verschlüsselungsfunktion effizient genutzt werden kann, legen Sie ein Festplattenkennwort für die interne Speichereinheit fest.

### Sicherheitschip einstellen

Für Computer, die an ein Netz angeschlossen sind und die vertrauliche Informationen elektronisch übertragen, gelten strenge Sicherheitsanforderungen. Je nachdem, welche Zusatzeinrichtungen Sie für Ihren Computer erworben haben, ist möglicherweise ein Sicherheitschip, d. h. ein Mikroprozessor mit Verschlüsselungsfunktionen, in Ihrem Computer integriert. Der Sicherheitschip und Client Security Solution bieten die folgenden Funktionen:

- Schutz der Daten und des Systems
- Verbesserte Zugriffssteuerung
- Gesicherte Datenübertragung

#### Sicherheitschip einstellen

Das Untermenü Security Chip im Menü Security von ThinkPad Setup enthält folgende Menüpunkte:

- Security Chip: Aktivieren, deaktivieren oder sperren Sie den Sicherheitschip.
- Security Reporting Options: Aktivieren oder deaktivieren Sie die einzelnen Optionen für Sicherheitsberichte.
- Clear Security Chip: Chiffrierschlüssel löschen.

Drucken Sie diese Anweisungen aus, bevor Sie beginnen.

Gehen Sie wie folgt vor, um einen Eintrag im Untermenü Security Chip festzulegen:

- 1. Starten Sie den Computer neu. Drücken Sie die Taste F1, wenn die Logoanzeige erscheint, damit das ThinkPad Setup-Programm gestartet wird.
- 2. Wählen Sie Security → Security Chip mit Hilfe der Pfeiltasten aus.
- 3. Drücken Sie die Eingabetaste. Das Untermenü Security Chip wird geöffnet.
- 4. Bewegen Sie die Cursortaste mit Hilfe der Pfeiltasten auf den Eintrag, den Sie festlegen möchten. Wenn der Menüpunkt hervorgehoben ist, drücken Sie die Eingabetaste.
- 5. Legen Sie die gewünschten Einträge fest.
- 6. Drücken Sie die Taste F10. Eine Konfigurationsbestätigung wird angezeigt. Wählen Sie **Yes**, um die Konfigurationsänderungen zu speichern und das Programm zu verlassen.

Um den Sicherheitschip einzustellen, müssen Sie Client Security Solution starten. Befolgen Sie die angezeigten Anweisungen.

**Anmerkung:** Wenn auf Ihrem Computer die Client Security Solution nicht vorinstalliert ist, können Sie da Programm unter http://www.lenovo.com/support herunterladen und installieren. Befolgen Sie die angezeigten Anweisungen.

#### Tipps zur Nutzung des Sicherheitschips

- Vergewissern Sie sich, dass in ThinkPad Setup das Administratorkennwort festgelegt wurde. Wurde dieses nicht festgelegt, kann jeder Benutzer die Einstellungen für den Sicherheitschip ändern.
- Wenn Sie "Client Security Solution" verwenden, beachten Sie beim Umgang mit dem Sicherheitschip Folgendes:
  - Löschen Sie nicht den Inhalt des Sicherheitschips. In diesem Fall werden die den Schlüsseln zugeordneten Funktionen gelöscht.
  - Deaktivieren Sie den Sicherheitschip nicht. Andernfalls kann Client Security Solution nicht verwendet werden.
- Wird der Sicherheitschip entfernt oder ausgetauscht oder wird ein neuer Chip hinzugefügt, startet der Computer nicht. Der Computer gibt vier Mal je vier Signaltöne aus und die Fehlernachricht 0176 bzw. 0192 wird angezeigt.
- Wenn der Sicherheitschip deaktiviert oder gesperrt wurde, wird die Option Clear Security Chip nicht angezeigt.
- Wenn Sie den Inhalt des Sicherheitschips löschen, stellen Sie sicher, dass Sie den Computer ausschalten, für den Sicherheitschip **Active** festlegen und den Computer anschließend wieder einschalten. Andernfalls wird die Auswahl unter **Clear Security Chip** nicht angezeigt.

### Lesegerät für Fingerabdrücke verwenden

Je nach Modell verfügt Ihr Computer über ein Lesegerät für Fingerabdrücke. Die Authentifizierung über Fingerabdrücke ersetzt die Authentifizierung über ein Kennwort, wie z. B. Ihr Windows-Kennwort, Startkennwort und Festplattenkennwort. Auf diese Weise können Sie sich einfach und sicher an Ihrem Computer anmelden.

Um die Authentifizierung über Fingerabdrücke zu aktivieren, müssen Sie Ihre Fingerabdrücke zunächst registrieren. Während der Registrierung werden die Fingerabdrücke automatisch dem Windows-Kennwort zugeordnet. Um Ihre Fingerabdrücke Ihrem Start- und Festplattenkennwort zuzuordnen, erstellen Sie die Verbindung manuell.

#### Fingerabdrücke registrieren

Es empfiehlt sich, für den Fall einer Verletzung an Ihren Fingern mehrere Finger zu registrieren. Gehen Sie wie folgt vor, um Ihre Fingerabdrücke zu registrieren:

#### • Windows 7 und Windows 8.1

- 1. Starten Sie das Programm Fingerprint Manager Pro. Anweisungen zum Starten des Programms Fingerprint Manager Pro finden Sie unter "Lenovo-Programme" auf Seite 13.
- 2. Geben Sie das erforderliche Windows-Kennwort ein.
- Klicken Sie auf das Symbol f
  ür den Finger, den Sie registrieren m
  öchten, und ziehen Sie den entsprechenden Finger 
  über das Leseger
  ät f
  ür Fingerabdr
  ücke, bis die Registrierung abgeschlossen ist.
- 4. Klicken Sie auf Fertig stellen. Ihr Fingerabdruck wurde erfolgreich registriert.

Weitere Informationen zur Verwendung des Lesegeräts für Fingerabdrücke finden Sie in der Hilfefunktion des Programms "Fingerprint Manager Pro".

- Windows 10
  - Öffnen Sie das Startmenü und klicken Sie auf Einstellungen. Falls Einstellungen nicht angezeigt wird, klicken Sie auf Alle Apps, um alle Programme anzuzeigen. Klicken Sie dann auf Einstellungen → Konten → Anmeldeoptionen.
  - 2. Befolgen Sie die angezeigten Anweisungen, um die Registrierung fertigzustellen.

#### Finger über das Lesegerät für Fingerabdrücke ziehen

Gehen Sie wie folgt vor, um Ihren Finger über das Lesegerät für Fingerabdrücke zu ziehen:

1. Legen Sie das letzte Fingerglied auf den Sensor.

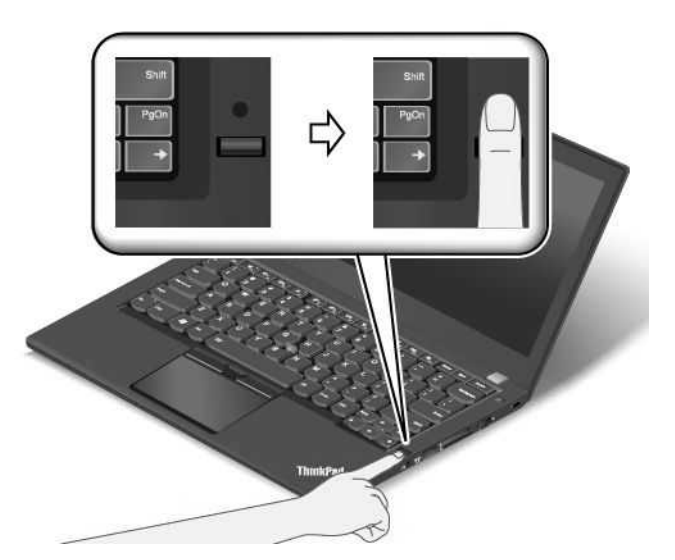

 Drücken Sie den Finger leicht auf das Lesegerät, und ziehen Sie ihn in einer fließenden Bewegung in Ihre Richtung über das Lesegerät, wie in der folgenden Abbildung dargestellt. Heben Sie Ihren Finger nicht an, während Sie ihn über das Lesegerät ziehen.

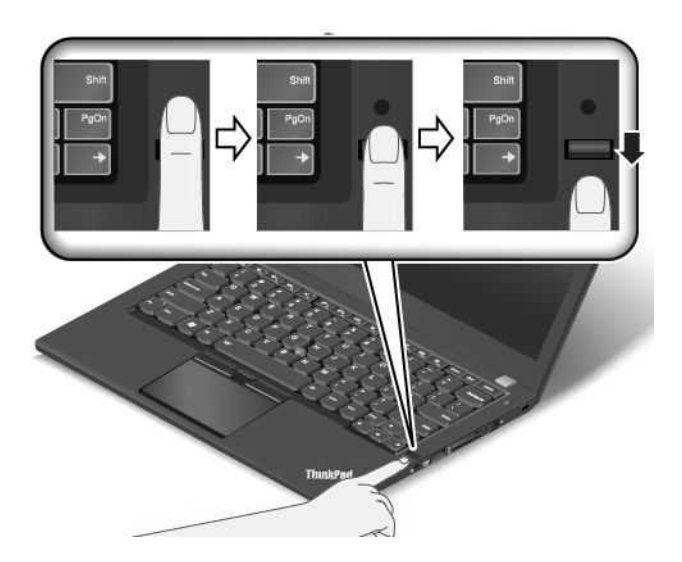

#### Indikatorverhalten des Lesegeräts für Fingerabdrücke

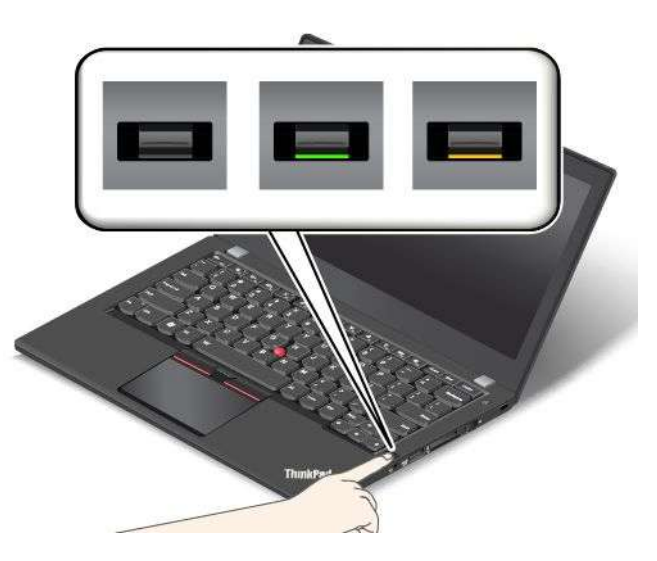

| Indikatorverhalten | Beschreibung                                                                |
|--------------------|-----------------------------------------------------------------------------|
| Grün               | Das Lesegerät für Fingerabdrücke ist bereit zum Lesen eines Fingerabdrucks. |
| Gelb               | Der Fingerabdruck kann nicht authentifiziert werden.                        |

#### Fingerabdrücke Ihrem Start- und Festplattenkennwort zuordnen

Um die Fingerabdrücke Ihrem Start- und Festplattenkennwort zuzuordnen, gehen Sie wie folgt vor:

- 1. Schalten Sie den Computer aus und starten Sie ihn anschließend erneut.
- 2. Ziehen Sie bei entsprechender Aufforderung Ihren Finger über das Lesegerät für Fingerabdrücke.
- 3. Geben Sie ggf. Ihr Startkennwort, Ihr Festplattenkennwort oder beides ein. Die Verbindung wird erstellt.

Wenn Sie den Computer erneut starten, können Sie sich mit Ihren Fingerabdrücken am Computer anmelden, ohne Ihr Windows-, Start- und Festplattenkennwort eingeben zu müssen.

**Achtung:** Wenn Sie immer Ihren Fingerabdruck verwenden, um sich am Computer anzumelden, vergessen Sie möglicherweise Ihre Kennwörter. Notieren Sie daher Ihre Kennwörter, und bewahren Sie sie an einem sicheren Ort auf. Wenn Sie Ihr Startkennwort vergessen, müssen Sie den Computer zu einem autorisierten

Lenovo Kundendienstmitarbeiter oder einem Vertriebsbeauftragten bringen, um das Kennwort löschen zu lassen. Wenn Sie Ihr Festplattenkennwort vergessen, kann Lenovo das Kennwort nicht zurücksetzen und die Daten vom Speicherlaufwerk nicht wiederherstellen. Sie müssen in diesem Fall den Computer zu einem autorisierten Lenovo Kundendienstmitarbeiter oder einem Vertriebsbeauftragten bringen, um das Speicherlaufwerk austauschen zu lassen. Dafür ist der Kaufnachweis erforderlich; außerdem fallen Gebühren für die ausgetauschten Teile und die Serviceleistungen an.

#### Lesegerät für Fingerabdrücke einstellen

Sie können das Lesegerät für Fingerabdrücke im Programm "Fingerprint Manager Pro" einrichten (sofern verfügbar). Sie können auch einige erweiterte Einstellungen im ThinkPad Setup-Programm ändern.

Um die Einstellungen im Programm "Fingerprint Manager Pro" zu ändern, klicken Sie in der Hauptschnittstelle des Programms auf **Settings**. Um die Änderungen im ThinkPad Setup-Programm zu ändern, lesen Sie die Informationen unter "ThinkPad Setup-Programm verwenden" auf Seite 77.

Sie können im ThinkPad Setup-Programm die folgenden Funktionen konfigurieren:

- **Predesktop Authentication:** Aktiviert bzw. deaktiviert die Authentifizierung über Fingerabdrücke, bevor das Betriebssystem geladen wird.
- **Reader Priority:** Definiert die Priorität des Lesegeräts für Fingerabdrücke, falls ein externes Lesegerät für Fingerabdrücke angeschlossen ist.
- Security Mode: Gibt die Einstellungen für den Sicherheitsmodus an.
- Password Authentication: Aktiviert oder deaktiviert die Kennwortauthentifizierung.

Anmerkung: Dieser Menüpunkt wird nur angezeigt, wenn ein Hoher Sicherheitsmodus eingestellt ist.

• **Reset Fingerprint Data:** Wählen Sie diesen Menüpunkt aus, um alle im internen bzw. externen Lesegerät für Fingerabdrücke gespeicherten Fingerabdruckdaten zu löschen.

#### Wartung des Lesegeräts für Fingerabdrücke

Die folgenden Aktionen können das Lesegerät für Fingerabdrücke beschädigen oder bewirken, dass es nicht ordnungsgemäß funktioniert:

- Kratzen auf der Oberfläche des Lesegeräts mit harten, spitzen Objekten.
- Kratzen auf der Oberfläche des Lesegeräts mit dem Fingernagel oder einem harten Gegenstand.
- Das Lesegerät mit schmutzigen Fingern verwenden oder berühren.

Wenn eine der folgenden Bedingungen eintritt, reinigen Sie die Oberfläche des Lesegeräts vorsichtig mit einem trockenen, weichen, fusselfreien Tuch:

- Die Oberfläche des Lesegeräts ist schmutzig oder weist Flecken auf.
- Die Oberfläche des Lesegeräts ist feucht.
- Die Registrierung oder Authentifizierung Ihres Fingerabdrucks über das Lesegerät schlägt oft fehl.

In folgenden Situationen können Sie sich möglicherweise nicht mit Ihrem Fingerabdruck registrieren oder authentifizieren:

- Die Haut des betreffenden Fingers ist faltig.
- Die Haut des betreffenden Fingers ist rau, trocken oder verletzt.
- Die Haut des betreffenden Fingers ist verschmutzt oder fettig.
- Die Oberfläche Ihres Fingers hat sich seit der Registrierung Ihres Fingerabdrucks verändert.
- Die Haut des betreffenden Fingers ist feucht.
- Ein nicht registrierter Finger wird verwendet.

Gehen Sie wie folgt vor, um das Problem zu lösen:

- Reinigen Sie Ihre Hände oder wischen Sie sie ab, um Verschmutzungen oder Feuchtigkeit von den Fingern zu entfernen.
- Registrieren Sie den Fingerabdruck eines anderen Fingers, und verwenden Sie in Zukunft diesen für die Authentifizierung.
- Wenn Ihre Hände sehr trocken sind, verwenden Sie ggf. Handcreme oder -lotion.

### Hinweise zum Löschen von Daten von einem internen Speicherlaufwerk

Einige der Daten auf dem internen Speicherlaufwerk sind eventuell vertraulich. Wenn Sie Ihren Computer verschenken, ohne die installierte Software wie Betriebssysteme und Anwendungssoftware zu löschen, verstoßen Sie möglicherweise sogar gegen die Lizenzvereinbarungen. Löschen Sie unbedingt die auf dem Speicherlaufwerk gespeicherten Daten, bevor Sie Ihren Computer entsorgen, verkaufen oder weitergeben.

Gehen Sie wie folgt vor, um Daten vom Speicherlaufwerk zu löschen:

- Verschieben Sie die Daten in den Papierkorb und leeren Sie anschließend den Papierkorb.
- Löschen Sie die Daten.
- Das Speicherlaufwerk mithilfe der Software zur Initialisierung formatieren.
- Das Speicherlaufwerk mithilfe des von Lenovo zur Verfügung gestellten Wiederherstellungsprogramms auf die Werkseinstellungen zurücksetzen.

Bei diesen Vorgängen wird jedoch lediglich der Dateistandort der Daten gelöscht. Die Daten selbst werden nicht gelöscht. Mit anderen Worten: Die Verarbeitung eines Datenabrufs ist unter einem Betriebssystem wie Windows deaktiviert. Die Daten sind weiterhin vorhanden, auch wenn es den Anschein hat, sie seien unwiederbringlich gelöscht worden. Es ist daher in manchen Fällen möglich, die Daten mithilfe spezieller Software zur Datenwiederherstellung zu lesen. Es besteht die Gefahr, dass kritische Daten auf Speicherlaufwerken von anderen Personen gelesen und zu nicht vorgesehenen Zwecken missbräuchlich verwendet werden.

Um zu verhindern, dass andere Personen Zugriff auf Ihre Daten erhalten, müssen Sie unbedingt sicherstellen, dass alle Daten vom Speicherlaufwerk gelöscht wurden, bevor Sie Ihren Computer entsorgen, verkaufen oder weitergeben. Sie können die Daten physisch löschen, indem Sie das Speicherlaufwerk mit einem Hammer zerstören. Sie können die Daten aber auch mithilfe eines starken Magnets unleserlich machen. Empfohlen wird jedoch, die für diese Zwecke entwickelte Software (kostenpflichtig) oder den hierfür vorgesehenen Service (kostenpflichtig) zu nutzen. Der Wiederherstellungsprozess kann einige Stunden lang dauern.

Zum sicheren Löschen von Daten vom Solid-State-Laufwerk bietet Lenovo das Dienstprogramm "Drive Erase Utility for Resetting the Cryptographic Key and Erasing the Solid State Drive". Zum sicheren Löschen von Daten von Festplattenlaufwerken bietet Lenovo das Tool "Secure Data Disposal™" an. Dieses Tool können Sie von der Lenovo Website unter der Adresse http://www.lenovo.com/support herunterladen.

Wenn die Funktion für die Verschlüsselung eines Speicherlaufwerks auf Ihrem Computer unterstützt wird und installiert ist, können Sie alle Daten auf dem Laufwerk durch Löschen des Chiffrierschlüssels in kurzer Zeit logisch löschen. Die Daten, die mit dem alten Chiffrierschlüssel verschlüsselt wurden, werden nicht physisch gelöscht, sondern verbleiben auf dem Laufwerk. Ohne den alten Schlüssel können sie jedoch nicht entschlüsselt werden. Diese Funktion ist mit dem Dienstprogramm "Drive Erase Utility for Resetting the Cryptographic Key and Erasing the Solid State Drive" verfügbar.

### Firewalls verwenden

Wenn auf Ihrem System ein Firewall-Programm vorinstalliert ist, schützt es Ihren Computer vor Sicherheitsbedrohungen aus dem Internet, unbefugten Zugriffen, Manipulationen und Internetattacken. Es schützt außerdem Ihre Privatsphäre.

Weitere Informationen zum Verwenden des Firewall-Programms finden Sie im Informationssystem der Hilfe für das Programm.

# Daten vor Viren schützen

Auf Ihrem Computer ist ein Antivirenprogramm vorinstalliert, sodass Sie Viren erkennen und entfernen können. Das Antivirenprogramm soll Sie beim Erkennen und Entfernen von Viren unterstützen.

Lenovo stellt eine Vollversion der Antivirensoftware auf dem Computer mit einem kostenfreien 30-Tage-Abonnement zur Verfügung. Nach 30 Tagen müssen Sie die Lizenz erneuern, um weiterhin die Aktualisierungen der Antivirensoftware zu erhalten.

Weitere Informationen zur Verwendung der Antivirensoftware finden Sie im Informationssystem der Hilfe Ihrer Antivirensoftware.

# Kapitel 6. Erweiterte Konfiguration

In diesem Kapitel wird die Konfiguration des Computers erläutert.

- "Neues Betriebssystem installieren" auf Seite 75
- "Einheitentreiber installieren" auf Seite 77
- "ThinkPad Setup-Programm verwenden" auf Seite 77
- "Systemverwaltungsfunktionen verwenden" auf Seite 93

### Neues Betriebssystem installieren

In manchen Fällen müssen Sie eventuell ein neues Betriebssystem installieren. In diesem Abschnitt finden Sie Anweisungen zum Installieren eines neuen Betriebssystems.

# Betriebssystem Windows 7 installieren

Drucken Sie diese Anweisungen aus, bevor Sie beginnen.

#### Achtung:

- Bei der Installation eines neuen Betriebssystems werden alle Daten auf Ihrem internen Speicherlaufwerk gelöscht, einschließlich der Daten, die in einem verborgenen Ordner gespeichert wurden.
- Wenn der Computer mit einem Festplattenlaufwerk und einem M.2-Solid-State-Laufwerk ausgestattet ist, sollte das M.2-Solid-State-Laufwerk nicht als bootf\u00e4hige Einheit verwendet werden. Das M.2-Solid-State Laufwerk wird ausschlie\u00dflich f\u00fcr "Cache"-Funktionen und zur Unterst\u00fctzung der Intel Rapid Start Technology verwendet.

Gehen Sie zur Installation des Betriebssystems Windows 7 wie folgt vor:

- 1. Kopieren Sie alle Unterverzeichnisse und Dateien im Verzeichnis C:\SWT00LS auf eine austauschbare Speichereinheit.
  - Die Ergänzungsdateien des Betriebssystems Windows 7 sind im Verzeichnis C:\SWT00LS\0SFIXES gespeichert.
  - Die Einheitentreiber sind im Verzeichnis C:\SWT00LS\DRIVERS gespeichert.
  - Die bei Lieferung bereits installierten Softwareprogramme sind im Verzeichnis C:\SWTOOLS\APPS gespeichert.
- 2. Starten Sie das ThinkPad Setup-Programm. Informationen hierzu finden Sie im Abschnitt "ThinkPad Setup-Programm verwenden" auf Seite 77.
- 3. Wählen Sie Startup → UEFI/Legacy Boot aus. Wählen Sie dann eines der folgenden Verfahren aus:
  - Wenn Sie das Windows 7-Betriebssystem (32 Bit) installieren möchten, wählen Sie Legacy Only oder Both aus.
  - Wenn Sie das Betriebssystem Windows 7 (64 Bit) im Legacy-Modus installieren möchten, wählen Sie Legacy Only aus.
  - Wenn Sie das Betriebssystem Windows 7 (64 Bit) im UEFI-Modus installieren möchten, wählen Sie UEFI Only aus.
- 4. Drücken Sie die F10-Taste, um das ThinkPad Setup-Programm zu beenden.
- 5. Legen Sie die Installations-DVD für das Betriebssystem Windows 7 in das optische DVD-Laufwerk ein und starten Sie den Computer neu.

- 6. Stellen Sie das Verzeichnis C:\SWTOOLS wieder her, das sie vor der Installation von Windows 7 gesichert haben.
- 7. Installieren Sie die Einheitentreiber. Informationen hierzu finden Sie im Abschnitt "Einheitentreiber installieren" auf Seite 77.
- 8. Korrekturmodule für Windows 7 installieren Die Korrekturmodule für Windows 7 befinden sich im folgenden Verzeichnis: C:\SWT00LS\0SFIXES\. Rufen Sie die Homepage der Microsoft Knowledge Base unter

http://support.microsoft.com/ auf

9. Installieren Sie die Patchdateien für die Registrierungsdatei, z. B. Die Patchdatei für die Aktivierung der Funktion "Wake on LAN" aus dem Bereitschaftsmodus für ENERGY STAR. Wechseln Sie zum Herunterladen und Installieren der Patchdateien für die Registrierung zur Lenovo Unterstützungswebsite unter:

http://www.lenovo.com/support

**Anmerkung:** Nach dem Installieren des Betriebssystems sollte im ThinkPad Setup-Programm die ursprüngliche Einstellung für **UEFI/Legacy Boot** nicht geändert werden. Anderenfalls wird das Betriebssystem nicht ordnungsgemäß gestartet.

Für die Installation des Betriebssystems Windows 7 zu installieren benötigen Sie eventuell einen der folgenden Länder- oder Regionscodes:

| Land oder Region | Code | Land oder Region                  | Code |
|------------------|------|-----------------------------------|------|
| China            | SC   | Niederlande                       | NL   |
| Dänemark         | DK   | Norwegen                          | NO   |
| Finnland         | FI   | Spanien                           | SP   |
| Frankreich       | FR   | Schweden                          | SV   |
| Deutschland      | GR   | Taiwan und Hongkong               | TC   |
| Italien          | IT   | Vereinigte Staaten von<br>Amerika | US   |
| Japan            | JP   |                                   |      |

# Betriebssystem Windows 8.1 oder Windows 10 installieren

Drucken Sie diese Anweisungen aus, bevor Sie beginnen.

#### Achtung:

- Bei der Installation eines neuen Betriebssystems werden alle Daten auf Ihrem internen Speicherlaufwerk gelöscht, einschließlich der Daten, die in einem verborgenen Ordner gespeichert wurden.
- Wenn der Computer mit einem Festplattenlaufwerk und einem M.2-Solid-State-Laufwerk ausgestattet ist, sollte das M.2-Solid-State-Laufwerk nicht als bootfähige Einheit verwendet werden. Das M.2-Solid-State Laufwerk wird ausschließlich für "Cache"-Funktionen und zur Unterstützung der Intel Rapid Start Technology verwendet.

Gehen Sie wie folgt vor, um das Betriebssystem Windows 8.1 oder Windows 10 zu installieren:

- 1. Starten Sie das ThinkPad Setup-Programm. Informationen hierzu finden Sie im Abschnitt "ThinkPad Setup-Programm verwenden" auf Seite 77.
- 2. Wählen Sie Startup → Boot, um das Untermenü Boot Priority Order anzuzeigen.
- 3. Wählen Sie das Laufwerk mit dem Installationsprogramm für das Betriebssystem aus, z. B. USB HDD.
- 4. Drücken Sie die F10-Taste, um das ThinkPad Setup-Programm zu beenden.

- 5. Schließen Sie das Laufwerk mit dem Installationsprogramm für das Betriebssystem an den Computer an und starten Sie den Computer neu.
- 6. Installieren Sie die Einheitentreiber und die erforderlichen Programme. Informationen hierzu finden Sie im Abschnitt "Einheitentreiber installieren" auf Seite 77.
- 7. Nach der Installation der Einheitentreiber führen Sie "Windows Update" aus, um die neuesten Module (z. B. Sicherheitspatches) abzurufen.
- 8. Installieren Sie die gewünschten Lenovo Programme. Weitere Informationen zu den Lenovo Programmen finden Sie unter "Lenovo-Programme" auf Seite 13.

**Anmerkung:** Nach dem Installieren des Betriebssystems sollte im ThinkPad Setup-Programm die ursprüngliche Einstellung für **UEFI/Legacy Boot** nicht geändert werden. Anderenfalls wird das Betriebssystem nicht ordnungsgemäß gestartet.

Für die Installation des Betriebssystems Windows 8.1 oder Windows 10 benötigen Sie eventuell einen der folgenden Länder- oder Regionscodes:

| Land oder Region | Code | Land oder Region                  | Code |
|------------------|------|-----------------------------------|------|
| China            | SC   | Niederlande                       | NL   |
| Dänemark         | DK   | Norwegen                          | NO   |
| Finnland         | FI   | Spanien                           | SP   |
| Frankreich       | FR   | Schweden                          | SV   |
| Deutschland      | GR   | Taiwan und Hongkong               | TC   |
| Italien          | IT   | Vereinigte Staaten von<br>Amerika | US   |
| Japan            | JP   |                                   |      |

# Einheitentreiber installieren

Der Einheitentreiber ist das Programm, das eine bestimmte Hardware-Einheit des Computers steuert. Wenn eine Einheit nicht korrekt funktioniert oder wenn Sie eine neue Einheit installieren, müssen Sie den dazugehörigen Einheitentreiber installieren oder aktualisieren. Wenn Sie beispielsweise mit dem Betriebssystem Windows 7 den USB 3.0-Anschluss verwenden möchten, müssen Sie den Treiber für USB 3.0 herunterladen und installieren.

Gehen Sie wie folgt vor, um die aktuellen Einheitentreiber herunterzuladen.

- 1. Rufen Sie im Internet die Adresse http://www.lenovo.com/ThinkPadDrivers auf.
- 2. Wählen Sie den Produktnamen aus, um alle Einheitentreiber für den Computer anzuzeigen.
- 3. Wählen Sie die gewünschten Einheitentreiber und befolgen Sie die Anweisungen auf dem Bildschirm.

Wenn Sie Windows 7 nutzen, finden Sie die Einheitentreiber auch im Verzeichnis C:\SWT00LS\DRIVERS auf dem internen Speicherlaufwerk. Weitere Informationen hierzu finden Sie unter "Vorinstallierte Programme und Einheitentreiber erneut installieren" auf Seite 126.

### ThinkPad Setup-Programm verwenden

Mit dem ThinkPad Setup-Programm können Sie verschiedene Setup-Konfigurationen für Ihren Computer über die Konfiguration des BIOS auswählen.

Gehen Sie wie folgt vor, um das BIOS Ihres Computers auszuführen:

1. Starten Sie den Computer neu. Wenn das ThinkPad Logo angezeigt wird, drücken Sie die F1-Taste. Das ThinkPad Setup-Programm wird gestartet.

**Anmerkung:** Wenn Sie ein Administratorkennwort eingeben müssen, geben Sie das korrekte Kennwort ein. Sie können auch die Eingabetaste drücken, um die Kennwortaufforderung zu überspringen und das ThinkPad Setup-Programm zu starten. Wenn Sie das Kennwort nicht eingeben, können Sie die Konfigurationen, die durch das Administratorkennwort geschützt werden, nicht ändern. Weitere Informationen finden Sie in "Kennwörter verwenden" auf Seite 61.

2. Verwenden Sie die Pfeiltasten, um eine Registerkarte auszuwählen oder um ein Element zu suchen und drücken Sie die Eingabetaste, um es auszuwählen. Anschließend wird ein Untermenü angezeigt.

**Anmerkung:** Einige Menüelemente werden nur dann angezeigt, wenn der Computer die entsprechenden Funktionen unterstützt.

- 3. Legen Sie den Wert eines Elements fest, indem Sie eine der folgenden Aktionen ausführen:
  - Drücken Sie die F6-Taste, um den Wert zu erhöhen.
  - Drücken Sie die F5-Taste, um den Wert zu verringern.

Anmerkung: Die Standardwerte sind durch Fettdruck dargestellt.

- 4. Wenn Sie andere Konfigurationen ändern möchten, drücken Sie die Esc-Taste, um das Untermenü zu beenden und zum übergeordneten Menü zurückzukehren.
- Wenn Sie die Konfiguration abschlie
  ßen, dr
  ücken Sie zum Speichern und Beenden die F10-Taste. Sie k
  önnen auch die Registerkarte Restart im ThinkPad Setup-Men
  ü ausw
  ählen und Ihren Computer mit einer der verf
  ügbaren Optionen neu starten.

Anmerkung: Drücken Sie die Taste F9, um die Standardwerte wiederherzustellen.

# Menü "Main"

Wenn Sie das Programm ThinkPad Setup aufrufen, wird zunächst das Menü **Main** angezeigt, und zwar wie folgt:

- UEFI BIOS Version
- UEFI BIOS Date
- Embedded Controller Version
- ME Firmware Version
- Machine Type Model
- System-unit serial number
- System board serial number
- Asset Tag
- CPU Type
- CPU Speed
- Installed Memory
- UUID
- MAC Address (Internal LAN)
- Preinstalled operating system license
- UEFI Secure Boot
- OA3 ID
- OA2

# Menü "Config"

Wenn Sie die Konfiguration Ihres Computers ändern möchten, wählen Sie im ThinkPad Setup-Menü die Registerkarte **Config** aus.

In der folgenden Tabelle sind die Optionen des Menüs **Config** aufgelistet. Die Standardwerte sind durch **Fettdruck** dargestellt. Die Menüelemente können ohne vorherige Ankündigung geändert werden. Je nach Modell sind möglicherweise unterschiedliche Standardwerte vorhanden.

**Achtung:** Es sind bereits standardmäßig die optimalen Einstellungen für Ihren Computer definiert. Durch falsche Einstellungen in der Konfiguration können Sie unvorhergesehenen Schaden verursachen.

| Menüpunkt | Untermenüpunkt                                                                                                    | Wert                                                                             | Kommentar                                                                                                    |
|-----------|----------------------------------------------------------------------------------------------------|----------------------------------------------------------------------------------|----------------------------------------------------------------------------------------------------|
| Network   | Wake On LAN                                                                                                    | <ul> <li>Disabled</li> <li>AC Only</li> <li>AC and Battery</li> </ul>            | <ul> <li>Wenn Sie diese Funktion aktivieren<br/>("Enabled" auswählen), wird der<br/>Computer eingeschaltet, sobald der<br/>Ethernet-Controller ein Aktivierungspaket<br/>(Magic Packet) empfängt (spezielle<br/>Netzwerknachricht).</li> <li>Wenn Sie <b>AC Only</b> auswählen, ist Wake<br/>on LAN nur aktiviert, wenn das Netzteil<br/>angeschlossen ist.</li> <li>Wenn Sie <b>AC and Battery</b> auswählen,<br/>ist Wake on LAN bei jeder Stromquelle<br/>aktiviert.</li> <li><b>Anmerkungen:</b></li> <li>Für Wake on LAN per Magic<br/>Packet (Aktivierungspaket) ist<br/>die Stromversorgung per Netzteil<br/>erforderlich.</li> <li>Die Funktion "Wake on LAN"<br/>funktioniert nicht, wenn ein<br/>Festplattenkennwort festgelegt</li> </ul> |
|           | Ethernet LAN Option<br>ROM (für den<br>Startmodus Legacy<br>Only oder Both mit<br>Legacy first)<br>UEFI IPv4 Network<br>Stack (für den | <ul> <li>Disabled</li> <li>Enabled</li> <li>Disabled</li> <li>Enabled</li> </ul> | Lädt den zusätzlichen<br>Ethernet-LAN-ROM und aktiviert<br>den Systemstart von einer integrierten<br>Netzeinheit.<br>Aktivieren oder deaktivieren Sie Internet<br>Protocol Version 4 (IPv4) Network Stack                                                                                                    |
|           | Startmodus UEFI Only<br>oder Both mit UEFI<br>first)                                                                                   |                                                                                  | für die UEFI-Umgebung.                                                                                                    |
|           | UEFI IPv6 Network<br>Stack<br>(für den Startmodus<br><b>UEFI Only</b> oder <b>Both</b><br>mit <b>UEFI first</b> )                      | <ul><li>Disabled</li><li>Enabled</li></ul>                                       | Aktivieren oder deaktivieren Sie Internet<br>Protocol Version 6 (IPv6) Network Stack<br>für die UEFI-Umgebung.                                                                                                    |

Tabelle 2. Optionen im Menü "Config"

Tabelle 2. Optionen im Menü "Config" (Forts.)

| Menüpunkt | Untermenüpunkt                                                                                                    | Wert                                                        | Kommentar                                                                                                    |
|-----------|----------------------------------------------------------------------------------------------------|-------------------------------------------------------------|----------------------------------------------------------------------------------------------------|
|           | UEFI PXE Boot Priority<br>(bei Startmodus <b>UEFI</b><br><b>Only</b> oder <b>Both</b><br>mit <b>UEFI first</b> für<br>Bootfunktion und bei<br>Aktivierung beider<br>Stacks IPv6 und IPv4.) | <ul><li>IPv6 First</li><li>IPv4 First</li></ul>             | Wählen Sie die Network Stack-Priorität<br>für "UEFI PXE Boot" aus.                                                                                                    |
| USB       | USB UEFI BIOS<br>Support                                                                                                    | <ul><li>Disabled</li><li>Enabled</li></ul>                  | Die Bootunterstützung für<br>USB-Speichereinheiten aktivieren<br>("Enabled") oder deaktivieren<br>("Disabled").                                                                                                    |
|           | Always On USB                                                                                                    | <ul> <li>Disabled</li> <li>Enabled</li> </ul>               | Wenn Sie die Option <b>Enabled</b><br>auswählen, können die externen<br>USB-Einheiten über die USB-Anschlüsse<br>geladen werden, auch wenn sich<br>der Computer in einem Status mit<br>geringem Energieverbrauch befindet<br>(Energiesparmodus, Ruhezustand oder<br>ausgeschaltet).<br><b>Anmerkung:</b> Wenn Sie<br><b>Enabled</b> auswählen, wird die<br>USB-Wake-up-Funktion auf dem<br>Always On USB-Anschluss nicht<br>unterstützt.                                                                                                    |
|           | - Charge in Battery<br>Mode                                                                                                    | <ul><li>Disabled</li><li>Enabled</li></ul>                  | Wenn Sie die Option <b>Enabled</b> auswählen,<br>können die externen USB-Einheiten<br>über die USB-Anschlüsse geladen<br>werden, auch wenn sich das System<br>im Ruhezustand oder im Akkumodus<br>befindet oder ausgeschaltet ist.                                                                                                    |
|           | USB 3.0 Mode                                                                                                    | <ul> <li>Disabled</li> <li>Enabled</li> <li>Auto</li> </ul> | Legen Sie für die Anschlüsse, die<br>zwischen USB 2.0 und USB 3.0<br>Controllern freigegeben wurden, den<br>USB 3.0 Controller Mode fest.<br>Wenn Sie <b>Auto</b> auswählen, können Sie<br>die entsprechenden USB 3.0- bzw. USB<br>2.0-Anschlüsse verbinden und verlegen.<br>Wenn Sie <b>Enabled</b> auswählen, wird<br>der USB 3.0-Modus aktiviert und USB<br>3.0 kann im Betriebssystem unterstützt<br>werden.<br>Wenn Sie <b>Disabled</b> auswählen, wird<br>der USB 3.0 Controller deaktiviert<br>und ausgeblendet und die USB<br>3.0-Anschlüsse dienen als USB |

Tabelle 2. Optionen im Menü "Config" (Forts.)

| Menüpunkt      | Untermenüpunkt             | Wert                                              | Kommentar                                                                                                    |
|----------------|----------------------------|---------------------------------------------------|----------------------------------------------------------------------------------------------------|
| Keyboard/Mouse | TrackPoint                 | <ul><li>Disabled</li><li>Enabled</li></ul>        | Aktivieren oder deaktivieren Sie die integrierte TrackPoint-Zeigereinheit.                                                                                                    |
|                |                            |                                                   | Anmerkung: Wenn Sie eine externe<br>Maus verwenden möchten, wählen Sie<br>Disabled aus.                                                                                                    |
|                | Trackpad                   | <ul><li>Disabled</li><li>Enabled</li></ul>        | Integriertes Trackpad aktivieren oder<br>deaktivieren.                                                                                                    |
|                |                            |                                                   | Anmerkung: Wenn Sie eine externe<br>Maus verwenden möchten, wählen Sie<br>Disabled aus.                                                                                                    |
|                | Fn and Ctrl Key swap       | <ul><li><b>Disabled</b></li><li>Enabled</li></ul> | Ermöglicht den Funktionstausch<br>zwischen der Fn-Taste und der<br>Strg-Taste unten links auf der Tastatur.                                                                                                    |
|                |                            |                                                   | <b>Deaktiviert</b> : Die Funktionen von Fn-Taste<br>und Strg-Taste sind wie auf der Tastatur<br>angezeigt.                                                                                                    |
|                |                            |                                                   | <b>Aktiviert</b> : Die Funktion der Fn-Taste<br>entspricht der Strg-Taste. Die Funktion<br>der Strg-Taste entspricht der Fn-Taste.                                                                                                    |
|                | F1-F12 as primary function | <ul><li>Disabled</li><li>Enabled</li></ul>        | Ermöglicht die Nutzung der<br>F1–F12-Funktion oder der auf jeder Taste<br>als Symbol angegebenen Sonderfunktion<br>als Hauptfunktion.                                                                                                    |
|                |                            |                                                   | <b>Aktiviert</b> : Die F1–F12-Funktionen werden ausgeführt.                                                                                                    |
|                |                            |                                                   | <b>Deaktiviert</b> : Die Sonderfunktion wird ausgeführt.                                                                                                    |
|                |                            |                                                   | Um vorübergehend zwischen den beiden<br>obigen Optionen zu wechseln, drücken<br>Sie Fn+Esc, um die FnLock-Funktion<br>zu aktivieren. Bei aktivierter Fn<br>Lock-Funktion ist die Fn Lock-Anzeige<br>eingeschaltet.                                                                                                    |
|                | Fn Sticky key              | <ul> <li>Disabled</li> <li>Enabled</li> </ul>     | Wenn diese Option aktiviert ist, können<br>Sie die Fn-Taste drücken und gedrückt<br>halten. Drücken Sie anschließend die<br>gewünschte Funktionstaste. Dieser<br>Vorgang entspricht dem gleichzeitigen<br>Drücken der benötigten Funktionstaste<br>und der Fn-Taste. Wenn Sie die Fn-Taste<br>zweimal drücken, bleibt sie gesperrt, bis<br>Sie die Taste erneut drücken. |

Tabelle 2. Optionen im Menü "Config" (Forts.)

| Menüpunkt | Untermenüpunkt                                                              | Wert                                                                                                    | Kommentar                                                                                                    |
|-----------|-----------------------------------------------------------------------------|----------------------------------------------------------------------------------------------------|----------------------------------------------------------------------------------------------------|
| Display   | Boot Display Device                                                         | <ul> <li>ThinkPad LCD</li> <li>Analog (VGA)</li> <li>Digital on<br/>ThinkPad</li> <li>Display on dock</li> </ul>                                                                                                    | <ul> <li>Wählen Sie die Bildschirmeinheit aus,<br/>die beim Booten aktiviert werden soll.</li> <li>Diese Auswahl gilt für den Bootzeitraum,<br/>die Aufforderung zur Kennworteingabe<br/>und das ThinkPad Setup.</li> <li>Digital on ThinkPad ist der Mini<br/>DisplayPort-Anschluss am Computer.</li> <li>Display on dock ist der DisplayPort-,<br/>DVI- oder VGA-Anschluss an der<br/>Andockstation.</li> </ul> |
|           | Total Graphics Memory                                                       | • 256 MB<br>• 512 MB                                                                                                    | Ordnen Sie den gesamten<br>Hauptspeicher zu, der von der<br>internen Intel-Grafikeinheit verwendet<br>wird.<br>Anmerkung: Wenn Sie 512 MB<br>auswählen, wird der maximal<br>verwendbare Hauptspeicher auf einem<br>32-Bit-Betriebssystem möglicherweise<br>reduziert.                                                                                                    |
|           | Boot Time Extension                                                         | <ul> <li>Disabled</li> <li>1 second</li> <li>2 seconds</li> <li>3 seconds</li> <li>5 seconds</li> <li>10 seconds</li> </ul>                                                                                                  | Diese Option definiert die Zeitspanne,<br>um die der Startvorgang verlängert wird,<br>in Sekunden.<br>Das System kann einige externe<br>Bildschirme während des Systemstarts<br>nicht erkennen, da sie einige Sekunden<br>benötigen, um bereit zu sein. Versuchen<br>Sie diese Option, wenn der verwendete<br>Bildschirm den Startbildschirm nicht<br>anzeigt.                                                    |
| Power     | Intel SpeedStep®<br>technology<br>(Nur bei Modellen mit<br>Intel SpeedStep) | <ul> <li>Disabled</li> <li>Enabled</li> <li>Mode for AC</li> <li>Maximum<br/>Performance</li> <li>Battery<br/>Optimized</li> <li>Mode for Battery</li> <li>Maximum<br/>Performance</li> <li>Battery<br/>Optimized</li> </ul> | Sie können bei Laufzeit den Modus<br>für die Intel SpeedStep Technologie<br>auswählen.<br>Maximum Performance: Immer<br>Höchstgeschwindigkeit.<br>Battery Optimized: Immer geringste<br>Geschwindigkeit.<br>Disabled: Keine Laufzeitunterstützung,<br>höchste Geschwindigkeit.                                                                                                    |
|           | Adaptive Thermal<br>Management                                              | Scheme for AC  Maximize Performance Balanced Scheme for Battery                                                                                                    | Wählen Sie das zu verwendende Schema<br>für thermische Verwaltung aus.<br>Maximize Performance:<br>Reduziert die Verringerung der<br>Mikroprozessor-Nutzung.                                                                                                    |

Tabelle 2. Optionen im Menü "Config" (Forts.)

| Menüpunkt | Untermenüpunkt                  | Wert                                                                                                    | Kommentar                                                                                                    |
|-----------|---------------------------------|----------------------------------------------------------------------------------------------------|----------------------------------------------------------------------------------------------------|
|           |                                 | <ul> <li>Maximize<br/>Performance</li> <li>Balanced</li> </ul>                                                                                                    | <b>Balanced:</b> Gleicht Geräusche,<br>Temperatur und Leistung aus.<br><b>Anmerkung:</b> Jedes Schema hat<br>Auswirkungen auf das Lüftergeräusch,<br>die Temperatur und die Leistung.                                                    |
|           | CPU Power<br>Management         | <ul><li>Disabled</li><li>Enabled</li></ul>                                                                                                    | Aktivieren oder deaktivieren Sie die<br>Stromsparfunktion, mit dem der Takt<br>des Mikroprozessors beim Beenden<br>der Systemaktivität automatisch<br>gestoppt wird. Diese Einstellung muss<br>normalerweise nicht geändert werden.      |
|           | Power On with AC<br>Attach      | <ul><li>Disabled</li><li>Enabled</li></ul>                                                                                                    | Aktivieren oder deaktivieren Sie<br>die Funktion, mit der das System<br>eingeschaltet wird, wenn das Netzteil<br>angeschlossen ist.                                                                                                    |
|           |                                 |                                                                                                    | Wenn Sie <b>Enabled</b> auswählen, wird das<br>System eingeschaltet, wenn ein Netzteil<br>angeschlossen ist. Wenn sich das<br>System im Ruhezustand befindet, nimmt<br>es den normalen Betrieb wieder auf.                               |
|           |                                 |                                                                                                    | Wenn Sie <b>Disabled</b> auswählen, wird<br>das System weder eingeschaltet<br>noch wird der normale Betrieb wieder<br>aufgenommen, wenn ein Netzteil<br>angeschlossen ist.                                                               |
|           | Intel Rapid Start<br>Technology | <ul> <li>Disabled</li> <li>Enabled</li> </ul>                                                                                                    | Um diese Funktion zu verwenden,<br>wird eine bestimmte Partition auf dem<br>internen Speicherlaufwerk benötigt.                                                                                                    |
|           |                                 | <ul> <li>Immediately</li> <li>1 minute</li> <li>2 minutes</li> <li>5 minutes</li> <li>10 minutes</li> <li>15 minutes</li> <li>30 minutes</li> <li>1 hour</li> <li>2 hours</li> <li>3 hours</li> </ul> | Wenn die Funktion aktiviert ist, wechselt<br>der Computer nach der festgelegten<br>Zeit im Energiesparmodus in einen<br>niedrigeren Stromversorgungsstatus.<br>Und es dauert nur Sekunden, um den<br>normalen Betrieb wiederaufzunehmen. |
|           | Disable Built-in Battery        | <ul><li>Yes</li><li>No</li></ul>                                                                                                    | Deaktivieren Sie den internen Akku<br>vorübergehend zur Wartung des<br>Systems. Nach Auswahl dieser<br>Option wird das System automatisch<br>ausgeschaltet. Das System kann nun<br>gewartet werden.                                      |
|           |                                 |                                                                                                    | <b>Anmerkung:</b> Der Akku wird automatisch erneut aktiviert, wenn das Netzteil wieder an das System angeschlossen wird.                                                                                                    |

Tabelle 2. Optionen im Menü "Config" (Forts.)

| Menüpunkt      | Untermenüpunkt      | Wert                                                                            | Kommentar                                                                                                    |
|----------------|---------------------|---------------------------------------------------------------------------------|----------------------------------------------------------------------------------------------------|
| Beep and Alarm | Password Beep       | <ul> <li>Disabled</li> <li>Enabled</li> </ul>                                   | Aktivieren Sie diese Option, um einen<br>Signalton auszugeben, wenn das System<br>auf die Eingabe eines Start-, Festplatten-<br>oder Administratorkennwortes wartet.<br>Es werden unterschiedliche Signaltöne<br>ausgegeben, je nachdem, ob das<br>eingegebene Kennwort mit dem<br>konfigurierten Kennwort übereinstimmt<br>oder nicht.                                                                                                    |
|                | Keyboard Beep       | <ul><li>Enabled</li><li>Disabled</li></ul>                                      | Zum Aktivieren oder Deaktivieren<br>des Tastatursignaltons, wenn<br>Tastenkombinationen gedrückt werden,<br>die nicht ausgeführt werden können.                                                                                                    |
| Intel AMT      | Intel AMT Control   | <ul> <li>Disabled</li> <li>Enabled</li> <li>Permanently<br/>Disabled</li> </ul> | Wenn Sie die Option <b>Enabled</b> auswählen,<br>wird Intel AMT (Active Management<br>Technology) konfiguriert und zusätzliche<br>Konfigurationseinstellungen werden<br>in der Konfiguration von MEBx<br>(Management Engine BIOS Extension)<br>zur Verfügung gestellt.<br>Wenn Sie <b>Permanently Disabled</b><br>auswählen, können Sie sie nie wieder<br>aktivieren. Überlegen Sie genau, ob Sie<br>diese Option verwenden möchten.<br><b>Anmerkung:</b> Sie können das Menü<br>"MEBx Setup" öffnen, indem Sie im<br>Fenster "Startup Interrupt Menu" die<br>Tastenkombination Strg+P drücken. Zum<br>Anzeigen des Fensters "Startup Interrupt<br>Menu", drücken Sie während des<br>Selbsttests beim Einschalten (POST) die<br>schwarze Taste oder die Eingabetaste. |
|                | CIRA Timeout        | 0-255<br><b>Anmerkung:</b> Der<br>Standardwert ist<br>60 Sekunden.              | Sie können die Zeitlimitoption für<br>das Herstellen der CIRA-Verbindung<br>festlegen. Alternative Werte können in<br>dem Bereich von 1 bis 254 Sekunden<br>ausgewählt werden.<br>Wenn Sie <b>0</b> auswählen, gilt das<br>Standardzeitlimit von 60 Sekunden.<br>Wenn Sie <b>255</b> auswählen, ist die<br>Wartezeit zum Herstellen einer<br>Verbindung unbegrenzt.                                                                                                    |
|                | Console Type        | <ul> <li>PC ANSI</li> <li>VT100+</li> <li>PC-ANSI</li> <li>VT-UTF8</li> </ul>   | Wählen Sie den Konsoltyp für AMT aus.<br>Anmerkung: Dieser Konsolentyp<br>sollte mit der fernen Intel AMT-Konsole<br>übereinstimmen.                                                                                                    |
| Intel NFF      | Intel NFF-Steuerung | Disabled     Enabled                                                            | Diese Option aktiviert oder deaktiviert<br>die Intel NFF (Network Frame<br>Forwarder)-Funktion.                                                                                                    |

# Menü "Date/Time"

Wenn Sie das Datum oder die Uhrzeit Ihres Computers ändern möchten, wählen Sie im ThinkPad Setup-Menü die Registerkarte **Date/Time** aus. Sie können nun Folgendes tun:

- 1. Verwenden Sie die Pfeiltasten, um System Date oder System Time auszuwählen.
- 2. Geben Sie ein Datum oder eine Uhrzeit ein.

# Menü "Security"

Wenn Sie die Sicherheitseinstellungen Ihres Computers ändern möchten, wählen Sie im ThinkPad Setup-Menü die Registerkarte **Security** aus.

In der folgenden Tabelle sind die Optionen des Menüs **Security** aufgelistet. Die Standardwerte sind durch **Fettdruck** dargestellt. Die Menüelemente können ohne vorherige Ankündigung geändert werden. Je nach Modell sind möglicherweise unterschiedliche Standardwerte vorhanden.

**Achtung:** Es sind bereits standardmäßig die optimalen Einstellungen für Ihren Computer definiert. Durch falsche Einstellungen in der Konfiguration können Sie unvorhergesehenen Schaden verursachen.

| Menüpunkt | Untermenüpunkt                 | Wert                                          | Kommentar                                                                                                    |
|-----------|--------------------------------|-----------------------------------------------|----------------------------------------------------------------------------------------------------|
| Password  | Supervisor<br>Password         | <ul><li>Disabled</li><li>Enabled</li></ul>    | Informationen hierzu finden Sie im Abschnitt "Administratorkennwort" auf Seite 62.                                                                                                    |
|           | Lock UEFI BIOS<br>Settings     | <ul><li>Disabled</li><li>Enabled</li></ul>    | Diese Option können Sie aktivieren oder<br>deaktivieren. Mit dieser Option können die<br>Einstellungen im ThinkPad Setup nur von<br>Benutzern geändert werden, die über das<br>Administratorkennwort verfügen. Für diese<br>Einstellung ist standardmäßig der Wert <b>Disabled</b><br>definiert. Wenn Sie ein Administratorkennwort<br>festlegen und diese Funktion aktivieren, können<br>nur Sie Einstellungen in ThinkPad Setup<br>vornehmen.                                                                                                    |
|           | Password at<br>Unattended Boot | Disabled     Enabled                          | Wenn Sie <b>Password at unattended</b><br><b>boot</b> auswählen und aktivieren, wird eine<br>Aufforderung zur Kennworteingabe angezeigt,<br>wenn der Computer eingeschaltet wird oder<br>durch ein nicht überwachtes Ereignis, zum<br>Beispiel bei einem Wake on LAN-Versuch,<br>eingeschaltet wird oder den Betrieb aus dem<br>Ruhezustand heraus wieder aufnimmt. Wenn Sie<br><b>Disabled</b> auswählen, wird keine Aufforderung<br>zur Kennworteingabe angezeigt. Der Computer<br>wird gestartet und lädt das Betriebssystem. Um<br>den unbefugten Zugriff auf Ihren Computer zu<br>verhindern, legen Sie für das Betriebssystem<br>eine Benutzerauthentifizierung fest. |
|           | Password at Restart            | <ul> <li>Disabled</li> <li>Enabled</li> </ul> | Wenn Sie <b>Password at restart</b> auswählen<br>und aktivieren, wird eine Aufforderung zur<br>Kennworteingabe angezeigt, wenn Sie den<br>Computer erneut starten. Wenn Sie <b>Disabled</b><br>auswählen, wird keine Aufforderung zur<br>Kennworteingabe angezeigt. Der Computer<br>wird gestartet und lädt das Betriebssystem. Um<br>den unbefugten Zugriff auf Ihren Computer zu                                                                                                    |

Tabelle 3. Optionen im Menü Security

Tabelle 3. Optionen im Menü Security (Forts.)

| Menüpunkt   | Untermenüpunkt                   | Wert                                                               | Kommentar                                                                                                    |
|-------------|----------------------------------|--------------------------------------------------------------------|----------------------------------------------------------------------------------------------------|
|             |                                  |                                                                    | verhindern, legen Sie für das Betriebssystem eine Benutzerauthentifizierung fest.                                                                                                    |
|             | Password at Boot<br>Device List  | <ul><li>Disabled</li><li>Enabled</li></ul>                         | Wenn das Sicherheitskennwort festgelegt ist,<br>wird über diese Option angegeben, ob das<br>Sicherheitskennwort eingegeben werden muss,<br>um die F12-Booteinheitliste anzuzeigen.                                                                                                    |
|             |                                  |                                                                    | Wählen Sie <b>Enabled</b> aus, um die Eingabe des<br>Sicherheitskennworts zu verlangen. Wählen<br>Sie <b>Disabled</b> aus, um ohne erforderliche<br>Benutzeraktion fortzufahren.                                                                                                    |
|             | Password Count<br>Exceeded Error | <ul><li>Disabled</li><li>Enabled</li></ul>                         | Wählen Sie <b>Enabled</b> aus, um den Fehler<br>POST 0199 anzuzeigen und die Eingabe des<br>Sicherheitskennworts zu verlangen. Wählen<br>Sie <b>Disabled</b> aus, um den Fehler POST<br>0199 auszublenden und ohne erforderliche<br>Benutzeraktion fortzufahren.                                                                                                    |
|             | Set Minimum Length               | <ul> <li>Disabled</li> <li>x characters<br/>(4≤x≤12)</li> </ul>    | Legen Sie eine Mindestlänge für die<br>Startkennwörter und die Festplattenkennwörter<br>fest. Wenn Sie ein Administratorkennwort<br>festlegen und eine Mindestlänge des Kennworts<br>vorgeben, können nur Sie als Administrator die<br>Mindestlänge des Kennworts ändern.                                                                                                    |
|             | Power-On Password                | <ul><li>Disabled</li><li>Enabled</li></ul>                         | Informationen hierzu finden Sie im Abschnitt "Startkennwort" auf Seite 61.                                                                                                    |
|             | Hard Disk X<br>Password          | <ul><li>Disabled</li><li>Enabled</li></ul>                         | Informationen hierzu finden Sie im Abschnitt<br>"Festplattenkennwörter" auf Seite 64.                                                                                                    |
|             |                                  |                                                                    | Anmerkung: Hard Disk 1 steht für das in den Computer integrierte Festplattenlaufwerk.                                                                                                    |
| Fingerprint | Predesktop<br>Authentication     | <ul><li>Disabled</li><li>Enabled</li></ul>                         | Die Authentifizierung über Fingerabdrücke wird aktiviert bzw. inaktiviert, bevor das Betriebssystem geladen wird.                                                                                                    |
|             | Reader Priority                  | <ul> <li>External →<br/>Internal</li> <li>Internal Only</li> </ul> | Wenn die Option <b>External</b> → <b>Internal</b><br>ausgewählt ist, wird ein externes Lesegerät<br>für Fingerabdrücke verwendet, wenn ein<br>entsprechendes Gerät angeschlossen ist.<br>Andernfalls wird ein internes Lesegerät für<br>Fingerabdrücke verwendet. Wenn die Option<br><b>Internal Only</b> ausgewählt ist, wird ein internes<br>Lesegerät für Fingerabdrücke verwendet. |
|             | Security Mode                    | • Normal<br>• High                                                 | Wenn die Authentifizierung über Fingerabdrücke<br>fehlschlägt, können Sie den Computer durch<br>die Eingabe eines Kennworts starten. Wenn<br>Sie die Option <b>Normal</b> ausgewählt haben,<br>geben Sie das Startkennwort oder das<br>Administratorkennwort ein. Wenn Sie die<br>Option <b>High</b> ausgewählt haben, geben Sie das<br>Administratorkennwort ein.                     |
|             | Password<br>Authentication       | <ul><li>Disabled</li><li>Enabled</li></ul>                         | Sie können die Kennwortauthentifizierung<br>aktivieren oder inaktivieren. Dieses Element<br>wird nur angezeigt, wenn Sie <b>High</b> für die Option<br><b>Security Mode</b> ausgewählt haben.                                                                                                    |

Tabelle 3. Optionen im Menü Security (Forts.)

| Menüpunkt     | Untermenüpunkt             | Wert                                                                   | Kommentar                                                                                                    |
|---------------|----------------------------|------------------------------------------------------------------------|----------------------------------------------------------------------------------------------------|
|               |                            |                                                                        | Anmerkung: Dieses Menüelement wird angezeigt, wenn Security Mode auf High gesetzt ist.                                                                                                    |
|               | Reset Fingerprint<br>Data  | • Enter                                                                | Mit dieser Option werden alle im Sensor<br>gespeicherten Fingerabdruckdaten<br>gelöscht und die Einstellungen auf die<br>Werkseinstellungen zurückgesetzt. Als Folge<br>dessen werden sämtliche zuvor aktivierten<br>Startsicherheitsfunktionen erst wieder<br>ausgeführt, wenn sie in der Fingerprint Software<br>erneut aktiviert werden.               |
| Security Chip | Security Chip<br>Selection | Discrete TPM     Intel PTT                                             | Wenn Sie die Option <b>Discrete TPM</b> auswählen,<br>können Sie einen diskreten TPM-Chip im<br>TPM 1.2-Modus verwenden. Wenn Sie <b>Intel</b><br><b>PTT</b> auswählen, können Sie die Intel Platform<br>Trusted Technology (PTT) im TPM 2.0-Modus<br>verwenden.<br>Wenn Sie von <b>Intel PTT</b> zu <b>Discrete TPM</b>                                  |
|               |                            |                                                                        | wechseln, wird eine Nachricht angezeigt,<br>dass alle Chiffrierschlüssel im Sicherheitschip<br>gelöscht werden. Wenn Sie den Vorgang<br>fortsetzen möchten, wählen Sie <b>Yes</b> .                                                                                                    |
|               |                            |                                                                        | Wenn Sie von <b>Discrete TPM</b> zu <b>Intel PTT</b><br>wechseln, wird eine Nachricht angezeigt,<br>dass alle Chiffrierschlüssel im Sicherheitschip<br>gelöscht werden. Intel AMT und Intel TXT<br>werden deaktiviert, wenn der Sicherheitschip<br>auf <b>Intel PTT</b> gesetzt wird. Wenn Sie den<br>Vorgang fortsetzen möchten, wählen Sie <b>Yes</b> . |
|               |                            |                                                                        | Anmerkung: Intel PTT kann unter dem<br>Betriebssystem Windows 8 oder höher<br>verwendet werden.                                                                                                    |
|               | Security Chip              | <ul><li>Active</li><li>Inactive</li><li>Disabled</li></ul>             | Wenn Sie die Option <b>Active</b> auswählen, wird der<br>Sicherheitschip verwendet. Wenn Sie die Option<br><b>Inactive</b> auswählen, ist der Sicherheitschip nicht<br>verdeckt, wird aber nicht verwendet. Wenn Sie<br>die Option <b>Disabled</b> auswählen, ist der Security<br>Chip verdeckt und wird nicht verwendet.                                 |
|               |                            |                                                                        | Anmerkung: Dieser Menüpunkt wird angezeigt,<br>wenn Security Chip Selection auf Discrete<br>TPM gesetzt ist.                                                                                                    |
|               |                            | <ul> <li>Enabled</li> <li>Disabled</li> <li>(Für Intel PTT)</li> </ul> | Wenn Sie die Option <b>Enabled</b> auswählen, wird<br>der Security Chip verwendet. Wenn Sie die<br>Option <b>Disabled</b> auswählen, ist der Security<br>Chip verdeckt und wird nicht verwendet.                                                                                                    |
|               |                            |                                                                        | Anmerkung: Dieser Menüpunkt wird angezeigt, wenn Security Chip Selection auf Intel PTT gesetzt ist.                                                                                                    |

Tabelle 3. Optionen im Menü Security (Forts.)

| Menüpunkt                  | Untermenüpunkt                                                            | Wert                                              | Kommentar                                                                                                    |
|----------------------------|---------------------------------------------------------------------------|---------------------------------------------------|----------------------------------------------------------------------------------------------------|
|                            | Security Reporting<br>Options                                             |                                                   | Folgende Security Reporting Options aktivieren<br>oder deaktivieren:                                                                                                    |
|                            |                                                                           |                                                   | BIOS ROM String Reporting:<br>BIOS-Textzeichenfolge.                                                                                                    |
|                            |                                                                           |                                                   | SMBIOS Reporting: SMBIOS-Daten                                                                                                    |
|                            |                                                                           |                                                   | <b>CMOS Reporting</b> und <b>NVRAM Reporting</b><br>werden immer aktiviert, um die Systemsicherheit<br>zu verbessern.                                                                                                    |
|                            |                                                                           |                                                   | Anmerkungen:                                                                                                    |
|                            |                                                                           |                                                   | <ul> <li>Diese Menüelemente werden nur angezeigt,<br/>wenn Sie Active oder Enabled f ür die Option<br/>Security Chip ausgewählt haben.</li> </ul>                                                                                                    |
|                            | Clear Security Chip                                                       | Enter                                             | Der Chiffrierschlüssel wird gelöscht.                                                                                                    |
|                            |                                                                           |                                                   | Anmerkung: Dieses Element wird nur<br>angezeigt, wenn Sie Active oder Enabled für<br>die Option Security Chip ausgewählt haben.                                                                                                    |
|                            | Intel TXT Feature<br>* Nicht wählbar,<br>wenn Intel PTT<br>aktiviert ist. | <ul> <li>Disabled</li> <li>Enabled</li> </ul>     | Aktiviert oder inaktiviert die Intel Trusted Execution Technology.                                                                                                    |
|                            |                                                                           |                                                   | Anmerkungen:                                                                                                    |
|                            |                                                                           |                                                   | <ul> <li>Dieses Element wird nur angezeigt, wenn Sie<br/>Active oder Enabled f ür die Option Security<br/>Chip ausgew ählt haben.</li> </ul>                                                                                                    |
|                            |                                                                           |                                                   | <ul> <li>Dies Option ist deaktiviert, solange Intel PTT<br/>aktiviert ist.</li> </ul>                                                                                                    |
|                            | Physical Presence<br>for Provisioning                                     | <ul><li><b>Disabled</b></li><li>Enabled</li></ul> | Diese Option aktiviert oder deaktiviert<br>die Bestätigungsnachricht, wenn Sie die<br>Einstellungen des Sicherheitschips ändern.                                                                                                    |
|                            | Physical Presence<br>for Clear                                            | <ul><li>Disabled</li><li>Enabled</li></ul>        | Diese Option aktiviert oder deaktiviert<br>die Bestätigungsnachricht, wenn Sie den<br>Sicherheitschip löschen.                                                                                                    |
| UEFI BIOS Update<br>Option | Flash BIOS Updating by End-Users                                          | <ul><li>Disabled</li><li>Enabled</li></ul>        | Wenn Sie <b>Enabled</b> auswählen, kann das<br>UEFI BIOS vom Endbenutzer aktualisiert<br>werden. Wenn Sie <b>Disabled</b> auswählen, kann<br>das UEFI BIOS nur unter Verwendung des<br>Administratorkennworts aktualisiert werden.                                                                                                    |
|                            | Secure RollBack<br>Prevention                                             | <ul><li><b>Disabled</b></li><li>Enabled</li></ul> | Wenn Sie <b>Disabled</b> auswählen, können Sie die ältere Version von UEFI BIOS nutzen.                                                                                                    |
| Memory Protection          | Execution<br>Prevention                                                   | <ul><li>Disabled</li><li>Enabled</li></ul>        | Einige Computerviren und -würmer bewirken<br>einen Überlauf der Speicherpuffer. Wenn Sie<br><b>Enabled</b> auswählen, können Sie Ihren Computer<br>gegen solche Viren und Würmer schützen.<br>Wenn ein Programm nicht ordnungsgemäß<br>ausgeführt wird, nachdem Sie die Option<br><b>Enabled</b> ausgewählt haben, wählen Sie die<br>Option <b>Disabled</b> aus und setzen die Einstellung<br>zurück. |

Tabelle 3. Optionen im Menü Security (Forts.)

| Menüpunkt                 | Untermenüpunkt                     | Wert                                       | Kommentar                                                                                                    |
|---------------------------|------------------------------------|--------------------------------------------|----------------------------------------------------------------------------------------------------|
| Virtualization            | Intel Virtualization<br>Technology | Disabled     Enabled                       | Wenn Sie <b>Enabled</b> auswählen, kann ein VMM<br>(Virtual Machine Monitor) die zusätzliche<br>Hardwarefunktionalität der Intel Virtualization<br>Technology nutzen.                                                                                                    |
|                           | Intel VT-d Feature                 | <ul><li>Disabled</li><li>Enabled</li></ul> | Intel VT-d steht für Intel Virtualization Technology<br>for Directed I/O. Wenn Sie aktiviert ist,<br>kann ein VMM (Virtual Machine Monitor) die<br>Plattforminfrastruktur für die E/A-Virtualisierung<br>verwenden.                                                                    |
| I/O Port Access           | Ethernet LAN                       | <ul><li>Disabled</li><li>Enabled</li></ul> | Wenn Sie <b>Enabled</b> auswählen, können Sie die Ethernet-LAN-Einheit verwenden.                                                                                                    |
|                           | Wireless LAN                       | <ul><li>Disabled</li><li>Enabled</li></ul> | Wenn Sie <b>Enabled</b> auswählen, können Sie die drahtlose LAN-Verbindung verwenden.                                                                                                    |
|                           | Wireless WAN                       | <ul><li>Disabled</li><li>Enabled</li></ul> | Wenn Sie <b>Enabled</b> auswählen, können Sie die Einheit für drahtloses WAN verwenden.                                                                                                    |
|                           | Bluetooth                          | <ul><li>Disabled</li><li>Enabled</li></ul> | Wenn Sie die Option <b>Enabled</b> auswählen, können Sie Bluetooth-Einheiten verwenden.                                                                                                    |
|                           | USB Port                           | <ul><li>Disabled</li><li>Enabled</li></ul> | Wenn Sie die Option <b>Enabled</b> auswählen, können Sie die USB-Anschlüsse verwenden.                                                                                                    |
|                           | Memory Card Slot                   | <ul><li>Disabled</li><li>Enabled</li></ul> | Wenn Sie die Option <b>Enabled</b> auswählen,<br>können Sie den Steckplatz für Speicherkarten<br>verwenden.                                                                                                    |
|                           | Smart Card Slot                    | <ul><li>Disabled</li><li>Enabled</li></ul> | Wenn Sie die Option <b>Enabled</b><br>auswählen, können Sie den Steckplatz<br>für Smart-Cards-Lesegeräte verwenden.                                                                                                    |
|                           | Integrated Camera                  | <ul><li>Disabled</li><li>Enabled</li></ul> | Wenn Sie die Option <b>Enabled</b> auswählen, können Sie die integrierte Kamera verwenden.                                                                                                    |
|                           | Microphone                         | <ul><li>Disabled</li><li>Enabled</li></ul> | Wenn Sie die Option <b>Enabled</b> auswählen,<br>können Sie Mikrofone verwenden (Intern, Extern<br>oder Eingangsanschluss).                                                                                                    |
|                           | Fingerprint Reader                 | <ul><li>Disabled</li><li>Enabled</li></ul> | Wenn Sie die Option <b>Enabled</b> auswählen,<br>können Sie das Lesegerät für Fingerabdrücke<br>verwenden.                                                                                                    |
| Internal Device<br>Access | Bottom Cover<br>Tamper Detection   | Disabled     Enabled                       | Aktivieren oder Inaktivieren der<br>Manipulationserkennung. Wenn eine<br>Manipulation erkannt wird, ist ein<br>Administratorkennwort zum Booten des<br>Systems erforderlich. Bottom Cover Tamper<br>Detection wird erst angewendet, wenn das<br>Administratorkennwort aktiviert wurde. |

Tabelle 3. Optionen im Menü Security (Forts.)

| Menüpunkt   | Untermenüpunkt                  | Wert                                                                            | Kommentar                                                                                                    |
|-------------|---------------------------------|---------------------------------------------------------------------------------|----------------------------------------------------------------------------------------------------|
| Anti-Theft  | Computrace Module<br>Activation | <ul> <li>Disabled</li> <li>Enabled</li> <li>Permanently<br/>Disabled</li> </ul> | Aktivieren oder deaktivieren Sie die UEFI<br>BIOS-Schnittstelle, um das Computrace-Modul<br>zu aktivieren. Computrace ist ein optionaler<br>Überwachungsservice von Absolute Software.<br><b>Anmerkung:</b> Wenn Sie für die Aktivierung des<br>Computrace-Moduls die Option <b>Permanently</b><br><b>Disabled</b> auswählen, können Sie diese<br>Einstellung später nicht mehr aktivieren.                                 |
| Secure Boot | Secure Boot                     | <ul> <li>Disabled</li> <li>Enabled</li> </ul>                                   | Aktivieren oder deaktivieren Sie die UEFI<br>Secure Boot-Funktion. Wählen Sie <b>Enabled</b><br>aus, um zu verhindern, dass beim Starten<br>nicht zugelassene Betriebssysteme ausgeführt<br>werden. Wählen Sie <b>Disabled</b> , wenn beim<br>Starten alle Betriebssysteme ausgeführt werden<br>dürfen.                                                                                                    |
|             | Platform Mode                   | <ul><li>Setup Mode</li><li>User Mode</li></ul>                                  | Geben Sie den Betriebsmodus des Systems an.                                                                                                    |
|             | Secure Boot Mode                | <ul><li>Standard Mode</li><li>Custom Mode</li></ul>                             | Geben Sie den Secure Boot-Modus an.                                                                                                    |
|             | Reset to Setup Mode             |                                                                                 | Mit dieser Option wird der aktuelle<br>Plattformschlüssel gelöscht und das<br>System in <b>Setup Mode</b> versetzt. Sie können<br>Ihren eigenen Plattformschlüssel installieren und<br>die Secure Boot-Signaturdatenbanken in <b>Setup</b><br><b>Mode</b> anpassen.                                                                                                    |
|             |                                 |                                                                                 | Für den Secure Boot-Modus wird <b>Custom</b><br><b>Mode</b> festgelegt.                                                                                                    |
|             | Restore Factory<br>Keys         |                                                                                 | Mit dieser Option werden für alle Schlüssel<br>und Zertifikate in Secure Boot-Datenbanken<br>die Werkseinstellungen wiederhergestellt.<br>Alle angepassten Secure Boot-Einstellungen<br>werden gelöscht und der Schlüssel der<br>Standardplattform wird zusammen mit<br>den ursprünglichen Signaturdatenbanken<br>wiederhergestellt, einschließlich des Zertifikats<br>für die Betriebssysteme Windows 8 und<br>Windows 10. |
|             | Clear All Secure<br>Boot Keys   |                                                                                 | Mit dieser Option werden alle Schlüssel<br>und Zertifikate in Secure Boot-Datenbanken<br>gelöscht. Sie können Ihre eigenen Schlüssel<br>und Zertifikate installieren, nachdem Sie diese<br>Option ausgewählt haben.                                                                                                    |

# Menü "Startup"

Zum Ändern der Starteinstellungen für Ihren Computer wählen Sie im ThinkPad Setup-Menü die Registerkarte **Startup** aus.

### Achtung:
- Nach dem Ändern der Startreihenfolge müssen Sie bei einem Kopier-, Speicher- oder Formatierungsvorgang sicherstellen, die korrekte Einheit auszuwählen. Andernfalls können Ihre Daten gelöscht oder überschrieben werden.
- Wenn Sie die BitLocker Drive Encryption verwenden, sollten Sie die Startreihenfolge nicht verändern. BitLocker Drive Encryption sperrt den Computer für den Startvorgang, sobald die Änderungen der Startreihenfolge erkannt werden.

Gehen Sie wie folgt vor, um die Startreihenfolge temporär zu ändern, sodass das der Computer vom gewünschten Laufwerk aus gestartet wird:

- 1. Schalten Sie den Computer aus.
- 2. Schalten Sie den Computer ein. Drücken Sie die Taste F12, wenn das ThinkPad-Logo angezeigt wird.
- 3. Wählen Sie die Einheit aus, von der der Computer gestartet werden soll.

**Anmerkung:** Das Menü **Boot** wird angezeigt, wenn der Computer von keiner Einheit gestartet werden kann oder wenn das Betriebssystem nicht gefunden wurde.

In der folgenden Tabelle sind die Optionen des Menüs **Startup** aufgelistet. Die Standardwerte sind durch **Fettdruck** dargestellt. Die Menüelemente können ohne vorherige Ankündigung geändert werden. Je nach Modell sind möglicherweise unterschiedliche Standardwerte vorhanden.

**Anmerkung:** Einige Elemente werden nur dann im Menü angezeigt, wenn der Computer die entsprechenden Funktionen unterstützt.

| Menüpunkt        | Wert                                                                                                    | Kommentar                                                                                                    |
|------------------|----------------------------------------------------------------------------------------------------|----------------------------------------------------------------------------------------------------|
| Boot             |                                                                                                    | Wählen Sie die Starteinheit, wenn Sie<br>den Netzschalter drücken, um den<br>Computer einzuschalten.                                                                                                    |
| Network Boot     |                                                                                                    | Wählen Sie die Booteinheit aus. Wurde<br>die Funktion <b>Wake On LAN</b> aktiviert,<br>kann der Netzadministrator mithilfe einer<br>Netzverwaltungssoftware die Computer<br>in einem LAN von einem fernen Standort<br>aus einschalten.                                                              |
| UEFI/Legacy Boot | Both     UEFI/Legacy Boot Priority                                                                                                    | Wählen Sie die Bootfunktion für das<br>System aus.                                                                                                    |
|                  | <ul> <li>UEFI First</li> <li>Legacy First</li> <li>UEFI Only</li> <li>Legacy Only</li> <li>CSM Support (für UEFI Only)</li> <li>Yes</li> <li>No</li> </ul> | <ul> <li>Both: Wählen Sie als Priorität für die<br/>Bootoptionen "UEFI" oder "Legacy"<br/>aus.</li> <li>UEFI Only: Das System wird über<br/>das UEFI-aktivierte Betriebssystem<br/>gebootet.</li> <li>Legacy Only: Das System wird<br/>über ein Betriebssystem das nicht</li> </ul>                 |
|                  |                                                                                                    | UEFI-aktiviert ist, gebootet.<br>Anmerkung: Wenn Sie die Option UEFI<br>Only auswählen, kann das System nicht<br>über die bootfähigen Einheiten gebootet<br>werden, die über kein UEFI-aktiviertes<br>Betriebssystem verfügen.<br>Zum Starten des früheren<br>Betriebssystems ist das Compatibility |

Tabelle 4. Optionen im Menü "Startup"

Tabelle 4. Optionen im Menü "Startup" (Forts.)

| Menüpunkt                   | Wert        | Kommentar                                                                                                    |
|-----------------------------|-------------|----------------------------------------------------------------------------------------------------|
|                             |             | Support Module (CSM) erforderlich.<br>Wenn Sie <b>UEFI Only</b> auswählen, kann<br><b>CSM Support</b> ausgewählt werden. Bei<br>den Optionen <b>Both</b> oder <b>Legacy Only</b><br>kann <b>CSM Support</b> nicht ausgewählt<br>werden. |
| Boot Mode                   | Quick       | Anzeige während des POST:                                                                                                    |
|                             | Diagnostics | • <b>Quick</b> : Auf dem Bildschirm wird das ThinkPad-Logo angezeigt.                                                                                                    |
|                             |             | Diagnostics: Die Testnachrichten werden angezeigt.                                                                                                    |
|                             |             | <b>Anmerkung:</b> Sie können auch durch<br>Drücken der Taste Esc während des<br>POST in den Modus <b>Diagnostic</b><br>wechseln.                                                                                                    |
| Option Key Display          | Disabled    | Wenn Sie <b>Disabled</b> auswählen, wird die                                                                                                    |
|                             | Enabled     | Nachricht " lo interrupt normal startup,<br>press Enter" während des POST nicht<br>mehr angezeigt.                                                                                                    |
| Boot Device List F12 Option | Disabled    | Wenn Sie <b>Enabled</b> auswählen, wird die                                                                                                    |
|                             | Enabled     | dem Bootmenü angezeigt.                                                                                                    |
| Boot Order Lock             | Disabled    | Wenn Sie <b>Enabled</b> auswählen, wird                                                                                                    |
|                             | Enabled     | gesperrt.                                                                                                    |

# Menü "Restart"

Wenn Sie das ThinkPad Setup-Programm beenden und den Computer neu starten möchten, wählen Sie im ThinkPad Setup-Menü die Option **Restart** aus.

Die folgenden Untermenüpunkte werden angezeigt:

- Exit Saving Changes: Änderungen speichern und Computer neu starten.
- Exit Discarding Changes: Änderungen verwerfen und Computer neu starten.
- Load Setup Defaults: Werkseitig vorinstallierten Inhalt des Festplattenlaufwerks wiederherstellen.

**Anmerkung:** Aktivieren Sie **OS Optimized Defaults**, um den Anforderungen der Windows 8- oder der Windows 10-Zertifizierung zu entsprechen. Wenn Sie diese Einstellung ändern, werden automatisch auch einige andere Einstellungen geändert, u. a. **CSM Support**, **UEFI/Legacy Boot**, **Secure Boot** und **Secure RollBack Prevention**.

- Discard Changes: Die Änderungen werden rückgängig gemacht.
- Save Changes: Die Änderungen werden gespeichert.

# **UEFI BIOS** aktualisieren

Das UEFI BIOS ist das erste Programm, das der Computer nach dem Einschalten ausführt. Das UEFI BIOS initialisiert die Hardwarekomponenten und lädt das Betriebssystem sowie andere Programme.

Sie können das UEFI BIOS aktualisieren, indem Sie Ihren Computer von einem optischen Datenträger zur Flash-Aktualisierung oder von einem Programm zur Flash-Aktualisierung, die in einer Windows-Umgebung ausgeführt wird, aus starten. Wenn Sie ein neues Programm, einen Gerätetreiber oder neue Hardware installieren, werden Sie eventuell davon unterrichtet, dass das UEFI BIOS aktualisiert werden muss.

Eine Anleitung zur Aktualisierung des UEFI BIOS erhalten Sie unter: http://www.lenovo.com/ThinkPadDrivers

# Systemverwaltungsfunktionen verwenden

Dieses Thema ist hauptsächlich für Netzwerkadministratoren bestimmt.

Ihr Computer lässt sich ganz einfach verwalten. So bleibt Ihnen mehr Zeit für Ihre Arbeit.

Die Funktionen sollen dazu beitragen, die Gesamtbetriebskosten für Ihren Computer (TCO) zu senken, und ermöglichen dem Netzwerkadministrator, Client-Computer von einem fernen Standort aus genauso wie den eigenen Computer zu bedienen, z. B. können sie Client-Computer einschalten, die Festplatte formatieren und Programme installieren.

Wenn der Computer konfiguriert und betriebsbereit ist, können Sie die im Client-Computer integrierten und im Netzwerk verfügbaren Software- und Verwaltungsfunktionen nutzen.

## **Desktop Management Interface (DMI)**

Das UEFI BIOS Ihres Computers unterstützt eine als System Management BIOS Reference Specification (SMBIOS) Version 2.7.1 bezeichnete Schnittstelle. Das SMBIOS enthält Informationen zu den Hardwarekomponenten Ihres Computers. Aufgabe des UEFI BIOS ist die Bereitstellung von Daten zum UEFI BIOS selbst und zu den Einheiten auf der Systemplatine. In der genannten Spezifikation sind die Standards für den Zugriff auf diese BIOS-Daten dokumentiert.

## Ausführungsumgebung für Preboot (Preboot eXecution Environment, PXE)

Die Preboot eXecution Environment (PXE)-Technologie (Ausführungsumgebung für Preboot) erweitert die Verwaltungsmöglichkeiten Ihres Computers, da der Computer von einem Server gestartet werden kann. Ihr Computer unterstützt die für PXE erforderlichen PC-Funktionen. Wenn z. B. eine entsprechende LAN-Karte verwendet wird, kann Ihr Computer vom PXE-Server aus gestartet werden.

Anmerkung: Die Funktion "Remote Initial Program Load" (RIPL oder RPL) kann bei Ihrem Computer nicht verwendet werden.

## Wake on LAN

Mit der Funktion "Wake on LAN" kann der Netzwerkadministrator den Computer von einer Verwaltungskonsole aus einschalten.

Wird die Funktion "Wake on LAN" aktiviert, können viele Vorgänge wie Datenübertragungen, Softwareaktualisierungen und Flash-Aktualisierungen des UEFI BIOS ohne Überwachung von einem fernen Standort aus ausgeführt werden. Der Aktualisierungsvorgang kann nach der normalen Arbeitszeit und am Wochenende ausgeführt werden. Auf diese Weise werden die Benutzer während der Arbeit nicht gestört und der LAN-Verkehr bleibt auf ein Minimum beschränkt. Es spart Zeit und steigert die Produktivität.

**Anmerkung:** Wenn der Computer mit der Funktion "Wake on LAN" eingeschaltet wird, verfolgt der Computer die unter **Network Boot** festgelegte Reihenfolge.

## Asset ID EEPROM

Der Asset ID EEPROM (Electrically Erasable Programmable Read-Only Memory) enthält Informationen zum Computer, z. B. Konfigurationsdaten und Seriennummern der wichtigsten Systemkomponenten.

Darüber hinaus enthält der EEPROM eine Reihe freier Felder, in denen Sie Daten zu Endbenutzern im Netzwerk speichern können.

# Verwaltungsfunktionen einrichten

Damit ein Netzwerkadministrator den Computer von einem entfernten Standort aus steuern kann, müssen Sie zunächst im ThinkPad Setup-Programm die folgenden Systemverwaltungsfunktionen festlegen:

- Wake on LAN
- Network Boot-Reihenfolge
- Flash-Aktualisierung

**Anmerkung:** Wenn ein Administratorkennwort festgelegt wurde, müssen Sie dieses beim Starten des ThinkPad Setup-Programms angeben.

## Die Funktion "Wake on LAN" aktivieren oder inaktivieren

Wenn auf einem mit einem LAN verbundenen Computer die Funktion "Wake on LAN" aktiviert ist, kann ein Netzadministrator den Computer entfernt unter Verwendung einer Remote-Netzwerkverwaltungs-Software von einer Verwaltungskonsole starten.

Gehen Sie wie folgt vor, um die Funktion "Wake on LAN" zu aktivieren oder zu deaktivieren:

- 1. Starten Sie das ThinkPad Setup-Programm. Informationen hierzu finden Sie im Abschnitt "ThinkPad Setup-Programm verwenden" auf Seite 77.
- 2. Wählen Sie Config → Network. Das Untermenü Network wird angezeigt.
- 3. Wählen Sie die entsprechende Option für die Funktion "Wake on LAN" aus.
- 4. Drücken Sie die Taste F10, um die Änderungen zu speichern und das Programm zu verlassen.

## Network Boot-Reihenfolge festlegen

Wenn Ihr Computer über die Funktion "Wake on LAN" eingeschaltet wird, versucht das System von der Einheit zu booten, die in den Einstellungen für **Network Boot** angegeben wurde. Anschließend wird die Liste der Bootreihenfolge im Menü **Boot** befolgt.

Gehen Sie wie folgt vor, um eine Network-Boot-Reihenfolge festzulegen:

- 1. Starten Sie das ThinkPad Setup-Programm. Informationen hierzu finden Sie im Abschnitt "ThinkPad Setup-Programm verwenden" auf Seite 77.
- 2. Wählen Sie Startup → Network Boot aus. Die Liste mit den Booteinheiten wird angezeigt.
- 3. Wählen Sie aus der Liste eine Booteinheit aus, um diese mit der höchsten Bootpriorität zu belegen.
- 4. Drücken Sie die Taste F10, um die Änderungen zu speichern und das Programm zu verlassen.

Anmerkung: Drücken Sie die Taste F9, um die Standardwerte wiederherzustellen.

## Anforderungen für Flash-Aktualisierungen überprüfen

Ein Netzadministrator kann die Systemprogramme auf Ihrem Computer mit einer Verwaltungskonsole über Fernzugriff aktualisieren, falls die folgenden Anforderungen erfüllt sind:

- Der Computer muss über das LAN gestartet werden.
- Der Computer muss in die Ausführungsumgebung für Preboot (PXE, Preboot eXecution Environment) eingebunden sein.
- Auf dem entfernten Administratorcomputer muss Software für die Netzwerkverwaltung installiert sein.

# Kapitel 7. Fehlervermeidung

Eine regelmäßige Wartung Ihres ThinkPad-Notebooks ist sehr wichtig. Durch eine richtige Pflege des Computers können Sie die üblichen Fehler vermeiden. In diesem Kapitel finden Sie Informationen, mit deren Hilfe Sie sicherstellen können, dass der Computer immer ordnungsgemäß funktioniert.

- "Allgemeine Tipps zur Fehlervermeidung" auf Seite 95
- "Auf aktuelle Einheitentreiber überprüfen" auf Seite 96
- "Pflege des Computers und Umgang mit dem Computer" auf Seite 97

# Allgemeine Tipps zur Fehlervermeidung

Dieser Abschnitt enthält die folgenden Tipps, mit denen Sie Probleme bei der Verwendung des Computers verhindern können:

- Wenn Ihr Computer mit einem Festplattenlaufwerk und einem M.2-Solid-State-Laufwerk ausgestattet ist, sollte das M.2-Solid-State-Laufwerk nicht als bootfähige Einheit verwendet werden. Das M.2-Solid-State-Laufwerk wurde ausschließlich für die "Cache"-Funktion konzipiert und entwickelt. Wenn Sie das M.2-Solid-State-Laufwerk als bootfähige Einheit verwenden, wird die Zuverlässigkeit nicht garantiert.
- Überprüfen Sie in regelmäßigen Abständen die Kapazität des Speicherlaufwerks. Wenn auf dem Speicherlaufwerk zu viel Speicherplatz beansprucht wird, wird das Windows-Betriebssystem langsamer und erzeugt möglicherweise Fehler.

Gehen Sie wie folgt vor, um die Kapazität des Speicherlaufwerks zu überprüfen:

- Windows 7: Öffnen Sie das Startmenü und klicken Sie auf Computer.
- Windows 8.1: Öffnen Sie den Datei-Explorer und klicken Sie auf Computer.
- Windows 10: Öffnen Sie den Datei-Explorer und klicken Sie auf Dieser PC.
- Leeren Sie regelmäßig den Papierkorb.
- Verwenden Sie in regelmäßigen Abständen das Programm zur Festplattendefragmentierung für Ihr Speicherlaufwerk, um die Zeit für das Suchen und Lesen der Daten zu verringern.
- Deinstallieren Sie nicht verwendete Programme, um Plattenspeicherplatz freizugeben.

Anmerkung: Suchen Sie auch nach doppelt installierten Programmen oder überlappenden Versionen.

- Löschen Sie nicht benötigte E-Mails aus den Ordnern des Eingangskorbs, der gesendeten Dateien und des Papierkorbs in Ihrem E-Mail-Programm.
- Mindestens einmal pro Woche sollten Sie Sicherungskopien Ihrer Daten erstellen. Bei wichtigen Daten ist es empfehlenswert, einmal pro Tag eine Sicherung durchzuführen. Lenovo bietet für den Computer eine Vielzahl von Zusatzeinrichtungen zur Erstellung von Sicherungskopien an. Bei den meisten Computern können Sie optische Laufwerke mit Aufzeichnungsfunktionen verwenden und auf einfache Weise installieren.
- Planen Sie Systemwiederherstellungen, um in regelmäßigen Abständen eine Momentaufnahme des Systems zu erstellen. Weitere Informationen zur Systemwiederherstellung finden Sie im Abschnitt Kapitel 9 "Übersicht zur Wiederherstellung" auf Seite 121.
- Aktualisieren Sie gegebenenfalls die Einheitentreiber und das UEFI BIOS.
- Erstellen Sie unter http://www.lenovo.com/support ein Profil der Maschine, damit Sie über aktuelle Treiber und Überarbeitungsversionen informiert werden.

- Aktualisieren Sie auch die Einheitentreiber der Hardware von anderen Herstellern. Lesen Sie vor dem Aktualisieren gegebenenfalls die Release-Informationen der Einheitentreiber, um Näheres zur Kompatibilität zu erfahren oder andere Informationen zu erhalten.
- Führen Sie für sich selbst eine Art Protokoll. Dort könnten Sie unter anderem Folgendes aufführen: wichtige Hardware- oder Softwareänderungen, Treiberaktualisierungen, kleinere Fehler, die aufgetreten sind, und wie Sie diese behoben haben.
- Wenn Sie den Computer mit der vorinstallierten Software wiederherstellen müssen, beachten Sie die folgenden Anmerkungen:
  - Entfernen Sie alle externen Einheiten, wie z. B. Drucker, Tastatur usw.
  - Vergewissern Sie sich, dass die Akkus aufgeladen sind und dass das Netzteil an Ihren Computer angeschlossen ist.
  - Rufen Sie während des Bootvorgangs das ThinkPad Setup-Programm auf und laden Sie die Standardeinstellungen.
  - Starten Sie den Computer neu und starten Sie dann die Wiederherstellungsoperation.
  - Wenn Ihr Computer Datenträger als Wiederherstellungsdatenträger verwendet, entnehmen Sie den Datenträger nicht aus dem Laufwerk, bevor Sie dazu aufgefordert werden.
- Wenn Sie Fehler am Speicherlaufwerk vermuten, lesen Sie die Informationen im Abschnitt "Fehlerdiagnose" auf Seite 101 und führen Sie einen Diagnosetest für das Laufwerk durch, bevor Sie sich an das Customer Support Center wenden. Wenn der Computer nicht gestartet werden kann, laden Sie die Dateien herunter, um einen bootfähigen Selbsttestdatenträger zu erstellen: http://www.lenovo.com/hddtest. Führen Sie den Test aus, und notieren Sie alle Nachrichten oder Fehlercodes. Wenn nach dem Ausführen des Diagnosetests Fehlercodes oder -nachrichten ausgegeben werden, wenden Sie sich an das Kundensupportzentrum. Halten Sie dabei diese Fehlercodes oder -nachrichten bereit, und halten Sie sich in der Nähe des Computers auf. Sie erhalten weitere Hilfe von einem Kundendiensttechniker.
- Falls erforderlich, erhalten Sie weitere Informationen zum Kundensupportzentrum Ihres Landes oder Ihrer Region auf folgender Website: http://www.lenovo.com/support/phone. Wenn Sie sich an das Kundensupportzentrum wenden, sollten Sie den Computertyp und die Seriennummer bereithalten und sich in der Nähe des Computers aufhalten. Wenn der Computer Fehlercodes ausgibt, ist es hilfreich, die Fehleranzeige bereitzuhalten oder die Fehlernachrichten zu notieren.

# Auf aktuelle Einheitentreiber überprüfen

Bei Einheitentreibern handelt es sich um Programme, die Anweisungen für das Betriebssystem zur Verfügung stellen, wie eine bestimmte Hardware betrieben werden soll. Jede Hardwarekomponente des Computers verfügt über einen eigenen Treiber. Wenn Sie eine neue Komponente hinzufügen, muss das Betriebssystem Anweisungen erhalten, wie die Hardwarekomponente betrieben werden soll. Nach der Installation des Treibers kann das Betriebssystem die Hardwarekomponente erkennen und verwenden.

**Anmerkung:** Da es sich bei Treibern um Programme handelt, sind sie genauso wie andere Dateien auf dem Computer anfällig für Fehler und können bei einer Beschädigung möglicherweise nicht richtig ausgeführt werden.

Es ist nicht immer erforderlich, die aktuellen Treiber herunterzuladen. Sie sollten jedoch die aktuellen Treiber für Komponenten herunterladen, wenn Sie feststellen, dass die Leistung dieser Komponenten nicht ausreichend ist oder wenn Sie eine neue Komponente hinzugefügt haben. Dadurch wird der Treiber als mögliche Fehlerursache ausgeschlossen.

## Aktuelle Treiber von der Website abrufen

Sie können aktualisierte Einheitentreiber von der Lenovo Website herunterladen und installieren, indem Sie wie folgt vorgehen:

- 1. Rufen Sie im Internet die Adresse http://www.lenovo.com/ThinkPadDrivers auf.
- 2. Wählen Sie den Eintrag für Ihren Computer aus und befolgen Sie die Anweisungen auf dem Bildschirm, um erforderliche Software herunterzuladen und zu installieren.

## Aktuelle Treiber mit System Update abrufen

Das Programm "System Update" unterstützt Sie dabei, die Software Ihres Computers immer auf dem neuesten Stand zu halten. Die Aktualisierungspakete werden auf Lenovo Servern gespeichert und können von der Lenovo Unterstützungswebsite heruntergeladen werden. Aktualisierungspakete können Anwendungen, Einheitentreiber, UEFI BIOS-Flash-Aktualisierungen oder Softwareaktualisierungen enthalten. Wenn das Programm "System Update" eine Verbindung zur Lenovo Unterstützungswebsite herstellt, erkennt System Update automatisch den Maschinentyp und das Modell Ihres Computers, das installierte Betriebssystem und die Sprache des Betriebssystems, um zu bestimmen, welche Aktualisierungen für Ihren Computer verfügbar sind. Anschließend zeigt das Programm "System Update" eine Liste der Aktualisierungspakete an, und kategorisiert die Pakete als "Kritisch", "Empfohlen" oder "Optional", damit Sie die Wichtigkeit der jeweiligen Aktualisierung besser einschätzen können. Sie können bestimmen, welche Aktualisierungen Sie herunterladen und installieren möchten. Nachdem Sie die gewünschten Aktualisierungspakete ausgewählt haben, lädt das Programm "System Update" die Aktualisierungen automatisch herunter und installiert sie, ohne dass Sie weitere Maßnahmen ergreifen müssen.

Das Programm "System Update" ist auf Ihrem Computer vorinstalliert und betriebsbereit. Die einzige Voraussetzung ist eine aktive Internetverbindung. Sie können das Programm manuell starten oder die Zeitplanungsfunktion verwenden, damit das Programm in festgelegten Zeitabständen automatisch nach Aktualisierungen suchen kann. Sie können auch vorher festlegen, dass geplante Aktualisierungen nach Dringlichkeit gesucht werden sollen (kritische Aktualisierungen, kritische und empfohlene Aktualisierungen oder alle Aktualisierungen), so dass die Liste, aus der Sie die gewünschten Aktualisierungen auswählen, nur die Arten von Aktualisierungen enthält, die für Sie wichtig sind.

Weitere Informationen zur Verwendung von System Update finden Sie in der Hilfefunktion des Programms.

# Pflege des Computers und Umgang mit dem Computer

Obwohl der Computer so entwickelt wurde, dass er in normalen Arbeitsumgebungen zuverlässig arbeitet, sollten Sie sorgsam mit Ihrem Computer umgehen. Durch Beachtung der nachfolgend in diesem Abschnitt aufgeführten Hinweise wird Ihnen der Computer noch lange Freude bereiten.

## Achten Sie darauf, wo und wie Sie den Computer verwenden

- Bewahren Sie Verpackungen außerhalb der Reichweite von Kindern auf, um das Risiko von Erstickungen durch Plastiktüten zu vermeiden.
- Halten Sie den Computer von Magneten, eingeschalteten Mobiltelefonen, Elektrogeräten oder Lautsprechern fern (der Mindestabstand zu diesen Geräten sollte ungefähr 13 cm betragen).
- Setzen Sie den Computer keinen extremen Temperaturen aus (nicht unter 5 °C bzw. nicht über 35 °C).
- Einige Geräte, wie z. B. Tischventilatoren oder Luftreiniger, können negative Ionen erzeugen. Wenn der Computer sich in der Nähe eines solchen Geräts befindet und über einen längeren Zeitraum mit negativen Ionen angereicherter Luft ausgesetzt ist, kann er sich elektrostatisch aufladen. Eine solche Ladung kann sich über Ihre Hände entladen, wenn Sie die Tastatur oder andere Teile des Computers berühren, oder über Anschlüsse von E/A-Einheiten, die an den Computer angeschlossen sind. Zwar ist diese Art von elektrostatischer Entladung das Gegenteil von einer Entladung Ihres Körpers oder Ihrer Kleidung auf den Computer, sie kann jedoch genauso zu einer Störung des Computers führen.

Der Computer wurde so entwickelt und produziert, dass elektrostatische Aufladung sich nur minimal auswirkt. Elektrostatische Aufladung über einem bestimmten Wert kann jedoch das Risiko elektrostatischer Entladung erhöhen. Beachten Sie Folgendes, wenn sich der Computer in der Nähe eines Gerätes befindet, das negative Ionen erzeugen kann:

- Achten Sie darauf, dass der Computer der Luft aus einem Gerät, das negative Ionen erzeugen kann, nicht direkt ausgesetzt ist.
- Stellen Sie den Computer und dessen Peripheriegeräte so weit wie möglich entfernt von solchen Geräten auf.
- Erden Sie den Computer, soweit möglich, um eine sichere elektrostatische Entladung zu ermöglichen.

Anmerkung: Nicht alle diese Geräte verursachen eine bedenkliche elektrostatische Aufladung.

## Achten Sie auf eine vorsichtige Handhabung des Computers

- Vermeiden Sie es, Gegenstände (auch kein Papier) zwischen den LCD-Bildschirm und die Tastatur oder die Handauflage zu legen.
- Der LCD-Bildschirm sollte in einem Winkel von etwas über 90 Grad geöffnet und verwendet werden. Öffnen Sie den LCD-Bildschirm nicht in einem Winkel von mehr als 180 Grad, da dadurch das Scharnier beschädigt werden könnte.
- Drehen Sie den Computer nicht um, solange das Netzteil eingesteckt ist. Andernfalls könnte dadurch der Stecker des Netzteils abbrechen.

## Auf einen ordnungsgemäßen Transport achten

- Vergewissern Sie sich vor einem Transport des Computers, dass alle Datenträger entfernt sind, angeschlossene Einheiten ausgeschaltet sind und Kabel abgezogen sind.
- Wenn Sie den geöffneten Computer hochheben möchten, halten Sie ihn nur an der Unterseite fest. Vermeiden Sie es, den Computer am Bildschirm hochzuheben oder festzuhalten.

## Auf eine ordnungsgemäße Handhabung von Speichermedien und Laufwerken achten

- Wenn Sie das interne Speicherlaufwerk installieren, beachten Sie die im Lieferumfang der Hardware enthaltenen Anweisungen. Üben Sie nur dann Druck auf die Einheit aus, wenn dies erforderlich ist.
- Schalten Sie den Computer aus, bevor Sie das interne Speicherlaufwerk austauschen.
- Bringen Sie die Abdeckung über dem Laufwerkschacht wieder an, nachdem Sie das primäre Speicherlaufwerk ausgetauscht haben.
- Wenn Sie austauschbare und externe Festplattenlaufwerke oder optische Laufwerke nicht verwenden, bewahren Sie diese in den entsprechenden Verpackungen auf.
- Berühren Sie vor dem Installieren einer Speicherkarte, wie z. B. einer SD-Karte, SDHC-Karte SDXC-Karte oder einer MultiMediaCard, einen Metalltisch oder einen geerdeten Gegenstand aus Metall. Dadurch wird die statische Aufladung, die von Ihnen ausgehen könnte, reduziert. Durch statische Aufladung können Einheiten beschädigt werden.
- Versetzen Sie den Computer beim Übertragen von Daten von einer oder auf eine Flash-Media-Karte wie eine SD-Karte nicht in den Ruhe- oder Hibernationsmodus, bevor die Datenübertragung abgeschlossen ist. Ihre Daten könnten andernfalls beschädigt werden.

## Achtung beim Festlegen von Kennwörtern

• Merken Sie sich die Kennwörter. Wenn Sie das Administratorkennwort oder das Festplattenkennwort vergessen, kann dieses Kennwort von Lenovo nicht zurückgesetzt werden. Möglicherweise müssen Sie dann die Systemplatine oder das interne Speicherlaufwerk austauschen.

## Pflege des Lesegeräts für Fingerabdrücke

Die folgenden Aktionen können das Lesegerät für Fingerabdrücke beschädigen oder bewirken, dass es nicht ordnungsgemäß funktioniert:

• Kratzen auf der Oberfläche des Lesegeräts für Fingerabdrücke mit harten, spitzen Objekten.

- Kratzen auf der Oberfläche des Lesegeräts für Fingerabdrücke mit dem Fingernagel oder einem harten Gegenstand.
- Das Lesegerät für Fingerabdrücke mit schmutzigen Fingern verwenden oder berühren.

Reinigen Sie das Lesegerät für Fingerabdrücke mit einem trockenen, weichen, fusselfreien Tuch, wenn Sie Folgendes bemerken:

- Die Oberfläche des Lesegeräts für Fingerabdrücke ist schmutzig oder weist Flecken auf.
- Die Oberfläche des Lesegeräts für Fingerabdrücke ist feucht.
- Das Registrieren oder Authentifizieren Ihres Fingerabdrucks durch das Lesegerät für Fingerabdrücke schlägt häufig fehl.

## **Computer registrieren**

• Registrieren Sie Ihren ThinkPad-Computer bei Lenovo unter: http://www.lenovo.com/register. Weitere Informationen hierzu finden Sie unter "Computer registrieren" auf Seite 17.

## Führen Sie keine Änderungen am Computer durch

- Lassen Sie den ThinkPad nur von autorisiertem Fachpersonal reparieren.
- Führen Sie keine Änderungen an den Verriegelungen des LCD-Bildschirms durch und kleben Sie diese nicht mit Klebeband zu.

# Außenseite des Computers reinigen

Sie sollten den Computer in regelmäßigen Abständen reinigen. Gehen Sie dabei wie folgt vor:

- 1. Nehmen Sie einen sanften Haushaltsreiniger. Das Reinigungsmittel darf keine Scheuerpulver oder ätzende Chemikalien enthalten, wie z. B. Säure oder alkalische Stoffe. Mischen Sie fünf Teile Wasser mit einem Teil Reinigungsmittel.
- 2. Befeuchten Sie einen Schwamm oder ein Schwammtuch mit dem verdünnten Reinigungsmittel.
- 3. Drücken Sie den Schwamm oder das Tuch so gut wie möglich aus.
- 4. Wischen Sie die Außenseite des Computers mit dem Schwamm mit kreisenden Bewegungen ab. Achten Sie darauf, dass keine Flüssigkeit aus dem Schwamm auf den Computer tropft.
- 5. Wischen Sie die Oberfläche ab, um das Reinigungsmittel zu entfernen.
- 6. Spülen Sie den Schwamm unter klarem fließendem Wasser aus.
- 7. Wischen Sie die Außenseite des Computers mit dem sauberen Schwamm ab.
- 8. Wischen Sie den Computer anschließend mit einem trockenen, weichen, fusselfreien Tuch ab.
- 9. Warten Sie, bis die Außenseite des Computers vollständig getrocknet ist, und entfernen Sie ggf. Fussel von der Oberfläche.

## Computertastatur reinigen

Um die Tastatur des Computers zu reinigen, gehen Sie wie folgt vor:

1. Befeuchten Sie ein weiches, sauberes Tuch mit Isopropylalkohol (Reinigungsalkohol).

Anmerkung: Sprühen Sie keine Reinigungsflüssigkeit direkt auf die Tastatur.

- 2. Reiben Sie die einzelnen Tasten mit dem Tuch sauber. Reiben Sie die Tasten einzeln sauber. Wenn Sie mehrere Tasten sauber reiben, verhakt sich das Tuch möglicherweise an einer anderen Taste und Sie beschädigen die Taste. Stellen Sie sicher, dass keine Flüssigkeit auf oder zwischen die Tasten tropft.
- 3. Lassen Sie die Tastatur trocknen.

4. Wenn Sie Krümel oder Staub zwischen den Tasten entfernen möchten, können Sie einen Kameralinsenblasebalg und eine feine Bürste oder einen Haartrockner mit einem Kaltluftgebläse verwenden.

## LCD-Bildschirm reinigen

Um den Bildschirm des Computers zu reinigen, gehen Sie wie folgt vor:

- Wischen Sie den Bildschirm vorsichtig mit einem trockenen, weichen, fusselfreien Tuch ab. Wenn auf dem Bildschirm eine Verfärbung ähnlich einem Kratzer auftritt, wurde diese möglicherweise durch den Druck der Tastatur oder des TrackPoint-Stifts auf den Bildschirm hervorgerufen, indem von außen auf die Abdeckung gedrückt wurde.
- 2. Wischen Sie diesen Fleck mit einem weichen trockenen Tuch vorsichtig ab.
- 3. Lässt sich der Fleck auf diese Weise nicht entfernen, befeuchten Sie ein weiches, fusselfreies Tuch mit klarem Wasser oder mit einer 1:1-Mischung aus Isopropylalkohol und klarem Wasser.

Anmerkung: Sprühen Sie keine Reinigungsflüssigkeit direkt auf die Tastatur.

- 4. Drücken Sie das Tuch so gut wie möglich aus.
- 5. Wischen Sie den Bildschirm erneut ab. Achten Sie darauf, dass dabei keine Flüssigkeit auf den Computer tropft.
- 6. Achten Sie darauf, dass der Bildschirm trocken ist, bevor Sie ihn schließen.

# Kapitel 8. Computerprobleme beheben

In diesem Kapitel finden Sie Informationen darüber, was zu tun ist, falls bei Ihrem Computer ein Fehler auftritt.

- "Fehlerdiagnose" auf Seite 101
- "Fehlerbehebung" auf Seite 101

# Fehlerdiagnose

Falls am Computer Fehler auftreten, nutzen Sie zunächst das Lenovo Solution Center, um deren Ursache zu ermitteln und sie zu beheben.

Mithilfe des Programms "Lenovo Solution Center" können Sie Computerprobleme ermitteln und beheben. Es ermöglicht Diagnosetests, die Sammlung von Systeminformationen, die Anzeige des Sicherheitsstatus und bietet Informationen zur technischen Unterstützung. Zudem erhalten Sie Hinweisen und Tipps zur Optimierung der Systemleistung.

## Anmerkungen:

- Das Programm "Lenovo Solution Center" kann auch unter folgender Adresse heruntergeladen werden: http://www.lenovo.com/diags.
- Wenn Sie ein anderes Windows-Betriebssystem als Windows 7, Windows 8.1 oder Windows 10 verwenden, finden Sie aktuelle Diagnoseinformationen f
  ür Ihren Computer unter: http://www.lenovo.com/diagnose

Wenn Sie den Computer einrichten, werden Sie vom Programm "Lenovo Solution Center" aufgefordert, Wiederherstellungsdatenträger zu erstellen, mit deren Hilfe Sie das Speicherlaufwerk auf die Werkseinstellungen zurücksetzen können. Weitere Informationen hierzu finden Sie unter "Sicherungs- und Wiederherstellungsoperationen durchführen" auf Seite 122.

Informationen zum Ausführen des Programms "Lenovo Solution Center" finden Sie unter "Lenovo-Programme" auf Seite 13.

Zusätzliche Informationen finden Sie in der Hilfefunktion für Lenovo Solution Center.

**Anmerkung:** Wenn Sie den Fehler nicht selbst durch Ausführen des Programms Lenovo Solution Center eingrenzen und beheben können, speichern und drucken Sie die Protokolldateien, die vom Programm erstellt wurden. Sie brauchen die Protokolldateien, wenn Sie sich an einen Ansprechpartner der technischen Unterstützung von Lenovo wenden.

# Fehlerbehebung

Wenn ein Fehler am Computer auftritt, wird normalerweise eine Nachricht bzw. ein Fehlercode angezeigt oder beim Einschalten ein Signalton ausgegeben. Falls ein Problem auftritt, lesen Sie sich die entsprechenden Abschnitte durch und versuchen Sie, selbst eine Lösung zu finden.

# Computer reagiert nicht mehr

Drucken Sie diese Anweisungen aus und bewahren Sie sie als Referenzmaterial auf.

Gehen Sie wie folgt vor, wenn der Computer überhaupt nicht mehr reagiert (wenn Sie die TrackPoint-Zeigereinheit oder die Tastatur nicht mehr verwenden können):

- 1. Halten Sie den Betriebsspannungsschalter mindestens vier Sekunden lang gedrückt, um den Computer auszuschalten.
  - Wenn der Computer ausgeschaltet ist, starten Sie ihn erneut. Wenn der Computer nicht eingeschaltet werden kann, fahren Sie mit Schritt 2 fort.
  - Wenn Sie den Computer nicht durch Drücken und Halten des Betriebsspannungsschalters ausschalten können, trennen Sie das Netzteil vom Computer und setzen Sie das System zurück, indem Sie das Ende einer aufgebogenen Büroklammer in die Notrücksetzöffnung einführen. Lesen Sie im Abschnitt "Ansicht von unten" auf Seite 6 nach, um die Notrücksetzöffnung zu finden. Nachdem der Computer ausgeschaltet wurde, starten Sie ihn erneut. Wenn der Computer nicht eingeschaltet werden kann, fahren Sie mit Schritt 2 fort.
- 2. Wenn der Computer ausgeschaltet ist, trennen Sie alle Stromquellen (den austauschbaren Akku und das Netzteil) vom Computer und setzen Sie das System zurück, indem Sie das Ende einer aufgebogenen Büroklammer in die Notrücksetzöffnung einführen. Schließen Sie das Netzteil erneut an, setzen Sie jedoch nicht den austauschbaren Akku ein. Starten Sie den Computer neu. Wenn der Computer nicht eingeschaltet werden kann, fahren Sie mit Schritt 3 fort.

**Anmerkung:** Wenn der Computer gestartet und die Windows-Umgebung ausgeführt wird, fahren Sie den Computer ordnungsgemäß herunter. Wenn der Computer ausgeschaltet ist, setzen Sie den austauschbaren Akku ein und starten Sie den Computer erneut. Wenn der Computer mit dem erneut eingesetzten austauschbaren Akku nicht startet, entfernen Sie den austauschbaren Akku noch einmal und wiederholen Sie Schritt 2. Falls der Computer mit angeschlossenem Netzteil startet, nicht aber mit installiertem Akku, wenden Sie sich an das Customer Support Center, um Unterstützung zu erhalten.

3. Entfernen Sie alle extern an den Computer angeschlossenen Einheiten (Tastatur, Maus, Drucker, Scanner usw.). Wiederholen Sie Schritt 2. Wenn das Problem weiterhin besteht, wenden Sie sich an das Customer Support Center, wo Ihnen ein Mitarbeiter der Kundenbetreuung behilflich sein wird.

# Flüssigkeit auf der Tastatur

Das Risiko, unabsichtlich Flüssigkeiten über der Tastatur auszugießen, ist bei einem tragbaren Computer ungleich größer. Da die meisten Flüssigkeiten Elektrizität leiten, kann das Verschütten von Flüssigkeit auf der Tastatur zu zahlreichen Kurzschlüssen führen, die wiederum permanente Schäden an Ihrem Computer hervorrufen können.

## Gehen Sie wie folgt vor, wenn Sie Flüssigkeit auf Ihren Computer verschüttet haben:

**Achtung:** Vergewissern Sie sich zuerst, dass die verschüttete Flüssigkeit nicht zu einem Kurzschluss zwischen Ihnen und dem Netzteil führen kann (falls ein Netzteil in Betrieb ist). Obwohl Sie Daten oder einen Teil Ihrer Arbeit verlieren können, wenn Sie den Computer sofort ausschalten, sollten Sie berücksichtigen, dass Ihr Computer dauerhaft beschädigt werden kann, wenn das Ausschalten hinausgezögert wird.

- 1. Ziehen Sie sofort und vorsichtig das Netzteil von der Netzsteckdose ab.
- 2. Schalten Sie den Computer sofort aus. Wenn das Ausschalten des Computers nicht möglich ist, setzen Sie das System zurück, indem Sie eine Nadel oder das Ende einer aufgebogenen Büroklammer in die Notrücksetzöffnung einführen. Lesen Sie im Abschnitt "Ansicht von unten" auf Seite 6 nach, um die Notrücksetzöffnung zu finden. Je schneller Sie die elektrische Spannung des Computers reduzieren, um so geringer sind wahrscheinlich die Schäden, die durch Kurzschlüsse hervorgerufen werden können.
- 3. Warten Sie, bis Sie sicher sind, dass die gesamte Flüssigkeit getrocknet ist, bevor Sie den Computer einschalten.

Anmerkung: Sie können die Tastatur auch durch eine neue ersetzen.

# Fehlernachrichten

• Nachricht: 0177: Fehlerhafte SVP-Daten, POST-Task wird gestoppt.

**Ursache und Fehlerbehebung**: Die Kontrollsumme des Administratorkennworts im EEPROM ist falsch. Die Systemplatine sollte ausgetauscht werden. Lassen Sie den Computer vom Kundendienst überprüfen.

• Nachricht: 0183: Fehlerhafte CRC der Sicherheitseinstellungen in EFI-Variable. Führen Sie ThinkPad Setup aus.

**Ursache und Fehlerbehebung**: Die Kontrollsumme der Sicherheitseinstellungen in der EFI-Variable ist falsch. Führen Sie ThinkPad Setup aus, um die Sicherheitseinstellungen zu überprüfen. Drücken Sie die Taste F10 und anschließend die Eingabetaste, um das System erneut zu starten. Falls der Fehler weiterhin auftritt, lassen Sie den Computer vom Kundendienst überprüfen.

• Nachricht: 0187: Zugriffsfehler bei EAIA-Daten

**Ursache und Fehlerbehebung**: Der Zugriff auf das EEPROM ist fehlgeschlagen. Lassen Sie den Computer vom Kundendienst überprüfen.

• Nachricht: 0188: Ungültiger Bereich für serielle RFID-Daten

**Ursache und Fehlerbehebung**: Die EEPROM-Kontrollsumme ist falsch (Block 0 und 1). Die Systemplatine muss ausgetauscht und die Seriennummer erneut installiert werden. Lassen Sie den Computer vom Kundendienst überprüfen.

• Nachricht: 0189: Ungültiger Bereich für RFID-Konfigurationsdaten

**Ursache und Fehlerbehebung**: Die EEPROM-Kontrollsumme ist falsch (Block 4 und 5). Die Systemplatine sollte ausgetauscht werden; die UUID (Universal Unique Identifier) muss erneut installiert werden. Lassen Sie den Computer vom Kundendienst überprüfen.

• Nachricht: 0190: Kritischer Fehler wegen niedriger Akkuladung

**Ursache und Fehlerbehebung**: Der Computer wurde ausgeschaltet, weil die Akkuleistung zu gering ist. Schließen Sie das Netzteil an den Computer an, und laden Sie die Akkus.

• Nachricht: 0191: Systemschutz – Ungültige ferne Änderungsanforderung

**Ursache und Fehlerbehebung**: Die Änderung der Systemkonfiguration ist fehlgeschlagen. Bestätigen Sie den Vorgang, und versuchen Sie es erneut. Um den Fehler zu beheben, führen Sie ThinkPad Setup aus.

• Nachricht: 0199: Systemschutz – Anzahl der möglichen Eingabeversuche des Sicherheitskennworts überschritten.

**Ursache und Fehlerbehebung**: Das Administratorkennwort wurde mehr als drei Mal falsch eingegeben. Überprüfen Sie das Administratorkennwort und wiederholen Sie den Vorgang. Um den Fehler zu beheben, führen Sie ThinkPad Setup aus.

• Nachricht: 0270: Fehler bei der Echtzeituhr.

**Ursache und Fehlerbehebung**: System-Echtzeituhr wird nicht verwendet. Lassen Sie den Computer vom Kundendienst überprüfen.

• Nachricht: 0271: Einstellungen für Datum und Uhrzeit überprüfen.

**Ursache und Fehlerbehebung**: Für den Computer sind keine Angaben zum Datum oder zur Uhrzeit vorhanden. Geben Sie mithilfe von ThinkPad Setup Datum und Uhrzeit ein.

- Nachricht: 1802: Ungültige Netzkarte Schalten Sie den ThinkPad aus und entfernen Sie die Netzkarte.
   Ursache und Fehlerbehebung: Die drahtlose Netzkarte wird vom Computer nicht unterstützt. Entfernen Sie die Karte.
- Nachricht: 1820: Es sind mehrere externe Lesegeräte für Fingerabdrücke angeschlossen.

**Ursache und Fehlerbehebung**: Schalten Sie den Computer aus und entfernen Sie alle Lesegeräte außer dem, das Sie im Hauptbetriebssystem eingerichtet haben.

• Nachricht: 2100: Erkennungsfehler auf HDD0 (Hauptfestplattenlaufwerk)

**Ursache und Fehlerbehebung**: Die Festplatte funktioniert nicht. Lassen Sie die Festplatte vom Kundendienst überprüfen.

• Nachricht: 2101: Erkennungsfehler auf SSD1 (M.2)

**Ursache und Fehlerbehebung:** Die M.2-SSD-Einheit funktioniert nicht. Lassen Sie die M.2-SSD-Einheit vom Kundendienst überprüfen.

• Nachricht: 2102: Erkennungsfehler auf SSD2 (M.2)

**Ursache und Fehlerbehebung:** Die M.2-SSD-Einheit funktioniert nicht. Lassen Sie die M.2-SSD-Einheit vom Kundendienst überprüfen.

• Nachricht: 2110: Lesefehler auf HDD0 (Hauptfestplattenlaufwerk)

**Ursache und Fehlerbehebung**: Die Festplatte funktioniert nicht. Lassen Sie die Festplatte vom Kundendienst überprüfen.

• Nachricht: 2111: Lesefehler auf SSD1 (M.2)

**Ursache und Fehlerbehebung:** Die M.2-SSD-Einheit funktioniert nicht. Lassen Sie die M.2-SSD-Einheit vom Kundendienst überprüfen.

• Nachricht: 2112: Lesefehler auf SSD2 (M.2)

**Ursache und Fehlerbehebung:** Die M.2-SSD-Einheit funktioniert nicht. Lassen Sie die M.2-SSD-Einheit vom Kundendienst überprüfen.

• Nachricht: 2200: Maschinentyp und Seriennummer sind ungültig.

**Ursache und Fehlerbehebung**: Maschinentyp und Seriennummer sind ungültig. Lassen Sie den Computer vom Kundendienst überprüfen.

• Nachricht: 2201: Maschinen-UUID ist ungültig.

**Ursache und Fehlerbehebung**: Maschinen-UUID ist ungültig. Lassen Sie den Computer vom Kundendienst überprüfen.

• Nachricht: Lüfterfehler

**Ursache und Fehlerbehebung**: Der Kühlungsventilator funktioniert nicht. Fahren Sie den Computer sofort herunter und lassen Sie den Computer vom Kundendienst überprüfen.

• Nachricht: Fehler am thermischen Sensor

**Ursache und Fehlerbehebung**: Fehler am Temperatursensor. Fahren Sie den Computer sofort herunter und lassen Sie den Computer vom Kundendienst überprüfen.

• Nachricht: Fehler: Der variable Speicher des System-UEFI ist fast verbraucht.

**Anmerkung:** Dieser Fehler zeigt an, dass aufgrund von unzureichendem Speicherplatz nach POST weder durch das Betriebssystem noch durch die Anwendungen Daten im variablen nichtflüchtigen Speicher des UEFI-Systems erstellt, geändert oder gelöscht werden können.

Der nicht flüchtige variable Speicher des Systems UEFI wird vom UEFI BIOS und vom Betriebssystem oder den Anwendungen verwendet. Dieser Fehler tritt auf, wenn vom Betriebssystem und den Anwendungen große Mengen Daten im variablen Speicher gespeichert werden. Alle für POST erforderlichen Daten, wie BIOS-Konfigurationseinstellungen, Chipsatz oder Plattformkonfigurationsdaten, werden in einem separaten variablen UEFI-Speicher gespeichert.

**Ursache und Fehlerbehebung**: Drücken Sie die Taste F1, um nach Anzeige der Fehlernachricht das ThinkPad Tablet Setup aufzurufen. In einem Dialogfenster, wird der Benutzer aufgefordert, die Bereinigung des Speichers zu bestätigen. Wenn der Benutzer "Yes" auswählt, werden alle Daten, die über das Betriebssystem und die Anwendungen erstellt wurden mit Ausnahme der globalen Variablen, die per UEFI (Unified Extensible Firmware Interface)-Spezifikation definiert sind, gelöscht. Wenn der Benutzer "No" auswählt, werden alle Daten aufbewahrt, aber es können durch das Betriebssystem und die Anwendungen keine Daten im Speicher erstellt, geändert oder gelöscht werden.

Wenn dieser Fehler in Service-Center auftritt, wird der nichtflüchtige variable UEFI-Systemspeicher mithilfe obiger Lösung von autorisiertem Lenovo Service-Personal bereinigt.

# Fehler mit Signaltönen

Tabelle 5. Fehler mit Signaltönen

| Signaltöne                                                                                                    | Lösung                                                                                                    |
|----------------------------------------------------------------------------------------------------|----------------------------------------------------------------------------------------------------|
| Ein kurzer Signalton, Pause, drei kurze Signaltöne, Pause,<br>drei weitere kurze Signaltöne, Pause und ein kurzer<br>Signalton (1-3-3-1 Signaltöne) | Hauptspeicherfehler. Fahren Sie den Computer sofort<br>herunter und lassen Sie den Computer vom Kundendienst<br>überprüfen.                                                                                                    |
| Ein langer und zwei kurze Signaltöne                                                                                                    | Bildschirmanzeigefehler Fahren Sie den Computer sofort<br>herunter und lassen Sie den Computer vom Kundendienst<br>überprüfen.                                                                                                    |
| Drei kurze Signaltöne, Pause, ein kurzer Signalton,<br>Pause, ein kurzer Signalton, Pause und drei weitere kurze<br>Signaltöne (3-1-1-3 Signaltöne) | PCI-Ressourcenproblem. Fahren Sie den Computer<br>sofort herunter und lassen Sie den Computer vom<br>Kundendienst überprüfen.                                                                                                    |
| Vier Zyklen von vier kurzen Signaltönen                                                                                                    | TCG <sup>*</sup> -kompatibles Funktionalität-verknüpftes Problem<br>(könnte der BIOS-Codeüberprüfungsfehler sein). Fahren<br>Sie den Computer sofort herunter und lassen Sie den<br>Computer vom Kundendienst überprüfen.<br>* TCG ist die Abkürzung für Trusted Computing Group. |
| Fünf kurze Signaltöne                                                                                                    | Systemplatinenproblem. Fahren Sie den Computer sofort<br>herunter und lassen Sie den Computer vom Kundendienst<br>überprüfen.                                                                                                    |
| Fünf kurze Signaltöne, Pause, fünf weitere kurze<br>Signaltöne und Pause                                                                            | TCG-kompatibles Funktionalität-verknüpftes Problem<br>(möglicherweise TPM-Initialisierungsfehler). Fahren Sie<br>mit dem Startvorgang fort und wenden Sie sich um<br>technische Unterstützung an das Lenovo Service Center.                                                       |

# Fehler beim Hauptspeichermodul

Drucken Sie diese Anweisungen aus und bewahren Sie sie als Referenzmaterial auf.

Wenn Ihr Speichermodul nicht ordnungsgemäß funktioniert, überprüfen Sie die folgenden Punkte:

1. Überprüfen Sie, ob das Speichermodul ordnungsgemäß in Ihrem Computer installiert ist.

Möglicherweise müssen Sie zusätzlich installierte Speichermodule entfernen, damit Sie den Computer nur mit den werkseitig vorinstallierten Speichermodulen überprüfen können. Setzen Sie die Speichermodule anschließend einzeln nacheinander wieder ein, um sicherzustellen, dass jedes Speichermodul ordnungsgemäß installiert ist.

2. Überprüfen Sie, ob beim Systemstart Fehlernachrichten angezeigt werden.

Beachten Sie die entsprechenden Informationen zur Fehlerbehebung in den Fehlernachrichten, die während des POST (Power-On Self-Test, Selbsttest beim Einschalten) angezeigt werden. Informationen hierzu finden Sie im Abschnitt "Fehlernachrichten" auf Seite 102.

- 3. Überprüfen Sie, ob auf Ihrem Computermodell die aktuelle UEFI-Version installiert ist.
- 4. Überprüfen Sie die Konfiguration und Kompatibilität des Speichers sowie die maximale Speicherkapazität und die Zugriffszeit auf den Speicher.
- 5. Führen Sie die entsprechenden Diagnoseprogramme aus. Informationen hierzu finden Sie im Abschnitt "Fehlerdiagnose" auf Seite 101.

# Fehler beim Netzbetrieb

In folgenden Abschnitten sind die häufigsten Fehler beim Netzbetrieb aufgelistet.

# Fehler bei Ethernet-Verbindungen

• Fehler: Der Computer kann keine Verbindung zu einem Netz herstellen.

Ursache und Fehlerbehebung: Vergewissern Sie sich, dass die folgenden Bedingungen erfüllt sind:

- Das Kabel ist ordnungsgemäß angeschlossen.

Das Netzübertragungskabel muss ordnungsgemäß mit dem Ethernet-Anschluss Ihres Computers und dem RJ45-Anschluss des Hubs verbunden sein. Der maximale Abstand zwischen dem Computer und dem Hub beträgt 100 Meter. Wenn das Kabel angeschlossen ist und die oben genannte Entfernung nicht überschritten wurde, der Fehler jedoch weiterhin bestehen bleibt, tauschen Sie das Kabel aus.

- Der richtige Einheitentreiber wird verwendet. Gehen Sie wie folgt vor, um den richtigen Treiber zu installieren:
  - Öffnen Sie die Systemsteuerung und klicken Sie auf Hardware und Audio → Gerätemanager. Wenn Sie aufgefordert werden, ein Administratorkennwort oder eine Bestätigung einzugeben, geben Sie das Kennwort oder die Bestätigung ein.
  - 2. Wenn ein Ausrufezeichen (!) in der Liste der **Netzadapter** neben dem Namen des entsprechenden Adapters angezeigt wird, wird möglicherweise ein falscher Treiber verwendet, oder der Treiber wurde inaktiviert. Klicken Sie mit der rechten Maustaste auf den hervorgehobenen Adapter, um den Treiber zu aktualisieren.
  - 3. Klicken Sie auf Treibersoftware aktualisieren, und befolgen Sie die angezeigten Anweisungen.
- Die Duplex-Einstellung des Switch-Anschlusses entspricht der Einstellung des Adapters.

Wenn der Adapter für Vollduplex konfiguriert wurde, stellen Sie sicher, dass der Switch-Anschluss ebenfalls für Vollduplex konfiguriert ist. Wenn der falsche Duplexmodus ausgewählt wird, kann dies Leistungsverminderung, Datenverluste oder den Abbruch von Verbindungen zur Folge haben.

- Die gesamte, für die entsprechende Netzumgebung erforderliche Netzsoftware wurde installiert.

Wenden Sie sich an den LAN-Administrator, um Informationen zu der für Ihre Umgebung erforderlichen Netzsoftware zu erhalten.

• Fehler: Der Adapter stoppt ohne ersichtlichen Grund.

**Ursache und Fehlerbehebung**: Die Netztreiberdateien sind möglicherweise beschädigt oder fehlen. Aktualisieren Sie den Treiber und gehen Sie wie weiter oben beschrieben vor, um sicherzustellen, dass der richtige Treiber installiert wurde.

• Fehler: Mein Computer ist ein Gigabit-Ethernet-Modell mit einer Übertragungsgeschwindigkeit von 1000 Mbit/s, aber die Verbindung schlägt fehl, oder es treten Fehler auf.

## Ursache und Fehlerbehebung:

- Verwenden Sie eine Verkabelung der Kategorie 5, und überprüfen Sie, ob das Netzübertragungskabel ordnungsgemäß angeschlossen ist.
- Verwenden Sie f
  ür die Verbindung einen 1000-BASE-T-Hub/-Switch (keinen 1000-BASE-X-Hub/-Switch).
- Fehler: Die Funktion "Wake On LAN" funktioniert nicht.

**Ursache und Fehlerbehebung**: Stellen Sie sicher, dass "Wake On LAN" in ThinkPad Setup aktiviert ist. Ist dies der Fall, wenden Sie sich an den LAN-Administrator, um Informationen zu den erforderlichen Einstellungen zu erhalten.

• **Fehler**: Mein Computer ist ein Gigabit-Ethernet-Modell, aber es können keine Netzverbindungen mit 1000 Mbit/s hergestellt werden. Es werden nur Verbindungen mit 100 Mb/s hergestellt.

## Ursache und Fehlerbehebung:

- Verwenden Sie ein anderes Kabel.

- Stellen Sie sicher, dass f
  ür den Verbindungspartner die Option f
  ür automatisches Aushandeln der Verbindungsgeschwindigkeit ausgew
  ählt wurde.
- Stellen Sie sicher, dass der Switch 802.3ab-kompatibel ist (Gigabit über Kupfer).

# Fehler bei drahtloser LAN-Übertragung

**Fehler**: Ich kann über die integrierte Karte für drahtlose Verbindungen im LAN ist keine Verbindung mit dem Netz herstellen.

Ursache und Fehlerbehebung: Vergewissern Sie sich, dass die folgenden Bedingungen erfüllt sind:

- Der Flugmodus ist ausgeschaltet.
- Der aktuellste Treiber für drahtloses LAN ist installiert.
- Ihr Computer befindet sich in Reichweite eines drahtlosen Netzzugangs.
- Die Funkverbindung ist eingeschaltet.

**Anmerkung:** Wenn Sie das Betriebssystem Windows 7 verwenden, klicken Sie in der Taskleiste auf **Ausgeblendete Symbole anzeigen**. Das Symbol für Access Connections wird angezeigt. Weitere Informationen über das Symbol finden Sie im Informationssystem der Hilfe für Access Connections.

Überprüfen Sie unter dem Betriebssystem Windows 7 den Netzwerknamen (SSID) sowie die Verschlüsselungsinformationen. Verwenden Sie das Programm Access Connections, um die Groß- und Kleinschreibung dieser Informationen zu überprüfen.

# Fehler bei drahtloser WAN-Übertragung

Fehler: Eine Meldung zeigt an, dass eine nicht autorisierte WAN-Karte installiert ist.

**Ursache und Fehlerbehebung**: Die WAN-Karte wird vom Computer nicht unterstützt. Entnehmen Sie die WAN-Karte.

Anmerkung: Einige Computermodelle verfügen über keine drahtlose WAN-Karte.

## Fehler bei der Verwendung von Bluetooth

**Anmerkung:** Überprüfen Sie die Verbindung, und vergewissern Sie sich, dass keine andere Einheit mit Bluetooth-Unterstützung nach der Einheit sucht, zu der Sie eine Verbindung herstellen möchten. Gleichzeitiges Suchen ist bei einer Bluetooth-Verbindung nicht zulässig.

• Fehler: Das Bluetooth-Headset/der Bluetooth-Kopfhörer funktioniert nicht. Stattdessen wird das Audiosignal über den integrierten Lautsprecher wiedergegeben, obwohl das Bluetooth-Headset/der Bluetooth-Kopfhörer angeschlossen ist und das entsprechende Headset- oder AV-Profil ausgewählt wurde.

Ursache und Fehlerbehebung: Führen Sie die folgenden Schritte aus:

- 1. Beenden Sie die Anwendung, die auf die Audioeinheit zugreift (zum Beispiel den Windows Media Player).
- 2. Öffnen Sie die Systemsteuerung und klicken Sie auf Hardware und Sound → Sound → Wiedergabe.
- 3. Wenn Sie ein Headsetprofil verwenden, wählen Sie das Bluetooth-Freisprechaudiogerät aus, und klicken Sie auf die Schaltfläche Standardwert. Wenn Sie ein AV-Profil verwenden, wählen Sie Stereo Audio aus und klicken Sie auf die Schaltfläche Standardwert.
- 4. Klicken Sie auf **OK**, um das Fenster "Audio" zu schließen.
- **Fehler**: PIM-Elemente, die von Windows 7-Betriebssystemen gesendet werden, werden im Adressbuch von anderen Bluetooth-Einheiten nicht richtig empfangen.

**Ursache und Fehlerbehebung**: Das Betriebssystem Windows 7 sendet PIM-Elemente im XML-Format. Die meisten Bluetooth-Einheiten verarbeiten PIM-Elemente jedoch im vCard-Format. Wenn eine andere Bluetooth-Einheit eine Datei über Bluetooth empfangen kann, werden PIM-Elemente, die von Windows 7 gesendet werden, möglicherweise als Dateien mit der Erweiterung .contact gespeichert.

# Fehler an der Tastatur und an anderen Zeigereinheiten

In folgenden Abschnitten sind die häufigsten Fehler an der Tastatur und an anderen Zeigereinheiten aufgeführt.

# Probleme mit der TrackPoint-Zeigereinheit

• **Fehler**: Der Zeiger verschiebt sich, wenn der Computer eingeschaltet wird oder den normalen Betrieb wieder aufnimmt.

**Ursache und Fehlerbehebung**: Wenn Sie während des normalen Betriebs die TrackPoint-Zeigereinheit nicht verwenden, kann sich der Zeiger verschieben. Dies ist ein typisches Merkmal der TrackPoint-Zeigereinheit und kein Fehler. Unter folgenden Bedingungen kann sich der Zeiger für einige Sekunden verschieben:

- Wenn der Computer eingeschaltet wird.
- Wenn der Computer den normalen Betrieb wieder aufnimmt.
- Wenn die TrackPoint-Zeigereinheit für längere Zeit gedrückt wird.
- Wenn sich die Umgebungstemperatur ändert.
- Fehler: Die TrackPoint-Zeigereinheit oder das Touchpad funktioniert nicht.

**Ursache und Fehlerbehebung**: Stellen Sie sicher, dass die TrackPoint-Zeigereinheit oder das Touchpad im Fenster der Mauseigenschaften aktiviert wurde.

# Tastaturfehler

• Fehler: Alle oder einige der Tastaturtasten funktionieren nicht.

**Ursache und Fehlerbehebung**: Gehen Sie wie folgt vor, wenn ein externer numerischer Tastenblock angeschlossen ist:

- 1. Schalten Sie den Computer aus.
- 2. Ziehen Sie das Kabel des externen numerischen Tastenblocks ab.
- 3. Schalten Sie den Computer ein, und versuchen Sie erneut, die Tastatur zu verwenden.

Wenn der Tastaturfehler damit behoben ist, schließen Sie den externen numerischen Tastenblock oder die externe Tastatur wieder sorgfältig an. Stellen Sie sicher, dass Sie die Anschlüsse ordnungsgemäß verbunden sind.

Wenn der Fehler weiterhin auftritt, stellen Sie sicher, dass der richtige Einheitentreiber installiert ist. Gehen Sie dabei wie folgt vor:

- 1. **Systemsteuerung** öffnen. Ändern Sie die Ansicht der Systemsteuerung von "Kategorie" in "Große Symbole" oder "Kleine Symbole".
- 2. Klicken Sie auf Tastatur.
- Wählen Sie die Registerkarte Hardware aus. Stellen Sie im Bereich Geräteeigenschaften sicher, dass folgende Meldung angezeigt wird: Gerätestatus: Dieses Gerät funktioniert ordnungsgemäß.

Wenn einige Tasten der Tastatur weiterhin nicht funktionieren, lassen Sie den Computer vom Kundendienst überprüfen.

• Fehler: Alle oder einige der Tasten des externen numerischen Tastenblocks funktionieren nicht.

**Ursache und Fehlerbehebung**: Stellen Sie sicher, dass der externe numerische Tastenblock ordnungsgemäß an den Computer angeschlossen ist.

# Problemen bei Anzeige- und Multimediaeinheiten

Dieses Thema enthält Informationen zu den häufigsten Problemen mit Anzeige- und Multimediaeinheiten, unter anderem mit dem Bildschirm, mit einem externen Anzeigegerät, mit Audioeinheiten und mit einem optischen Laufwerk.

# Fehler am LCD-Bildschirm

• Fehler: Die Anzeige wird ausgeblendet, auch wenn ich es nicht wünsche.

**Ursache und Fehlerbehebung**: Sofern auf Ihrem Computer das Betriebssystem Windows 7 vorinstalliert ist, können Sie alle Systemzeitgeber, z. B. den Zeitgeber für das Ausschalten des LCD-Bildschirms wie folgt deaktivieren:

- 1. Starten Sie den Power Manager.
- 2. Klicken Sie auf die Registerkarte **Energiesparplan**, und wählen Sie anschließend aus den vordefinierten Energieschemas **Maximale Leistung** aus.

Falls auf Ihrem Computer das Betriebssystem Windows 8.1 oder Windows 10 vorinstalliert ist, gehen Sie folgendermaßen vor:

- 1. Rufen Sie die Systemsteuerung auf und achten Sie darauf, dass die Anzeige nach "Kategorie" erfolgt.
- 2. Klicken Sie auf Hardware und Sound → Energieoptionen → Höchstleistung.
- 3. Blenden Sie die weiteren Energiesparpläne ein und wählen Sie dann Höchstleistung aus.
- Fehler: Beim Einschalten des Computers ist die Anzeige leer und es werden auch keine Signaltöne ausgegeben.

**Anmerkung:** Wenn Sie sich nicht sicher sind, ob Sie Signaltöne gehört haben, schalten Sie den Computer aus, indem Sie den Betriebsspannungsschalter für mindestens vier Sekunden gedrückt halten. Schalten Sie dann den Computer aus und hören Sie noch einmal genau hin.

Ursache und Fehlerbehebung: Vergewissern Sie sich, dass die folgenden Bedingungen erfüllt sind:

- Das Netzteil ist an den Computer angeschlossen, und der Netzstecker wurde in eine ordnungsgemäß funktionierende Netzsteckdose eingesteckt.
- Der Computer ist eingeschaltet. (Schalten Sie den Computer zur Sicherheit nochmals ein, indem Sie den Betriebsspannungsschalter drücken.)
- Die Helligkeit der Anzeige ist angemessen eingestellt.

Falls ein Startkennwort definiert ist, drücken Sie eine beliebige Taste, um die Aufforderung zur Eingabe des Startkennworts anzuzeigen. Geben Sie dann das richtige Kennwort ein und drücken Sie die **Eingabetaste**.

Wenn diese Punkte ordnungsgemäß eingestellt sind und der Bildschirm weiterhin leer bleibt, lassen Sie den Computer vom Kundendienst überprüfen.

• Fehler: Beim Einschalten des Computers wird nur ein weißer Cursor auf einem schwarzen Hintergrund angezeigt.

**Ursache und Fehlerbehebung**: Wenn Sie eine Partition auf dem Speicherlaufwerk unter Verwendung einer Partitionssoftware geändert haben, wurden möglicherweise die Informationen zu dieser Partition oder der Master-Bootsatz gelöscht.

Versuchen Sie Folgendes, um den Fehler zu beheben:

- 1. Schalten Sie den Computer aus und wieder ein.
- 2. Wenn weiterhin nur der Cursor auf dem Bildschirm angezeigt wird, gehen Sie wie folgt vor:
  - Wenn Sie Partitionssoftware verwendet haben, untersuchen Sie die Partition auf dem Speicherlaufwerk mithilfe der Software und stellen Sie gegebenenfalls die Partition wieder her.
  - Mit den Wiederherstellungslösungen können Sie die Werkseinstellungen des Computers wiederherstellen.

Tritt der Fehler weiterhin auf, lassen Sie den Computer vom Kundendienst überprüfen.

• Fehler: Bei eingeschaltetem Computer wird die Anzeige plötzlich leer.

**Ursache und Fehlerbehebung**: Möglicherweise ist der Bildschirmschoner eingeschaltet, oder einer der Stromsparmodi wurde aktiviert. Führen Sie eine der folgenden Aktionen aus:

- Berühren Sie die TrackPoint-Zeigereinheit oder das Touchpad, oder drücken Sie eine beliebige Taste, um den Bildschirmschoner zu beenden.
- Drücken Sie den Netzschalter, um den Betrieb des Computers aus dem Energiesparmodus oder dem Ruhezustand wieder aufzunehmen.
- Fehler: Der Bildschirm ist leer.

Ursache und Fehlerbehebung: Führen Sie die folgenden Schritte aus:

- Drücken Sie die Taste zum Wechseln zwischen den Anzeigemodi , damit das Bild erneut erscheint.
- Wenn Sie das Netzteil oder Akkus verwenden und der Akkuladezustandsanzeiger anzeigt, dass die Akkus nicht entladen sind, drücken Sie die Taste , um die Helligkeit des Bildschirms zu erhöhen.
- Wenn sich der Computer im Ruhemodus befindet, drücken Sie den Betriebsspannungsschalter, um den normalen Betrieb wieder aufzunehmen.
- Tritt der Fehler weiterhin auf, folgen Sie der Lösung für den folgenden Fehler.
- Fehler: Die Anzeige ist nicht lesbar oder verzerrt.

Ursache und Fehlerbehebung: Vergewissern Sie sich, dass die folgenden Bedingungen erfüllt sind:

- Der Bildschirmtreiber wurde ordnungsgemäß installiert.
- Die Bildschirmauflösung und die Farbqualität sind richtig eingestellt.
- Der Bildschirmtyp ist richtig angegeben.

Um diese Einstellungen zu überprüfen, gehen Sie wie folgt vor:

- 1. Schließen Sie das externe Anzeigegerät an den Computer an und schließen Sie anschließend das externe Anzeigegerät an eine Netzsteckdose an.
- 2. Schalten Sie das externe Anzeigegerät ein.
- 3. Klicken Sie mit der rechten Maustaste auf den Desktop und führen Sie die folgenden Schritte aus:
  - Windows 7 und Windows 8.1: Klicken Sie auf Bildschirmauflösung.
  - Windows 10: Klicken Sie auf Anzeigeeinstellungen → Erweiterte Anzeigeeinstellungen.

**Anmerkung:** Wenn Ihr Computer das externe Anzeigegerät nicht erkennt, klicken Sie auf die Schaltfläche **Erkennen**.

- 4. Wählen Sie das externe Anzeigegerät aus und legen Sie die Auflösung fest.
- 5. Gehen Sie wie folgt vor:
  - Windows 7 und Windows 8.1: Klicken Sie auf Erweiterte Einstellungen.
  - Windows 10: Klicken Sie auf Eigenschaften der Grafikkarte.
- 6. Klicken Sie auf die Registerkarte **Monitor**. Überprüfen Sie anhand der Bildschirminformationen, ob der Bildschirmtyp richtig angegeben ist.

Wenn der Bildschirmtyp stimmt, klicken Sie auf **OK**, um das Fenster zu schließen. Andernfalls führen Sie die folgenden Schritte aus.

1. Wenn mehrere Bildschirmtypen angezeigt werden, wählen Sie Generischer PnP-Monitor oder Anderer generischer Monitor aus.

- 2. Klicken Sie auf **Eigenschaften**. Wenn Sie aufgefordert werden, ein Administratorkennwort oder eine Bestätigung einzugeben, geben Sie das Kennwort oder die Bestätigung ein.
- 3. Klicken Sie auf die Registerkarte Treiber.
- 4. Klicken Sie auf Treiber aktualisieren.
- 5. Klicken Sie auf **Meinen Computer nach Treibersoftware durchsuchen**, und klicken Sie dann auf **Aus einer Liste mit Einheitentreibern auf meinem Computer auswählen**.
- 6. Deaktivieren Sie das Kontrollkästchen Kompatible Hardware anzeigen.
- 7. Wählen Sie für den externen Bildschirm den richtigen Hersteller und das richtige Modell aus. Wenn Ihr Bildschirmmodell nicht in der Liste angezeigt wird, stoppen Sie die Installation dieses Treibers, und verwenden Sie den Treiber, der im Lieferumfang Ihres Bildschirms enthalten ist.
- 8. Klicken Sie nach der Aktualisierung des Treibers auf Schließen.
- Um unter Windows 7 die Farbwerte zu ändern, klicken Sie mit der rechten Maustaste auf den Desktop und klicken Sie dann auf Bildschirmauflösung. Klicken Sie auf Erweiterte Einstellungen, wählen Sie die Registerkarte Monitor aus und legen Sie die Einstellungen unter Farben fest.
- 10. Klicken Sie auf OK.
- Fehler: Auf dem Bildschirm werden falsche Zeichen angezeigt.

**Ursache und Fehlerbehebung**: Haben Sie das Betriebssystem oder das Programm ordnungsgemäß installiert? Wenn Installation und Konfiguration richtig ausgeführt wurden, lassen Sie den Computer vom Kundendienst überprüfen.

• Fehler: Der Bildschirm bleibt nach dem Ausschalten des Computers eingeschaltet.

**Ursache und Fehlerbehebung**: Halten Sie den Betriebsspannungsschalter für mindestens vier Sekunden gedrückt, um den Computer auszuschalten. Schalten Sie den Computer anschließend wieder ein.

• **Fehler**: Wenn Sie den Computer einschalten, fehlen Punkte oder es erscheinen verfärbte bzw. helle Punkte auf dem Bildschirm.

**Ursache und Fehlerbehebung**: Hierbei handelt es sich um ein typisches Merkmal der TFT-Technologie. Der Bildschirm Ihres Computers enthält eine Vielzahl von TFTs (Thin-Film Transistors, Dünnfilmtransistoren). Eine kleine Anzahl von fehlenden, verfärbten oder hellen Punkten in der Anzeige kann jederzeit auftreten.

# Probleme mit dem externen Anzeigegerät

• Fehler: Die Anzeige auf dem externen Anzeigegerät ist leer.

Ursache und Fehlerbehebung: Um das Bild anzuzeigen, drücken Sie die Taste zum Wechseln zwischen

den Anzeigemodi , und wählen Sie dann den gewünschten Bildschirm aus. Wenn der Fehler weiterhin auftritt, gehen Sie wie folgt vor:

- 1. Schließen Sie das externe Anzeigegerät an einen anderen Computer an, um sicherzustellen, dass es funktioniert.
- 2. Schließen Sie das externe Anzeigegerät wieder an Ihren Computer an.
- 3. Lesen Sie die Informationen in dem mit dem externen Anzeigegerät gelieferten Handbuch, um festzustellen, welche Bildschirmauflösung und Bildwiederholfrequenz unterstützt werden.
  - Wenn das externe Anzeigegerät dieselbe oder eine höhere Auflösung als der LCD-Bildschirm unterstützt, zeigen Sie die Computerausgabe auf dem externen Anzeigegerät oder auf dem externen Anzeigegerät und dem LCD-Bildschirm an.
  - Wenn das externe Anzeigegerät eine niedrigere Auflösung als der LCD-Bildschirm unterstützt, zeigen Sie die Computerausgabe nur auf dem externen Anzeigegerät an. (Wenn Sie die Computerausgabe auf dem LCD-Bildschirm und dem externen Anzeigegerät anzeigen, bleibt die externe Anzeige leer, oder die Anzeige wird verzerrt dargestellt.)
- Fehler: Sie können für die externe Anzeige keine höhere Auflösung als die derzeit festgelegte einstellen.

**Ursache und Fehlerbehebung**: Stellen Sie sicher, dass der Bildschirmtyp und die anderen Informationen richtig sind, indem Sie wie folgt vorgehen:

- 1. Schließen Sie das externe Anzeigegerät an den Bildschirmanschluss an. Schließen Sie nun den Bildschirm an eine Netzsteckdose an.
- 2. Schalten Sie das externe Anzeigegerät und den Computer ein.
- 3. Klicken Sie mit der rechten Maustaste auf den Desktop und führen Sie die folgenden Schritte aus:
  - Windows 7 und Windows 8.1: Klicken Sie auf **Bildschirmauflösung**.
  - Windows 10: Klicken Sie auf Anzeigeeinstellungen → Erweiterte Anzeigeeinstellungen.

**Anmerkung:** Wenn Ihr Computer das externe Anzeigegerät nicht erkennt, klicken Sie auf die Schaltfläche **Erkennen**.

- 4. Klicken Sie auf das Symbol für den gewünschten Bildschirm (das Symbol **Monitor-2** steht für das externe Anzeigegerät).
- 5. Gehen Sie wie folgt vor:
  - Windows 7 und Windows 8.1: Klicken Sie auf Erweiterte Einstellungen.
  - Windows 10: Klicken Sie auf Eigenschaften der Grafikkarte.
- 6. Klicken Sie auf die Registerkarte **Monitor**. Überprüfen Sie anhand der Bildschirminformationen, ob der Bildschirmtyp richtig angegeben ist. Ist dies der Fall, klicken Sie auf OK, um das Fenster zu schließen. Andernfalls führen Sie die folgenden Schritte aus.
- 7. Wenn mehrere Bildschirmtypen angezeigt werden, wählen Sie Generischer PnP-Monitor oder Anderer generischer Monitor aus.

**Anmerkung:** Wenn das Problem weiterhin nicht behoben ist, führen Sie die folgenden Schritte aus, um den Bildschirmtreiber zu aktualisieren.

- 8. Klicken Sie auf **Eigenschaften**. Wenn Sie aufgefordert werden, ein Administratorkennwort oder eine Bestätigung einzugeben, geben Sie das Kennwort oder die Bestätigung ein.
- 9. Klicken Sie auf die Registerkarte Treiber und anschließend auf die Schaltfläche Treiber aktualisieren.
- 10. Klicken Sie auf **Meinen Computer nach Treibersoftware durchsuchen**, und klicken Sie dann auf **Aus einer Liste mit Einheitentreibern auf meinem Computer auswählen**.
- 11. Deaktivieren Sie das Kontrollkästchen Kompatible Hardware anzeigen.
- 12. Wählen Sie für das externe Anzeigegerät den richtigen Hersteller und das richtige Modell aus. Wenn Ihr Bildschirmmodell nicht in der Liste angezeigt wird, stoppen Sie die Installation dieses Treibers, und verwenden Sie den Treiber, der im Lieferumfang Ihres Bildschirms enthalten ist.
- 13. Klicken Sie nach der Aktualisierung des Treibers auf Schließen.
- Fehler: Die Anzeige ist nicht lesbar oder verzerrt.

Ursache und Fehlerbehebung: Vergewissern Sie sich, dass die folgenden Bedingungen erfüllt sind:

- Die Informationen zum Bildschirm sind richtig und es wurde der geeignete Bildschirmtyp ausgewählt.
   Weitere Informationen finden Sie im Abschnitt "Ursache und Fehlerbehebung" für das genannte Problem.
- Stellen Sie sicher, dass die richtige Bildwiederholfrequenz ausgewählt wurde. Gehen Sie dazu wie folgt vor:
  - 1. Schließen Sie das externe Anzeigegerät an den Bildschirmanschluss an. Schließen Sie nun den Bildschirm an eine Netzsteckdose an.
  - 2. Schalten Sie das externe Anzeigegerät und den Computer ein.
  - 3. Klicken Sie mit der rechten Maustaste auf den Desktop und führen Sie die folgenden Schritte aus:
    - Windows 7 und Windows 8.1: Klicken Sie auf **Bildschirmauflösung**.

- Windows 10: Klicken Sie auf Anzeigeeinstellungen → Erweiterte Anzeigeeinstellungen.

**Anmerkung:** Wenn Ihr Computer das externe Anzeigegerät nicht erkennt, klicken Sie auf die Schaltfläche **Erkennen**.

- 4. Klicken Sie auf das Symbol für den gewünschten Bildschirm (das Symbol **Monitor-2** steht für das externe Anzeigegerät).
- 5. Gehen Sie wie folgt vor:
  - Windows 7 und Windows 8.1: Klicken Sie auf Erweiterte Einstellungen.
  - Windows 10: Klicken Sie auf Eigenschaften der Grafikkarte.
- 6. Klicken Sie auf die Registerkarte Monitor.
- 7. Wählen Sie die richtige Bildwiederholfrequenz aus.
- Fehler: Auf dem Bildschirm werden falsche Zeichen angezeigt.

**Ursache und Fehlerbehebung**: Wurden das Betriebssystem und die Anwendungsprogramme ordnungsgemäß installiert? Wenn dies der Fall ist, lassen Sie das externe Anzeigegerät vom Kundendienst überprüfen.

• Fehler: Die Funktion "Erweiterter Desktop" wird nicht ausgeführt.

**Ursache und Fehlerbehebung**: Um die Funktion "Erweiterter Desktop" auszuwählen, drücken Sie die Taste zum Wechseln zwischen den Anzeigemodi

• **Fehler**: Wenn Sie die Funktion "Erweiterter Desktop" verwenden, können Sie für den sekundären Bildschirm keine höhere Bildwiederholfrequenz und keine höhere Auflösung einstellen.

**Ursache und Fehlerbehebung**: Stellen Sie die Auflösung und die Farbtiefe für den primären Bildschirm niedriger ein.

• Fehler: Das Umschalten der Anzeige funktioniert nicht.

**Ursache und Fehlerbehebung**: Wenn Sie die Funktion "Erweiterter Desktop" verwenden, müssen Sie diese Funktion deaktivieren und die Anzeige der Computerausgabe ändern. Wenn ein DVD-Film oder ein Videoclip abgespielt wird, beenden Sie die Wiedergabe, schließen Sie das Programm, und ändern Sie anschließend die Anzeige der Computerausgabe.

• Fehler: Die Anzeigenposition auf dem externen Anzeigegerät ist falsch, wenn für den Bildschirm eine hohe Auflösung eingestellt ist.

**Ursache und Fehlerbehebung**: Manchmal, wenn eine hohe Auflösung wie 1600x1200 verwendet wird, wird das Bild in der Anzeige nach links oder nach rechts verschoben. Um dies zu korrigieren, vergewissern Sie sich zuerst, ob das externe Anzeigegerät den eingestellten Anzeigemodus (Auflösung und Bildwiederholfrequenz) unterstützt. Wenn dies nicht der Fall ist, stellen Sie einen Anzeigemodus ein, den der Bildschirm unterstützt. Wenn der von Ihnen eingestellte Anzeigemodus unterstützt wird, öffnen Sie das Definitionsmenü für den Bildschirm und passen Sie die Einstellungen dort an. Gewöhnlich verfügt das externe Anzeigegerät über Knöpfe für den Zugriff auf das Definitionsmenü. Detaillierte Informationen hierzu finden Sie in der mit dem Bildschirm gelieferten Dokumentation.

• **Problem**: DVI-Bildschirm wird nicht erkannt.

**Ursache und Fehlerbehebung**: Stellen Sie zunächst sicher, dass Sie den DVI-Bildschirm an die unterstützte Andockstation anschließen, und schalten Sie anschließend den DVI-Bildschirm ein, bevor Sie den Computer einschalten.

• **Problem**: Die Option zum Aktivieren des DVI-Bildschirms im Fenster "Anzeigeeinstellungen" wird nicht angezeigt.

**Ursache und Fehlerbehebung**: Versuchen Sie, das Fenster "Anzeigeeinstellungen" zu schließen, und öffnen Sie es erneut. Wird die Option immer noch nicht angezeigt, stellen Sie sicher, dass der DVI-Bildschirm ordnungsgemäß angeschlossen ist. Schließen Sie den Bildschirm erneut an.

# Fehler bei Audioeinheiten

• Fehler: Audiodateien im Format WAV oder MIDI werden nicht richtig wiedergegeben.

**Ursache und Fehlerbehebung**: Stellen Sie sicher, dass die integrierte Audioeinheit ordnungsgemäß konfiguriert wurde.

- 1. Systemsteuerung öffnen.
- 2. Klicken Sie auf Hardware und Audio.
- 3. Klicken Sie auf **Geräte-Manager**. Wenn Sie aufgefordert werden, ein Administratorkennwort oder eine Bestätigung einzugeben, geben Sie das Kennwort oder die Bestätigung ein.
- 4. Klicken Sie doppelt auf Audio-, Video- und Gamecontroller.
- 5. Stellen Sie sicher, dass der Treiber "Realtek HD Audio" aktiviert und ordnungsgemäß konfiguriert wurde.
- Fehler: Der Kopfhörer oder der Lautsprecher funktionieren nicht, oder Ihr Computer kann keinen Ton aufzeichnen.

**Ursache und Fehlerbehebung**: Gehen Sie wie folgt vor, um von einer Einheit zu einer anderen zu wechseln (z. B. von einem Lautsprecher zu einem Kopfhörer, oder von einem externen Mikrofon zu einem Mikrofon):

- 1. Öffnen Sie die Systemsteuerung und klicken Sie auf Hardware und Audio.
- 2. Klicken Sie auf das Symbol Realtek HD Manager.
- 3. Stellen Sie im Fenster für die erweiterten Einstellungen der Einheit sicher, dass Sie sich im Multi-Stream-Modus befinden.
- 4. Wählen Sie im Fenster "Lautstärkemixer" die gewünschte Einheit aus, z. B. "Lautsprecher".
- 5. Spielen Sie Musik oder andere Töne über ein Musikprogramm (z. B. Windows Media Player) ab. Stellen Sie sicher, dass die Audiowiedergabe nun über die Lautsprecher erfolgt.
- 6. Schließen Sie das Musikprogramm, wenn Sie zu einem Kopfhörer wechseln möchten.
- 7. Wechseln Sie zum Fenster "Lautstärkemixer". Wählen Sie eine andere Einheit aus, in diesem Fall den Kopfhörer.
- 8. Spielen Sie Musik oder andere Töne über das Musikprogramm ab. Stellen Sie sicher, dass der Kopfhörer, der direkt an das System angeschlossen ist, funktioniert.

Weitere Informationen erhalten Sie im Informationssystem der Hilfe zu Realtek HD Manager.

**Anmerkung:** Wenn Sie im Fenster "Lautstärkemixer" von **Realtek HD Manager** eine Einheit durch ein Häkchen neben dem betreffenden Eintrag aktivieren, z. B. die Lautsprecher als Wiedergabeeinheit oder ein Mikrofon als Aufnahmeeinheit, wählen Sie die Einheit damit für die entsprechende Funktion aus.

• Fehler: Bei Aufzeichnungen, die unter Verwendung eines Mikrofons erstellt wurden, ist die Lautstärke zu gering.

**Ursache und Fehlerbehebung**: Stellen Sie sicher, dass die Funktion "Mikrofonverstärkung" aktiviert und eingestellt wurde. Gehen Sie hierfür wie folgt vor.

- 1. Öffnen Sie die Systemsteuerung und klicken Sie auf Hardware und Audio.
- 2. Klicken Sie auf Audio.
- 3. Klicken Sie im Fenster "Audio" auf die Registerkarte Aufnahme.
- 4. Wählen Sie Mikrofon aus, und klicken Sie auf die Schaltfläche Eigenschaften.
- 5. Klicken Sie auf die Registerkarte **Ebenen**, und bewegen Sie den Schieberegler für die Mikrofonverstärkung nach oben.
- 6. Klicken Sie auf OK.

**Anmerkung:** Weitere Informationen zur Lautstärkeregelung erhalten Sie in der Onlinehilfefunktion unter Windows.

• Fehler: Eine Schiebeleiste für die Lautstärke oder für die Aussteuerung (Balance) kann nicht bewegt werden.

**Ursache und Fehlerbehebung**: Die Schiebeleiste ist möglicherweise abgeblendet. Dies bedeutet, dass die Position der Schiebeleiste durch die Hardwareeinstellungen festgelegt ist und nicht verändert werden kann.

• Fehler: Wenn bestimmte Audioprogramme ausgeführt werden, verändert sich die Einstellung der Schiebeleisten für die Lautstärkeregelung.

**Ursache und Fehlerbehebung**: Die Schiebeleisten verändern normalerweise ihre Position automatisch, wenn bestimmte Audioprogramme aktiviert werden. In diesem Fall greift das entsprechende Programm auf die Einstellungen im Fenster zur Lautstärkeregelung zu und ändert die Einstellungen automatisch nach den Vorgaben des Programms. Ein Beispiel hierfür ist das Programm "Windows Media Player". Normalerweise sind in einem Programm spezielle Schiebeleisten verfügbar, mit denen der Benutzer die Audioeigenschaften steuern kann.

• Fehler: Die Schiebeleisten für die Aussteuerung (Balance) ermöglichen nicht das vollständige Abschalten eines Kanals.

**Ursache und Fehlerbehebung**: Die Steuerelemente ermöglichen den Ausgleich von geringfügigen Unterschieden bei der Aussteuerung und sind nicht dazu gedacht, einen der beiden Kanäle vollständig abzuschalten.

• Fehler: Wenn Sie die Steuerung der Masterlautstärke auf ein Minimum verringern, kann der Ton nicht vollständig ausgeschaltet werden.

**Ursache und Fehlerbehebung**: Auch wenn Sie den Lautstärkeregler auf ein Minimum eingestellt haben, können Sie immer noch ein Audiosignal hören. Um den Ton vollständig auszuschalten, drücken Sie die Taste zur Lautsprecherstummschaltung.

• **Fehler**: Wenn Sie einen Kopfhörer an den Computer anschließen, während Ton wiedergegeben wird, funktioniert der Lautsprecher nicht.

**Ursache und Fehlerbehebung**: Wenn ein Kopfhörer angeschlossen wird, wird die Ausgabe des Audiosignals automatisch zum Kopfhörer umgeleitet. Wenn Sie das Audiosignal wieder über die Lautsprecher hören möchten, stellen Sie sicher, dass die Lautsprecher als Standardeinheit definiert sind. Weitere Informationen hierzu finden Sie im Informationssystem der Hilfe zu Realtek HD Audio Manager.

# Fehler am Lesegerät für Fingerabdrücke

• Fehler: Die Oberfläche des Lesegeräts ist verschmutzt oder nass.

**Ursache und Fehlerbehebung**: Reinigen Sie die Oberfläche des Lesegeräts vorsichtig mit einem trockenen, weichen, fusselfreien Tuch.

• Fehler: Das Registrieren oder Authentifizieren Ihres Fingerabdrucks durch das Lesegerät schlägt häufig fehl.

**Ursache und Fehlerbehebung**: Wenn die Oberfläche des Lesegeräts verschmutzt oder nass ist, reinigen Sie sie vorsichtig mit einem trockenen, weichen, fusselfreien Tuch.

Unter "Lesegerät für Fingerabdrücke verwenden" auf Seite 68 erhalten Sie Tipps für die Wartung des Lesegeräts für Fingerabdrücke.

# Akku- und Stromversorgungsfehler

Dieser Abschnitt enthält Anweisungen zur Fehlerbehebung für Akku- und Stromversorgungsprobleme.

## Fehler am Akku

• Fehler: Die Akkus können nur bei eingeschaltetem Computer in der standardmäßig vorgesehenen Zeitdauer vollständig geladen werden.

**Ursache und Fehlerbehebung**: Die Akkus wurden möglicherweise zu stark entladen. Gehen Sie wie folgt vor:

- 1. Schalten Sie den Computer aus.
- 2. Schließen Sie das Netzteil an den Computer an, und starten Sie den Ladevorgang.

Verwenden Sie ein Schnell-Ladegerät (falls vorhanden) für das Wiederaufladen von zu stark entladenen Akkus.

Wenn die Akkus in 24 Stunden nicht vollständig geladen werden können, wenden Sie sich an das Lenovo Customer Service Center.

• **Problem**: Der Computer schaltet sich aus, bevor das entsprechende Symbol im Windows-Infobereich einen leeren Akkuladestand anzeigt, oder der Computer arbeitet weiter, obwohl das entsprechende Symbol im Windows-Infobereich eine leeren Akkuladezustand signalisiert.

**Ursache und Fehlerbehebung**: Entladen Sie die Akkus vollständig, und laden Sie sie anschließend wieder auf.

• Fehler: Die Betriebsdauer vollständig aufgeladener Akkus ist gering.

**Ursache und Fehlerbehebung**: Entladen Sie die Akkus vollständig, und laden Sie sie anschließend wieder auf. Wenn die Betriebsdauer immer noch gering ist, wenden Sie sich an das Lenovo Customer Service Center.

• Fehler: Der Computer funktioniert nicht, obwohl vollständig geladene Akkus installiert sind.

**Ursache und Fehlerbehebung**: Möglicherweise wurde der Überspannungsschutz des Akkus aktiviert. Schalten Sie den Computer für einen kurzen Zeitraum aus, um den Überspannungsschutz zurückzusetzen. Schalten Sie den Computer nun wieder ein.

• Fehler: Die Akkus können nicht aufgeladen werden.

**Ursache und Fehlerbehebung**: Wenn ein Akku zu heiß ist, kann er nicht geladen werden. Schalten Sie den Computer aus, und lassen Sie ihn auf Raumtemperatur abkühlen. Wenn die Akkus Raumtemperatur erreicht haben, laden Sie sie auf. Wenn die Akkus auch weiterhin nicht geladen werden können, wenden Sie sich an das Lenovo Customer Service Center.

Dieses System unterstützt nur Akkus, die speziell für das jeweilige System und von Lenovo oder einem autorisierten Builder hergestellt wurden. Das System unterstützt keine Akkus, die nicht zugelassen sind oder die für andere Systeme entwickelt wurden. Wenn ein nicht zugelassener Akku oder ein für ein anderes System entwickelter Akku installiert ist, wird das System nicht geladen.

Achtung: Lenovo übernimmt keine Verantwortung für die Leistung oder Sicherheit nicht autorisierter Akkus und bietet keine Garantie für Fehlfunktionen oder Schäden, die dadurch entstehen.

# Fehler am Netzteil

**Fehler**: Das Netzteil ist mit dem Computer und einer funktionierenden Netzsteckdose verbunden, aber das Symbol für das Netzteil (ein kleiner Netzstecker) wird im Windows-Infobereich nicht angezeigt.

Ursache und Fehlerbehebung: Führen Sie die folgenden Schritte aus:

- 1. Stellen Sie sicher, dass das Netzteil richtig mit dem Computer (und der Netzsteckdose) verbunden wurde. Informationen zum Anschließen des Netzteils finden Sie im Handbuch *Sicherheit, Garantie und Einrichtung*, das zum Lieferumfang Ihres Computers gehört.
- 2. Wenn das Anschließen des Netzteils richtig ausgeführt wurde, schalten Sie den Computer aus und trennen Sie das Netzteil vom Computer.
- 3. Schließen Sie das Netzteil erneut an den Computer an. Schalten Sie nun den Computer wieder ein.

4. Wenn das Symbol für das Netzteil immer noch nicht im Windows-Infobereich angezeigt wird, lassen Sie das Netzteil und den Computer vom Kundendienst überprüfen.

## Stromversorgungsprobleme

## Drucken Sie diese Anweisungen aus und bewahren Sie sie als Referenzmaterial auf.

## Wenn der Computer nicht mit Strom versorgt wird, überprüfen Sie die folgenden Punkte:

- Überprüfen Sie den Betriebsspannungsschalter. Siehe hierzu den Abschnitt "Statusanzeigen" auf Seite
   Der Betriebsspannungsschalter leuchtet, wenn der Computer eingeschaltet ist.
- 2. Überprüfen Sie alle Netzanschlüsse. Entfernen Sie alle Mehrfachsteckdosen und alle Einrichtungen zum Überspannungsschutz, damit das Netzteil direkt an die Netzsteckdose angeschlossen ist.
- 3. Wechselstromnetzteil überprüfen. Überprüfen Sie, ob das Netzteil beschädigt ist, und vergewissern Sie sich, dass das Netzkabel fest mit dem Adapter und dem Computer verbunden ist.
- 4. Überprüfen Sie, ob die Netzsteckdose funktioniert, indem Sie ein anderes Gerät daran anschließen.

## Wenn der Akkubetrieb Ihres Computers nicht funktioniert, überprüfen Sie die folgenden Punkte:

- 1. Wenn der Akkuladezustand immer geringer wird, schließen Sie das Netzteil an, um die Akkus wieder aufzuladen.
- 2. Wenn die Akkus aufgeladen sind, aber der Computer nicht funktioniert, wenden Sie sich an das Lenovo Customer Service Center, um ihn überprüfen zu lassen.

## Fehler am Betriebsspannungsschalter

Fehler: Das System reagiert nicht auf Benutzereingaben, und der Computer kann nicht ausgeschaltet werden.

**Ursache und Fehlerbehebung**: Schalten Sie den Computer aus, indem Sie den Betriebsspannungsschalter für mindestens vier Sekunden gedrückt halten. Wenn das System auch dann noch nicht zurückgesetzt wurde, ziehen Sie das Netzteil ab und setzen Sie das System zurück, indem Sie eine Nadel oder das Ende einer aufgebogenen Büroklammer in die Notrücksetzöffnung einführen. Lesen Sie im Abschnitt "Ansicht von unten" auf Seite 6 nach, um die Notrücksetzöffnung zu finden.

# Fehler beim Booten

Drucken Sie diese Anweisungen aus, und bewahren Sie sie als Referenzmaterial auf.

Wenn Sie vor dem Laden des Betriebssystems eine Fehlernachricht erhalten, führen Sie die entsprechenden Maßnahmen zur Fehlerbehebung für den Selbsttest beim Einschalten (POST) aus. Informationen hierzu finden Sie im Abschnitt "Fehlernachrichten" auf Seite 102.

Wenn Sie eine Fehlernachricht erhalten, während das Betriebssystem nach Abschluss des POST die Desktop-Konfiguration lädt, überprüfen Sie die folgenden Punkte:

- 1. Rufen Sie die Lenovo Unterstützungswebsite unter der Adresse http://www.lenovo.com/support auf, und suchen Sie nach der Fehlernachricht.
- 2. Rufen Sie die Homepage für Microsoft Knowledge Base unter http://support.microsoft.com/ auf, und suchen Sie nach der Fehlernachricht.

## Fehler in Verbindung mit dem Ruhemodus und dem Hibernationsmodus

• Fehler: Der Computer wechselt unerwartet in den Energiesparmodus.

**Ursache und Fehlerbehebung**: Wenn die Temperatur des Mikroprozessors einen bestimmten Wert überschreitet, wechselt der Computer automatisch in den Energiesparmodus, damit der Computer

abkühlen kann und der Mikroprozessor und andere interne Komponenten nicht beschädigt werden. Überprüfen Sie die Einstellungen für den Ruhemodus.

• Fehler: Der Computer wechselt unmittelbar nach dem Selbsttest beim Einschalten in den Ruhemodus.

Ursache und Fehlerbehebung: Vergewissern Sie sich, dass die folgenden Bedingungen erfüllt sind:

- Die Akkus sind geladen.
- Die Betriebstemperatur liegt innerhalb des zulässigen Bereichs. Siehe hierzu den Abschnitt "Betriebsumgebung" auf Seite 12.

Wenn die Akkus geladen sind und die Betriebstemperatur innerhalb des zulässigen Bereichs liegt, lassen Sie den Computer vom Kundendienst überprüfen.

• **Fehler**: Es tritt ein Fehler bezüglich eines kritischen Akkuladezustands auf, und der Computer wird sofort ausgeschaltet.

**Ursache und Fehlerbehebung**: Der Akkustrom wird knapp. Schließen Sie das Netzteil am Computer an, und verbinden Sie es mit einer Netzsteckdose.

• **Fehler**: Die Anzeige des LCD-Bildschirms bleibt leer, nachdem Sie die Taste Fn gedrückt haben, um den Betrieb aus dem Energiesparmodus wieder aufzunehmen.

**Ursache und Fehlerbehebung**: Überprüfen Sie, ob die Verbindung zu einem externen Anzeigegerät unterbrochen oder ein externes Anzeigegerät ausgeschaltet wurde, während sich der Computer im Energiesparmodus befand. Wenn Sie die Verbindung zum externen Anzeigegerät unterbrochen oder es ausgeschaltet haben, stellen Sie die Verbindung wieder her oder schalten Sie das Anzeigegerät wieder ein, bevor Sie den Betrieb aus dem Energiesparmodus heraus wieder aufnehmen. Wenn Sie den Betrieb aus dem Energiesparmodus heraus aufnehmen, ohne zuvor ein externes Anzeigegerät angeschlossen oder eingeschaltet zu haben, und die Anzeige des LCD-Bildschirms leer bleibt, drücken Sie die Taste F6, um den LCD-Bildschirm zu aktivieren.

• **Fehler**: Der Computer bleibt im Energiesparmodus oder die Systemstatusanzeige (leuchtendes ThinkPad-Logo) blinkt langsam und der Computer funktioniert nicht.

**Ursache und Fehlerbehebung**: Wenn das System den normalen Betrieb aus dem Energiesparmodus nicht wieder aufnimmt, ist das System möglicherweise aufgrund geringer Akkuladung automatisch in den Energiesparmodus oder Ruhezustand versetzt worden. Überprüfen Sie die Systemstatusanzeige (leuchtendes ThinkPad-Logo).

- Wenn die Systemstatusanzeige (leuchtendes ThinkPad-Logo) langsam blinkt, befindet sich der Computer im Energiesparmodus. Schließen Sie das Netzteil an den Computer an, und drücken Sie anschließend die Taste Fn.
- Wenn die Systemstatusanzeige (leuchtendes ThinkPad-Logo) ausgeschaltet ist, ist der Computer ausgeschaltet oder befindet sich im Ruhezustand. Schließen Sie das Netzteil an den Computer an, und drücken Sie anschließend den Betriebsspannungsschalter, um den normalen Betrieb wieder aufzunehmen.

Wenn das System den normalen Betrieb aus dem Energiesparmodus nicht wieder aufnimmt, reagiert das System möglicherweise nicht mehr und Sie können den Computer möglicherweise nicht ausschalten. In diesem Fall müssen Sie den Computer zurücksetzen. Wenn Sie Ihre Daten nicht gesichert haben, gehen diese möglicherweise verloren. Um den Computer zurückzusetzen, halten Sie den Betriebsspannungsschalter mindestens vier Sekunden lang gedrückt. Wenn das System sich auch dann nicht zurücksetzen lässt, ziehen Sie das Netzteil ab und setzen Sie das System zurück, indem Sie das Ende einer aufgebogenen Büroklammer in die Notrücksetzöffnung einführen. Lesen Sie im Abschnitt "Ansicht von unten" auf Seite 6 nach, um die Notrücksetzöffnung zu finden.

• Fehler: Der Computer wechselt nicht in den Energiesparmodus oder Ruhezustand.

**Ursache und Fehlerbehebung**: Überprüfen Sie, ob eine Option ausgewählt wurde, die das Aktivieren des Energiesparmodus oder Ruhezustand verhindert.

Wenn der Computer versucht, in den Energiesparmodus zu wechseln und dies zurückgewiesen wird, ist möglicherweise die an den USB-Anschluss angeschlossene Einheit deaktiviert. Entfernen Sie in einem solchen Fall die USB-Einheit im laufenden Betrieb, und schließen Sie sie anschließend wieder an.

• Fehler: Der Akku wird geringfügig entladen, wenn sich der Computer im Ruhezustand befindet.

**Ursache und Fehlerbehebung**: Wenn die Wake-up-Funktion aktiviert ist, verbraucht der Computer wenig Strom. Dies ist kein Fehler. Weitere Informationen hierzu finden Sie im Abschnitt "Stromsparmodi" auf Seite 33.

# Fehler an Laufwerken oder anderen Speichereinheiten

Dieser Abschnitt enthält Informationen zu Fehlern bei Speicherlaufwerken.

# Probleme mit dem Festplattenlaufwerk oder Hybridlaufwerk

• Fehler: Am Festplattenlaufwerk oder Hybridlaufwerk tritt gelegentlich ein rasselndes Geräusch auf.

Ursache und Fehlerbehebung: Das rasselnde Geräusch tritt bei folgenden Gelegenheiten auf:

- Wenn das Festplattenlaufwerk oder Hybridlaufwerk auf Daten zugreift oder den Zugriff auf Daten beendet.
- Wenn Sie das Festplattenlaufwerk oder Hybridlaufwerk tragen.
- Wenn Sie den Computer tragen.

Dies ist ein typisches Merkmal des Festplattenlaufwerks oder Hybridlaufwerks und kein Fehler.

• Fehler: Das Festplattenlaufwerk oder Hybridlaufwerk funktioniert nicht.

Lösung: Stellen Sie im Menü Startup in ThinkPad Setup sicher, dass das Festplattenlaufwerk oder Hybridlaufwerk in der Liste **Boot priority order** aufgeführt wird. Wenn das Laufwerk in der Liste **Excluded from boot order** aufgeführt ist, ist es deaktiviert. Wählen Sie den Eintrag für das Laufwerk in der Liste aus, und drücken Sie die Tastenkombination Umschalt+1, um es zurück in die Liste **Boot priority order** zu verschieben.

• **Fehler**: Nachdem Sie ein Festplattenkennwort für das Festplattenlaufwerk des Computers festgelegt haben, haben Sie das Laufwerk in einem anderen Computer installiert. Nun können Sie das Festplattenkennwort nicht freigeben.

**Ursache und Fehlerbehebung**: Ihr Computer unterstützt einen erweiterten Kennwortalgorithmus. Ältere Computer unterstützen diese Sicherheitsfunktion möglicherweise nicht.

# Fehler am Solid-State-Laufwerk

**Fehler**: Wenn Sie Dateien oder Ordner mit der Datenkomprimierungsfunktion unter Windows komprimieren und sie anschließend wieder dekomprimieren, dauern die Lese- und Schreibvorgänge für diese Dateien oder Ordner sehr lange.

**Ursache und Fehlerbehebung**: Führen Sie das Programm zur Festplattendefragmentierung unter Windows aus, um den Zugriff auf die Daten zu beschleunigen.

# Softwarefehler

Fehler: Eine Anwendung wird nicht ordnungsgemäß ausgeführt.

**Ursache und Fehlerbehebung**: Stellen Sie sicher, dass der Fehler nicht durch die Anwendung hervorgerufen wird.

Überprüfen Sie, ob der Computer mit dem zur Ausführung der Anwendung erforderlichen Mindestspeicher ausgestattet ist. Weitere Informationen erhalten Sie in den im Lieferumfang der Anwendung enthaltenen Handbüchern.

Vergewissern Sie sich, dass die folgenden Bedingungen erfüllt sind:

- Die Anwendung kann unter dem von Ihnen verwendeten Betriebssystem ausgeführt werden.
- Andere Anwendungen können auf dem Computer ordnungsgemäß ausgeführt werden.
- Die erforderlichen Einheitentreiber sind installiert.
- Die Anwendung kann auf einem anderen Computer ordnungsgemäß ausgeführt werden.

Wenn bei Ausführung des Anwendungsprogramms eine Fehlernachricht angezeigt wird, prüfen Sie, ob die Dokumentation zur Anwendung Hinweise zu dieser Nachricht enthält.

Falls die Anwendung weiterhin nicht ordnungsgemäß ausgeführt werden kann, wenden Sie sich an die zuständige Verkaufsstelle oder an den Kundendienst.

# Fehler an Anschlüssen

Im Folgenden sind die häufigsten Fehler an Anschlüssen und Steckplätzen aufgelistet.

## Fehler bei der Verwendung von USB

Fehler: Eine an den USB-Anschluss angeschlossene Einheit funktioniert nicht.

**Ursache und Fehlerbehebung**: Öffnen Sie das Fenster "Geräte-Manager". Vergewissern Sie sich, dass die USB-Einheit richtig konfiguriert ist, die Computerressourcen richtig zugeordnet sind und der Einheitentreiber ordnungsgemäß installiert ist. Um das Fenster "Gerätemanager" zu öffnen, wechseln Sie zur Systemsteuerung und klicken Sie auf **Hardware und Sound → Gerätemanager**. Wenn Sie aufgefordert werden, ein Administratorkennwort oder eine Bestätigung einzugeben, geben Sie das Kennwort oder die Bestätigung ein.

Siehe hierzu den Abschnitt "Fehlerdiagnose" auf Seite 101, und führen Sie einen Diagnosetest für den USB-Anschluss durch.

# Fehler bei der Verwendung der Andockstation

**Fehler**: Der Computer wird nicht gestartet, wenn Sie ihn einschalten, und reagiert nicht, wenn Sie versuchen, den Betrieb wieder aufzunehmen.

Ursache und Fehlerbehebung: Vergewissern Sie sich, dass die folgenden Bedingungen erfüllt sind:

- Das Netzteil wurde an die Andockstation angeschlossen.
- Der Computer ist nun sicher an die Andockstation angeschlossen.

# Kapitel 9. Übersicht zur Wiederherstellung

In diesem Kapitel finden Sie Informationen zu den Wiederherstellungslösungen.

- "Überblick über die Wiederherstellung unter dem Betriebssystem Windows 7" auf Seite 121
- "Überblick über die Wiederherstellung unter dem Betriebssystem Windows 8.1" auf Seite 127
- "Überblick über die Wiederherstellung unter dem Betriebssystem Windows 10" auf Seite 130

# Überblick über die Wiederherstellung unter dem Betriebssystem Windows 7

Dieser Abschnitt enthält Informationen zu den Wiederherstellungslösungen, die von Lenovo unter Windows 7 implementiert werden.

## Anmerkungen:

- Es gibt eine Vielzahl von Wiederherstellungsmethoden, wenn ein Software- oder Hardwarefehler aufgetreten ist. Einige Methoden variieren je nach dem Typ des verwendeten Betriebssystems.
- Das Produkt auf dem Wiederherstellungsdatenträger darf möglicherweise nur für folgende Zwecke eingesetzt werden:
  - Das auf dem Computer vorinstallierte Produkt wiederherstellen
  - Das Produkt erneut installieren
  - Das Produkt mithilfe der zusätzlichen Dateien ändern

Um mögliche Risiken im Hinblick auf die Leistung oder nicht erwartetes Verhalten aufgrund der neuen Festplattenlaufwerktechnologie zu verhindern, wird empfohlen, eines der folgenden Softwareprogramme zur Datensicherung zu verwenden:

- Rescue and Recovery, Version 4.52 oder höher
- Acronis True Image 2010 oder höher
- Paragon Backup & Recovery 10 Suite oder höher, Paragon Backup & Recovery 10 Home oder höher

# Wiederherstellungsdatenträger erstellen und verwenden

Mithilfe von Wiederherstellungsdatenträgern können Sie den werkseitig vorinstallierten Inhalt Ihres Festplattenlaufwerks oder Hybridlaufwerks wiederherstellen. Wiederherstellungsdatenträger sind nützlich, wenn Sie den Computer in ein anderes Land überführen, wenn Sie den Computer verkaufen oder recyclen möchten oder wenn Sie den werkseitig vorinstallierten Festplatteninhalt wiederherstellen müssen, um den Computer weiterhin verwenden zu können, weil alle anderen Wiederherstellungsmethoden fehlgeschlagen sind. Als Vorsichtsmaßnahme ist es wichtig, so früh wie möglich Wiederherstellungsdatenträger zu erstellen.

**Anmerkung:** Die mithilfe von Wiederherstellungsdatenträgern durchführbaren Wiederherstellungsoperationen variieren je nach dem Betriebssystem, unter dem die Wiederherstellungsdatenträger erstellt werden. Wiederherstellungsdatenträger enthalten möglicherweise einen Bootdatenträger und einen anderen Datenträger. Die Microsoft Windows-Lizenz berechtigt Sie nur zum Erstellen eines einzigen Datenträgers. Es ist daher wichtig, den Wiederherstellungsdatenträger nach der Erstellung an einem sicheren Ort aufzubewahren.

## Wiederherstellungsdatenträger erstellen

Dieser Abschnitt enthält Anweisungen zum Erstellen von Wiederherstellungsdatenträgern.

Sie können Wiederherstellungsdatenträger mithilfe von CDs bzw. DVDs oder externen USB-Speichereinheiten erstellen. Zum Erstellen eines Wiederherstellungsdatenträgers benötigen Sie einen Datenträger oder ein USB-Speicherlaufwerk mit mindestens 16 GB Speicherplatz. Die auf dem Datenträger oder der USB-Speichereinheit erforderliche Kapazität ist von der Größe des Wiederherstellungsimage abhängig.

Achtung: Beim Erstellen von Wiederherstellungsdatenträgern werden alle anderen Daten auf dem Datenträger oder dem USB-Speicherlaufwerk gelöscht. Erstellen Sie eine Sicherungskopie aller Daten, die Sie behalten möchten, um einen Datenverlust zu vermeiden.

Zur Erstellung von Wiederherstellungsdatenträgern klicken Sie auf Start  $\rightarrow$  Alle Programme  $\rightarrow$  Lenovo PC Experience  $\rightarrow$  Lenovo Tools  $\rightarrow$  Factory Recovery Disks. Befolgen Sie die angezeigten Anweisungen.

## Wiederherstellungsdatenträger verwenden

Mithilfe von Wiederherstellungsdatenträgern können Sie nur die Werkseinstellungen Ihres Computers wiederherstellen. Sie können den Computer mithilfe von Wiederherstellungsdatenträgern in Betriebsbereitschaft versetzen, wenn alle anderen Methoden zur Wiederherstellung fehlgeschlagen sind.

**Achtung:** Wenn Sie Wiederherstellungsdatenträger verwenden, um den werkseitig vorinstallierten Festplatteninhalt Ihres Computers wiederherzustellen, gehen alle Dateien, die sich zu diesem Zeitpunkt auf dem Festplattenlaufwerk oder Hybridlaufwerk befinden, verloren und werden durch den werkseitig vorinstallierten Festplatteninhalt ersetzt.

Gehen Sie wie folgt vor, um Ihre Wiederherstellungsdatenträger zu verwenden:

- 1. Je nach Typ des verwendeten Wiederherstellungsdatenträgers schließen Sie entweder den Bootdatenträger (Memory-Key oder andere USB-Speichereinheit) an den Computer an oder legen ihn in ein externes optisches Laufwerk ein.
- 2. Drücken Sie beim Einschalten des Computers wiederholt die Taste F12. Wenn das Fenster mit dem Bootmenü geöffnet wird, lassen Sie die Taste F12 los.
- 3. Wählen Sie die gewünschte Starteinheit aus und drücken Sie die Eingabetaste. Der Wiederherstellungsprozess wird gestartet.
- 4. Befolgen Sie die angezeigten Anweisungen, um die Operation abzuschließen.

## Anmerkungen:

- 1. Nachdem Sie den werkseitig vorinstallierten Inhalt des Computers wiederhergestellt haben, müssen Sie für einige Einheiten möglicherweise die Treiber erneut installieren. Informationen hierzu finden Sie im Abschnitt "Vorinstallierte Programme und Einheitentreiber erneut installieren" auf Seite 126.
- 2. Auf manchen Computern ist Microsoft Office vorinstalliert. Falls Sie das Programm Microsoft Office wiederherstellen oder erneut installieren müssen, verwenden Sie dazu die CD *Microsoft Office*. Dieser Datenträger wird nur mit Computern geliefert, auf denen Microsoft Office vorinstalliert ist.

# Sicherungs- und Wiederherstellungsoperationen durchführen

Mit dem Programm "Rescue and Recovery" können Sie den gesamten Inhalt Ihres Speicherlaufwerks, einschließlich Betriebssystem, Datendateien, Softwareprogramme und persönliche Einstellungen, sichern. Dabei können Sie auswählen, wo diese Sicherungskopie vom Programm "Rescue and Recovery" gespeichert werden soll:

- In einem geschützten Bereich auf Ihrem Speicherlaufwerk
- · Position für sekundäres Festplattenlaufwerk, falls ein solches Laufwerk installiert ist
- Auf einem angeschlossenen externen USB-Festplattenlaufwerk
- Auf einem Netzlaufwerk

• Auf wiederbeschreibbaren Datenträgern (für diese Option ist ein optisches Laufwerk zum Beschreiben von Datenträgern erforderlich)

Nachdem Sie den Inhalt des Speicherlaufwerks gesichert haben, können Sie den gesamten Inhalt des Speicherlaufwerks, nur ausgewählte einzelne Dateien oder nur das Windows-Betriebssystem und die Programme wiederherstellen.

## Sicherungsoperation durchführen

Gehen Sie wie folgt vor, um unter Windows 7 eine Sicherungsoperation mithilfe des Programms "Rescue and Recovery" durchzuführen:

- Klicken Sie auf dem Windows-Desktop auf Start → Alle Programme → Lenovo PC Experience → Lenovo Tools → Enhanced Backup and Restore. Das Programm "Rescue and Recovery" wird geöffnet.
- 2. Klicken Sie im Hauptfenster von Rescue and Recovery auf den Pfeil Advanced Rescue and Recovery starten.
- Klicken Sie auf Festplattenlaufwerk sichern und wählen Sie die Optionen f
  ür die Sicherungsoperation aus. Befolgen Sie anschlie
  ßend die angezeigten Anweisungen, um die Sicherungsoperation abzuschlie
  ßen.

## Wiederherstellungsoperation durchführen

Gehen Sie wie folgt vor, um unter Windows 7 eine Wiederherstellungsoperation mithilfe des Programms "Rescue and Recovery" durchzuführen:

- Klicken Sie auf dem Windows-Desktop auf Start → Alle Programme → Lenovo PC Experience → Lenovo Tools → Enhanced Backup and Restore. Das Programm "Rescue and Recovery" wird geöffnet.
- 2. Klicken Sie im Hauptfenster von Rescue and Recovery auf den Pfeil Advanced Rescue and Recovery starten.
- 3. Klicken Sie auf das Symbol Von einer Sicherung wiederherstellen.
- 4. Befolgen Sie anschließend die angezeigten Anweisungen, um die Wiederherstellungsoperation abzuschließen.

Informationen zum Ausführen von Wiederherstellungsoperationen über den Arbeitsbereich von Rescue and Recovery finden Sie im Abschnitt "Arbeitsbereich von Rescue and Recovery verwenden" auf Seite 123.

# Arbeitsbereich von Rescue and Recovery verwenden

Der Arbeitsbereich von Rescue and Recovery befindet sich in einem geschützten, verdeckten Bereich des Speicherlaufwerks, der unabhängig vom Windows-Betriebssystem betrieben werden kann. So können Sie Wiederherstellungsoperationen durchführen, auch wenn Sie das Windows-Betriebssystem nicht starten können. Im Arbeitsbereich von Rescue and Recovery können Sie folgende Wiederherstellungsoperationen ausführen:

## • Dateien vom Speicherlaufwerk oder aus einer Sicherungskopie sichern:

Mit dem Arbeitsbereich von Rescue and Recovery können Sie Dateien auf dem Speicherlaufwerk suchen und sie auf ein Netzlaufwerk oder auf andere wiederbeschreibbare Datenträger wie eine USB-Einheit oder einen Datenträger übertragen. Diese Möglichkeit ist auch dann verfügbar, wenn Sie Ihre Dateien nicht gesichert haben oder wenn an den Dateien seit der letzten Sicherungsoperation Änderungen vorgenommen wurden. Sie können auch einzelne Dateien von einer mit Rescue and Recovery erstellten Sicherungskopie sichern, die sich auf Ihrem Festplattenlaufwerk, auf einer USB-Einheit oder auf einem Netzlaufwerk befinden.

## • Speicherlaufwerk von einer mit Rescue and Recovery erstellten Sicherungskopie wiederherstellen

Wenn Sie von Ihrem Speicherlaufwerk mit dem Programm Rescue and Recovery eine Sicherungskopie erstellt haben, können Sie den Inhalt des Festplattenlaufwerks von einer mit Rescue and Recovery erstellten Sicherungskopie ausgehend wiederherstellen, auch wenn das Windows-Betriebssystem nicht gestartet werden kann.

## Werkseinstellungen des Speicherlaufwerks wiederherstellen

Im Arbeitsbereich von Rescue and Recovery haben Sie die Möglichkeit, die Werkseinstellungen des gesamten Speicherlaufwerks wiederherzustellen. Wenn Ihr Speicherlaufwerk über mehrere Partitionen verfügt, können Sie den werkseitig vorinstallierten Inhalt des Festplattenlaufwerks auf der Partition C: wiederherstellen und die anderen Partitionen unverändert lassen. Da der Arbeitsbereich von Rescue and Recovery unabhängig vom Windows-Betriebssystem ausgeführt wird, können Sie den werkseitig vorinstallierten kenn das Betriebssystem Windows nicht gestartet werden kann.

**Achtung:** Wenn Sie den Inhalt des Speicherlaufwerks von einer mit Rescue and Recovery erstellten Sicherungskopie oder den werkseitig vorinstallierten Inhalt des Speicherlaufwerks wiederherstellen, werden alle Dateien auf der primären Partition des Speicherlaufwerks (in der Regel Laufwerk C:) während des Wiederherstellungsprozesses gelöscht. Falls möglich, sollten Sie Kopien von wichtigen Dateien erstellen. Wenn das Windows-Betriebssystem nicht gestartet werden kann, können Sie mit der Funktion zum Sichern von Dateien im Arbeitsbereich von Rescue and Recovery Dateien von Ihrem Speicherlaufwerk auf andere Datenträger kopieren.

Gehen Sie wie folgt vor, um den Arbeitsbereich von Rescue and Recovery zu starten:

- 1. Stellen Sie sicher, dass der Computer ausgeschaltet ist.
- 2. Drücken Sie beim Einschalten des Computers wiederholt die Taste F11. Wenn Signaltöne ausgegeben werden oder eine Logoanzeige erscheint, lassen Sie die Taste F11 los.
- 3. Wenn Sie ein Kennwort für Rescue and Recovery festgelegt haben, geben Sie das Kennwort bei entsprechender Aufforderung ein. Der Arbeitsbereich von Rescue and Recovery wird nach einer kurzen Verzögerung geöffnet.

**Anmerkung:** Für den Fall, dass der Arbeitsbereich von Rescue and Recovery nicht geöffnet wird, finden Sie Informationen im Abschnitt "Fehler bei der Wiederherstellung beheben" auf Seite 127.

- 4. Führen Sie eine der folgenden Aktionen aus:
  - Um Dateien von Ihrem Speicherlaufwerk oder von einer Sicherungskopie zu sichern, klicken Sie auf **Dateien sichern** und befolgen Sie die angezeigten Anweisungen.
  - Um Ihr Speicherlaufwerk von einer mit Rescue and Recovery erstellten Sicherungskopie wiederherzustellen oder um die Werkseinstellungen Ihres Speicherlaufwerks wiederherzustellen, klicken Sie auf **System wiederherstellen** und befolgen Sie die angezeigten Anweisungen.

Weitere Informationen zu den Funktionen des Arbeitsbereichs von Rescue and Recovery erhalten Sie, wenn Sie auf **Hilfe** klicken.

## Anmerkungen:

- 1. Nachdem Sie Ihren Speicher mit den werkseitig vorinstallierten Einstellungen wiederhergestellt haben, müssen Sie für einige Einheiten möglicherweise die Treiber erneut installieren. Informationen hierzu finden Sie im Abschnitt "Vorinstallierte Programme und Einheitentreiber erneut installieren" auf Seite 126.
- 2. Auf manchen Computern ist Microsoft Office vorinstalliert. Falls Sie das Programm Microsoft Office wiederherstellen oder erneut installieren müssen, verwenden Sie dazu die CD *Microsoft Office*. Dieser Datenträger wird nur mit Computern geliefert, auf denen Microsoft Office vorinstalliert ist.

# Wiederherstellungsdatenträger erstellen und verwenden

Mithilfe eines Wiederherstellungsdatenträgers für Rescue and Recovery, wie z. B. CDs, DVDs oder USB-Festplattenlaufwerken, können Sie Fehler am Computer beheben, die das Zugreifen auf den Arbeitsbereich von Rescue and Recovery auf Ihrem Speicherlaufwerk verhindern.

## Anmerkungen:

- 1. Die möglichen Wiederherstellungsoperationen über einen Wiederherstellungsdatenträger für Rescue and Recovery variieren je nach Betriebssystem.
- 2. Der Wiederherstellungsdatenträger für Rescue und Recovery kann in einem beliebigen optischen Laufwerk gestartet werden.

## Erstellen eines Wiederherstellungsdatenträgers

Gehen Sie wie folgt vor, um einen Wiederherstellungsdatenträger für Rescue and Recovery unter Windows 7 zu erstellen:

- Klicken Sie auf dem Windows-Desktop auf Start → Alle Programme → Lenovo PC Experience → Lenovo Tools → Enhanced Backup and Restore. Das Programm "Rescue and Recovery" wird geöffnet.
- 2. Klicken Sie im Hauptfenster von Rescue and Recovery auf den Pfeil **Advanced Rescue and Recovery** starten.
- 3. Klicken Sie auf das Symbol **Rescue Media erstellen**. Das Fenster "Datenträger zur Sicherung und Wiederherstellung erstellen" wird geöffnet.
- 4. Wählen Sie im Bereich Rescue Media die Art von Wiederherstellungsdatenträger für Rescue and Recovery aus, die Sie erstellen möchten. Sie können einen Wiederherstellungsdatenträger für Rescue and Recovery mithilfe einer CD oder DVD, eines USB-Festplattenlaufwerks oder eines sekundären internen Festplattenlaufwerks erstellen.
- 5. Um einen Wiederherstellungsdatenträger zu erstellen, klicken Sie auf **OK**, und befolgen Sie anschließend die angezeigten Anweisungen.

## Verwenden eines Wiederherstellungsdatenträgers

In diesem Abschnitt finden Sie Anweisungen zum Verwenden von erstellten Wiederherstellungsdatenträgern für Rescue and Recovery.

- Wenn Sie einen Wiederherstellungsdatenträger mithilfe einer CD oder DVD erstellt haben, verwenden Sie den Datenträger wie folgt:
  - 1. Schalten Sie den Computer aus.
  - 2. Drücken Sie beim Einschalten des Computers wiederholt die Taste F12. Wenn das Fenster mit dem Bootmenü angezeigt wird, lassen Sie die Taste F12 los.
  - 3. Wählen Sie im Fenster mit dem Bootmenü das gewünschte optische Laufwerk als erste Booteinheit aus. Legen Sie den Wiederherstellungsdatenträger in das optische Laufwerk ein und drücken Sie die Eingabetaste. Der Computer wird vom Wiederherstellungsdatenträger für Rescue and Recovery aus gestartet.
- Wenn Sie einen Wiederherstellungsdatenträger mithilfe eines USB-Festplattenlaufwerks erstellt haben, verwenden Sie den Datenträger wie folgt:
  - 1. Schließen Sie das USB-Festplattenlaufwerk an einen USB-Anschluss an Ihrem Computer an.
  - 2. Drücken Sie beim Einschalten des Computers wiederholt die Taste F12. Wenn das Fenster mit dem Bootmenü geöffnet wird, lassen Sie die Taste F12 los.
  - Wählen Sie im Fenster mit dem Bootmenü das USB-Festplattenlaufwerk als erste Booteinheit aus und drücken Sie die Eingabetaste. Der Computer wird vom Wiederherstellungsdatenträger für Rescue and Recovery aus gestartet.

• Wenn Sie einen Wiederherstellungsdatenträger für Rescue and Recovery über das sekundäre interne Festplattenlaufwerk erstellt haben, definieren Sie das sekundäre interne Festplattenlaufwerk zum Starten des Wiederherstellungsdatenträgers als erste Booteinheit in der Starteinheitenreihenfolge.

Wenn der Wiederherstellungsdatenträger für Rescue and Recovery gestartet wird, wird der Arbeitsbereich von Rescue and Recovery geöffnet. Im Arbeitsbereich von Rescue and Recovery finden Sie die Hilfeinformationen zu den einzelnen Funktionen. Befolgen Sie die Anweisungen, um den Wiederherstellungsprozess abzuschließen.

# Vorinstallierte Programme und Einheitentreiber erneut installieren

Der Computer verfügt über Vorrichtungen, mit deren Hilfe Sie ausgewählte, werkseitig vorinstallierte Programme und Einheitentreiber erneut installieren können.

## Vorinstallierte Programme neu installieren

Gehen Sie wie folgt vor, um ausgewählte Programme erneut zu installieren:

- 1. Schalten Sie den Computer wieder ein.
- 2. Wechseln Sie zum Verzeichnis C:\SWT00LS.
- 3. Öffnen Sie den Ordner "APPS". Der Ordner enthält verschiedene Unterordner, die nach den verschiedenen vorinstallierten Anwendungen benannt sind.
- 4. Öffnen Sie den Teilordner des Programms, das Sie erneut installieren möchten.
- 5. Klicken Sie doppelt auf die Datei **Setup**, und befolgen Sie die angezeigten Anweisungen, um das Programm erneut zu installieren.

## Vorinstallierte Einheitentreiber erneut installieren

**Achtung:** Wenn Sie Einheitentreiber erneut installieren, ändern Sie die aktuelle Konfiguration des Computers. Installieren Sie Einheitentreiber nur dann erneut, wenn dies erforderlich ist, um einen Fehler am Computer zu beheben.

Gehen Sie wie folgt vor, um einen Einheitentreiber für eine werkseitig installierte Einheit erneut zu installieren:

- 1. Schalten Sie den Computer wieder ein.
- 2. Wechseln Sie zum Verzeichnis C:\SWT00LS.
- 3. Öffnen Sie den Ordner "DRIVERS". Der Ordner enthält verschiedene Unterordner, die nach den auf dem Computer installierten Einheiten benannt sind (z. B. "AUDIO" und "VIDEO").
- 4. Öffnen Sie den Teilordner der Einheit.
- 5. Gehen Sie nach einer der folgenden Methoden vor, um den Einheitentreiber zu installieren:
  - Suchen Sie in dem Teilordner der Einheit nach einer Textdatei (eine Datei mit der Erweiterung .txt). Die Textdatei enthält Informationen zum erneuten Installieren dieses Einheitentreibers.
  - Wenn der Teilordner der Einheit eine Datei mit Konfigurationsdaten (eine Datei mit der Erweiterung .inf) enthält, können Sie den Hardware-Assistenten (über die Systemsteuerung) aufrufen, um den Einheitentreiber erneut zu installieren. Nicht alle Einheitentreiber können mithilfe dieses Programms erneut installiert werden. Wenn Sie im Hardware-Assistenten nach dem Einheitentreiber gefragt werden, den Sie installieren möchten, klicken Sie auf **Datenträger** und **Durchsuchen**. Wählen Sie dann die entsprechende Einheitentreiberdatei aus dem Teilordner der Einheit aus.
  - Suchen Sie in dem Teilordner der Einheit nach der ausführbaren Datei (eine Datei mit der Erweiterung .exe). Klicken Sie doppelt auf die Datei, und befolgen Sie die angezeigten Anweisungen.

**Achtung:** Wenn Sie aktualisierte Einheitentreiber für Ihren Computer benötigen, laden Sie diese nicht von der Website "Windows Update" herunter. Fordern Sie sie bei Lenovo an. Weitere Informationen hierzu finden Sie unter "Auf aktuelle Einheitentreiber überprüfen" auf Seite 96.
# Fehler bei der Wiederherstellung beheben

Wenn Sie nicht auf den Arbeitsbereich von Rescue and Recovery oder auf die Windows-Umgebung zugreifen können, haben Sie folgende Möglichkeiten:

- Verwenden Sie einen Wiederherstellungsdatenträger für Rescue and Recovery, um den Arbeitsbereich von Rescue and Recovery zu starten. Informationen hierzu finden Sie im Abschnitt "Wiederherstellungsdatenträger erstellen und verwenden" auf Seite 125.
- Verwenden Sie Wiederherstellungsdatenträger, wenn alle anderen Ma
  ßnahmen zur Wiederherstellung zu Fehlern f
  ührten und Sie die Werkseinstellungen des Speicherlaufwerks wiederherstellen m
  üssen. Informationen hierzu finden Sie im Abschnitt "Sicherungs- und Wiederherstellungsoperationen durchf
  ühren" auf Seite 122.

**Anmerkung:** Wenn Sie nicht über einen Wiederherstellungsdatenträger für Rescue and Recovery oder über einen anderen Wiederherstellungsdatenträger auf den Arbeitsbereich von Rescue and Recovery oder auf die Windows-Umgebung zugreifen können, ist die Wiederherstellungseinheit (internes Festplattenlaufwerk, Datenträger, USB-Festplattenlaufwerk oder andere externe Einheiten) möglicherweise nicht als erste Booteinheit in der Starteinheitenreihenfolge definiert. Stellen Sie zunächst sicher, dass die Einheit zur Wiederherstellung im Konfigurationsdienstprogramm als erste Booteinheit in der Starteinheitenreihenfolge definiert st. Ausführliche Informationen zum temporären oder dauerhaften Ändern der Startreihenfolge finden Sie im Abschnitt "Menü "Startup"" auf Seite 90. Weitere Informationen zum Konfigurationsdienstprogramm finden Sie in "ThinkPad Setup-Programm verwenden" auf Seite 77.

Es ist wichtig, dass Sie so bald wie möglich einen Wiederherstellungsdatenträger für Rescue and Recovery und einen Wiederherstellungsdatenträgersatz erstellen und für eine weitere Verwendung an einem sicheren Ort aufbewahren.

# Überblick über die Wiederherstellung unter dem Betriebssystem Windows 8.1

Dieser Abschnitt enthält Informationen zu den Wiederherstellungslösungen von Windows 8.1.

Mit den Windows-Wiederherstellungsprogrammen können Sie Ihren Computer auffrischen, auf die Werkseinstellungen zurücksetzen oder über eine externe Einheit starten.

Es wird empfohlen, möglichst frühzeitig ein USB-Laufwerk für die Wiederherstellung zu erstellen. Bewahren Sie das USB-Laufwerk für die Wiederherstellung als Sicherung oder Austausch für die Windows-Wiederherstellungsprogramme auf.

Weitere Informationen hierzu finden Sie unter "USB-Laufwerk für die Wiederherstellung erstellen und verwenden" auf Seite 128.

# **Computer auffrischen**

Wenn Ihr Computer nicht korrekt arbeitet und das Problem möglicherweise durch ein kürzlich installiertes Programm verursacht wird, können Sie Ihren Computer auffrischen, ohne persönliche Dateien zu verlieren oder Ihre Einstellungen zu ändern.

**Achtung:** Wenn Sie den Computer auffrischen, werden die im Lieferumfang enthaltenen Programme und die installierten Programme vom Windows-Speicher erneut installiert. Alle anderen Programme werden entfernt.

Gehen Sie wie folgt vor, um den Computer aufzufrischen:

- Bewegen Sie den Zeiger zur rechten oberen oder rechten unteren Ecke des Bildschirms, um die Charms anzuzeigen. Klicken Sie auf Einstellungen → PC-Einstellungen ändern → Update und Wiederherstellung → Wiederherstellung.
- 2. Klicken Sie im Abschnitt PC ohne Auswirkungen auf die Dateien auffrischen auf Starten.

3. Befolgen Sie dann die Anweisungen auf dem Bildschirm, um Ihren Computer zu aktualisieren.

# Zurücksetzen des Computers auf die standardmäßigen Werkseinstellungen

Wenn Sie Ihren Computer auffrischen oder einfach neu beginnen möchten, können Sie Ihren Computer auf die Werkseinstellungen zurücksetzen. Beim Zurücksetzen des Computers wird das Betriebssystem und alle im Lieferumfang enthaltenen Programme erneut installiert. Alle Einstellungen werden auf die Werkseinstellungen zurückgesetzt.

Achtung: Beim Zurücksetzen Ihres Computers auf die Werkseinstellungen werden alle persönliche Dateien und Einstellungen gelöscht. Erstellen Sie eine Sicherungskopie aller Daten, die Sie behalten möchten, um einen Datenverlust zu vermeiden.

Gehen Sie wie folgt vor, um Ihren Computers auf die standardmäßigen Werkseinstellungen zurücksetzen:

- Bewegen Sie den Zeiger zur rechten oberen oder rechten unteren Ecke des Bildschirms, um die Charms anzuzeigen. Klicken Sie auf Einstellungen → PC-Einstellungen ändern → Update und Wiederherstellung → Wiederherstellung.
- 2. Klicken Sie im Abschnitt **Alles entfernen und Windows neu installieren** auf **Starten**. Befolgen Sie dann die Anweisungen auf dem Bildschirm, um Ihren Computer auf die Werkseinstellungen zurückzusetzen.

# Erweiterte Startoptionen verwenden

Mithilfe der erweiterten Startoptionen können Sie die Firmware-Einstellungen des Computers und die Starteinstellungen für Ihr Windows-Betriebssystem ändern, den Computer von einem externen Laufwerk starten sowie das Windows-Betriebssystem von einem Systemabbild wiederherstellen.

Gehen Sie wie folgt vor, um die erweiterten Startoptionen zu verwenden:

- Bewegen Sie den Zeiger zur rechten oberen oder rechten unteren Ecke des Bildschirms, um die Charms anzuzeigen. Klicken Sie auf Einstellungen → PC-Einstellungen ändern → Update und Wiederherstellung → Wiederherstellung.
- 2. Klicken Sie im Abschnitt Erweiterter Start auf Jetzt neu starten → Problembehandlung → Erweiterte Optionen.
- 3. Wählen Sie die gewünschte Bluetooth-Einheit aus und befolgen Sie die Anweisungen auf dem Bildschirm.

# Betriebssystem wiederherstellen, falls Windows 8.1 nicht startet

Die Windows-Wiederherstellungsumgebung auf Ihrem Computer kann unabhängig vom Windows 8.1-Betriebssystem ausgeführt werden. So können Sie das Betriebssystem wiederherstellen oder reparieren, auch wenn Sie das Betriebsystem Windows 8.1 nicht starten können.

Nach zwei aufeinanderfolgenden fehlgeschlagenen Startversuchen startet die Windows-Wiederherstellungsumgebung automatisch. Dann können Sie die Optionen zum Reparieren und Wiederherstellen auswählen, indem Sie den Anweisungen auf dem Bildschirm folgen.

**Anmerkung:** Stellen Sie sicher, dass der Computer während des Wiederherstellungsvorgangs an eine Netzsteckdose angeschlossen ist.

# USB-Laufwerk für die Wiederherstellung erstellen und verwenden

Sie können ein USB-Laufwerk für die Wiederherstellung als Sicherung für die Windows-Wiederherstellungsprogramme erstellen. Mit dem USB-Laufwerk für die

Wiederherstellung können Sie Probleme ermitteln und beheben, auch wenn die vorinstallierten Windows-Wiederherstellungsprogramme beschädigt sind.

#### USB-Laufwerk für die Wiederherstellung erstellen

Das USB-Laufwerk für die Wiederherstellung muss mindestens 16 GB Speicherkapazität aufweisen. Die tatsächlich auf dem USB-Laufwerk benötigte Kapazität ist von der Größe des Wiederherstellungsimage abhängig.

**Achtung:** Bei dem Erstellungsprozess werden alle auf dem USB-Laufwerk vorhandenen Daten gelöscht. Erstellen Sie eine Sicherungskopie aller Daten, die Sie behalten möchten, um einen Datenverlust zu vermeiden.

Gehen Sie wie folgt vor, um ein USB-Laufwerk für die Wiederherstellung zu erstellen:

Anmerkung: Stellen Sie sicher, dass der Computer während des folgenden Vorgangs an eine Netzsteckdose angeschlossen ist.

- 1. Geben Sie oben rechts in das Suchfeld den Text recovery ein. Klicken Sie dann auf Wiederherstellungslaufwerk erstellen.
- 2. Klicken Sie im Fenster der Benutzerkontensteuerung auf **Ja**, damit der Ersteller von Recovery Media gestartet wird.
- 3. Vergewissern Sie sich, dass die Option Kopieren Sie die Wiederherstellungspartition vom PC auf das Wiederherstellungslaufwerk. aktiviert ist. Klicken Sie anschließend auf Weiter.

Wichtig: Wenn Sie die Option Kopieren Sie die Wiederherstellungspartition vom PC auf das Wiederherstellungslaufwerk. deaktivieren, wird das USB-Laufwerk für die Wiederherstellung ohne die Inhalte der Wiederherstellungspartition erstellt. Sie können den Computer zwar noch über das USB-Laufwerk für die Wiederherstellung starten, aber Sie können Ihren Computer nicht mehr wiederherstellen, wenn die Wiederherstellungspartition auf Ihrem Computer beschädigt wurde.

- 4. Verbinden Sie ein entsprechendes USB-Laufwerk und klicken Sie dann auf Weiter.
- 5. Klicken Sie im Fenster des Wiederherstellungslaufwerks auf **Erstellen**. Die Erstellung des USB-Laufwerks für die Wiederherstellung wird gestartet.
- 6. Führen Sie eine der folgenden Aktionen aus, sobald die Erstellung des USB-Laufwerks für die Wiederherstellung abgeschlossen ist:
  - Wenn Sie die Wiederherstellungspartition auf Ihrem Computer behalten möchten, klicken Sie auf **Fertig stellen**.
  - Wenn Sie die Wiederherstellungspartition auf Ihrem Computer löschen möchten, klicken Sie auf Wiederherstellungspartition löschen.

**Achtung:** Wenn Sie die Wiederherstellungspartition auf Ihrem Computer löschen möchten, sollten Sie das USB-Laufwerk für die Wiederherstellung unbedingt an einem sicheren Ort aufbewahren. Das Windows-Wiederherstellungsimage wird nicht auf Ihrem Computer gespeichert. Zum Auffrischen oder Zurücksetzen Ihres Computers benötigen Sie dann das USB-Laufwerk für die Wiederherstellung.

7. Trennen Sie die Verbindung zum USB-Laufwerk. Das USB-Laufwerk für die Wiederherstellung wurde erfolgreich erstellt.

#### USB-Laufwerk für die Wiederherstellung verwenden

Wenn Sie Ihren Computer oder das Windows-Wiederherstellungsimage auf Ihrem Computer nicht starten können, stellen Sie Ihren Computer anhand des USB-Laufwerks für die Wiederherstellung wieder her.

Gehen Sie wie folgt vor, um ein USB-Laufwerk für die Wiederherstellung zu verwenden:

Anmerkung: Stellen Sie sicher, dass der Computer an eine Netzsteckdose angeschlossen ist.

- 1. Schließen Sie das USB-Laufwerk für die Wiederherstellung an den Computer an.
- 2. Schalten Sie den Computer ein oder starten Sie ihn neu. Drücken Sie vor dem Starten des Windows-Betriebssystems wiederholt die Taste F12. Das Fenster mit dem Boot-Menü wird geöffnet.
- 3. Wählen Sie das USB-Laufwerk für die Wiederherstellung als Booteinheit aus.
- 4. Wählen Sie die bevorzugte Sprache und Tastaturbelegung aus.
- 5. Klicken Sie auf Fehlersuche, um die optionalen Wiederherstellungslösungen anzuzeigen.
- Wählen Sie die für Ihre Situation am besten passende Wiederherstellungslösung aus. Wählen Sie beispielsweise PC auffrischen, wenn Sie Ihren Computer auf die Werkseinstellungen zurücksetzen möchten.

Weitere Informationen zu den Wiederherstellungslösungen unter Windows 8.1 erhalten Sie unter: http://go.microsoft.com/fwlink/?LinkID=263800

# Überblick über die Wiederherstellung unter dem Betriebssystem Windows 10

Die Windows-Wiederherstellungsprogramme ermöglichen es, den Computer zurückzusetzen oder erweiterte Startoptionen zu verwenden.

Es wird empfohlen, möglichst frühzeitig ein USB-Laufwerk für die Wiederherstellung zu erstellen. Bewahren Sie das USB-Laufwerk für die Wiederherstellung als Sicherung oder Austausch für die Windows-Wiederherstellungsprogramme auf.

Weitere Informationen hierzu finden Sie unter "USB-Laufwerk für die Wiederherstellung erstellen und verwenden" auf Seite 131.

## Computer zurücksetzen

Wenn Ihr Computer nicht ordnungsgemäß arbeitet, können Sie ihn zurückzusetzen. Beim Zurücksetzen können Sie festlegen, ob Ihre Dateien beibehalten oder entfernt werden sollen, und dann das Windows-Betriebssystem neu installieren.

Gehen Sie wie folgt vor, um den Computer zurückzusetzen:

**Anmerkung:** Die GUI-Elemente (grafische Benutzeroberfläche) des Betriebssystems können ohne vorherige Ankündigung geändert werden.

- Öffnen Sie das Startmenü und klicken Sie auf Einstellungen. Falls Einstellungen nicht angezeigt wird, klicken Sie auf Alle Apps, um alle Programme anzuzeigen. Klicken Sie dann auf Einstellungen → Update und Sicherheit → Wiederherstellung.
- 2. Klicken Sie im Abschnitt PC zurücksetzen auf Starten.
- 3. Befolgen Sie dann die Anweisungen auf dem Bildschirm, um Ihren Computer zurückzusetzen.

## Erweiterte Startoptionen verwenden

Mithilfe der erweiterten Startoptionen können Sie die Firmware-Einstellungen des Computers und die Starteinstellungen für Ihr Windows-Betriebssystem ändern, den Computer von einem externen Laufwerk starten sowie das Windows-Betriebssystem von einem Systemabbild wiederherstellen.

Gehen Sie wie folgt vor, um die erweiterten Startoptionen zu verwenden:

**Anmerkung:** Die GUI-Elemente (grafische Benutzeroberfläche) des Betriebssystems können ohne vorherige Ankündigung geändert werden.

- Öffnen Sie das Startmenü und klicken Sie auf Einstellungen. Falls Einstellungen nicht angezeigt wird, klicken Sie auf Alle Apps, um alle Programme anzuzeigen. Klicken Sie dann auf Einstellungen → Update und Sicherheit → Wiederherstellung.
- 2. Klicken Sie im Abschnitt Erweiterter Start auf Jetzt neu starten → Problembehandlung → Erweiterte Optionen.
- 3. Wählen Sie die gewünschte Bluetooth-Einheit aus und befolgen Sie die Anweisungen auf dem Bildschirm.

# Betriebssystem wiederherstellen, falls Windows 10 nicht startet

Die Windows-Wiederherstellungsumgebung auf Ihrem Computer kann unabhängig vom Windows 10-Betriebssystem ausgeführt werden. So können Sie das Betriebssystem wiederherstellen oder reparieren, auch wenn Sie das Betriebsystem Windows 10 nicht starten können.

Nach zwei aufeinanderfolgenden fehlgeschlagenen Startversuchen startet die Windows-Wiederherstellungsumgebung automatisch. Dann können Sie die Optionen zum Reparieren und Wiederherstellen auswählen, indem Sie den Anweisungen auf dem Bildschirm folgen.

**Anmerkung:** Stellen Sie sicher, dass der Computer während des Wiederherstellungsvorgangs an eine Netzsteckdose angeschlossen ist.

# USB-Laufwerk für die Wiederherstellung erstellen und verwenden

Sie können ein USB-Laufwerk für die Wiederherstellung als Sicherung für die Windows-Wiederherstellungsprogramme erstellen. Mit dem USB-Laufwerk für die Wiederherstellung können Sie Probleme ermitteln und beheben, auch wenn die vorinstallierten Windows-Wiederherstellungsprogramme beschädigt sind.

#### USB-Laufwerk für die Wiederherstellung erstellen

Das USB-Laufwerk für die Wiederherstellung muss mindestens 16 GB Speicherkapazität aufweisen. Die tatsächlich auf dem USB-Laufwerk benötigte Kapazität ist von der Größe des Wiederherstellungsimage abhängig.

**Achtung:** Bei dem Erstellungsprozess werden alle auf dem USB-Laufwerk vorhandenen Daten gelöscht. Erstellen Sie eine Sicherungskopie aller Daten, die Sie behalten möchten, um einen Datenverlust zu vermeiden.

Gehen Sie wie folgt vor, um ein USB-Laufwerk für die Wiederherstellung zu erstellen:

**Anmerkung:** Stellen Sie sicher, dass der Computer während des folgenden Vorgangs an eine Netzsteckdose angeschlossen ist.

- 1. Verbinden Sie ein geeignetes USB-Laufwerk (mindestens 16 GB Speicherkapazität).
- 2. Geben Sie im Suchfeld der Taskleiste Wiederherstellung ein. Klicken Sie dann auf Wiederherstellungslaufwerk erstellen.
- 3. Klicken Sie im Fenster der Benutzerkontensteuerung auf **Ja**, damit der Ersteller von Recovery Media gestartet wird.
- 4. Befolgen Sie im Fenster "Wiederherstellungslaufwerk" die angezeigten Anweisungen, um ein USB-Laufwerk für die Wiederherstellung zu erstellen.

#### USB-Laufwerk für die Wiederherstellung verwenden

Falls Sie den Computer nicht starten können, lesen Sie die entsprechenden Informationen im Abschnitt "Fehlerbehebung" auf Seite 101 und versuchen Sie, selbst eine Lösung zu finden. Kann der Computer weiterhin nicht gestartet werden, nutzen Sie das USB-Laufwerk für die Wiederherstellung, um den Computer wiederherzustellen.

Gehen Sie wie folgt vor, um ein USB-Laufwerk für die Wiederherstellung zu verwenden:

Anmerkung: Stellen Sie sicher, dass der Computer an eine Netzsteckdose angeschlossen ist.

- 1. Schließen Sie das USB-Laufwerk für die Wiederherstellung an den Computer an.
- 2. Schalten Sie den Computer ein oder starten Sie ihn neu. Drücken Sie vor dem Starten des Windows-Betriebssystems wiederholt die Taste F12. Das Fenster mit dem Boot-Menü wird geöffnet.
- 3. Wählen Sie das USB-Laufwerk für die Wiederherstellung als Booteinheit aus.
- 4. Wählen Sie die bevorzugte Tastaturbelegung aus.
- 5. Klicken Sie auf Fehlersuche, um die optionalen Wiederherstellungslösungen anzuzeigen.
- 6. Wählen Sie die für Ihre Situation am besten passende Wiederherstellungslösung aus. Befolgen Sie dann die angezeigten Anweisungen, um den Vorgang abzuschließen.

# Kapitel 10. Einheiten austauschen

Dieses Kapitel enthält die folgenden Abschnitte:

- "Statische Aufladung vermeiden" auf Seite 133
- "Internen Akku deaktivieren" auf Seite 133
- "Micro-SIM-Karte installieren oder austauschen" auf Seite 134
- "Austauschbaren Akku austauschen" auf Seite 135
- "Internes Speicherlaufwerk austauschen" auf Seite 137
- "Speichermodul austauschen" auf Seite 141
- "M.2-Karte für drahtlose WAN-Verbindungen austauschen" auf Seite 143

# Statische Aufladung vermeiden

Statische Aufladung ist harmlos für den Menschen, kann jedoch Computerkomponenten und Zusatzeinrichtungen stark beschädigen. Wenn Sie ein aufladungsempfindliches Teil nicht ordnungsgemäß handhaben, kann das Teil beschädigt werden. Öffnen Sie die antistatische Verpackung einer Zusatzeinrichtung oder einer CRU erst, wenn Sie in den Anweisungen dazu aufgefordert werden.

Wenn Sie Zusatzeinrichtungen oder CRUs handhaben oder Arbeiten im Inneren des Computers ausführen, treffen Sie die folgenden Vorsichtsmaßnahmen, um Beschädigungen durch statische Aufladung zu vermeiden:

- Bewegen Sie sich möglichst wenig. Durch Bewegung kann sich die Umgebung um Sie herum statisch aufladen.
- Gehen Sie vorsichtig mit Computerkomponenten um. Fassen Sie Adapter, Speichermodule und andere Schaltkarten nur an den Kanten an. Berühren Sie keine offen liegende Schaltlogik.
- Achten Sie darauf, dass die Komponenten nicht von anderen Personen berührt werden.
- Berühren Sie vor der Installation einer aufladungsempfindlichen Einheit oder einer CRU mit der antistatischen Verpackung, in der die Komponente enthalten ist, mindestens zwei Sekunden lang eine Metallabdeckung für einen Erweiterungssteckplatz oder eine andere unlackierte Oberfläche am Computer. Dadurch wird die statische Aufladung der Schutzhülle und Ihres Körpers verringert.
- Nehmen Sie das aufladungsempfindliche Teil aus der antistatischen Schutzhülle, und installieren Sie es möglichst, ohne es zuvor abzusetzen. Sollte dies nicht möglich sein, legen Sie die antistatische Schutzhülle auf eine glatte und ebene Fläche und das Teil auf die Schutzhülle.
- Legen Sie die Komponente nicht auf der Computeroberfläche oder auf einer anderen Metalloberfläche ab.

# Internen Akku deaktivieren

Stellen Sie vor dem Austauschen von Geräten sicher, dass Sie den integrierten Akku deaktiviert haben, indem Sie wie folgt vorgehen:

- 1. Trennen Sie das Netzteil vom Computer und ziehen Sie alle Kabel ab.
- 2. Starten Sie den Computer neu. Drücken Sie die Taste F1, um ThinkPad Setup zu öffnen, sobald das ThinkPad-Logo angezeigt wird.
- 3. Wählen Sie **Config → Power** aus. Das Untermenü wird angezeigt.
- 4. Wählen Sie das Menü **Disable Built-in Battery** aus und drücken Sie anschließend die Eingabetaste. Eine Konfigurationsbestätigung wird angezeigt.

5. Klicken Sie im Fenster "Setup Confirmation" auf **Yes**. Anschließend wird der Computer ausgeschaltet und der integrierte Akku deaktiviert. Warten Sie ein paar Minuten, damit der Computer abkühlen kann.

Der integrierte Akku wird automatisch wieder aktiviert, sobald das Netzteil erneut an den Computer angeschlossen wird.

# Micro-SIM-Karte installieren oder austauschen

Drucken Sie diese Anweisungen aus, bevor Sie beginnen. Lesen Sie unbedingt zuerst die wichtigen Sicherheitshinweise. Informationen hierzu finden Sie im Abschnitt "Wichtige Sicherheitshinweise" auf Seite vi.

Eine Micro-SIM-Karte ist eine kleine Karte aus Kunststoff mit einem Integrated Circuit (IC)-Chip auf der einen Seite.

Wenn der Computer drahtlose WAN-Verbindungen unterstützt, ist zum Herstellen von drahtlosen WAN-Verbindungen möglicherweise eine Micro-SIM-Karte erforderlich. Einige Computermodelle werden mit einer Micro-SIM-Karte ausgeliefert, die entweder bereits im Computer installiert oder im Lieferumfang enthalten ist. Wenn Ihr Computer nicht mit einer Micro-SIM-Karte ausgestattet ist, können Sie eine solche Karte bei einem Service-Provider vor Ort erwerben.

Gehen Sie wie folgt vor, um eine Micro-SIM-Karte zu installieren oder auszutauschen:

- 1. Deaktivieren Sie den internen Akku. Informationen hierzu finden Sie im Abschnitt "Internen Akku deaktivieren" auf Seite 133.
- 2. Suchen Sie den Micro-SIM-Karteneinschub auf der rechten Seite des Computers.
- 3. Führen Sie eine auseinandergebogene Büroklammer in die Öffnung am Micro-SIM-Karteneinschub ein
   1. Der Micro-SIM-Karteneinschub wird ausgefahren. Ziehen Sie dann die Micro-SIM-Karte vorsichtig aus dem Einschub des Computers 2.

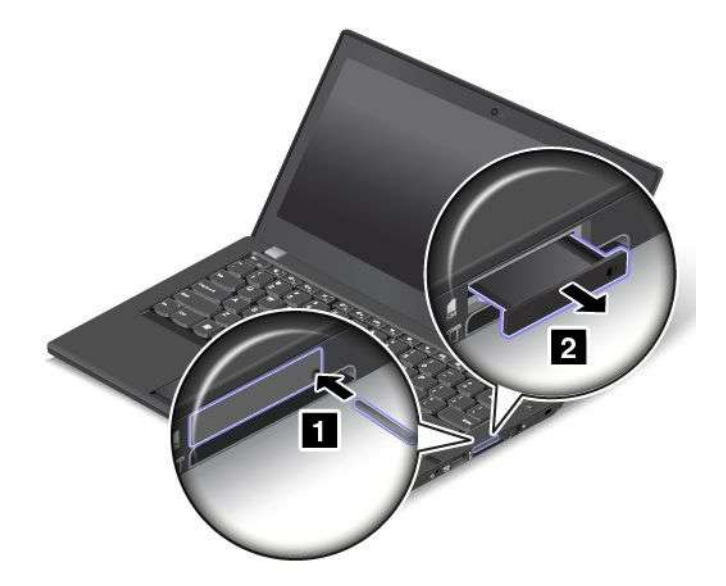

4. Um eine Micro-SIM-Karte zu installieren, fahren Sie mit Schritt 5 fort. Wenn Sie eine Micro-SIM-Karte austauschen, nehmen Sie zuerst die alte Micro-SIM-Karte vorsichtig aus dem Einschub.

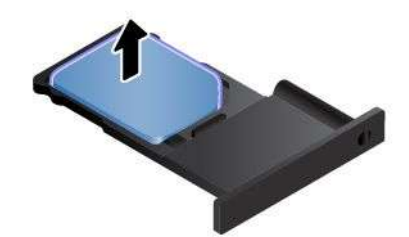

5. Setzen Sie eine neue Micro-SIM-Karte in der richtigen Ausrichtung (s. Abbildung) in den Einschub ein.

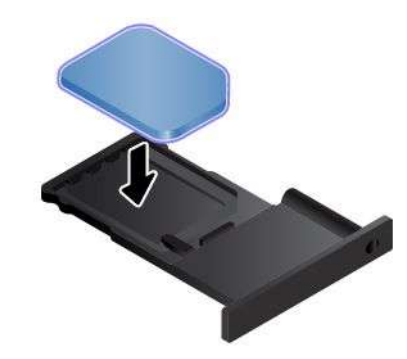

**Anmerkung:** Stellen Sie sicher, dass Sie eine Mikro-SIM-Karte verwenden. Verwenden Sie keine SIM-Karte mit Standardgröße. Eine SIM-Karte mit Standardgröße ist nicht kompatibel.

6. Setzen Sie den Karteneinschub wieder in den Computer ein.

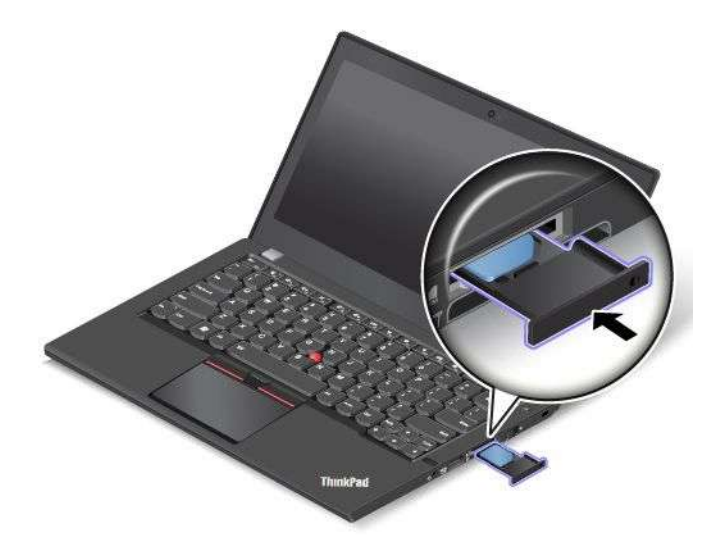

7. Schließen Sie das Netzteil und alle Kabel wieder an.

## Austauschbaren Akku austauschen

Drucken Sie diese Anweisungen aus, bevor Sie beginnen. Lesen Sie unbedingt zuerst die wichtigen Sicherheitshinweise. Informationen hierzu finden Sie im Abschnitt "Wichtige Sicherheitshinweise" auf Seite vi.

Dieses System unterstützt nur Akkus, die speziell für das jeweilige System und von Lenovo oder einem autorisierten Builder hergestellt wurden. Das System unterstützt keine Akkus, die nicht zugelassen sind oder die für andere Systeme entwickelt wurden. Wenn ein nicht zugelassener Akku oder ein für ein anderes System entwickelter Akku installiert ist, wird das System nicht geladen.

Achtung: Lenovo übernimmt keine Verantwortung für die Leistung oder Sicherheit nicht autorisierter Akkus und bietet keine Garantie für Fehlfunktionen oder Schäden, die dadurch entstehen.

**Anmerkung:** Wenn ein nicht autorisierter Akku installiert ist, wird folgende Nachricht angezeigt: "Der installierte Akku wird von diesem System nicht unterstützt und wird nicht geladen. Ersetzen Sie den Akku mit dem richtigen Lenovo Akku für dieses System."

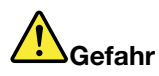

Der wiederaufladbare Akku kann bei unsachgemäßem Austausch explodieren. Der Akku enthält eine geringe Menge an gefährlichen Stoffen. Gehen Sie nach folgenden Anweisungen vor, um mögliche Gefährdungen auszuschließen:

- Nur einen von Lenovo empfohlenen Akku verwenden.
- Den Akku vor Feuer schützen.
- Den Akku vor übermäßiger Hitze schützen.
- Den Akku vor Feuchtigkeit und Nässe schützen.
- Den Akku nicht kurzschließen.
- Den Akku nicht fallen lassen, quetschen, anbohren oder anderweitig beschädigen. Die Knopfzellenbatterie bzw. der Akku können durch unsachgemäße Handhabung überhitzen, sodass Gase oder Flammen "austreten" können.

Gehen Sie wie folgt vor, um den austauschbaren Akku auszutauschen:

**Wichtig:** Stellen Sie vor dem Austauschen des austauschbaren Akkus sicher, dass der interne Akku noch über ausreichend Akkuleistung verfügt oder der Computer mit einer Netzsteckdose verbunden ist. Andernfalls wird der Computer möglicherweise während dem Austausch des Akkus heruntergefahren.

1. Ziehen Sie das Kabel des Netzteils vom Computer ab. Klappen Sie den LCD-Bildschirm herunter, und drehen Sie den Computer um.

Schieben Sie die Akkuverriegelung 1 in die Position "Entsperrt". Entsperren Sie die Akkuverriegelung
 halten Sie sie in der entsperrten Position und entfernen Sie dann den Akku 3.

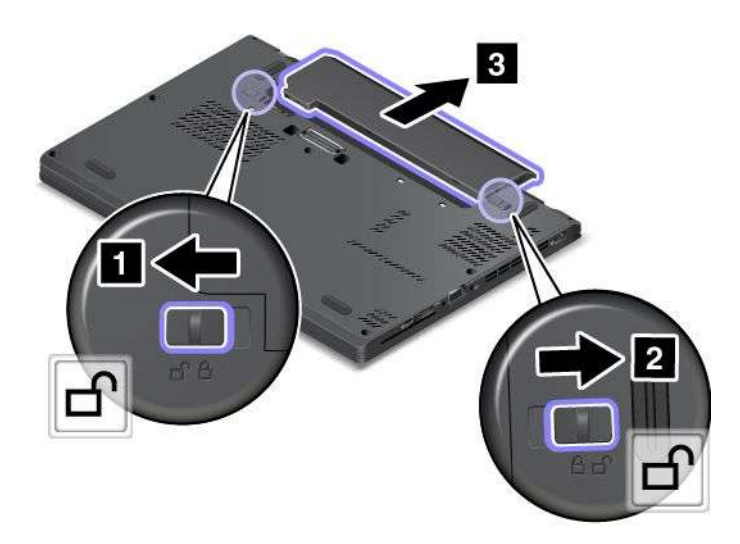

3. Setzen Sie einen neuen Akku so ein, dass er hörbar einrastet. Stellen Sie sicher, dass sich die Akkuverrieglungen in der gesperrten Position befinden.

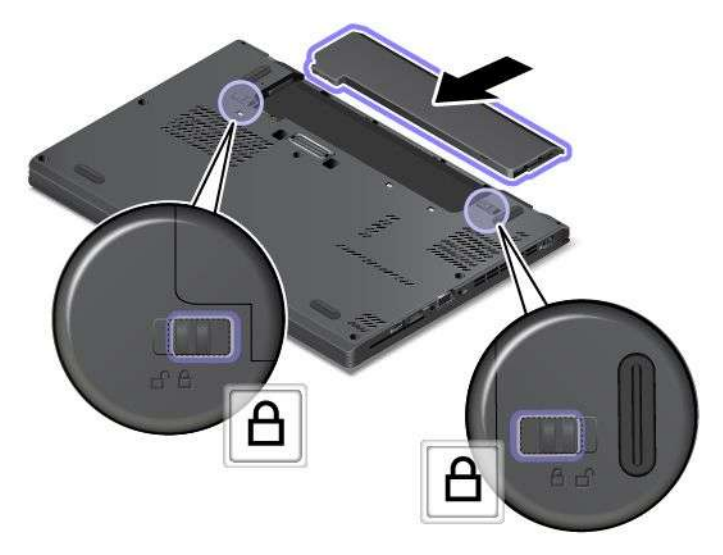

4. Drehen Sie den Computer wieder um. Schließen Sie das Netzteil an den Computer an.

# Internes Speicherlaufwerk austauschen

Drucken Sie diese Anweisungen aus, bevor Sie beginnen. Lesen Sie unbedingt zuerst die wichtigen Sicherheitshinweise. Informationen hierzu finden Sie im Abschnitt "Wichtige Sicherheitshinweise" auf Seite vi.

**Achtung:** Das interne Speicherlaufwerk, z. B. ein Festplattenlaufwerk, ein Festkörperlaufwerk oder ein Hybridlaufwerk, ist sehr empfindlich. Durch unsachgemäße Behandlung können Beschädigungen und dauerhafter Datenverlust verursacht werden. Beachten Sie folgende Richtlinien:

- Sie sollten das interne Speicherlaufwerk nur dann ausbauen, wenn Sie die Speicherkapazität erhöhen möchten oder das Laufwerk repariert werden soll. Die Anschlüsse und die Position des Speicherlaufwerks sind nicht für häufige Änderungen oder häufiges Austauschen geeignet.
- Lassen Sie das Speicherlaufwerk nicht fallen und setzen Sie es keinen Stößen aus. Legen Sie das Speicherlaufwerk auf ein Material, das Erschütterungen dämpft, wie z. B. auf ein weiches Tuch.

- Vermeiden Sie Druck auf die Abdeckung des Speicherlaufwerks.
- Vermeiden Sie es, den Anschluss des Festplattenlaufwerks zu berühren.
- Erstellen Sie vor dem Entfernen des Speicherlaufwerks eine Sicherungskopie aller Daten, die sich auf dem Laufwerk befinden. Schalten Sie anschließend den Computer aus.
- Das Speicherlaufwerk darf auf keinen Fall entfernt werden, während der Computer in Betrieb ist oder sich im Ruhezustand (Bereitschaftsmodus) oder im Hibernationsmodus befindet.

Gehen Sie wie folgt vor, um das interne Speicherlaufwerk auszutauschen:

- 1. Deaktivieren Sie die internen Akkus. Informationen hierzu finden Sie im Abschnitt "Internen Akku deaktivieren" auf Seite 133.
- 2. Klappen Sie den LCD-Bildschirm herunter, und drehen Sie den Computer um.
- 3. Entnehmen Sie den austauschbaren Akku. Informationen hierzu finden Sie im Abschnitt "Austauschbaren Akku austauschen " auf Seite 135.
- 4. Lösen Sie die Schrauben, mit denen die Baugruppe für die untere Abdeckung gesichert ist **1**. Entfernen Sie dann die Baugruppe für die untere Abdeckung **2**.

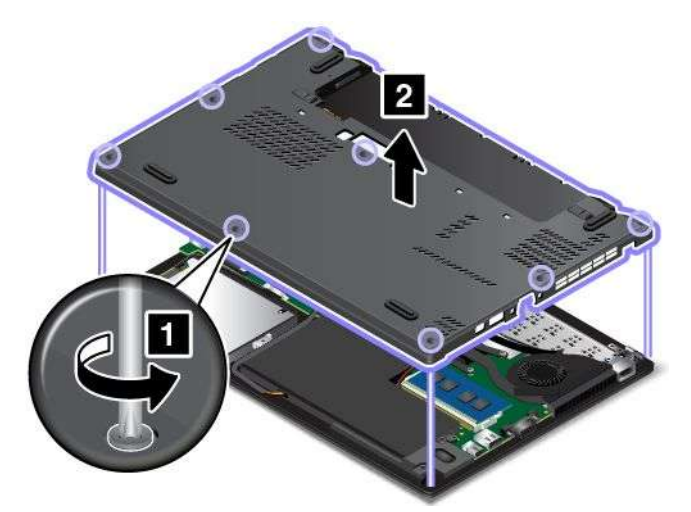

5. Entfernen Sie die Schraube, mit der das Speicherlaufwerk befestigt ist.

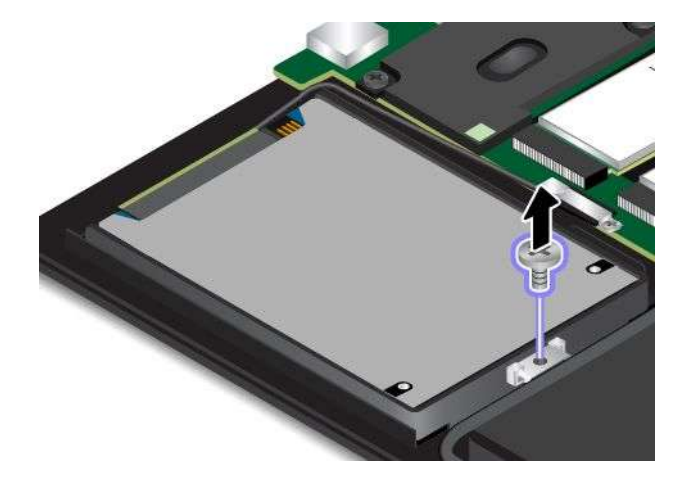

6. Heben Sie das Speicherlaufwerk vorsichtig an.

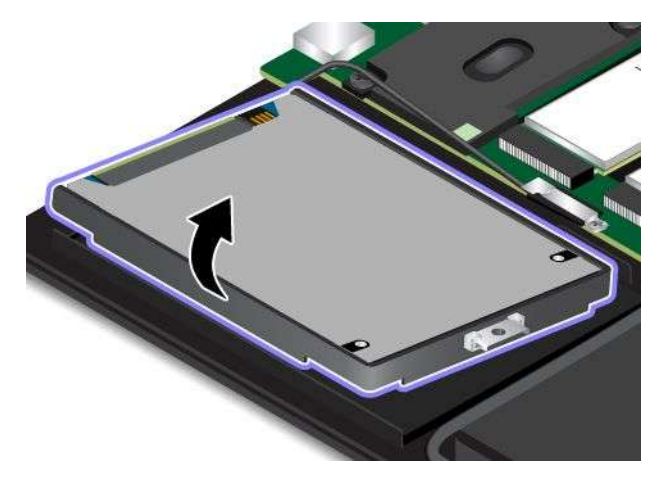

7. Ziehen Sie das Laufwerkkabel vom Speicherlaufwerk ab.

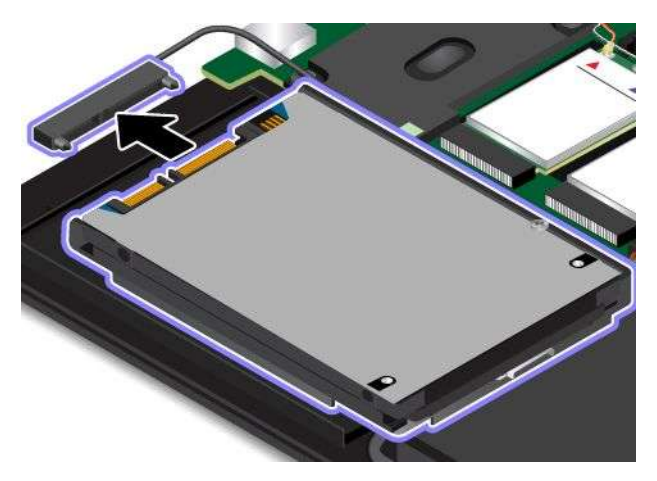

8. Entfernen Sie die Halterung des Speicherlaufwerks.

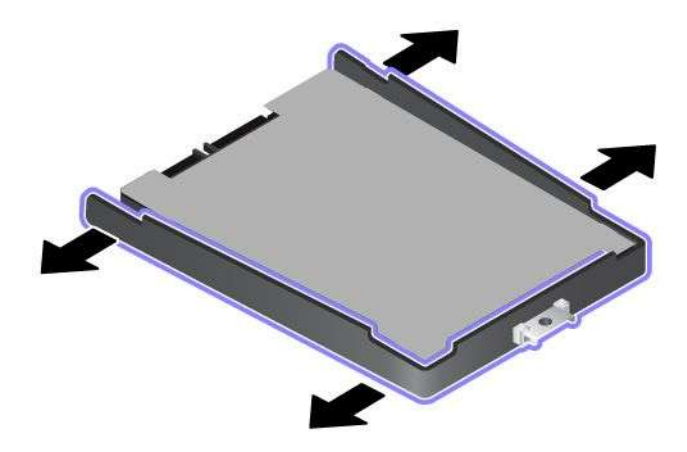

9. Bringen Sie die Halterung am neuen Speicherlaufwerk an.

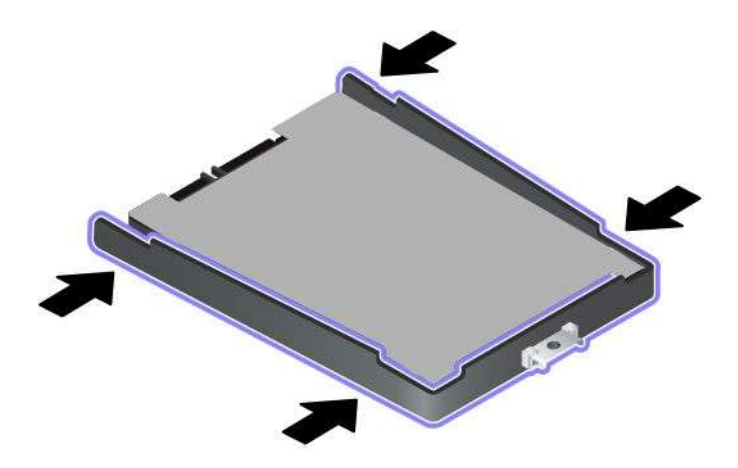

10. Schließen Sie das Laufwerkskabel an das neue Speicherlaufwerk an.

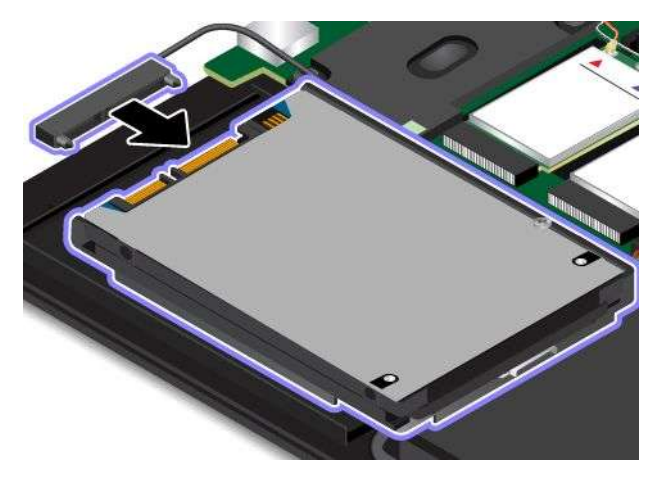

11. Setzen Sie das neue Speicherlaufwerk 1 ein und pivotieren Sie es nach unten 2. Stellen Sie sicher, dass das neue Speicherlaufwerk eingerastet ist.

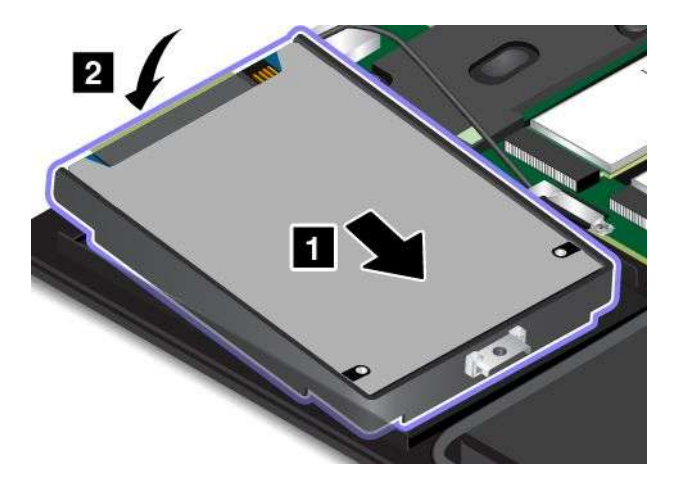

12. Stellen Sie sicher, dass das Kabel unter dem Lautsprecherhook averlegt ist. Setzen Sie die Schraube zur Befestigung des Speicherlaufwerks ein.

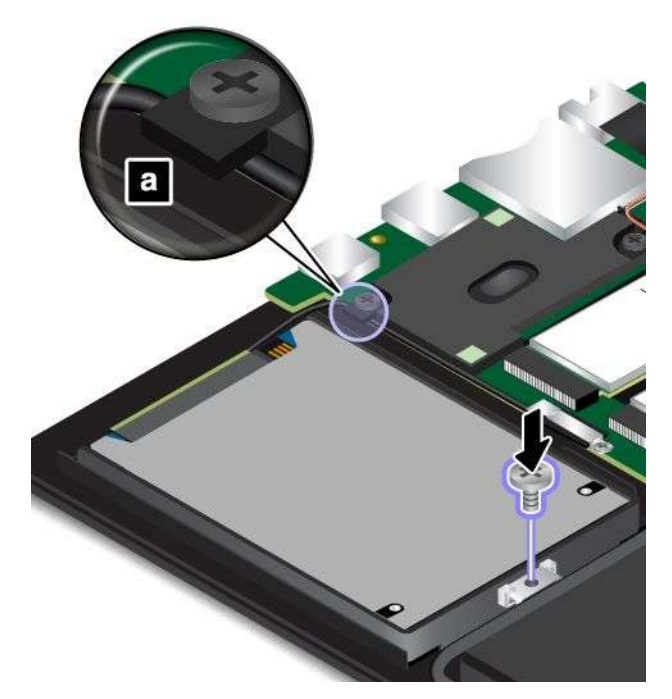

13. Bringen Sie die Baugruppe für die untere Abdeckung 1 wieder an und befestigen Sie die Schrauben 2.

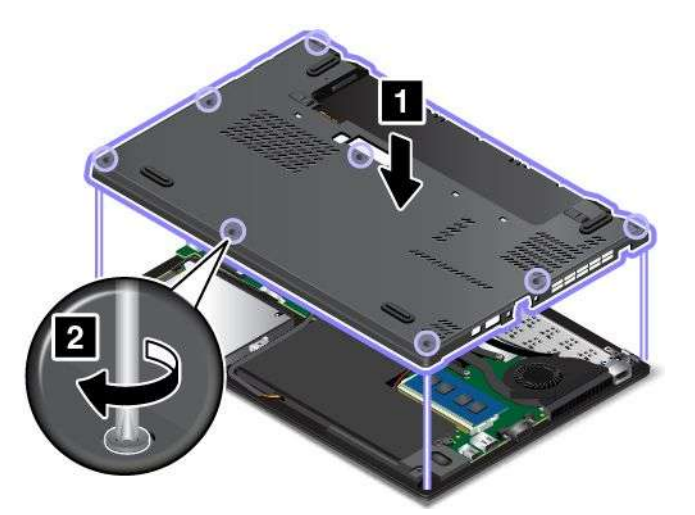

- 14. Setzen Sie den austauschbaren Akku wieder ein. Informationen hierzu finden Sie im Abschnitt "Austauschbaren Akku austauschen" auf Seite 135.
- 15. Drehen Sie den Computer wieder um. Schließen Sie das Netzteil und alle Kabel wieder am Computer an.

# Speichermodul austauschen

Drucken Sie diese Anweisungen aus, bevor Sie beginnen. Lesen Sie unbedingt zuerst die wichtigen Sicherheitshinweise. Informationen hierzu finden Sie im Abschnitt "Wichtige Sicherheitshinweise" auf Seite vi.

Durch das Erweitern der Speicherkapazität kann die Ausführung von Programmen beschleunigt werden. Sie können die Speicherkapazität erhöhen, indem Sie Speichermodule austauschen oder hinzufügen.

**Anmerkung:** Die Betriebsgeschwindigkeit des Speichermoduls richtet sich nach der Systemkonfiguration. In bestimmten Fällen kann das Speichermodul in Ihrem Computer die maximale Betriebsgeschwindigkeit möglicherweise nicht erreichen.

**Achtung:** Berühren Sie vor dem Installieren eines Speichermoduls einen Metalltisch oder einen geerdeten Gegenstand aus Metall. Dadurch wird die statische Aufladung, die von Ihnen ausgehen könnte, reduziert. Statische Aufladung könnte das Speichermodul beschädigen.

Gehen Sie wie folgt vor, um ein Speichermodul auszutauschen:

- 1. Deaktivieren Sie die internen Akkus. Informationen hierzu finden Sie im Abschnitt "Internen Akku deaktivieren" auf Seite 133.
- 2. Klappen Sie den LCD-Bildschirm herunter, und drehen Sie den Computer um.
- 3. Entnehmen Sie den austauschbaren Akku. Informationen hierzu finden Sie im Abschnitt "Austauschbaren Akku austauschen " auf Seite 135.
- 4. Lösen Sie die Schrauben, mit denen die Baugruppe für die untere Abdeckung gesichert ist **1**. Entfernen Sie dann die Baugruppe für die untere Abdeckung **2**.

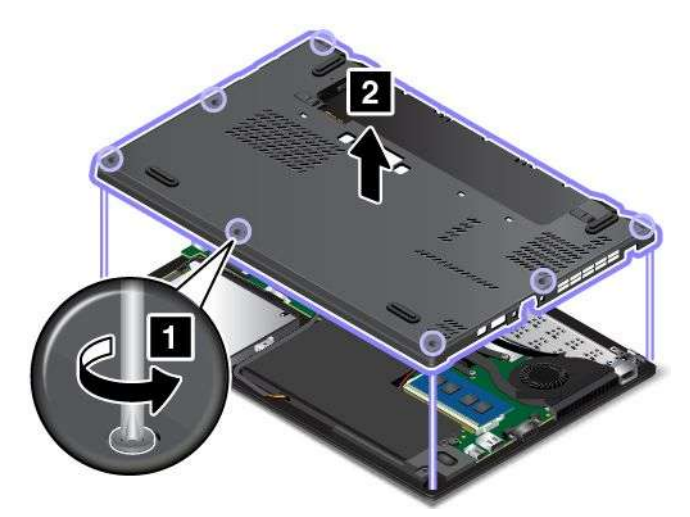

5. Öffnen Sie die Verriegelungen an beiden Seiten des Speichersteckplatzes gleichzeitig 1 und entfernen Sie das Speichermodul 2.

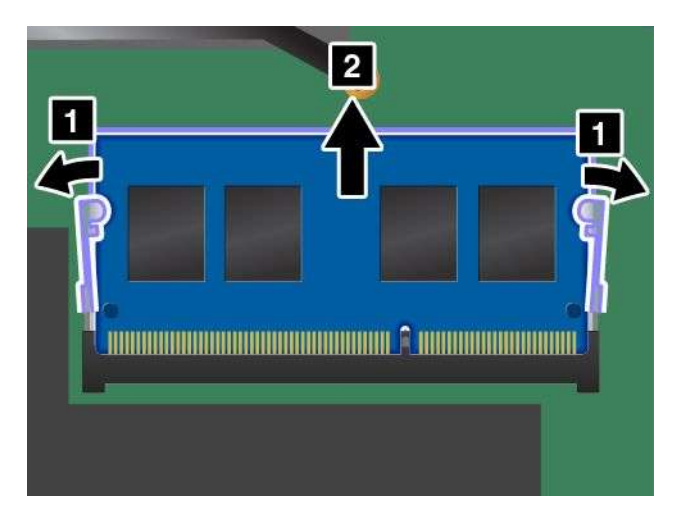

 Setzen Sie das neue Speichermodul so ein, dass das eingekerbte Ende zur Kontaktseite des Speichersteckplatzes zeigt. Setzen Sie dann das Speichermodul in einem Winkel von etwa 20 Grad in den Steckplatz ein 1. Klappen Sie das Speichermodul nach unten, bis es hörbar einrastet 2. Stellen Sie sicher, dass das Speichermodul fest im Steckplatz installiert ist und nur schwer bewegt werden kann.

Achtung: Berühren Sie am Speichermodul nicht den Rand mit den Kontakten. Andernfalls kann das Speichermodul beschädigt werden.

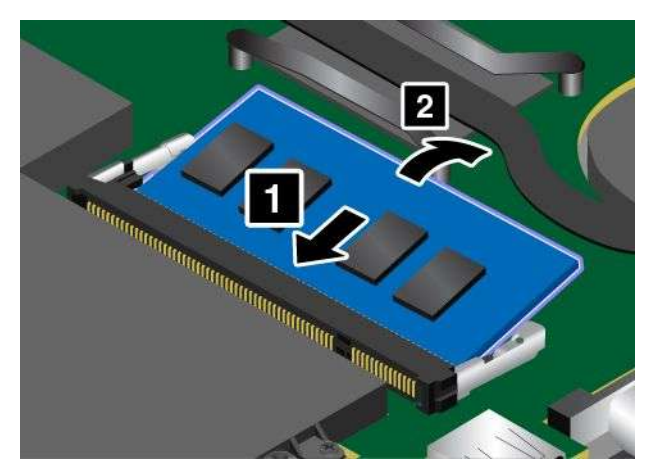

7. Bringen Sie die Baugruppe für die untere Abdeckung 1 wieder an und befestigen Sie die Schrauben 2.

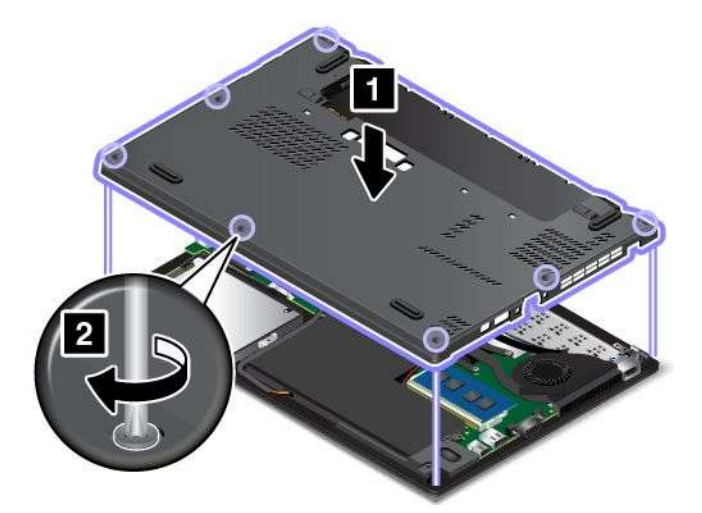

- 8. Setzen Sie den austauschbaren Akku wieder ein. Informationen hierzu finden Sie im Abschnitt "Austauschbaren Akku austauschen " auf Seite 135.
- 9. Drehen Sie den Computer wieder um. Schließen Sie das Netzteil und alle Kabel an.

# M.2-Karte für drahtlose WAN-Verbindungen austauschen

Drucken Sie diese Anweisungen aus, bevor Sie beginnen. Lesen Sie unbedingt zuerst die wichtigen Sicherheitshinweise. Informationen hierzu finden Sie im Abschnitt "Wichtige Sicherheitshinweise" auf Seite vi.

#### Anmerkungen:

- Die folgenden Informationen gelten nur für Module, die vom Benutzer installiert werden.
- Je nach Modell weichen die Abbildungen in diesem Abschnitt möglicherweise geringfügig von Ihrem Computer ab.

**Achtung:** Berühren Sie vor dem Installieren einer drahtlosen M.2-WAN-Karte einen Metalltisch oder einen geerdeten Gegenstand aus Metall. Dadurch wird die statische Aufladung, die von Ihnen ausgehen könnte, reduziert. Durch statische Aufladung kann die Karte beschädigt werden.

Einige Computer verfügen über einen Steckplatz für eine M.2-Karte für drahtlose WAN-Verbindungen. Gehen Sie wie folgt vor, um die drahtlose WAN-Karte auszutauschen:

- 1. Deaktivieren Sie die internen Akkus. Informationen hierzu finden Sie im Abschnitt "Internen Akku deaktivieren" auf Seite 133.
- 2. Klappen Sie den LCD-Bildschirm herunter, und drehen Sie den Computer um.
- 3. Entnehmen Sie den austauschbaren Akku. Informationen hierzu finden Sie im Abschnitt "Austauschbaren Akku austauschen " auf Seite 135.
- 4. Lösen Sie die Schrauben, mit denen die Baugruppe für die untere Abdeckung gesichert ist **1**. Entfernen Sie dann die Baugruppe für die untere Abdeckung **2**.

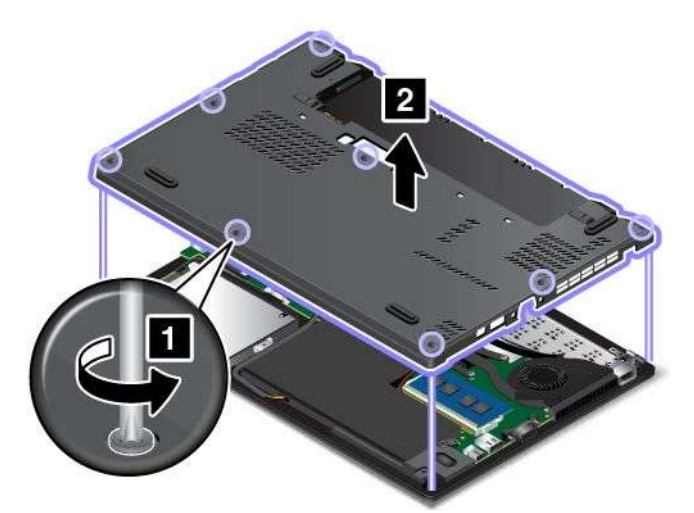

5. Sollte im Lieferumfang der Karte ein Werkzeug zum Entfernen von Kabeln enthalten sein, so verwenden Sie dieses Werkzeug, um die Kabel von der Karte abzuziehen. Wenn ein solches Werkzeug nicht mitgeliefert wird, halten Sie den Kabelanschluss mit Ihren Fingern fest und ziehen Sie die Kabel von der alten Karte vorsichtig einzeln ab.

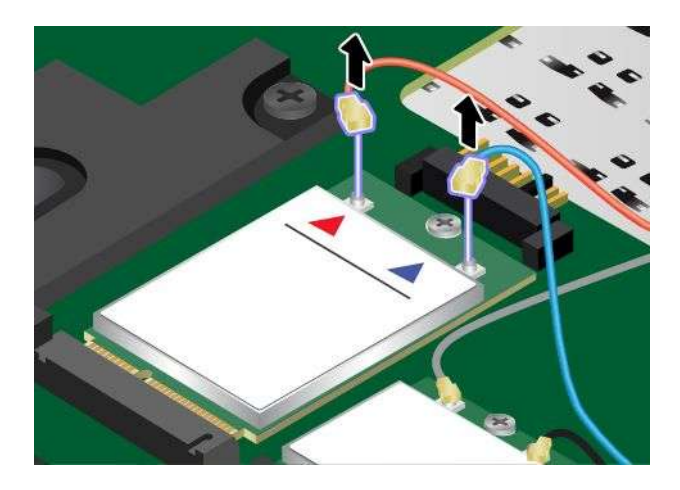

 Entfernen Sie die Schraube 1. Die Karte wird aus der sicheren Stellung gelöst und dreht sich nach oben 2.

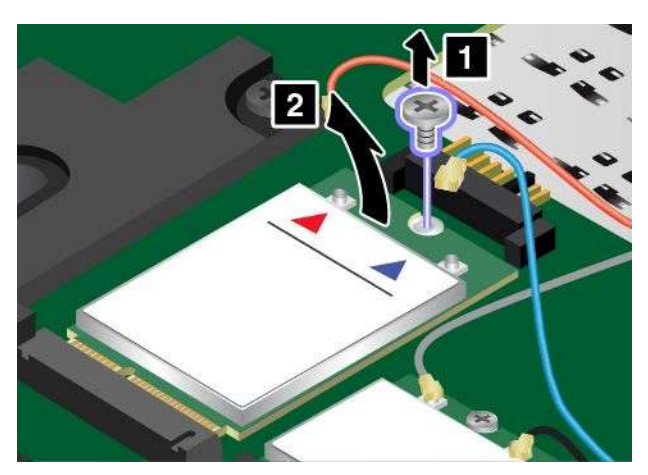

7. Entfernen Sie die drahtlose WAN-Karte vorsichtig aus dem Steckplatz.

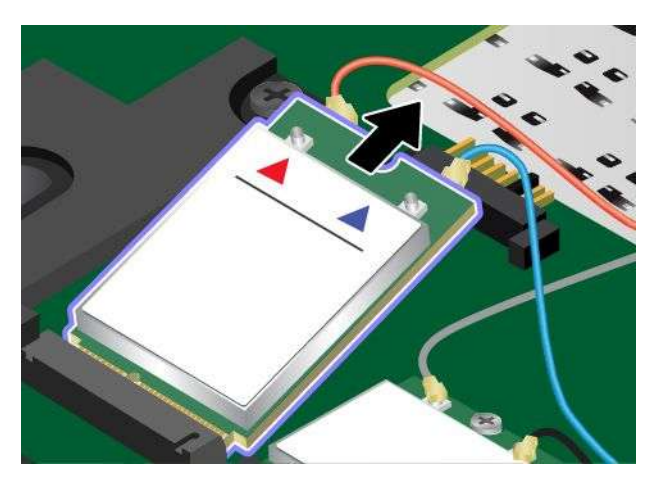

8. Richten Sie die Kante der neuen Karte für drahtlose WAN-Verbindungen mit der Einkerbung an der Aussparung des zugehörigen Steckplatzes aus. Setzen Sie dann die Karte vorsichtig in den Steckplatz ein.

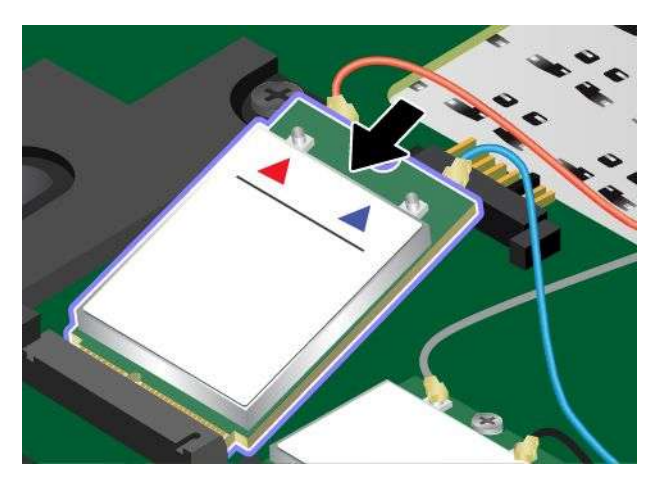

9. Klappen Sie die neue drahtlose WAN-Karte nach unten 1 und bringen Sie dann die Schraube an, um die Karte zu sichern 2.

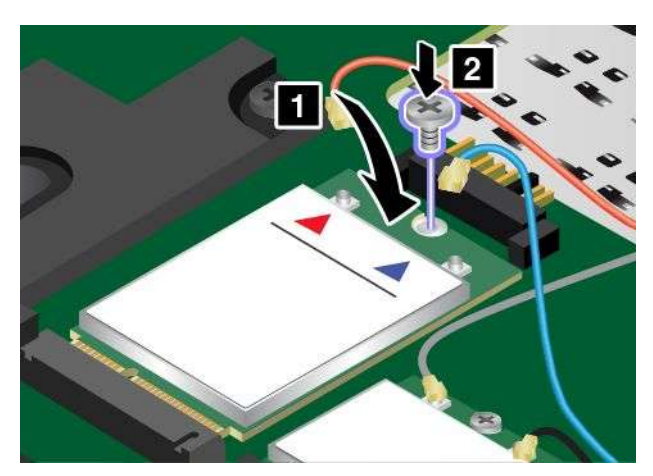

10. Schließen Sie die Antennenkabel an die neue Karte für drahtlose WAN-Verbindungen an. Stellen Sie sicher, dass das rote Kabel am Hauptanschluss der Karte und das blaue Kabel am AUX-Anschluss der Karte angeschlossen ist.

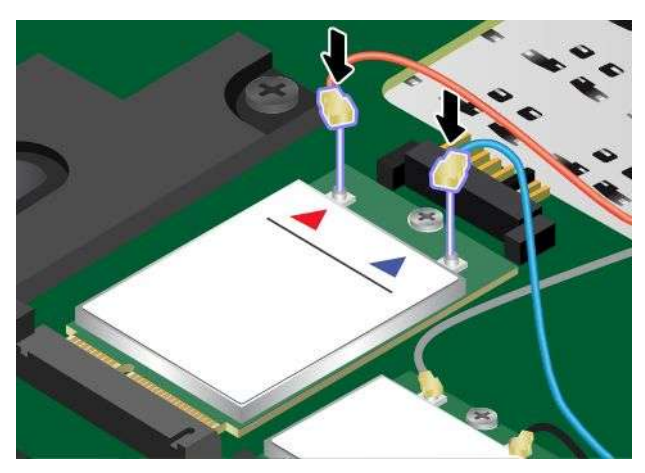

11. Bringen Sie die Baugruppe für die untere Abdeckung 1 wieder an und befestigen Sie die Schrauben 2.

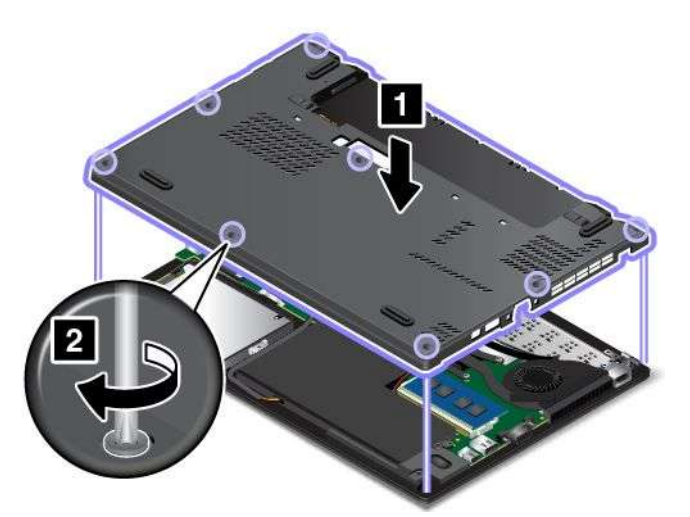

12. Setzen Sie den austauschbaren Akku wieder ein. Informationen hierzu finden Sie im Abschnitt "Austauschbaren Akku austauschen" auf Seite 135.

13. Drehen Sie den Computer wieder um. Schließen Sie das Netzteil und alle Kabel an.

# Kapitel 11. Unterstützung anfordern

In diesem Kapitel finden Sie Informationen zu Hilfe und Unterstützung von Lenovo.

- "Bevor Sie Lenovo kontaktieren" auf Seite 149
- "Hilfe und Serviceleistungen anfordern" auf Seite 150
- "Zusätzliche Services anfordern" auf Seite 151

# Bevor Sie Lenovo kontaktieren

In den meisten Fällen können Sie Computerfehler beheben, indem Sie die Erläuterungen zu den Fehlercodes durchlesen, Diagnoseprogramme ausführen oder auf der Lenovo Website nach Informationen suchen.

#### Computer registrieren

Registrieren Sie Ihren Computer bei Lenovo. Weitere Informationen hierzu finden Sie unter "Computer registrieren" auf Seite 17.

#### System Updates werden heruntergeladen

Durch das Herunterladen von aktualisierter Software können Fehler am Computer möglicherweise behoben werden.

Rufen Sie zum Herunterladen von aktualisierter Software die nachfolgend aufgeführte Website auf und befolgen Sie die angezeigten Anweisungen: http://www.lenovo.com/support

#### Informationen zu notierten Computerdaten

Bevor Sie sich an einen Lenovo Ansprechpartner wenden, sollten Sie sich die folgenden Informationen zu Ihrem Computer notieren.

#### Fehlersymptome und weitere Einzelheiten notieren

Notieren Sie sich vor einem Anruf bei Lenovo die Antworten auf die folgenden Fragen. Sie ermöglichen es dem zuständigen Lenovo Mitarbeiter damit, Ihnen so schnell wie möglich Unterstützung zu bieten.

- Wie äußert sich der Fehler? Tritt der Fehler fortlaufend oder gelegentlich auf?
- Wird eine Fehlermeldung angezeigt? Wenn ein Fehlercode angezeigt wird, wie lautet dieser?
- Welches Betriebssystem verwenden Sie? Welche Version?
- Welche Programme wurden ausgeführt, als der Fehler auftrat?
- Kann der Fehler reproduziert werden? Falls ja, wie?

#### Informationen zum System notieren

Das Etikett mit der Seriennummer ist an der Unterseite des Computers angebracht. Notieren Sie sich den Maschinentyp und die Seriennummer.

- Um welches Lenovo Produkt handelt es sich?
- Um welchen Maschinentyp handelt es sich?
- Wie lautet die Seriennummer?

# Hilfe und Serviceleistungen anfordern

Wenn Sie Hilfe, Serviceleistungen, Unterstützung in technischen Fragen oder Informationen zu bestimmten Lenovo Produkten benötigen, bietet Lenovo Ihnen eine Vielzahl von Leistungen an. In diesem Abschnitt erfahren Sie, wie Sie zusätzliche Informationen zu Lenovo und Lenovo Produkten erhalten, wie Sie bei einem Computerfehler vorgehen und an wen Sie sich wenden können, wenn Sie Serviceleistungen benötigen.

Informationen zu Ihrem Computer sowie gegebenenfalls zu der vorinstallierten Software finden Sie in der im Lieferumfang des Computers enthaltenen Dokumentation. Diese Dokumentation umfasst gedruckte Bücher, Onlinebücher, Readme-Dateien und Hilfedateien. Informationen zu Lenovo Produkten sind auch im World Wide Web verfügbar.

Die Microsoft Service Packs enthalten die aktuelle Software für Windows-Produktaktualisierungen. Diese können Sie über das World Wide Web herunterladen (wobei möglicherweise Verbindungskosten anfallen) oder auf Datenträgern anfordern. Weitere Informationen und Links finden Sie unter http://www.microsoft.com. Lenovo bietet technische Unterstützung bei der Installation von Service Packs für Ihr vorinstalliertes Microsoft Windows-Betriebssystem und beantwortet Fragen, die sich in diesem Zusammenhang ergeben. Wenden Sie sich in diesem Fall an das zuständige Kundensupportzentrum.

# Diagnoseprogramme verwenden

Die meisten Computerfehler können ohne zusätzliche Unterstützung behoben werden. Treten Fehler am Computer auf, schlagen Sie zunächst in den Informationen zur Fehlerbehebung nach, die in der im Lieferumfang des Computers enthaltenen Dokumentation aufgeführt sind. Wenn Sie vermuten, dass es sich um einen Softwarefehler handelt, schlagen Sie in der entsprechenden Dokumentation nach, wie z. B. in den readme-Dateien und im Informationssystem der Hilfe, die im Lieferumfang des Betriebssystems bzw. der Anwendung enthalten sind.

Im Lieferumfang von ThinkPad-Notebooks sind verschiedene Diagnoseprogramme enthalten, die Sie zum Feststellen von Hardwarefehlern verwenden können. Anweisungen zum Verwenden der Diagnoseprogramme finden Sie im Abschnitt "Fehlerdiagnose" auf Seite 101.

Die Informationen zur Fehlerbehebung oder die Diagnoseprogramme geben möglicherweise an, dass Sie zusätzliche oder aktualisierte Einheitentreiber oder andere Software benötigen. Die aktuellsten technischen Informationen sowie Einheitentreiber und Aktualisierungen zum Herunterladen finden Sie auf der Lenovo Website http://www.lenovo.com/support.

# Lenovo Unterstützungswebsite

Informationen zu technischer Unterstützung finden Sie auf der Lenovo Unterstützungswebsite: http://www.lenovo.com/support

Diese Website enthält die aktuellsten Informationen zur Unterstützung, z. B.:

- Treiber und Software
- Diagnoselösungen
- Produkt- und Servicegarantie
- Details zu Produkten und Teilen
- Benutzerhandbücher und andere Handbücher
- Wissensdatenbank und häufig gestellte Fragen

# Lenovo telefonisch kontaktieren

Wenn Sie den Fehler nicht selbst beheben können, können Sie während des Garantiezeitraums über das Kundensupportzentrum telefonisch Unterstützung und Informationen anfordern. Während des Garantiezeitraums stehen folgende Serviceleistungen zur Verfügung:

- Fehlerbehebung: Mithilfe von erfahrenen Mitarbeitern können Sie feststellen, ob ein Hardwarefehler aufgetreten ist und welche Maßnahme zum Beheben des Fehlers durchgeführt werden muss.
- Lenovo Hardwarereparatur: Wenn festgestellt wurde, dass der Fehler durch die Garantiebestimmungen für Lenovo Hardwareprodukte abgedeckt ist, stehen Ihnen erfahrene Kundendienstmitarbeiter für die entsprechende Serviceleistung zur Verfügung.
- Verwaltung technischer Änderungen: In einigen Fällen müssen auch nach dem Verkauf eines Produkts Änderungen vorgenommen werden. Gewisse technische Änderungen (ECs, Engineering Changes), die sich auf die von Ihnen verwendeten Hardwarekomponenten beziehen, werden von Lenovo oder dem zuständigen Reseller (sofern dieser von Lenovo autorisiert ist) durchgeführt.

Folgendes ist nicht in der Garantie enthalten:

- Austauschen oder Verwenden von Komponenten, die nicht für oder von Lenovo hergestellt wurden, oder von Komponenten, die nicht der Garantie unterliegen
- Erkennung von Softwarefehlern
- UEFI-BIOS-Konfiguration im Rahmen einer Installation oder eines Upgrades
- Änderungen oder Upgrades an Einheitentreibern
- Installation und Wartung von Netzbetriebssystemen (NOS)
- Installation und Wartung von Anwendungsprogrammen

Die Bestimmungen der begrenzten Herstellergarantie von Lenovo, die für Ihr Lenovo-Hardwareprodukt gelten, finden Sie in den "Informationen zur Garantie" im Handbuch *Sicherheit, Garantie und Einrichtung*, das mit Ihrem Computer geliefert wird.

Wenn Sie bei Lenovo anrufen, halten Sie sich nach Möglichkeit in der Nähe Ihres Computers auf, damit Ihnen der Mitarbeiter des Kundendienstes bei der Behebung des Computerfehlers behilflich sein kann. Vor Ihrem Anruf sollten Sie zunächst die aktuellen Treiber und Systemaktualisierungen heruntergeladen, ein Diagnoseprogramm ausgeführt und sich Informationen notiert haben. Wenn Sie um technische Unterstützung bitten, halten Sie bitte folgende Informationen bereit:

- Computertyp und Modell
- Seriennummer des Computers, Bildschirms und anderer Komponenten oder Kaufnachweis
- Beschreibung des Fehlers
- Den genauen Wortlaut von Fehlernachrichten
- Informationen zur Hardware- und Softwarekonfiguration Ihres Systems

#### Telefonnummern

Eine Liste der Telefonnummern für die Lenovo Unterstützung für Ihr Land oder Ihre Region finden Sie unter der Adresse http://www.lenovo.com/support/phone oder im Handbuch *Sicherheit, Garantie und Einrichtung*, das im Lieferumfang Ihres Computers enthalten ist.

**Anmerkung:** Telefonnummern können jederzeit ohne Vorankündigung geändert werden. Die aktuellen Telefonnummern sind im Internet unter der Adresse http://www.lenovo.com/support/phone verfügbar. Wenn die Nummer für Ihr Land oder Ihre Region nicht angegeben ist, wenden Sie sich an Ihren Lenovo Reseller oder Lenovo Vertriebsbeauftragten.

# Zusätzliche Services anfordern

Während des Garantiezeitraums und nach Ablauf dieses Zeitraums können Sie zusätzliche Serviceleistungen in Anspruch nehmen. Hierzu gehören z. B. Unterstützungsleistungen für Hardwarekomponenten von Lenovo und anderen Herstellern, Betriebssysteme und Anwendungsprogramme. Außerdem umfassen diese

Serviceleistungen Netzinstallations- und -konfigurationsservices, Reparaturserviceleistungen für aufgerüstete oder erweiterte Hardwarekomponenten sowie Unterstützung bei angepassten Installationsleistungen. Die Verfügbarkeit einer bestimmten Serviceleistung sowie deren Bezeichnung können sich von Land zu Land unterscheiden.

Weitere Informationen zu diesen Services finden Sie unter folgender Adresse: http://www.lenovo.com/essentials

# Anhang A. Informationen zur Verwendung von Einheiten

# UltraConnect<sup>™</sup>-Antennen für drahtlose Verbindungen ausfindig machen

Die ThinkPad-Modelle verfügen zur Sicherstellung eines optimalen Empfangs über das in den Bildschirm integrierte Diversified-Antenna-System, das eine drahtlose Verbindung von einem beliebigen Standort aus ermöglicht.

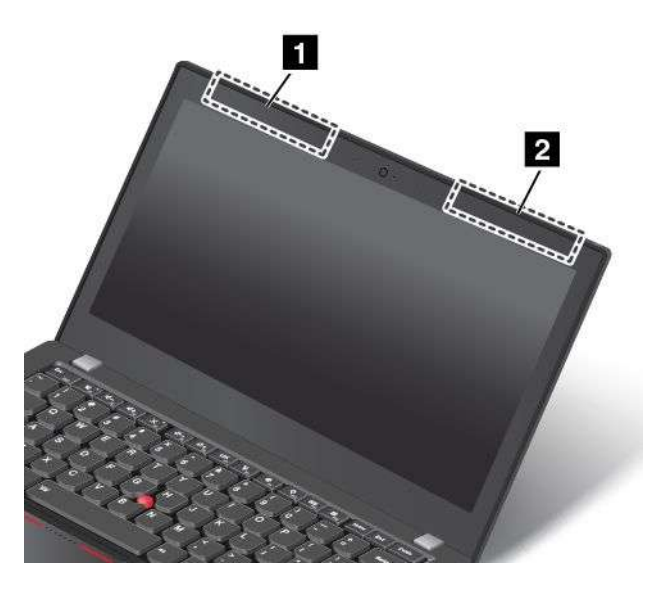

**1** Drahtlose LAN-Antenne (Hilfsantenne) und drahtlose WAN-Antenne (Hilfsantenne)

2 Drahtlose LAN-Antenne (Hauptantenne) und drahtlose WAN-Antenne (Hauptantenne)

# Informationen zu drahtlosen Einheiten

#### Interoperabilität drahtloser Einheiten

Die drahtlose M.2-LAN-Karte ist so konzipiert, dass sie mit jedem drahtlosen LAN-Produkt funktioniert, das auf der Funktechnologie Direct Sequence Spread Spectrum (DSSS), Complementary Code Keying (CCK) und/oder Orthogonal Frequency Division Multiplexing (OFDM) basiert und folgenden Richtlinien entspricht:

- Konformität mit dem Standard 802.11b/g, 802.11a/b/g, 802.11n oder 802.11ac für drahtlose LANs (Wireless LANs, WLANs) entsprechend der Definition und Bewilligung des Institute of Electrical and Electronics Engineers.
- Die WiFi-Zertifizierung (Wireless Fidelity) entsprechend der Definition der Wi-Fi Alliance.

Die Bluetooth-Einheit kann zusammen mit anderen Produkten der Bluetooth-Spezifikation 4.0 gemäß der Bluetooth Special Interest Group SIG verwendet werden. Sie unterstützt die folgenden Profile:

**Anmerkung:** Je nach der Bluetooth-Karte und dem Betriebssystem, die Sie verwenden, sind einige Profile eventuell nicht verfügbar.

- Advanced Audio Distribution Profile (A2DP)
- Audio/Video Control Transport Protocol (AVCTP)

- Audio/Video Distribution Transport Protocol (AVDTP)
- A/V Remote Control Profile (AVRCP)
- Basic Imaging Profile (BIP)
- Basic Printing Profile (BPP)
- Dial-Up Networking Profile (DUN)
- File Transfer Profile (FTP)
- Generic Access Profile (GAP)
- Generic A/V Distribution Profile (GAVDP)
- Hardcopy Cable Replacement Profile (HCRP)
- Headset Profile (HSP)
- Hands-Free Profile (HFP)
- Human Interface Device Profile (HID)
- Message Access Profile (MAP)
- Object Exchange Protocol (OBEX)
- Object Push Profile (OPP)
- Personal Area Networking Profile (PAN)
- Phone Book Access Profile (PBAP)
- Service Discovery Protocol (SDP)
- Synchronization Profile (SYNC)
- Video Distribution Profile (VDP)
- Generic Attribute Profile (GATT)
- Proximity Profile
- Find Me Profile
- Immediate Alert Profile
- Battery Status Profile

#### Hinweise zur Arbeitsumgebung und zu gesundheitlichen Risiken

Integrierte Karten für drahtlose Verbindungen geben wie andere Funkeinheiten elektromagnetische Energie ab. Die abgegebene Energiemenge liegt allerdings weit unter der Menge, die von anderen drahtlosen Einheiten, wie z. B. Mobiltelefonen, abgegeben wird.

Da die integrierten Karten für drahtlose Verbindungen innerhalb der Richtlinien arbeiten, die in den Sicherheitsstandards und Empfehlungen für Funkfrequenzen angegeben sind, geht Lenovo davon aus, dass bei der Verwendung von integrierten Karten für drahtlose Verbindungen kein Risiko für den Endbenutzer besteht. Diese Standards und Empfehlungen basieren auf Erkenntnissen von Wissenschaftlern, die die umfangreiche Literatur zu diesem Thema fortlaufend neu auswerten.

In einigen Situationen oder Umgebungen kann die Verwendung einer integrierten Karte für drahtlose Verbindungen durch den Eigentümer des jeweiligen Gebäudes oder den verantwortlichen Ansprechpartner des jeweiligen Unternehmens eingeschränkt sein. Zu solchen Situationen und Bereichen können z. B. gehören:

 Die Verwendung von integrierten Karten f
ür drahtlose Verbindungen an Bord eines Flugzeugs oder in Krankenh
äusern, in der N
ähe von Tankstellen, Sprengbereichen (mit elektroexplosiven Einheiten), medizinischen Implantaten oder am K
örper zu tragenden elektrischen medizinischen Einheiten (z. B. Schrittmachern). • Die Verwendung in einer anderen Umgebung, in der es zu gefährlichen Interferenzen mit anderen Einheiten oder Services kommen kann.

Wenn Sie nicht sicher sind, ob Sie in einer bestimmten Umgebung (z. B. am Flughafen oder im Krankenhaus) drahtlose Einheiten verwenden dürfen, sollten Sie unbedingt die Berechtigung einholen, eine integrierte Karte für drahtlose Verbindungen zu verwenden, bevor Sie den Computer einschalten.

# Informationen zur Konformität von Funkverbindungen

Computermodelle, die mit drahtloser Kommunikationstechnologie ausgestattet sind, entsprechen den Funkfrequenz- und Sicherheitsstandards der Länder und Regionen, in denen sie für den drahtlosen Gebrauch genehmigt wurden.

#### Informationen zur Konformität von Funkverbindungen (Brasilien)

Este equipamento opera em caráter secundário, isto é, não tem direito a proteção contra interferência prejudicial, mesmo de estações do mesmo tipo, e não pode causar interferência a sistemas operando em caráter primário.

This equipment is a secondary type device, that is, it is not protected against harmful interference, even if the interference is caused by a device of the same type, and it also cannot cause any interference to primary type devices.

#### Informationen zur Konformität von Funkverbindungen (Mexiko)

**Advertencia:** En Mexico la operación de este equipo estásujeta a las siguientes dos condiciones: (1) es posible que este equipo o dispositivo no cause interferencia perjudicial y (2) este equipo o dispositivo debe aceptar cualquier interferencia, incluyendo la que pueda causar su operación no deseada.

# Hinweise zur Verwendung drahtloser Verbindungen

Weitere Informationen zum Hinweis im Hinblick auf die Verwendung drahtloser Verbindungen für drahtlose Verbindungen erhalten Sie in den *Regulatory Notice*, die im Lieferumfang des Computers enthalten sind.

Wenn der Computer ohne *Regulatory Notice* geliefert wurde, können Sie diese auf der folgenden Website abrufen:

http://www.lenovo.com/UserManuals

# Informationen in Bezug auf Zertifizierung

Die folgende Tabelle enthält Informationen zum Produktnamen, zur Compliance-ID und zu den Computertypen.

| Produktname   | Compliance-ID | Computertypen |
|---------------|---------------|---------------|
| ThinkPad X250 | TP00048A      | 20CM und 20CL |

# Exportbestimmungen

Dieses Produkt unterliegt den Export Administration Regulations (EAR) der USA und hat die ECCN-Kennung 5A992.c (ECCN - Export Classification Control Number). Das Produkt kann in alle Länder exportiert werden; ausgenommen davon sind die Embargo-Länder der EAR-E1-Länderliste.

# Hinweise zur elektromagnetischen Verträglichkeit

# FCC-Konformitätserklärung (Federal Communications Commission)

Die folgenden Informationen beziehen sich auf den Computer ThinkPad X250, Computertypen 20CM und 20CL.

This equipment has been tested and found to comply with the limits for a Class B digital device, pursuant to Part 15 of the FCC Rules. These limits are designed to provide reasonable protection against harmful interference in a residential installation. This equipment generates, uses, and can radiate radio frequency energy and, if not installed and used in accordance with the instructions, may cause harmful interference to radio communications. However, there is no guarantee that interference will not occur in a particular installation. If this equipment does cause harmful interference to radio or television reception, which can be determined by turning the equipment off and on, the user is encouraged to try to correct the interference by one or more of the following measures:

- Reorient or relocate the receiving antenna.
- Increase the separation between the equipment and receiver.
- Connect the equipment into an outlet on a circuit different from that to which the receiver is connected.
- Consult an authorized dealer or service representative for help.

Lenovo is not responsible for any radio or television interference caused by using other than specified or recommended cables and connectors or by unauthorized changes or modifications to this equipment. Unauthorized changes or modifications could void the user's authority to operate the equipment.

This device complies with Part 15 of the FCC Rules. Operation is subject to the following two conditions: (1) this device may not cause harmful interference, and (2) this device must accept any interference received, including interference that may cause undesired operation.

Responsible Party: Lenovo (United States) Incorporated 1009 Think Place - Building One Morrisville, NC 27560 Phone Number: 919-294-5900

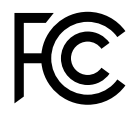

# Hinweis bezüglich der kanadischen Bestimmungen für Klasse B

CAN ICES-3(B)/NMB-3(B)

# Europäische Union - Einhaltung der Richtlinie zur elektromagnetischen Kompatibilität

Dieses Produkt entspricht den Schutzanforderungen der EU-Richtlinie 2004/108/EC zur Angleichung der Rechtsvorschriften über die elektromagnetische Verträglichkeit in den EU-Mitgliedsstaaten. Lenovo übernimmt keine Verantwortung für die Einhaltung der Schutzanforderungen, wenn das Produkt ohne Zustimmung von Lenovo verändert wird bzw. wenn Erweiterungskarten von Fremdherstellern ohne Empfehlung von Lenovo eingebaut oder eingesteckt werden.

Dieses Produkt wurde getestet und hält die Grenzwerte nach EN 55022 Klasse B für informationstechnische Geräte (Information Technology Equipment = ITE) ein.. Die Grenzwerte für Geräte der Klasse B gelten für den

Wohnbereich, um ausreichenden Schutz vor Interferenzen von zugelassenen Kommunikationseinrichtungen zu gewährleisten.

EU-Kontakt: Lenovo, Einsteinova 21, 851 01 Bratislava, Slovakia

# CE

# Hinweis bezüglich der deutschen Bestimmungen für Klasse B

**Deutschsprachiger EU Hinweis:** 

Hinweis für Geräte der Klasse B EU-Richtlinie zur Elektromagnetischen Verträglichkeit Dieses Produkt entspricht den Schutzanforderungen der EU-Richtlinie 2004/108/EG (früher 89/336/EWG) zur Angleichung der Rechtsvorschriften über die elektromagnetische Verträglichkeit in den EU-Mitgliedsstaaten und hält die Grenzwerte der EN 55022 Klasse B ein.

Um dieses sicherzustellen, sind die Geräte wie in den Handbüchern beschrieben zu installieren und zu betreiben. Des Weiteren dürfen auch nur von der Lenovo empfohlene Kabel angeschlossen werden. Lenovo übernimmt keine Verantwortung für die Einhaltung der Schutzanforderungen, wenn das Produkt ohne Zustimmung der Lenovo verändert bzw. wenn Erweiterungskomponenten von Fremdherstellern ohne Empfehlung der Lenovo gesteckt/eingebaut werden.

#### Deutschland:

**Einhaltung des Gesetzes über die elektromagnetische Verträglichkeit von Betriebsmitteln** Dieses Produkt entspricht dem "Gesetz über die elektromagnetische Verträglichkeit von Betriebsmitteln" EMVG (früher "Gesetz über die elektromagnetische Verträglichkeit von Geräten"). Dies ist die Umsetzung der EU-Richtlinie 2004/108/EG (früher 89/336/EWG) in der Bundesrepublik Deutschland.

Zulassungsbescheinigung laut dem Deutschen Gesetz über die elektromagnetische Verträglichkeit von Betriebsmitteln, EMVG vom 20. Juli 2007 (früher Gesetz über die elektromagnetische Verträglichkeit von Geräten), bzw. der EMV EG Richtlinie 2004/108/EC (früher 89/336/EWG), für Geräte der Klasse B.

Dieses Gerät ist berechtigt, in Übereinstimmung mit dem Deutschen EMVG das EG-Konformitätszeichen - CE - zu führen. Verantwortlich für die Konformitätserklärung nach Paragraf 5 des EMVG ist die Lenovo (Deutschland) GmbH, Gropiusplatz 10, D-70563 Stuttgart.

Informationen in Hinsicht EMVG Paragraf 4 Abs. (1) 4: Das Gerät erfüllt die Schutzanforderungen nach EN 55024 und EN 55022 Klasse B.

# Hinweis bezüglich der koreanischen Bestimmungen für Klasse B

B급 기기(가정용 방송통신기자재)

```
이 기기는 가정용(B급) 전자파적합기기로서 주로 가정에서 사용하는
것을 목적으로 하며, 모든 지역에서 사용할 수 있습니다
```

# Hinweis bezüglich der japanischen VCCI-Bestimmungen für Klasse B

```
この装置は, クラスB情報技術装置です。 この装置は,家庭環境で使用することを目的としていますが, この装置がラジオやテレビジョン受信機に近接して使用されると, 受信障害を引き起こすことがあります。
取扱説明書に従って正しい取り扱いをして下さい。 VCCI-B
```

# Hinweis bezüglich der japanischen Bestimmungen für Produkte, die an eine Stromversorgung angeschlossen werden, bei der der Nennstrom höchstens 20 A pro Phase beträgt

日本の定格電流が 20A/相 以下の機器に対する高調波電流規制 高調波電流規格 JIS C 61000-3-2 適合品

# Hinweis zum Netzkabel (Japan)

The ac power cord shipped with your product can be used only for this specific product. Do not use the ac power cord for other devices.

本製品およびオプションに電源コード・セットが付属する場合は、 それぞれ専用のものになっていますので他の電気機器には使用し ないでください。

# Informationen zum Lenovo Produktservice in Taiwan

台灣 Lenovo 産品服務資訊如下: 荷蘭商聯想股份有限公司台灣分公司 台北市內湖區堤頂大道二段89號5樓 服務電話: 0800-000-702

# Erklärung zur Erfüllung der Richtlinie für Europa und Asien

# Audio-Hinweis (Brasilien)

Ouvir sons com mais de 85 decibéis por longos períodos pode provocar danos ao sistema auditivo.

# Anhang B. Hinweise zu Elektro- und Elektronikaltgeräten (WEEE) und zur Wiederverwertbarkeit

Lenovo fordert die Besitzer von Informationstechnologiegeräten (IT) auf, diese Geräte nach ihrer Nutzung ordnungsgemäß der Wiederverwertung zuzuführen. Lenovo bietet Kunden entsprechende Programme zur umweltgerechten Wiederverwertung/Entsorgung ihrer IT-Produkte an. Informationen zur Wiederverwertung von Lenovo Produkten finden Sie unter folgender Adresse: http://www.lenovo.com/recycling

# Wichtige Informationen zu Elektro- und Elektronikaltgeräten (WEEE)

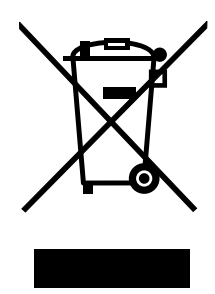

Die WEEE-Kennzeichnung an Lenovo-Produkten gilt für Länder mit WEEE- und Elektroschrott-Richtlinien (z. B. die europäische WEEE-Richtlinie, die Elektroschrott-Regeln (Verwaltung & Handhabung), 2011, für Indien). Geräte werden gemäß der lokal geltenden Richtlinien über Elektro- und Elektronikaltgeräte (WEEE) gekennzeichnet. Anhand dieser Richtlinien wird die Rückgabe und Wiederverwertung von Altgeräten innerhalb der jeweiligen Länder/Regionen geregelt. Mit dieser Kennzeichnung versehene Altgeräte dürfen gemäß dieser Richtlinie nicht weggeworfen werden, sondern müssen zur Rückgewinnung bei den entsprechenden Sammelpunkten zurückgegeben werden.

Anwender von Elektro- und Elektronikgeräten (Electrical and Electronic Equipment, EEE) mit der WEEE-Kennzeichnung dürfen diese gemäß Annex IV der EEE-Richtlinie nach ihrem Gebrauch nicht als allgemeinen Hausmüll entsorgen. Stattdessen müssen diese Geräte im verfügbaren Sammelsystem zurückgegeben werden und damit einem Recycling- oder Wiederherstellungsprozess zugeführt werden, bei dem mögliche Auswirkungen der Geräte auf die Umwelt und den menschlichen Organismus aufgrund gefährlicher Substanzen minimiert werden. Weitere Informationen zur Entsorgung von Elektro- und Elektronikaltgeräten finden Sie unter der folgenden Adresse: http://www.lenovo.com/recycling

# **Recycling-Informationen für China**

#### 《废弃电器电子产品回收处理管理条例》提示性说明

联想鼓励拥有联想品牌产品的用户当不再需要此类产品时,遵守国家废弃电器电子产品回收处理 相关法律法规,将其交给当地具有国家认可的回收处理资质的厂商进行回收处理。更多回收服务 信息,请点击进入

http://support.lenovo.com.cn/activity/551.htm

# **Recycling-Informationen für Japan**

#### Collecting and recycling a disused Lenovo computer or monitor

If you are a company employee and need to dispose of a Lenovo computer or monitor that is the property of the company, you must do so in accordance with the Law for Promotion of Effective Utilization of Resources. Computers and monitors are categorized as industrial waste and should be properly disposed of by an industrial waste disposal contractor certified by a local government. In accordance with the Law for Promotion of Effective Utilization of Resources, Lenovo Japan provides, through its PC Collecting and Recycling Services, for the collecting, reuse, and recycling of disused computers and monitors. For details, visit the Lenovo Web site at http://www.lenovo.com/recycling/japan.

Pursuant to the Law for Promotion of Effective Utilization of Resources, the collecting and recycling of home-used computers and monitors by the manufacturer was begun on October 1, 2003. This service is provided free of charge for home-used computers sold after October 1, 2003. For details, go to http://www.lenovo.com/recycling/japan.

#### **Disposing of Lenovo computer components**

Some Lenovo computer products sold in Japan may have components that contain heavy metals or other environmental sensitive substances. To properly dispose of disused components, such as a printed circuit board or drive, use the methods described above for collecting and recycling a disused computer or monitor.

#### Disposing of disused lithium batteries from Lenovo computers

A button-shaped lithium battery is installed inside your Lenovo computer to provide power to the computer clock while the computer is off or disconnected from the main power source. If you need to replace it with a new one, contact your place of purchase or contact Lenovo for service. If you need to dispose of a disused lithium battery, insulate it with vinyl tape, contact your place of purchase or an industrial-waste-disposal operator, and follow their instructions.

Disposal of a lithium battery must comply with local ordinances and regulations.

#### Disposing of a disused battery from Lenovo notebook computers

Your Lenovo notebook computer has a lithium ion battery or a nickel metal hydride battery. If you are a company employee who uses a Lenovo notebook computer and need to dispose of a battery, contact the proper person in Lenovo sales, service, or marketing, and follow that person's instructions. You also can refer to the instructions at http://www.lenovo.com/jp/ja/environment/recycle/battery/.

If you use a Lenovo notebook computer at home and need to dispose of a battery, you must comply with local ordinances and regulations. You also can refer to the instructions at http://www.lenovo.com/jp/ja/environment/recycle/battery/.

# Informationen zur Wiederverwertung/Entsorgung für Brasilien

#### Declarações de Reciclagem no Brasil

#### Descarte de um Produto Lenovo Fora de Uso

Equipamentos elétricos e eletrônicos não devem ser descartados em lixo comum, mas enviados à pontos de coleta, autorizados pelo fabricante do produto para que sejam encaminhados e processados por empresas especializadas no manuseio de resíduos industriais, devidamente certificadas pelos orgãos ambientais, de acordo com a legislação local.

A Lenovo possui um canal específico para auxiliá-lo no descarte desses produtos. Caso você possua um produto Lenovo em situação de descarte, ligue para o nosso SAC ou encaminhe um e-mail para: reciclar@lenovo.com, informando o modelo, número de série e cidade, a fim de enviarmos as instruções para o correto descarte do seu produto Lenovo.

# Batterie-Recycling-Informationen für Taiwan

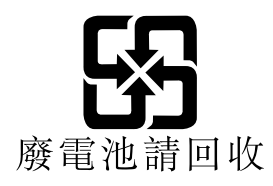

# Batterie-Recycling-Informationen für die Europäische Union

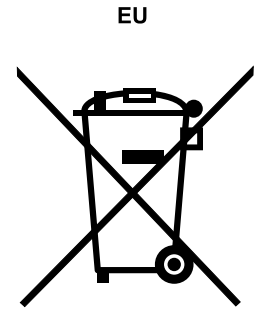

Hinweis: Diese Kennzeichnung gilt nur für Länder innerhalb der Europäischen Union (EU).

Batterien oder deren Verpackungen sind entsprechend der EU-Richtlinie 2006/66/EC über Batterien und Akkumulatoren sowie Altakkumulatoren und Altbatterien gekennzeichnet. Die Richtlinie legt den Rahmen für die Rücknahme und Wiederverwertung von Batterien und Akkumulatoren in der Europäischen Union fest. Diese Kennzeichnung wird an verschiedenen Batterien angebracht, um anzugeben, dass diese Batterien nach dem Ende ihrer Nutzung nicht als normaler Hausmüll behandelt werden dürfen, sondern gemäß dieser Richtlinie zurückgegeben und wiederverwertet werden müssen.

Gemäß der EU-Richtlinie 2006/66/EC müssen nicht mehr benötigte Batterien und Akkumulatoren getrennt gesammelt und der Wiederverwertung zugeführt werden. Dies wird auf einem Etikett angegeben. Auf dem Etikett der Batterie kann sich auch ein chemisches Symbol für das in der Batterie verwendete Metall (Pb für Blei, Hg für Quecksilber und Cd für Cadmium) befinden. Nicht mehr benötigte Batterien und Akkumulatoren dürfen nicht als normaler Hausmüll entsorgt werden, sondern müssen über die eingerichteten Sammelsysteme zurückgegeben und der Wiederverwertung zugeführt werden. Das Mitwirken des Kunden ist wichtig, damit die möglichen Auswirkungen auf die Umwelt und die menschliche Gesundheit durch das Vorhandensein gefährlicher Stoffe in Batterien und Akkumulatoren minimiert werden. Informationen zur ordnungsgemäßen Sammlung und Verwertung erhalten Sie unter http://www.lenovo.com/lenovo/environment

# Batterie-Recycling-Informationen für die USA und Kanada

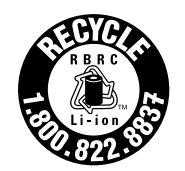

US & Canada Only
## Anhang C. Richtlinie zur Beschränkung der Verwendung gefährlicher Stoffe (RoHS = Restriction of Hazardous Substances Directive)

#### **Europäischen Union RoHS**

Lenovo products sold in the European Union, on or after 3 January 2013 meet the requirements of Directive 2011/65/EU on the restriction of the use of certain hazardous substances in electrical and electronic equipment ("RoHS recast" or "RoHS 2").

For more information about Lenovo progress on RoHS, go to: http://www.lenovo.com/social\_responsibility/us/en/RoHS\_Communication.pdf

## China RoHS

产品中有害物质的名称及含量

| 部件名称   | 铅    | 汞    | 镉    | 六价铬        | 多溴联苯  | 多溴二苯醚  |
|--------|------|------|------|------------|-------|--------|
|        | (Pb) | (Hg) | (Cd) | (Cr (VI) ) | (PBB) | (PBDE) |
| 印刷电路   | Х    | 0    | 0    | 0          | 0     | 0      |
| 板组件    |      |      |      |            |       |        |
| 硬盘     | Х    | 0    | 0    | 0          | 0     | 0      |
| 光驱     | Х    | 0    | 0    | 0          | 0     | 0      |
| LCD 面板 | Х    | 0    | 0    | 0          | 0     | 0      |
| (LED 背 |      |      |      |            |       |        |
| 光源)    |      |      |      |            |       |        |
| 键盘     | Х    | 0    | 0    | 0          | 0     | 0      |
| 内存     | Х    | 0    | 0    | 0          | 0     | 0      |
| 电池     | Х    | 0    | 0    | 0          | 0     | 0      |
| 电源适配   | Х    | 0    | 0    | 0          | 0     | 0      |
| 器      |      |      |      |            |       |        |
| 底壳、顶   | Х    | 0    | 0    | 0          | 0     | 0      |
| 盖和扬声   |      |      |      |            |       |        |
| 器      |      |      |      |            |       |        |

注:

本表依据SJ/T 11364的规定编制。

**O:** 表示该有害物质在该部件所有均质材料中的含量均在 GB/T 26572标准规定的 限量要求以下。

X: 表示该有害物质至少在该部件的某一均质材料中的含量超出GB/T 26572 标准规定的限量要求。标有"X"的部件,皆因全球技术发展水平限制而无法实现 有害物质的替代。印刷电路板组件包括印刷电路板(PCB)及其组件、集成电路 (IC)和连接器。某些型号的产品可能不包含上表中的某些部件,请以实际购买 机型为准。

#### 图示:

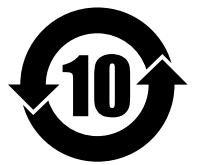

在中华人民共和国境内销售的电子信息产品上将印有"环保使用期限"(EPuP)符号。圆圈中的数字代表产品的正常环保使用期限。

## **Indien RoHS**

RoHS compliant as per E-Waste (Management & Handling) Rules, 2011.

#### **Türkische RoHS**

The Lenovo product meets the requirements of the Republic of Turkey Directive on the Restriction of the Use of Certain Hazardous Substances in Waste Electrical and Electronic Equipment (WEEE).

#### Türkiye AEEE Yönetmeliğine Uygunluk Beyanı

Bu Lenovo ürünü, T.C. Çevre ve Orman Bakanlığı'nın "Atık Elektrik ve Elektronik Eşyalarda Bazı Zararlı Maddelerin Kullanımının Sınırlandırılmasına Dair Yönetmelik (AEEE)" direktiflerine uygundur.

AEEE Yönetmeliğine Uygundur.

## **Ukraine RoHS**

Цим підтверджуємо, що продукція Леново відповідає вимогам нормативних актів України, які обмежують вміст небезпечних речовин

# Anhang D. Informationen zum ENERGY STAR-Modell

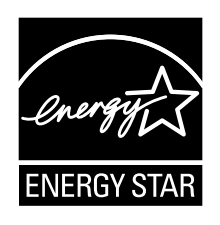

ENERGY STAR<sup>®</sup> ist ein gemeinsames Programm der US-amerikanischen Umweltbehörde EPA (Environmental Protection Agency) und der EU-Kommission, das dazu dient, die Umwelt durch energiesparende Produkte und Verfahren zu schützen und Geld zu sparen.

Lenovo Kunden können von Produkten mit der ENERGY STAR-Kennzeichnung profitieren. Möglicherweise befindet sich eine ENERGY STAR-Kennzeichnung auf dem Computer, oder sie wird in den Energiespareinstellungen angezeigt. Lenovo Computer der folgenden Computertypen, die mit dem ENERGY STAR gekennzeichnet sind, wurden im Hinblick auf die von ENERGY STAR gestellten Anforderungen an Computer entwickelt und auf die Einhaltung dieser Anforderungen hin getestet.

20CM und 20CL

Wenn Sie qualifizierte ENERGY STAR-Produkte verwenden, können Sie die Vorteile der Stromverbrauchssteuerung für Ihren Computer nutzen und somit den Stromverbrauch reduzieren. Durch einen reduzierten Stromverbrauch können Kosten eingespart werden. Außerdem tragen Sie durch geringere Treibhausgasemissionen dazu bei, die Umwelt zu schonen.

Weitere Informationen zu ENERGY STAR finden Sie unter: http://www.energystar.gov

Lenovo fordert Sie dazu auf, Energie im täglichen Leben möglichst effizient zu nutzen. Als Unterstützung hat Lenovo einige Funktionen zur Stromverbrauchssteuerung voreingestellt. Diese treten dann in Kraft, wenn der Computer für einige Zeit inaktiv war. Dazu gehören folgende Funktionen:

#### Energieschema: Standardeinstellung

- Bildschirm ausschalten: nach 10 Minuten
- In den Ruhemodus wechseln: nach 20 Minuten

Drücken Sie den Netzschalter, um aus dem Energiesparmodus zurückzukehren. Weitere Informationen zu diesen Einstellungen finden Sie in der Windows-Hilfe auf Ihrem Computer.

Die Funktion Wake on LAN ist werkseitig von Lenovo aktiviert. Diese Einstellung bleibt erhalten, wenn sich der Computer im Ruhemodus befindet. Wenn die Funktion Wake on LAN nicht aktiviert sein soll, wenn sich Ihr Computer im Ruhemodus befindet, können Sie den Stromverbrauch verringern und somit die Dauer des Ruhemodus verlängern, indem Sie die Einstellung Wake on LAN für den Ruhemodus deaktivieren.

Um die Einstellung Wake on LAN für den Ruhemodus zu deaktivieren, gehen Sie wie folgt vor:

- 1. Navigieren Sie zur Systemsteuerung und klicken Sie auf **Hardware und Sound → Gerätemanager**.
- 2. Erweitern Sie im Fenster "Gerätemanager" die Option Netzwerkadapter.
- 3. Klicken Sie mit der rechten Maustaste auf die betreffende Netzadaptereinheit und klicken Sie auf **Eigenschaften**.

- 4. Klicken Sie auf die Registerkarte Stromverbrauchssteuerung.
- 5. Heben Sie die Auswahl des Kontrollkästchens Das Gerät kann den Computer aus dem Ruhezustand aktivieren auf.
- 6. Klicken Sie auf OK.

# Anhang E. Bemerkungen

Möglicherweise bietet Lenovo die in dieser Dokumentation beschriebenen Produkte, Services oder Funktionen in anderen Ländern nicht an. Informationen über die gegenwärtig im jeweiligen Land verfügbaren Produkte und Services sind beim Lenovo Ansprechpartner erhältlich. Hinweise auf Lenovo-Lizenzprogramme oder andere Lenovo-Produkte bedeuten nicht, dass nur Programme, Produkte oder Services von Lenovo verwendet werden können. Anstelle der Lenovo Produkte, Programme oder Services können auch andere ihnen äquivalente Produkte, Programme oder Services verwendet werden, solange diese keine gewerblichen oder anderen Schutzrechte von Lenovo verletzen. Die Verantwortung für den Betrieb der Produkte, Programme oder Services in Verbindung mit Fremdprodukten und Fremdservices liegt beim Kunden, soweit solche Verbindungen nicht ausdrücklich von Lenovo bestätigt sind.

Für in diesem Handbuch beschriebene Erzeugnisse und Verfahren kann es Lenovo Patente oder Patentanmeldungen geben. Mit der Auslieferung dieser Dokumentation ist keine Lizenzierung dieser Patente verbunden. Lizenzanfragen sind schriftlich an folgende Adresse zu richten (Anfragen an diese Adresse müssen auf Englisch formuliert werden):

Lenovo (United States), Inc. 1009 Think Place - Building One Morrisville, NC 27560 U.S.A. Attention: Lenovo Director of Licensing

LENOVO STELLT DIE VERÖFFENTLICHUNG OHNE WARTUNG (AUF "AS-IS"-BASIS) ZUR VERFÜGUNG UND ÜBERNIMMT KEINE GARANTIE FÜR DIE HANDELSÜBLICHKEIT, DIE VERWENDUNGSFÄHIGKEIT FÜR EINEN BESTIMMTEN ZWECK UND DIE FREIHEIT DER RECHTE DRITTER. Einige Rechtsordnungen erlauben keine Garantieausschlüsse bei bestimmten Transaktionen, so dass dieser Hinweis möglicherweise nicht zutreffend ist.

Trotz sorgfältiger Bearbeitung können technische Ungenauigkeiten oder Druckfehler in dieser Veröffentlichung nicht ausgeschlossen werden. Die Angaben in diesem Handbuch werden in regelmäßigen Zeitabständen aktualisiert. Lenovo kann jederzeit Verbesserungen und/oder Änderungen an den in dieser Veröffentlichung beschriebenen Produkten und/oder Programmen vornehmen.

Die in diesem Dokument beschriebenen Produkte sind nicht zur Verwendung bei Implantationen oder anderen lebenserhaltenden Anwendungen, bei denen ein Nichtfunktionieren zu Verletzungen oder zum Tod führen könnte, vorgesehen. Die Informationen in diesem Dokument beeinflussen oder ändern nicht die Lenovo Produktspezifikationen oder Garantien. Keine Passagen in dieser Dokumentation stellen eine ausdrückliche oder stillschweigende Lizenz oder Anspruchsgrundlage bezüglich der gewerblichen Schutzrechte von Lenovo oder von anderen Firmen dar. Alle Informationen in dieser Dokumentation beziehen sich auf eine bestimmte Betriebsumgebung und dienen zur Veranschaulichung. In anderen Betriebsumgebungen werden möglicherweise andere Ergebnisse erzielt.

Werden an Lenovo Informationen eingesandt, können diese beliebig verwendet werden, ohne dass eine Verpflichtung gegenüber dem Einsender entsteht.

Verweise in dieser Veröffentlichung auf Websites anderer Anbieter dienen lediglich als Benutzerinformationen und stellen keinerlei Billigung des Inhalts dieser Websites dar. Das über diese Websites verfügbare Material ist nicht Bestandteil des Materials für dieses Lenovo Produkt. Die Verwendung dieser Websites geschieht auf eigene Verantwortung.

Alle in diesem Dokument enthaltenen Leistungsdaten stammen aus einer gesteuerten Umgebung. Die Ergebnisse, die in anderen Betriebsumgebungen erzielt werden, können daher erheblich von den hier

erzielten Ergebnissen abweichen. Einige Daten stammen möglicherweise von Systemen, deren Entwicklung noch nicht abgeschlossen ist. Eine Garantie, dass diese Daten auch in allgemein verfügbaren Systemen erzielt werden, kann nicht gegeben werden. Darüber hinaus wurden einige Daten unter Umständen durch Extrapolation berechnet. Die tatsächlichen Ergebnisse können abweichen. Benutzer dieses Dokuments sollten die entsprechenden Daten in ihrer spezifischen Umgebung prüfen.

#### Marken

Die folgenden Ausdrücke sind Marken der Lenovo Group Limited in den USA und/oder anderen Ländern:

Lenovo Access Connections Active Protection System Rescue and Recovery Secure Data Disposal ThinkPad TrackPoint UltraConnect

Intel und Intel SpeedStep sind Marken der Intel Corporation in den USA und/oder anderen Ländern.

Microsoft, Windows, Direct3D, BitLocker und Cortana sind Marken der Microsoft-Unternehmensgruppe.

Mini DisplayPort (mDP) ist eine Marke der Video Electronics Standards Association.

Die Begriffe HDMI und HDMI High-Definition Multimedia Interface sind Marken oder eingetragene Marken von HDMI Licensing LLC in den USA und/oder anderen Ländern.

Andere Namen von Unternehmen, Produkten und Services können Marken oder Servicemarken anderer Unternehmen sein.

# ThinkPad.